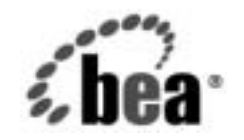

# BEAWebLogic Server™およ びWebLogic Express₀

管理者ガイド

BEA WebLogic Server バージョン 7.0 マニュアルの改訂 :2002 年 9 月 6 日

#### 著作権

Copyright © 2002 BEA Systems, Inc. All Rights Reserved.

#### 限定的権利条項

本ソフトウェアおよびマニュアルは、BEA Systems, Inc. 又は日本ビー・イー・エー・システムズ 株式会社(以下、「BEA」といいます)の使用許諾契約に基づいて提供され、その内容に同意する 場合にのみ使用することができ、同契約の条項通りにのみ使用またはコピーすることができます。 同契約で明示的に許可されている以外の方法で同ソフトウェアをコピーすることは法律に違反し ます。このマニュアルの一部または全部を、BEA からの書面による事前の同意なしに、複写、複 製、翻訳、あるいはいかなる電子媒体または機械可読形式への変換も行うことはできません。

米国政府による使用、複製もしくは開示は、BEAの使用許諾契約、および FAR 52.227-19の 「Commercial Computer Software-Restricted Rights」条項のサブパラグラフ (c)(1)、DFARS 252.227-7013の「Rights in Technical Data and Computer Software」条項のサブパラグラフ (c)(1)(ii)、NASA FAR 補遺 16-52.227-86の「Commercial Computer Software--Licensing」条項のサ ブパラグラフ (d)、もしくはそれらと同等の条項で定める制限の対象となります。

このマニュアルに記載されている内容は予告なく変更されることがあり、また BEA による責務を 意味するものではありません。本ソフトウェアおよびマニュアルは「現状のまま」提供され、商 品性や特定用途への適合性を始めとする(ただし、これらには限定されない)いかなる種類の保 証も与えません。さらに、BEA は、正当性、正確さ、信頼性などについて、本ソフトウェアまた はマニュアルの使用もしくは使用結果に関していかなる確約、保証、あるいは表明も行いません。

#### 商標または登録商標

BEA、Jolt、Tuxedo、および WebLogic は BEA Systems, Inc. の登録商標です。BEA Builder、BEA Campaign Manager for WebLogic、BEA eLink、BEA Manager、BEA WebLogic Commerce Server、 BEA WebLogic Enterprise、BEA WebLogic Enterprise Platform、BEA WebLogic Express、BEA WebLogic Integration、BEA WebLogic Personalization Server、BEA WebLogic Platform、BEA WebLogic Portal、BEA WebLogic Server、BEA WebLogic Workshop、および How Business Becomes E-Business は、BEA Systems, Inc の商標です。

その他の商標はすべて、関係各社がその権利を有します。

管理者ガイド

| パート番号 | マニュアルの日付   | ソフトウェアのバージョン                  |
|-------|------------|-------------------------------|
| なし    | 2002年6月28日 | BEA WebLogic Server バージョン 7.0 |

# 目次

### このマニュアルの内容

| 対象読者           | xxii          |
|----------------|---------------|
| e-docs Web サイト | xxii          |
| このマニュアルの印刷方法   | xxiii         |
| サポート情報         | xxiii         |
| 表記規則           | xxiv          |
| サポート情報<br>表記規則 | xxiii<br>xxiv |

### 1. WebLogic システムの概要

| システム管理の概要                        | 1-1  |
|----------------------------------|------|
| WebLogic Server のドメイン            | 1-2  |
| システム管理のインフラストラクチャ                | 1-4  |
| 管理サーバと管理対象サーバ                    | 1-6  |
| 管理サーバのフェイルオーバ                    | 1-6  |
| 管理対象サーバのフェイルオーバ                  | 1-7  |
| ドメイン全体の管理ポート                     | 1-7  |
| サービス パックと WebLogic Server インスタンス | 1-8  |
| システム管理ツール                        | 1-8  |
| システム管理ツールのセキュリティ保護               | 1-8  |
| システム Administration Console      | 1-8  |
| コマンドライン インタフェース                  | 1-9  |
| JMX                              | 1-10 |
| コンフィグレーション ウィザード                 | 1-11 |
| Java ユーティリティ                     | 1-11 |
| ノード マネージャ                        | 1-12 |
| SNMP                             | 1-12 |
| ログ                               | 1-12 |
| config.xml の編集                   | 1-13 |
| WebLogic Server ドメインで管理できるリソース   | 1-13 |
| サーバ                              | 1-14 |
| クラスタ                             | 1-14 |
| マシン                              | 1-15 |
|                                  |      |

| ネットワーク チャネル1-1                                     | 15       |
|----------------------------------------------------|----------|
| JDBC1-1                                            | 15       |
| JMS1-1                                             | 16       |
| WebLogic メッセージング ブリッジ1-1                           | 17       |
| Web サーバと Web コンポーネント1-1                            | 17       |
| アプリケーション1-1                                        | 17       |
| アプリケーションの形式1-1                                     | 18       |
| Administration Console を使用したデプロイメント記述子の編集1-1       | 19       |
| WebLogic Builder ツールを使用したデプロイメント記述子の編集‡<br>よび作成1-1 | ਰੇ<br>19 |
| 起動クラスと停止クラス1-1                                     | 19       |
| JNDI1-2                                            | 20       |
| トランザクション1-2                                        | 20       |
| XML1-2                                             | 21       |
| セキュリティ1-2                                          | 21       |
| WebLogic Tuxedo Connector1-2                       | 22       |
| Jolt1-2                                            | 22       |
| メール                                                | 22       |
| Administration Console の起動と使い方1-2                  | 22       |
| Administration Console がサポートされているブラウザ1-2           | 23       |
| Administration Consoleの起動1-2                       | 23       |
| Administration Console の使い方1-2                     | 24       |
| Administration Console 内の移動1-2                     | 25       |
| オブジェクトまたはリソースのコンフィグレーション1-2                        | 27       |
| Administration Console を使用した複数ドメインの管理1-2           | 27       |
| Administration Console を使用したドメインのモニタ1-2            | 27       |
| Administration Console のタスクのモニタ1-2                 | 28       |
| Administration Console を使用したヘルプの表示1-2              | 28       |
| Web サーバを伴う WebLogic Server の使用1-2                  | 28       |
| モニタ1-2                                             | 29       |
| ライセンス1-3                                           | 30       |
|                                                    |          |

### 2. WebLogic Server の起動と停止

|      | ナーバのライフサイクル     |
|------|-----------------|
| ₽2-5 | サーバのライフサイクルの制御。 |

| ライフサイクル オペレーションのタイムアウト期間           | 2-6    |
|------------------------------------|--------|
| サーバを起動するためのユーザ名とパスワードの指定           | 2-6    |
| 初期管理ユーザ名の指定                        | 2-7    |
| ユーザ名とパスワードのプロンプトの回避                | 2-8    |
| 管理サーバの起動 ID ファイルの作成                | 2-8    |
| 管理対象サーバの起動 ID ファイルの作成              | 2-10   |
| 起動 ID ファイルの使用                      | 2-10   |
| 起動後の起動 ID ファイルの削除                  | 2-12   |
| 代替手段 : コマンドラインでの ID 情報の入力          | 2-12   |
| 管理サーバの起動                           | 2-13   |
| Windows の [ スタート ] メニューからの管理サーバの起動 | 2-14   |
| スクリプトを使用した管理サーバの起動                 | 2-14   |
| コンフィグレーション ウィザード スクリプトを使用した        | 管理サー   |
| バの起動                               | 2-15   |
| 管理サーバを起動する独自のスクリプトの作成              | 2-15   |
| WebLogic Server でのデフォルト以外の JVM の使用 | 2-18   |
| weblogic.Server コマンドの使用            | 2-18   |
| クラスパスの設定                           | 2-19   |
| weblogic.Server コマンドの構文            | 2-20   |
| 必須の引数                              | 2-20   |
| よく使用される任意指定の引数                     | 2-21   |
| その他の任意指定の引数                        | 2-28   |
| 開発モードとプロダクション モード                  | 2-29   |
| 管理ポートおよび weblogic.Admin ユーティリティの起動 | 引数2-31 |
| サーバのルート ディレクトリ                     | 2-31   |
| デフォルト コンフィグレーションを使用したサーバの起動        | 2-33   |
| 管理対象サーバの起動                         | 2-34   |
| 管理対象サーバのドメインへの追加                   | 2-35   |
| Windows の [スタート]メニューからの管理対象サーバの起動  | J2-36  |
| スクリプトを使用した管理対象サーバの起動               | 2-37   |
| コンフィグレーション ウィザード スクリプトを使用した        | 管理対象   |
| サーバの起動                             | 2-37   |
| 管理対象サーバを起動する独自のスクリプトの作成            | 2-39   |
| コマンドラインからの管理対象サーバの起動               | 2-39   |
| 管理サーバへの接続のコンフィグレーション               | 2-40   |

#### 管理者ガイド v

| デフォルトの起動状態の指定2-                              | -41 |
|----------------------------------------------|-----|
| リモート管理対象サーバの起動2-                             | -42 |
| ドメインまたはクラスタ内のすべての WebLogic Server の起動および     | 強   |
| 制停止2-                                        | -42 |
| ドメイン内のすべての管理対象サーバの起動                         | -43 |
| クラスタ内のすべての管理対象サーバの起動2-                       | -43 |
| ドメイン内のすべてのサーバの強制停止                           | -44 |
| クラスタ内のすべてのサーバの強制停止                           | -44 |
| WebLogic Server の停止                          | -45 |
| 起動クラスと停止クラスのコンフィグレーション                       | -46 |
| WebLogic Server インスタンスの Windows サービスとしての設定2- | -47 |
| Windows サービスの設定 : 主な手順2-                     | -48 |
| サーバ固有のスクリプトの作成2-                             | -49 |
| 管理対象サーバのその他の値の設定2-                           | -52 |
| 管理サーバより後に管理対象サーバを起動する要求2-                    | -53 |
| コントロール パネルからの正常な停止の有効化2-                     | -55 |
| 標準出力および標準エラーのファイルへのリダイレクト2-                  | -58 |
| クラスのクラスパスへの追加2-                              | -62 |
| サーバ固有のスクリプトの実行2-                             | -63 |
| 設定の確認2-                                      | -64 |
| サービスを実行するユーザ アカウントの確認2-                      | -64 |
| コントロール パネルを使用したサーバ インスタンスの停止と再起動.<br>2-65    |     |
| Windows サービスとしてのサーバの削除2-                     | -66 |
| Windows サービスとしてのサーバ設定に対する起動資格の変更2-           | -68 |

#### 3. システム管理操作の保護

| 各ロールで使用可能な操作                         | 3-2 |
|--------------------------------------|-----|
| デフォルト グループの関連付け                      | 3-3 |
| 保護されたユーザインタフェース                      | 3-4 |
| サーバ リソースの階層化されたセキュリティ方式              | 3-5 |
| サーバ リソースのセキュリティ ポリシー                 | 3-6 |
| <b>MBean</b> による保護                   | 3-6 |
| WebLogic Security サービスによる階層化された保護の検証 | 3-7 |
| 例                                    | 3-8 |
|                                      |     |

|    | パート1: MBean による保護                       | 3-8  |
|----|-----------------------------------------|------|
|    | パート2: サーバ リソースのセキュリティ ポリシー              | 3-9  |
|    | 一貫性のあるセキュリティ方式の維持                       | 3-10 |
|    | WebLogic Server の起動および停止に対するパーミッション     | 3-11 |
|    | weblogic.Server コマンドを使用したパーミッション        | 3-11 |
|    | ノード マネージャを使用したパーミッション                   | 3-12 |
|    | WebLogic Server インスタンスの停止               | 3-12 |
| 4. | ログ メッセージを使用した WebLogic Server の管理       | ŧ    |
|    | WebLogic Server のログメッセージ                | 4-2  |
|    | メッセージの属性                                | 4-2  |
|    | メッセージの重要度                               | 4-3  |
|    | メッセージの出力                                | 4-4  |
|    | 例外とスタック トレース                            | 4-5  |
|    | WebLogic Server のログ ファイル                | 4-5  |
|    | ローカル ログ ファイルとドメイン ログ ファイル               | 4-6  |
|    | ログ ファイルの名前と場所                           | 4-8  |
|    | ログ ファイル ローテーション                         | 4-8  |
|    | WebLogic ログ ファイル ビューア                   | 4-10 |
|    | 標準出力への出力                                | 4-11 |
|    | System.out および System.err のファイルへのリダイレクト | 4-12 |
|    | ガベージ コレクション コメント                        | 4-13 |
|    | コンフィグレーション監査                            | 4-13 |
|    | コンフィグレーション監査の有効化                        | 4-14 |
|    | コンフィグレーション監査メッセージ                       | 4-14 |
|    | 追加のログ ファイル                              | 4-18 |

### 5. アプリケーションのデプロイメント

| デプロイメントのサポート形式5-1                                 |
|---------------------------------------------------|
| weblogic.deploy ユーティリティ ( 非推奨 ) を使用した Web アプリケーショ |
| ンのデプロイメント                                         |
| デプロイメントに関するマニュアル5-3                               |

# 6. WebLogic Server Web コンポーネントのコンフィグレー ション

| HTTP パラメータ                            | -2 |
|---------------------------------------|----|
| リスンポートのコンフィグレーション                     | -4 |
| Web アプリケーション                          | -5 |
| Web アプリケーションとクラスタ化6                   | -5 |
| デフォルト Web アプリケーションの指定6                | -6 |
| 仮想ホスティングのコンフィグレーション                   | -7 |
| 仮想ホスティングとデフォルト Web アプリケーション           | -9 |
| 仮想ホストの設定6                             | -9 |
| WebLogic Server による HTTP リクエストの解決方法   | 11 |
| HTTP アクセス ログの設定                       | 14 |
| ログ ローテーション6-1                         | 15 |
| 共通ログ フォーマット6-1                        | 15 |
| 拡張ログ フォーマットを使用した HTTP アクセス ログの設定6-1   | 16 |
| Fields ディレクティブの作成6-1                  | 17 |
| サポートされるフィールド識別子6-1                    | 17 |
| カスタム フィールド識別子の作成6-1                   | 19 |
| POST サービス拒否攻撃の防止                      | 24 |
| HTTP トンネリングのための WebLogic Server の設定   | 25 |
| HTTP トンネリング接続の設定6-2                   | 25 |
| クライアントからの WebLogic Server への接続6-2     | 26 |
| 静的ファイルを提供するネイティブ I/O の使用 (Windows のみ) | 27 |

#### 7. トランザクションの管理

| トランザクション管理の概要7-1                                       |
|--------------------------------------------------------|
| トランザクションのコンフィグレーション7-3                                 |
| トランザクション管理用の追加の属性7-4                                   |
| ドメイン間トランザクションに対するドメインのコンフィグレーション7-6                    |
| WebLogic Server 7.0 ドメインのドメイン間トランザクション7-7              |
| WebLogic Server 7.0 および WebLogic Server 6.x ドメインのドメイン間 |
| トランザクション7-7                                            |
| トランザクションのモニタとログ7-8                                     |
| トランザクションのモニタ7-9                                        |
| トランザクション ログ ファイル7-10                                   |
| トランザクション ログ ファイル書き込みポリシーの設定7-11                        |
| ヒューリスティックなログ ファイル                                      |

| ヒューリスティックな終了の処理7-14              |
|----------------------------------|
| トランザクションの破棄7-15                  |
| 別のマシンへのサーバの移動7-16                |
| サーバに障害が発生した後のトランザクションの回復         |
| クラッシュ後のトランザクション回復サービスのアクション7-18  |
| クラスタ化されていないサーバで障害が発生した場合のトランザクショ |
| ンの回復7-19                         |
| クラスタ化されたサーバで障害が発生した場合のトランザクションの回 |
| 復7-20                            |
| トランザクション回復サービスの移行に対する制限          |
| トランザクション回復サービスの移行準備              |

### 8. JDBC 接続の管理

| JDBC 管理の概要                                    | 8-1    |
|-----------------------------------------------|--------|
| Administration Console について                   |        |
| コマンドライン インタフェースについて                           | 8-2    |
| JDBC API について                                 |        |
| 関連情報                                          | 8-3    |
| 管理                                            | 8-3    |
| JDBC と WebLogic jDrivers                      | 8-3    |
| トランザクション (JTA)                                | 8-4    |
| JDBC コンポーネント (接続プール、データ ソース、およびマル             | チプール). |
| 8-4                                           |        |
| 接続プール                                         | 8-5    |
| アプリケーション スコープの JDBC 接続プール                     | 8-6    |
| マルチプール                                        | 8-7    |
| データ ソース                                       | 8-7    |
| JDBC データ ソース ファクトリ                            | 8-7    |
| JDBC 接続プールのセキュリティ                             |        |
| 互換性モードにおける JDBC 接続プールのセキュリティ                  | 8-8    |
| Administration Console による JDBC 接続プール、マルチプール、 | および    |
| データソースのコンフィグレーションと管理                          | 8-10   |
| JDBC コンフィグレーション                               | 8-10   |
| JDBC オブジェクトの作成                                | 8-11   |
| JDBC オブジェクトの割り当て                              |        |
| Administration Console を使用した JDBC 接続のコンフィ     | グレーショ  |

| ン                                                                                                    |
|----------------------------------------------------------------------------------------------------|
| 接続プールのコンフィグレーションにおけるデータベース パスワー                                                                                                    |
| ۴8-15                                                                                                    |
| コマンドライン インタフェースを使用した JDBC コンフィグレー                                                                                                    |
| ション タスク8-17                                                                                                    |
| 接続の管理とモニタ8-17                                                                                                    |
| Administration Console を使用した JDBC の管理8-17                                                                                                    |
| コマンドラインインタフェースを使用した JDBC の管理8-19                                                                                                    |
| 接続プール、マルチプール、およびデータソースの JDBC コンフィグレー                                                                                                    |
| ション ガイドライン8-20                                                                                                    |
| JDBC コンフィグレーションの概要8-20                                                                                                    |
| トランザクション データ ソースを使用すべき場合8-22                                                                                                    |
| ローカル トランザクションをサポートするドライバ8-23                                                                                                    |
| XA を使用する分散トランザクションをサポートするドライバ8-23                                                                                                    |
| XA を使用しない分散トランザクションをサポートするドライバ<br>8-23                                                                                                    |
| 正しい接続数によるサーバのロックアップの回避                                                                                                    |
| ローカル トランザクション用の JDBC ドライバのコンフィグレーション                                                                                                    |
| 8-24                                                                                                    |
| 8-24<br>分散トランザクション用の XA 対応 JDBC ドライバのコンフィグレー                                                                                                    |
| 8-24<br>分散トランザクション用の XA 対応 JDBC ドライバのコンフィグレー<br>ション                                                                                                    |
| 8-24<br>分散トランザクション用の XA 対応 JDBC ドライバのコンフィグレー<br>ション                                                                                                    |
| 8-24<br>分散トランザクション用の XA 対応 JDBC ドライバのコンフィグレー<br>ション                                                                                                    |
| 8-24<br>分散トランザクション用の XA 対応 JDBC ドライバのコンフィグレー<br>ション                                                                                                    |
| 8-24<br>分散トランザクション用の XA 対応 JDBC ドライバのコンフィグレー<br>ション                                                                                                    |
| 8-24<br>分散トランザクション用の XA 対応 JDBC ドライバのコンフィグレー<br>ション                                                                                                    |
| 8-24         分散トランザクション用の XA 対応 JDBC ドライバのコンフィグレーション         8-28         WebLogic jDriver for Oracle/XA のデータ ソース プロパティ         8-28         山口のアータ ソース プロパティ         8-28         山口のアータ ソース プロパティ         8-36         分散トランザクション用の XA 非対応 JDBC ドライバのコンフィグレーション         8-37         XA 非対応ドライバ / 単一リソース         8-38         XA 非対応ドライバ / 複数リソース                                                                                                    |
| 8-24<br>分散トランザクション用の XA 対応 JDBC ドライバのコンフィグレー<br>ション                                                                                                    |
| 8-24         分散トランザクション用の XA 対応 JDBC ドライバのコンフィグレーション         8-28         WebLogic jDriver for Oracle/XA のデータ ソース プロパティ         8-34         追加の XA 接続プール プロパティ         8-36         分散トランザクション用の XA 非対応 JDBC ドライバのコンフィグレーション         8-37         XA 非対応ドライバ / 単一リソース         8-38         ズム 非対応ドライバ / 複数リソース         8-38         グローバル トランザクションで XA 非対応のドライバを使用する場合の制限とリスク                                                                                                    |
| <t< td=""></t<>                                                                                                    |
| <t< td=""></t<>                                                                                                    |
| 8-24         分散トランザクション用の XA 対応 JDBC ドライバのコンフィグレーション         8-28         WebLogic jDriver for Oracle/XA のデータ ソース プロパティ         8-28         WebLogic jDriver for Oracle/XA のデータ ソース プロパティ         8-34         追加の XA 接続プール プロパティ         8-36         分散トランザクション用の XA 非対応 JDBC ドライバのコンフィグレーション         8-37         XA 非対応ドライバ / 単一リソース         8-37         XA 非対応ドライバ / 複数リソース         8-38         グローバル トランザクションで XA 非対応のドライバを使用する場合の制限とリスク         8-39         XA 非対応接続プールと Tx データ ソースのコンフィグレーション         例         8-41         Prepared Statement キャッシュのパフォーマンスの向上         8-43                            |
| 8-24         分散トランザクション用の XA 対応の Prepared Statement キャッシュ         8-28         WebLogic jDriver for Oracle/XA のデータ ソース プロパティ         8-28         WebLogic jDriver for Oracle/XA のデータ ソース プロパティ         8-28         WebLogic jDriver for Oracle/XA のデータ ソース プロパティ         8-28         WebLogic jDriver for Oracle/XA のデータ ソース プロパティ         8-36         分散トランザクション用の XA 非対応 JDBC ドライバのコンフィグレーション         8-37         XA 非対応ドライバ / 単一リソース         8-38         グローバル トランザクションで XA 非対応のドライバを使用する場         M         8-39         XA 非対応の常統に使用でもないのパフォーマンスの向上         8-43         XA 非対応の Prepared Statement キャッシュ |
| 8-24         分散トランザクション用の XA 対応 JDBC ドライバのコンフィグレーション         ション         8-28         WebLogic jDriver for Oracle/XA のデータ ソース プロパティ         息加の XA 接続プール プロパティ         8-36         分散トランザクション用の XA 非対応 JDBC ドライバのコンフィグレーション         8-37         XA 非対応ドライバ/単一リソース         8-38         XA 非対応ドライバ/単のションで XA 非対応のドライバを使用する場合の制限とリスク         8-39         XA 非対応接続プールと Tx データ ソースのコンフィグレーション         例         8-41         Prepared Statement キャッシュ         8-43         XA 対応の Prepared Statement キャッシュ         8-44         Prepared Statement キャッシュに関する制限                                                        |

| となる可能性がある                                   | 8-46 |
|---------------------------------------------|------|
| Prepared Statement における setNull の使用         | 8-46 |
| キャッシュ内の Prepared Statement はデータベース カーソルを    | と予約  |
| 可能                                          | 8-47 |
| Prepared Statement キャッシュの適切なサイズの決定          | 8-47 |
| 起動クラスを使用した XA 非対応の Prepared Statement キャッショ | Lの   |
| ロード                                         | 8-48 |

#### 9. JMS の管理

| JMS & WebLogic Server                | 9-1  |
|--------------------------------------|------|
| JMS のコンフィグレーション                      | 9-2  |
| JMS コンフィグレーションにおける命名規則               | 9-3  |
| WebLogic Server の起動と JMS のコンフィグレーション | 9-4  |
| デフォルトの WebLogic Server の起動           | 9-4  |
| Administration Console の起動           | 9-4  |
| 基本的な JMS 実装のコンフィグレーション               | 9-5  |
| JMS サーバのコンフィグレーション                   | 9-8  |
| 接続ファクトリのコンフィグレーション                   | 9-10 |
| 送り先のコンフィグレーション                       | 9-12 |
| JMS テンプレートのコンフィグレーション                | 9-13 |
| 送り先キーのコンフィグレーション                     | 9-14 |
| ストアのコンフィグレーション                       | 9-15 |
| JMS JDBC ストア について                    | 9-16 |
| JMS ストア テーブルのプレフィックス                 | 9-18 |
| JMS JDBC ストア向けの JDBC 接続プールの推奨設定      | 9-19 |
| セッション プールのコンフィグレーション                 | 9-19 |
| 接続コンシューマのコンフィグレーション                  | 9-20 |
| JMS のモニタ                             | 9-20 |
| JMS オブジェクトのモニタ                       | 9-21 |
| 恒久サブスクライバのモニタ                        | 9-22 |
| 分散送り先のシステム サブスクリプションとプロキシ トピック メン    | /    |
| バーのモニタ                               | 9-22 |
| JMS のチューニング                          | 9-23 |
| 永続ストレージ                              | 9-24 |
| JMS ファイル ストアの同期書き込みポリシーのコンフィグレー      | •    |
| ション                                  | 9-24 |

| メッセージページングのコンフィグレーション       | 9-29  |
|-----------------------------|-------|
| ページングのコンフィグレーション            | 9-29  |
| JMS のページング属性                | 9-35  |
| メッセージのフロー制御の確立              | 9-42  |
| フロー制御のコンフィグレーション            | 9-42  |
| フロー制御のしきい値                  | 9-45  |
| 分散送り先のチューニング                | 9-46  |
| 分散送り先のメッセージ ロード バランシングのコンフィ | ・グレー  |
| ション                         | 9-46  |
| 分散送り先のサーバ アフィニティのコンフィグレーショ  | ン9-48 |
| 分散送り先のコンフィグレーション            | 9-49  |
| 分散送り先のコンフィグレーション手順          | 9-49  |
| 分散トピックの作成とメンバーの自動作成         | 9-50  |
| 分散トピックの作成および既存の物理的トピックのメン   | バーとして |
| の手動追加                       | 9-53  |
| 分散キューの作成とメンバーの自動作成          | 9-55  |
| 分散キューの作成および既存の物理キューのメンバーと   | しての手動 |
| 追加                          | 9-58  |
| JMS 分散キュー メンバーの作成           | 9-60  |
| JMS 分散キュー メンバーの削除           | 9-61  |
| JMS 分散トピック メンバーの作成          | 9-62  |
| JMS 分散トピック メンバーの削除          | 9-63  |
| 分散送り先の削除                    | 9-64  |
| 分散送り先のモニタ                   | 9-64  |
| WebLogic Server の障害からの回復    | 9-65  |
| プログラミングの考慮事項                | 9-65  |
| 新しいサーバへの JMS データの移行         |       |

### 10. WebLogic メッセージング ブリッジの使い方

| メッセージング ブリッジとは              | 10-1  |
|-----------------------------|-------|
| メッセージング ブリッジのコンフィグレーション タスク | 10-2  |
| ブリッジのリソース アダプタについて          | 10-3  |
| ブリッジのリソース アダプタのデプロイ         | 10-6  |
| ソースと対象のブリッジ送り先のコンフィグレーション   | 10-7  |
| JMS ブリッジ送り先のコンフィグレーション      | 10-7  |
| 一般ブリッジ送り先のコンフィグレーション        | 10-10 |
|                             |       |

| メッセージング ブリッジインスタンスのコンフィグレーション10-13           |
|----------------------------------------------|
| メッセージング ブリッジを使用しての WebLogic Server のさまざまなリリー |
| スおよびドメインとの相互運用10-20                          |
| WebLogic Server およびドメインの名前を付ける際のガイドライン10-21  |
| WebLogic ドメインのセキュリティ相互運用性の有効化10-21           |
| メッセージング ブリッジを使用してのリリース 6.1 以降のドメインにお         |
| ける送り先へのアクセス10-22                             |
| メッセージング ブリッジを使用してのリリース 6.0 のドメインにおける         |
| 送り先へのアクセス10-24                               |
| メッセージング ブリッジを使用してのリリース 5.1 のドメインにおける         |
| 送り先へのアクセス10-25                               |
| メッセージング ブリッジを使用してのサード パーティのメッセージング プ         |
| ロバイダへのアクセス10-26                              |
| メッセージング ブリッジの管理10-27                         |
| メッセージング ブリッジの停止と再起動10-27                     |
| メッセージング ブリッジのモニタ10-28                        |
| 実行スレッド プール サイズのコンフィグレーション10-28               |

#### 11. JNDI の管理

| JNDI 管理の概要            | 11-1 |
|-----------------------|------|
| JNDI およびネーミング サービスの機能 | 11-1 |
| <b>JNDI</b> ツリーの表示    | 11-2 |
| JNDI ツリーへのオブジェクトのロード  | 11-2 |

#### 12. WebLogic J2EE コネクタ アーキテクチャの管理

 WebLogic J2EE コネクタの概要
 12-1

 デプロイメント用のリソースアダプタ(コネクタ)のコンフィグレーション
 12-2

 接続プロファイルを表示するためのコネクタのコンフィグレーション....12-4
 リソースアダプタ(コネクタ)のデプロイメント

 デプロイされたリソースアダプタ(コネクタ)の表示
 12-6

 デプロイされたリソースアダプタ(コネクタ)のアンデプロイメント.....12-6
 デプロイされたリソースアダプタ(コネクタ)の更新

 デプロイされたリソースアダプタ(コネクタ)の更新
 12-6

 レーンション
 12-7

 レーンション
 12-7

 レーンション
 12-8

| アイドル接続の表示                |  |
|--------------------------|--|
| 接続の削除                    |  |
| コネクタの削除                  |  |
| リソース アダプタのデプロイメント記述子の編集… |  |

### 13. WebLogic Server ライセンスの管理

| WebLogic Server ライセンスのインストール13- | -1 |
|---------------------------------|----|
| ライセンスの更新13-                     | -2 |

### A. WebLogic Java ユーティリティの使い方

| AppletArchiver    | A-3  |
|-------------------|------|
| 構文                | A-3  |
| CertGen           | A-4  |
| 構文                | A-4  |
| 例                 | A-4  |
| ClientDeployer    | A-5  |
| Conversion        | A-6  |
| der2pem           | A-7  |
| 構文                | A-7  |
| 例                 | A-8  |
| dbping            | A-9  |
| 構文                | A-9  |
| 例                 | A-10 |
| Deployer          | A-12 |
| 構文                | A-12 |
| アクション(以下のいずれかを選択) | A-12 |
| オプション             | A-13 |
| 例                 | A-15 |
| EJBGen            | A-17 |
| getProperty       | A-18 |
| 構文                | A-18 |
| 例                 | A-18 |
| ImportPrivateKey  | A-19 |
| 構文                | A-19 |
| 例                 | A-19 |

| logToZip      | <b>A-21</b>  |
|---------------|--------------|
| 構文            | <b>A-21</b>  |
| 例A            | <b>A-21</b>  |
| MulticastTest | A-23         |
| 構文            | A-23         |
| 例A            | <b>A-24</b>  |
| myip A        | A-26         |
| 構文            | A-26         |
| 例             | A-26         |
| pem2der       | <b>A-27</b>  |
| 構文            | <b>A-27</b>  |
| 例             | <b>A-27</b>  |
| Schema        | A-28         |
| 構文            | A-28         |
| 例             | A-28         |
| showLicenses  | A-29         |
| 構文            | A-29         |
| 例             | A-29         |
| system        | <b>A-30</b>  |
| 構文            | <b>A-30</b>  |
| 例             | A-30         |
| verboseToZip  | <b>A-3</b> 1 |
| 構文            | <b>A-31</b>  |
| UNIX の例       | A-31         |
| NT の例         | <b>A-31</b>  |
| version       | A-32         |
| 構文            | A-32         |
| 例             | A-32         |
| writeLicense  | A-33         |
| 構文            | A-33         |
| 例             | A-33         |
|               |              |

### B. WebLogic Server コマンドライン インタフェース リ ファレンス

コマンドラインインタフェースについて......B-1

| 始める前に                         | B-2  |
|-------------------------------|------|
| WebLogic Server の管理コマンドの使い方   | B-2  |
| 構文                            | B-2  |
| 接続とユーザ資格の引数                   | B-3  |
| ユーザ資格引数の概要                    | B-4  |
| ユーザ資格の指定例                     | B-6  |
| WebLogic Server 管理コマンドのリファレンス | B-6  |
| CANCEL_SHUTDOWN               | B-9  |
| 構文                            | B-9  |
| 例                             | B-9  |
| CONNECT                       | B-10 |
| 構文                            | B-10 |
| 例                             | B-10 |
| FORCESHUTDOWN                 | B-11 |
| 構文                            | B-11 |
| 例                             | B-11 |
| GETSTATE                      | B-13 |
| 構文                            | B-13 |
| 例                             | B-13 |
| HELP                          | B-14 |
| 構文                            | B-14 |
| 例                             | B-14 |
| LICENSES                      | B-15 |
| 構文                            | B-15 |
| 例                             | B-15 |
| LIST                          | B-16 |
| 構文                            | B-16 |
| 例                             | B-16 |
| LOCK                          | B-17 |
| 構文                            | B-17 |
| 例                             | B-17 |
| MIGRATE                       | B-18 |
| 構文                            | B-18 |
| 例                             | B-19 |
| PING                          | B-20 |

|       | 構文]                              | B-20         |
|-------|----------------------------------|--------------|
|       | 例                                | B-20         |
|       | RESUME                           | B-21         |
|       | 構文]                              | B-21         |
|       | 例                                | B-21         |
|       | SERVERLOG                        | B-22         |
|       | 構文]                              | B-22         |
|       | 例1                               | B-22         |
|       | SHUTDOWN                         | B-24         |
|       | 構文]                              | B-24         |
|       | 例                                | B-25         |
|       | START                            | B-26         |
|       | 構文]                              | B-26         |
|       | 例                                | B-27         |
|       | STARTINSTANDBY                   | B-28         |
|       | 構文]                              | B-28         |
|       | 例                                | B-29         |
|       | STOREUSERCONFIG                  | B-30         |
|       | 構文]                              | B-30         |
|       | デフォルト パス名のコンフィグレーション]            | B-32         |
|       | ユーザ コンフィグレーション ファイルとキー ファイルの作成 ] | B-33         |
|       | 複数のユーザ コンフィグレーション ファイルに1つのキー ファ  | 1            |
|       | ルを使用する                           | B-34         |
|       | 例]                               | B-35         |
|       | THREAD_DUMP                      | <b>B-</b> 37 |
|       | 構文]                              | B-37         |
|       | 例]                               | B-37         |
|       | UNLOCK                           | B-38         |
|       | 構文]                              | B-38         |
|       | 例]                               | B-38         |
|       | VERSION                          | B-39         |
|       | 構文]                              | B-39         |
|       | 例]                               | B-39         |
| WebLo | gic Server 接続プール管理コマンド リファレンス    | 3-40         |
|       | CREATE_POOL                      | B-42         |
|       |                                  |              |

#### 管理者ガイド xvii

| 構文B-42                 |
|------------------------|
| 例B-44                  |
| DESTROY_POOLB-45       |
| 構文B-45                 |
| 例B-45                  |
| DISABLE_POOLB-46       |
| 構文B-46                 |
| 例B-46                  |
| ENABLE_POOL B-47       |
| 構文B-47                 |
| 例B-47                  |
| EXISTS_POOLB-48        |
| 構文B-48                 |
| 例B-48                  |
| RESET_POOL B-49        |
| 構文B-49                 |
| 例B-49                  |
| MBean 管理コマンドリファレンスB-50 |
| MBean タイプの指定B-50       |
| サーバの指定B-51             |
| CREATE B-53            |
| 構文B-53                 |
| 例B-54                  |
| DELETEB-55             |
| 構文B-55                 |
| 例B-55                  |
| GET                    |
| 構文B-57                 |
| 例B-58                  |
| INVOKEB-59             |
| 構文B-59                 |
| 例B-59                  |
| SETB-61                |
| 構文B-61                 |
| 例B-62                  |

| 例 : JDBC 接続プールの割 | Jり当てH | B-63 |
|------------------|-------|------|
|------------------|-------|------|

- weblogic.Admin コマンドを使用したユーザとグループの管理......B-64

  - LDAP サーバでのグループ メンバーシップ検索の制限.......B-69

#### C. Ant タスクを使用した WebLogic Server ドメインのコ ンフィグレーション

| Ant タスクを使用したドメインのコンフィグレーションと起動の概要                 | C-1  |
|---------------------------------------------------|------|
| wlserver Ant タスクを使用したサーバの起動とドメインの作成               | C-2  |
| wlserver Ant タスクの機能                               | C-2  |
| wlserver を使用する基本的な手順                              | C-3  |
| wlserver のサンプル build.xml ファイル                     | C-4  |
| wlserver Ant タスクのリファレンス                           | C-5  |
| wlconfig Ant タスクを使用した WebLogic Server ドメインのコンフィグレ | /    |
| ション                                               | C-7  |
| wlconfig Ant タスクの機能                               | C-7  |
| wlconfig を使用する基本的な手順                              | C-8  |
| wlconfig のサンプル build.xml ファイル                     | C-9  |
| 完全な例                                              | C-9  |
| クエリと削除の例C                                         | 2-11 |
| 複数の属性値の設定例C                                       | 2-11 |
| wlconfig Ant タスクのリファレンスC                          | 2-12 |
| 主な属性C                                             | 2-12 |
| ネストされた要素C                                         | 2-14 |

### D. WebLogic SNMP エージェント コマンドライン リファ レンス

| SNMP コマンドライン インタフェースに必要な環境および構文  | D-2 |
|----------------------------------|-----|
| 環境                               | D-2 |
| 共通の引数                            | D-2 |
| WebLogic Server 属性の値を取得するためのコマンド | D-4 |

| snmpwalk             | D-5  |
|----------------------|------|
| 構文                   | D-5  |
| 例                    | D-5  |
| snmpgetnext          | D-7  |
| 構文                   | D-7  |
| 例                    | D-7  |
| snmpget              | D-10 |
| 構文                   | D-10 |
| 例                    | D-10 |
| トラップをテストするためのコマンド    | D-11 |
| snmpv1trap           | D-12 |
| 構文                   | D-12 |
| 例                    | D-14 |
| snmptrapd            | D-15 |
| 構文                   | D-15 |
| 例                    | D-15 |
| 例:トラップ デーモンへのトラップの送信 | D-15 |

# このマニュアルの内容

このマニュアルでは、WebLogic Server の実装をコンフィグレーションおよびモ ニタするための管理サブシステムについて説明します。構成は次のとおりです。

- 第1章「WebLogic システムの概要」では、WebLogic Server 管理サブシス テムのアーキテクチャについて説明します。
- 第2章「WebLogic Server の起動と停止」では、WebLogic Server の起動と
   停止の手順について説明します。
- 第3章「システム管理操作の保護」では、ロールを使用してシステム管理タ スクへのアクセスを制限する方法について説明します。
- 第4章「ログメッセージを使用した WebLogic Server の管理」では、
   WebLogic Server ドメインを管理するためのローカル ログおよびドメイン全体のログの使い方について説明します。
- 第5章「アプリケーションのデプロイメント」では、WebLogic Server での アプリケーションのインストールとアプリケーション コンポーネントのデプ ロイメントについて説明します。
- 第6章「WebLogic Server Web コンポーネントのコンフィグレーション」では、WebLogic Server を Web サーバとして使用する方法について説明します。
- 第7章「トランザクションの管理」では、WebLogic Serverドメイン内で Java トランザクションサブシステムを管理する方法について説明します。
- 第8章「JDBC 接続の管理」では、WebLogic Server ドメインにおける Java Database Connectivity (JDBC) リソースの管理について説明します。
- 第9章「JMSの管理」では、WebLogic Serverドメインにおける Java Message Service の管理について説明します。
- 第 10 章「WebLogic メッセージング ブリッジの使い方」では、2つの JMS プロバイダ間におけるストアおよび転送機能をコンフィグレーションする方 法について説明します。

#### 管理者ガイド xxi

- 第11章「JNDIの管理」では、JNDIネーミングツリーでのオブジェクトの 表示および編集や、JNDIツリーへのオブジェクトのバインドなど、 WebLogic JNDIネーミングツリーの使い方について説明します。
- 第12章「WebLogic J2EE コネクタ アーキテクチャの管理」では、他のエン タープライズ情報システムへの接続が可能になる WebLogic J2EE プラット フォームの拡張機能を管理する方法について説明します。
- 第13章「WebLogic Server ライセンスの管理」では、BEA ライセンスの更 新方法について説明します。
- 付録 A「WebLogic Java ユーティリティの使い方」では、開発者およびシス テム管理者に提供されている多数のユーティリティについて説明します。
- 付録 B「WebLogic Server コマンドライン インタフェース リファレンス」では、WebLogic Server ドメイン管理用のコマンドライン インタフェースの構文および用法について説明します。
- 付録 C「Ant タスクを使用した WebLogic Server ドメインのコンフィグレーション」では、WebLogic Server ドメインの管理に役立つ WebLogic Server Ant タスクの構文および用法について説明します。
- 付録 D「WebLogic SNMP エージェント コマンドライン リファレンス」では、WebLogic SNMP エージェントのコマンドラインインタフェースを使用して、WebLogic Server 属性の値を取得したり、WebLogic Server トラップを生成および取得したりする方法について説明します。

## 対象読者

このマニュアルは主に、WebLogic Server プラットフォームとその各種サブシス テムを管理するシステム管理者を対象としています。

## e-docs Web サイト

BEA 製品のドキュメントは、BEA の Web サイトで入手できます。BEA のホームページで[製品のドキュメント]をクリックします。

## このマニュアルの印刷方法

Web ブラウザの [ファイル | 印刷] オプションを使用すると、Web ブラウザから このマニュアルを一度に1章ずつ印刷できます。

このマニュアルの PDF 版は、Web サイトで入手できます。PDF を Adobe Acrobat Reader で開くと、マニュアルの全体(または一部分)を書籍の形式で印 刷できます。PDF を表示するには、WebLogic Server ドキュメントのホーム ペー ジを開き、[ドキュメントのダウンロード]をクリックして、印刷するマニュア ルを選択します。

Adobe Acrobat Reader は Adobe の Web サイト (http://www.adobe.co.jp) で無料で 入手できます。

# サポート情報

BEA のドキュメントに関するユーザからのフィードバックは弊社にとって非常 に重要です。質問や意見などがあれば、電子メールで docsupport-jp@beasys.com までお送りください。寄せられた意見については、WebLogic Server のドキュメ ントを作成および改訂する BEA の専門の担当者が直に目を通します。

電子メールのメッセージには、ご使用のソフトウェアの名前とバージョン、およ びドキュメントのタイトルと日付をお書き添えください。本バージョンの BEA WebLogic Server について不明な点がある場合、または BEA WebLogic Server の インストールおよび動作に問題がある場合は、BEA WebSupport (www.bea.com) を通じて BEA カスタマサポートまでお問い合わせください。カスタマサポート への連絡方法については、製品パッケージに同梱されているカスタマサポート カードにも記載されています。

カスタマ サポートでは以下の情報をお尋ねしますので、お問い合わせの際はあ らかじめご用意ください。

- お名前、電子メールアドレス、電話番号、ファクス番号
- 会社の名前と住所

#### 管理者ガイド xxiii

- お使いの機種とコード番号
- 製品の名前とバージョン
- 問題の状況と表示されるエラー メッセージの内容

# 表記規則

このマニュアルでは、全体を通して以下の表記規則が使用されています。

| 表記法                  | 適用                                                                                                    |
|----------------------|----------------------------------------------------------------------------------------------------|
| [Ctrl] +<br>[Tab]    | 複数のキーを同時に押すことを示す。                                                                                                    |
| 斜体                   | 強調または書籍のタイトルを示す。                                                                                                    |
| 等幅テキスト               | <ul> <li>コードサンプル、コマンドとそのオプション、データ構造体とそのメンバー、データ型、ディレクトリ、およびファイル名とその拡張子を示す。等幅テキストはキーボードから入力するテキストも示す。</li> <li>例:</li> <li>import java.util.Enumeration;</li> <li>chmod u+w *</li> <li>config/examples/applications</li> <li>.java</li> <li>config.xml</li> <li>float</li> </ul> |
| <i>斜体の等幅テ</i><br>キスト | コード内の変数を示す。<br>例:<br>String <i>CustomerName;</i>                                                                                                    |

| 表記法                 | 適用                                                                                                    |
|---------------------|----------------------------------------------------------------------------------------------------|
| すべて大文<br>字のテキス<br>ト | デバイス名、環境変数、および論理演算子を示す。<br>例:<br>LPT1<br>BEA_HOME<br>OR                                                                                      |
| { }                 | 構文の中で複数の選択肢を示す。                                                                                                    |
| [ ]                 | 構文の中で任意指定の項目を示す。<br>例:<br>java utils.MulticastTest -n name -a address<br>[-p portnumber] [-t timeout] [-s send]                              |
|                     | 構文の中で相互に排他的な選択肢を区切る。<br>例:<br>java weblogic.deploy [list deploy undeploy update]                                                             |
|                     | password {application} {source}         コマンドラインで以下のいずれかを示す。         引数を複数回繰り返すことができる。         任意指定の引数が省略されている。         パラメータや値などの情報を追加入力できる。 |
|                     | コード サンプルまたは構文で項目が省略されていることを示す。                                                                                                    |

xxvi 管理者ガイド

# 1 WebLogic システムの概要

以下の節では、WebLogic Server のシステム管理の概要について説明します。

- 1-1 ページの「システム管理の概要」
- 1-2 ページの「WebLogic Server のドメイン」
- 1-4 ページの「システム管理のインフラストラクチャ」
- 1-6ページの「管理サーバと管理対象サーバ」
- 1-8 ページの「システム管理ツール」
- 1-13 ページの「WebLogic Server ドメインで管理できるリソース」
- 1-22 ページの「Administration Console の起動と使い方」
- 1-28 ページの「Web サーバを伴う WebLogic Server の使用」
- 1-29 ページの「モニタ」
- 1-30 ページの「ライセンス」

### システム管理の概要

WebLogic Server のシステム管理ツールを使用すると、1 つまたは複数の WebLogic Server インストレーションをインストール、コンフィグレーション、 モニタおよび管理できます。また、ツールを使用して、WebLogic Server にホス トされているアプリケーションを管理したりモニタしたりできます。WebLogic Server インストレーションは、単一の WebLogic Server インスタンスまたは複数 のインスタンスで構成され、各インスタンスは1つまたは複数の物理的なマシン 上にホストされます。 Administration Console、コマンドライン ユーティリティ、および API などのシ ステム管理ツールを使用すると、セキュリティ、データベース接続、メッセージ ング、およびトランザクション処理などのサービスを管理できます。ツールに は、アプリケーションの最大の可用性を確保するために、WebLogic Server 環境 の状態をモニタする機能も用意されています。

## WebLogic Server のドメイン

WebLogic Server の基本的な管理単位を「ドメイン」と呼びます。ドメインは、 論理的に関連付けられた WebLogic Server リソースの集合です。管理サーバとし てコンフィグレーションされた WebLogic Server インスタンスでは、ドメインを 1 つの単位として管理します。ドメインには1 つまたは複数の WebLogic Server が含まれ、WebLogic Server クラスタが含まれる場合もあります。クラスタは WebLogic Server のグループで、連携して動作することにより、アプリケーショ ンにスケーラビリティと高可用性を提供します。アプリケーションもドメインの 一部としてデプロイおよび管理されます。

ドメインは、以下のような条件に基づいて編成できます。

- アプリケーションの論理的な区分。たとえば、ショッピングカートのような エンドユーザ機能専用のドメインと、バックエンドの会計アプリケーション 専用のドメインを持つことができます。
- 物理的な場所。企業の所在地や支店別にドメインを作成できます。
- サイズ。ドメインをより効率的に管理したり、別々のシステム管理者が管理 したりできるよう、より小さな単位に分割できます。
- 注意:ドメイン内のすべての WebLogic Server インスタンスでは、同じバージョンの WebLogic Server ソフトウェアを実行する必要があります。管理サーバは、そのドメイン内の管理対象サーバにインストールされているものと同じかそれ以降のサービスパックを適用している必要があります。たとえば、管理対象サーバがサービスパック1を適用していないバージョン 7.0 を実行している場合に、管理サーバはバージョン 7.0 サービスパック1 を実行できます。

ドメインの詳細については、『WebLogic Server ドメイン管理』を参照してください。

#### 1-2 管理者ガイド

図 1-1 WebLogic Server ドメイン

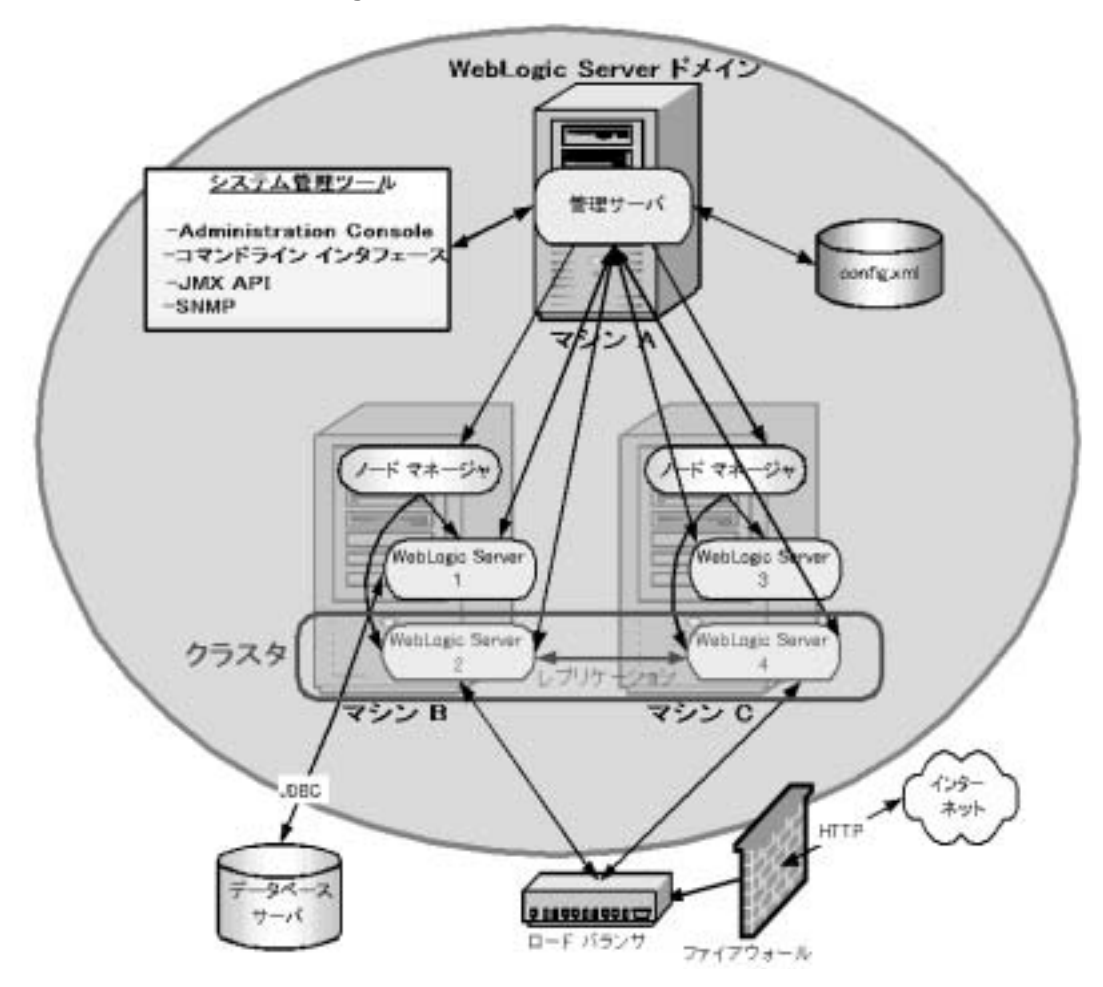

WebLogic ドメインの概念を説明するため、WebLogic Server のコンフィグレーションの例を図 1-1 に示します。

このドメインには、3つの物理的なマシンがあります。

マシンAは管理サーバとして表され、WebLogic Serverの1つのインスタンスを ホストしています。システム管理ツールは管理サーバと通信して、サーバおよび ドメイン内のアプリケーションのコンフィグレーションとモニタを実行します。 管理サーバは、システム管理ツールに代わって各管理対象サーバと通信します。

#### 管理者ガイド 1-3

ドメイン内のすべてのサーバのコンフィグレーションは、コンフィグレーション リポジトリである config.xml に格納されます。このファイルは管理サーバをホ ストするマシン上に存在します。

マシン B および C は、WebLogic Server のインスタンスをそれぞれ 2 つずつホス トしています (WebLogic Server 1 ~ 4)。これらのインスタンスは管理対象サーバ と呼ばれます。管理サーバは各マシン上で実行されるノード マネージャのイン スタンスと通信して、管理対象サーバの起動と停止を制御します。

WebLogic Server 2 および 4 は WebLogic クラスタ (赤で描かれた部分)の一部で す。このクラスタでは、ハードウェアのロード バランサからクラスタへルー ティングされる HTTP リクエストに応答するアプリケーションを実行します。 ロード バランシングは、WebLogic Server のインスタンスを使用して提供するこ ともできます。ロード バランサは、インターネットからの HTTP リクエストを ファイアウォールの通過後に処理します。ロード バランサとファイアウォール はドメインには含まれません。HTTP セッションなどのオブジェクトがレプリ ケートされ、そのコピーを 2 つの クラスタ メンバー間で受け渡すことにより、 フェイルオーバ機能が実現します。

WebLogic Server 1 は、JDBC を使用するアプリケーションを実行して、 WebLogic ドメインに含まれていない他の物理的マシン上で稼動するデータベー スサーバにアクセスします。

注意: 図のドメインは、WebLogic Serverドメインの概念とドメインの管理方法 を示すことのみを目的としたものです。WebLogic Serverドメインでは、 サーバ、クラスタ、およびアプリケーションから成るさまざまなコン フィグレーションが可能です。

# システム管理のインフラストラクチャ

WebLogic Server のシステム管理インフラストラクチャは、Sun Microsystems の Java Management Extension (JMX) 仕様を使用して実装されています。JMX API では、MBean と呼ばれる Java オブジェクトを使用してシステム管理機能をモデ ル化しています。この節ではシステム管理のインフラストラクチャについて説明 しますが、ここで示される実装の知識は、WebLogic Server ドメインの管理に必 要ではありません。 WebLogic ドメインの管理に使用される MBean には、管理 MBean、コンフィグ レーション MBean、および実行時 MBean の3 種類があります。

管理 MBean には、さまざまな管理機能のコンフィグレーション パラメータを定 義する属性のセットが含まれています。管理 MBean のすべての属性には、あら かじめデフォルト値が設定されています。管理サーバは起動時に config.xml と いうファイルを読み込み、管理 MBean のデフォルトの属性値を、config.xml ファイル内の属性値でオーバーライドします。

config.xml ファイルは管理サーバをホストするマシン上にあり、MBean 属性値 の永続ストレージを提供します。システム管理ツールを使用して属性を変更する たびに、その値が適切な管理 MBean に格納され、config.xml ファイルに書き 込まれます。各 WebLogic Server ドメインには、独自の config.xml ファイルが あります。

管理サーバの起動時に、-D 引数を使用してコマンドラインでコンフィグレー ション属性を設定すると、その値は、デフォルトで設定された値または config.xml ファイルの値をオーバーライドします。オーバーライドされた値 は、管理サーバによって config.xml ファイルに保持されます。コマンドライン 引数の詳細については、2-18ページの「weblogic.Server コマンドの使用」を参 照してください。

コンフィグレーション MBean は管理 MBean のコピーであり、各管理対象サーバ でコンフィグレーションに使用します。管理対象サーバは、起動時に管理サーバ からすべての管理 MBean のコピーを受け取り、それらをコンフィグレーション MBean としてメモリに格納します。管理対象サーバの起動時にコンフィグレー ション属性をオーバーライドした場合、それらの値は管理サーバから受け取った 値をオーバーライドしますが、config.xml ファイルには書き込まれません。管 理対象サーバの起動については、2-34 ページの「管理対象サーバの起動」を参 照してください。

実行時 MBean には、アクティブな WebLogic Server インスタンスとアプリケー ションの実行時情報で構成される属性のセットが含まれています。実行時 MBean から属性値を取得することにより、WebLogic Server ドメインの実行時の 状況をモニタできます。

MBean には、管理機能の実行に使用される操作も含まれています。

#### 管理者ガイド 1-5

このような MBean や JMX API の知識があると、ユーザはカスタマイズされた管 理システムを作成することができますが、ほとんどのユーザは、WebLogic Server で提供されるシステム管理ツールを使用して管理タスクを実行できます。 これらのツールでは JMX API の知識は必要ありません。詳細については、1-8 ページの「システム管理ツール」を参照してください。

### 管理サーバと管理対象サーバ

各ドメイン内の WebLogic Server インスタンスの1つは、管理サーバとしてコン フィグレーションされます。管理サーバでは WebLogic Server ドメインを一元的 に管理できます。ドメイン内のその他の WebLogic Server インスタンスはすべて 管理対象サーバと呼ばれます。1つの WebLogic Server インスタンスしか含まれ ないドメインでは、そのサーバが管理サーバおよび管理対象サーバとして機能し ます。

通常のプロダクションシステムでは、アプリケーションを管理対象サーバにの みデプロイすることをお勧めします。これにより、管理サーバを、ドメインのコ ンフィグレーションおよびモニタ専用にすることができます。

詳細については、2-1 ページの「WebLogic Server の起動と停止」を参照してく ださい。

### 管理サーバのフェイルオーバ

管理サーバのシングルポイント障害を回避するため、管理対象サーバは、管理 サーバが存在しなくても常に機能することができます。ただし、管理サーバでは ドメインを管理およびモニタする必要があります。ドメインの config.xml ファ イルや他のリソースのバックアップを保持しておくと、障害の発生した管理サー バをバックアップの WebLogic Server インスタンスに置き換えて、管理サーバの 役目を引き継がせることができます。詳細については、2-13ページの「管理 サーバの起動」および「障害が発生したサーバの回復」を参照してください。

### 管理対象サーバのフェイルオーバ

管理対象サーバは起動時に管理サーバにアクセスして、コンフィグレーション情報を取得します。管理対象サーバは、指定された管理サーバに起動時にアクセスできない場合、管理対象サーバのファイルシステムに格納されているコンフィグレーションファイルおよびその他のファイルを直接読み込むことによってコンフィグレーション情報を取得します。

この方法で起動した管理対象サーバは、「管理対象サーバ独立モード」で実行さ れます。このモードでは、サーバはキャッシュされたアプリケーションファイ ルを使用して、サーバに割り当てられたアプリケーションをデプロイします。管 理サーバとの通信が回復するまで、管理対象サーバのコンフィグレーションを変 更することはできません。詳細については、「障害が発生したサーバの回復」を 参照してください。

### ドメイン全体の管理ポート

ドメイン内のサーバで使用する管理ポートを有効にできます。管理ポートは省略 可能ですが、2つの重要な機能を提供します。

- サーバをスタンバイ状態で起動できる。管理ポートは、スタンバイ状態でも サーバのアクティブ化や管理に利用できます。ただし、サーバの他のネット ワーク接続はクライアント接続を受け付けることができません。スタンバイ 状態については、「WebLogic Serverの起動と停止」を参照してください。
- ドメイン内で管理トラフィックとアプリケーショントラフィックを分離でき る。プロダクション環境では、2つのトラフィックを分離すると、同じネッ トワーク接続上に大量のアプリケーショントラフィックがある状態で重要な 管理操作(サーバの起動と停止、サーバのコンフィグレーションの変更、お よびアプリケーションのデプロイ)を行う、ということがなくなります。

詳細については、『WebLogic Server ドメイン管理』の「ドメイン全体の管理 ポートのコンフィグレーション」を参照してください。

### サービス パックと WebLogic Server インスタンス

ドメイン内のすべての WebLogic Server インスタンスでは、同じバージョンの WebLogic Server ソフトウェアを実行する必要があります。管理サーバは、その ドメイン内の管理対象サーバにインストールされているものと同じかそれ以降の サービスパックを適用している必要があります。たとえば、管理対象サーバが サービス パック1を適用していないバージョン 7.0を実行している場合に、管理 サーバはバージョン 7.0 サービス パック1を実行できます。

## システム管理ツール

基底のアーキテクチャとして JMX を使用して、さまざまな管理機能に対応した システム管理ツールが用意されています。システム管理ツールを使用してドメイ ンを管理するときは、管理サーバが動作している必要があります。以降の節で、 それぞれのツールについて説明します。

### システム管理ツールのセキュリティ保護

すべてのシステム管理操作は、システム管理ツールへのアクセスに使用したユー ザ名に基づいて保護されます。ユーザ(またはユーザが属するグループ)は、4 つのセキュリティロールのいずれかのメンバーである必要があります。ロール では、ユーザに対して、さまざまなシステム管理操作へのアクセスを付与または 拒否します。ロールには、Admin、Operator、Deployer、および Monitor があり ます。ドメイン内の WebLogic Server に対してセキュリティポリシーを設定する こともできます。詳細については、3-1 ページの「システム管理操作の保護」を 参照してください。

### システム Administration Console

Administration Console は、管理サーバにホストされる JSP (Java ServerPage) ベー スのアプリケーションです。Administration Console には、管理サーバと通信で きるローカル ネットワーク上のマシンの Web ブラウザを使用してアクセスでき ます(管理サーバと同じマシン上で動作するブラウザも含まれます)。 Administration Console を使用すると、複数の WebLogic Server インスタンス、ク ラスタ、およびアプリケーションを含む WebLogic Server ドメインを管理できま す。以下のような管理機能があります。

- コンフィグレーション
- サーバの起動と停止
- サーバの状態とパフォーマンスのモニタ
- アプリケーションのパフォーマンスのモニタ
- サーバ ログの表示
- Web アプリケーション、EJB、J2EE コネクタ、およびエンタープライズア プリケーションのデプロイメント記述子の編集

Administration Console を使用すると、システム管理者は、JMX API や基底の管理アーキテクチャについて理解していなくても、WebLogic Server のすべての管理タスクを簡単に実行できます。管理サーバでは、属性の変更内容を管理対象のドメインの config.xml ファイルに保持します。

詳細については、以下を参照してください。

- 1-22 ページの「Administration Console の起動と使い方」
- Administration Console オンライン ヘルプ (オンライン ヘルプには、 Administration Console で [?] アイコンをクリックしてアクセスすることもで きます。)

### コマンドライン インタフェース

コマンドライン インタフェースは、WebLogic Server ドメインを Administration Console で管理するのが実際的でない場合に使用します。たとえば、スクリプト を使用してドメインを管理したい場合、Administration Console へのアクセスに Web ブラウザを使用できない場合、GUI よりもコマンドライン インタフェース の方が作業しやすい場合、などが考えられます。ドメインは、コマンドライン

#### 管理者ガイド 1-9

インタフェースのみでも管理できますが、Administration Console などのシステ ム管理ツールとコマンドライン インタフェースの両方を使用して管理すること も可能です。

コマンドライン インタフェースでは weblogic.Admin という Java クラスを呼び 出します。このクラスの引数を利用すると、JMX API について理解していなく ても、多くの一般的な管理機能を実行できるようになります。詳細については、 以下を参照してください。

- B-6ページの「WebLogic Server 管理コマンドのリファレンス」
- WebLogic Server AIP リファレンス (Javadoc) ((weblogic.management パッ ケージを参照)

weblogic.Admin 管理機能より細かい制御が必要な場合は、コマンドライン イ ンタフェースを使用して MBean 属性に対し直接 set または get 操作を実行でき ます。この機能には WebLogic Server MBean アーキテクチャの知識が必要です。 詳細については、以下のリソースを参照してください。

- B-50ページの「MBean 管理コマンド リファレンス」では、コマンドライン インタフェースの使い方について説明しています。
- WebLogic Server クラスの Javadoc
  - コンフィグレーション MBean (WebLogicドメインのコンフィグレーション用)については、weblogic.management.configuration パッケージを選択します。
  - 実行時 MBean (モニタ用)については、weblogic.management.runtime パッケージを選択します。
- MBeanのリファレンスは、『コンフィグレーション リファレンス』で提供されています。このリファレンスは config.xml ファイル内の MBean を表す 要素と関連しています。

### JMX

Sun Microsystems Inc. の JMX API および WebLogic Server MBean の知識を持つ 高度なプログラマは、独自の管理コンポーネントを Java クラスとして記述する ことができます。
詳細については、以下を参照してください。

- 『WebLogic JMX Service プログラマーズ ガイド』
- WebLogic Server AIP リファレンス (Javadoc) ((weblogic.management パッ ケージを参照)

## コンフィグレーション ウィザード

コンフィグレーション ウィザードを使用すると、新しい WebLogic Server ドメイ ンを作成できます。このツールでは、複数のスタンドアロン サーバ、管理サー バと管理対象サーバ、クラスタ化されたサーバなどのドメイン コンフィグレー ションを作成できます。コンフィグレーション ウィザードでは、ドメインの適 切なディレクトリ構造、基本的な config.xml ファイル、ドメイン内のサーバの 起動に使用できるスクリプトを作成します。

コンフィグレーション ウィザードは、グラフィカル ユーザ インタフェース (GUI) またはテキストベースのコマンドライン環境のいずれを使用しても実行で きます。コンフィグレーション ウィザードによって、ユーザ定義のドメイン コ ンフィグレーション テンプレートを作成することもできます。

詳細については、『WebLogic Server ドメイン管理』の「コンフィグレーション ウィザードを使用した新しいドメインの作成」を参照してください。

## Java ユーティリティ

アプリケーションのデプロイメントや DBMS コンフィグレーションのテストの ような一般的なタスクを目的としたユーティリティプログラムが提供されてい ます。詳細については、A-1ページの「WebLogic Java ユーティリティの使い 方」を参照してください。

### ノード マネージャ

ノード マネージャは WebLogic Server に付属する Java プログラムです。このプ ログラムを使用すると、リモートの WebLogic Server インスタンスを起動、停 止、再起動およびモニタできます。この機能を有効にするには、ドメイン内の物 理的な各マシン上でノード マネージャを実行します。

詳細については、「ノード マネージャによるサーバの可用性の管理」を参照して ください。

### **SNMP**

WebLogic Server には、Simple Network Management Protocol (SNMP) を使用して エンタープライズ全体の管理システムと通信する機能があります。WebLogic Server SNMP 機能によって WebLogic Server の管理を SNMP に準拠した管理シス テムに統合し、複雑に分散したシステムのさまざまなソフトウェアとハードウェ アのリソースをまとめて表示することができます。

詳細については、以下を参照してください。

- **『SNMP**管理ガイド**』**
- 『SNMP MIB リファレンス』

### ログ

WebLogic Server の多くの操作では、そのアクティビティのログが生成されます。 各サーバには、標準の HTTP アクセス ログの他に、独自のログがあります。こ れらのログ ファイルをさまざま方法でコンフィグレーションおよび使用して、 サーバやアプリケーションの状態とアクティビティをモニタできます。

詳細については、以下を参照してください。

- 4-1 ページの「ログ メッセージを使用した WebLogic Server の管理」
- 6-14 ページの「HTTP アクセス ログの設定」

#### 1-12 管理者ガイド

■ 『WebLogic Server ロギング サービスの使い方』

ドメイン内のすべての WebLogic Server インスタンスから送られるログ メッセー ジの限定したサブセットが含まれるように、特別なドメイン ログをコンフィグ レーションすることもできます。システム管理ツールを使用して、ローカル サーバのどのログ メッセージをドメイン ログに表示するかを変更できます。ド メイン ログは、Administration Console またはテキスト エディタかテキスト ビューアを使用して表示できます。

詳細については、「ドメイン ログ フィルタ」を参照してください。

### config.xml の編集

コンフィグレーションの永続ストアである config.xml ファイルを手動で編集し て、WebLogic Server ドメインを管理することもできます。その他のシステム管 理ツールでは、コンフィグレーションが config.xml ファイルに自動的に保存さ れます。このファイルで必要な XML 構文を正しく編集するのは難しいため、こ の方法によるコンフィグレーションはお勧めしませんが、状況によっては利点が あります。

注意: 管理サーバの実行中に config.xml ファイルを編集しないでください。

詳細については、『コンフィグレーション リファレンス』を参照してください。

# WebLogic Server ドメインで管理できるリ ソース

この節では、システム管理ツールを使用して管理できるドメインのリソースについて説明します。

### サーバ

サーバという管理概念は、ドメイン内の WebLogic Server インスタンスを表しま す。システム管理ツールを使用して以下のことができます。

- サーバを起動および停止する(リモート マシン上のサーバを起動および停止 するには、リモートマシンにノードマネージャがインストールされている 必要があります)。詳細については、1-12ページの「ノードマネージャ」を 参照してください。
- サーバの接続(ポート、HTTP 設定、jCOM 設定、およびタイムアウト)をコ ンフィグレーションする。
- HTTP サーバ機能と仮想ホストをコンフィグレーションする。
- ロギングとログの表示をコンフィグレーションする。
- アプリケーションを特定のサーバにデプロイする。
- JDBC 接続プールや起動クラスなど、サーバでアクティブな WebLogic サーバリソースをコンフィグレーションする。

## クラスタ

WebLogic Server クラスタを使用すると、アプリケーションの作業負荷を複数の WebLogic Server に分散できます。クラスタによって、パフォーマンスを向上さ せ、サーバ インスタンスが使用できなくなった場合にフェイルオーバを提供す ることができます。たとえば、クラスタには、アプリケーションで使用されるオ ブジェクトをレプリケートする複数の方法があるため、ハードウェアに障害が発 生してもデータが失われることはありません。

アプリケーションに最高のパフォーマンスが提供される方法で作業負荷を分散す るために、複数のクラスタを組み合わせて構築できます。

WebLogic Server の単一のインスタンスにホストされるサービスには、サーバの 障害発生時に別のサーバへ移行できるものがあります。システム管理ツールで は、これらの移行を制御できます。

詳細については、『WebLogic Server クラスタ ユーザーズ ガイド』を参照してく ださい。

1-14 管理者ガイド

## マシン

マシンという管理概念は、WebLogic Server インスタンスをホストする物理的な マシンを表します。WebLogic Server は、マシン名を使用して、HTTP セッショ ンレプリケーションなどのタスクを委託するのに最適なクラスタ内のサーバを 決定します。

システム管理ツールを使用して、1 つまたは複数のマシンを定義し、それらのマ シン用にノード マネージャをコンフィグレーションしたり、マシンにサーバを 割り当てたりできます。UNIX マシンの場合は、UID および GID 情報をコン フィグレーションできます。

詳細については、『WebLogic Server クラスタ ユーザーズ ガイド』を参照してく ださい。

## ネットワーク チャネル

ネットワークチャネルはオプションの機能です。この機能を使用すると、1つま たは複数のWebLogic Server インスタンスまたはクラスタで、追加のポートをコ ンフィグレーションできます。ネットワークチャネルを使用するすべてのサー バとクラスタは、チャネルの基本的なポート コンフィグレーションを継承しま す。チャネルの詳細チューニングを使用して、個々のサーバに対するチャネルの ポート設定をカスタマイズすることもできます。詳細チューニング処理では、 ネットワークアクセスポイントと呼ばれる追加のネットワークリソースが作成 されます。

詳細については、「ネットワーク リソースのコンフィグレーション」を参照して ください。

## **JDBC**

Java Database Connectivity (JDBC) を使用すると、Java プログラムで Oracle、 Microsoft SQL Server、Sybase のような一般的な DBMS と対話できます。

### 管理者ガイド 1-15

システム管理ツールを使用して、WebLogic Server とデータベース管理システム との接続を管理およびモニタできます。通常、接続は接続プールを使用して確立 されます。

詳細については、8-1ページの「JDBC 接続の管理」を参照してください。

## JMS

Java Message Service (JMS) は、アプリケーション間の通信を実現するエンター プライズ メッセージング システムにアクセスするための標準の API です。

システム管理ツールを使用して、以下のコンフィグレーション属性を定義できます。

- JMS の有効化
- JMS サーバの作成
- JMS サーバ、接続ファクトリ、送り先(物理的なキューとトピック)、分散送り先(クラスタ内の物理的なキューおよびトピックメンバーの集合)、送り先テンプレート、(送り先キーを使用した)送り先のソート順指定、永続ストレージ、ページングストア、セッションプール、および接続コンシューマの作成またはそれらの値のカスタマイズ
- カスタム JMS アプリケーションの設定
- しきい値と割り当ての定義
- サーバのクラスタ化、並行メッセージ処理、送り先のソート順指定、永続的なメッセージング、メッセージページング、フロー制御、分散送り先のロードバランシングなど、必要な JMS 機能の有効化

詳細については、9-1ページの「JMSの管理」を参照してください。

## WebLogic メッセージング ブリッジ

メッセージング ブリッジは、2 つのメッセージング プロバイダ間でメッセージ を転送します。プロバイダは WebLogic JMS の別の実装である場合と、サード パーティ JMS プロバイダの場合があります。

詳細については、10-1ページの「WebLogic メッセージング ブリッジの使い方」 を参照してください。

### Web サーバと Web コンポーネント

WebLogic Server は高機能な Web サーバとして実行できます。WebLogic Server は、HTML ファイルなどの静的ファイルと、Java サーブレットや JavaServer Pages (JSP) などの動的ファイルの両方を提供します。仮想ホスティングもサ ポートされています。

WebLogic Server で Web サーバ機能を管理する方法については、6-1 ページの 「WebLogic Server Web コンポーネントのコンフィグレーション」を参照してく ださい。

## アプリケーション

Administration Console などのアプリケーション デプロイメント ツールを使用す ると、アプリケーションをデプロイ、管理、更新、およびモニタできます。アプ リケーション デプロイメント ツールでは、WebLogic Server のクラスタ内のアプ リケーションをデプロイおよび更新することもできます。

WebLogic Server 7.0 は、デプロイメント処理をより自在に制御できる新しい2 フェーズ デプロイメント モデルを備えています。詳細については、「WebLogic Server デプロイメント」を参照してください。

システム管理ツールを使用して以下のことができます。

 アプリケーションをドメイン内の1つまたは複数のWebLogic Server または クラスタにデプロイする

#### 管理者ガイド 1-17

- アプリケーションの実行時パラメータをコンフィグレーションする
- アプリケーションのパフォーマンスをモニタする
- セキュリティ パラメータをコンフィグレーションする
- セキュリティロールまたはセキュリティポリシーに基づいてアプリケーションへのアクセスを保護する。詳細については、「WebLogic リソースの保護の設定」を参照してください。

### アプリケーションの形式

アプリケーションは、以下のJ2EEアプリケーションの形式を1つまたは複数使用してデプロイします。

- Web アプリケーション
- エンタープライズ JavaBeans (EJB)
- エンタープライズ アプリケーション
- J2EE コネクタ
- Web サービス。Web サービスは、Web サービスをコンフィグレーションするための特別なデプロイメント記述子を含むWebアプリケーションとしてデプロイされます。

詳細については、以下を参照してください。

- 「WebLogic Server デプロイメント」
- 「WebLogic Server アプリケーションのパッケージ化」
- 『Web アプリケーションのアセンブルとコンフィグレーション』
- 5-1 ページの「アプリケーションのデプロイメント」
- 『WebLogic Server アプリケーションの開発』
- 『WebLogic エンタープライズ JavaBeans プログラマーズ ガイド』
- 『WebLogic J2EE コネクタ』
- 『WebLogic Web サービス プログラマーズ ガイド』

- [ポリシーを定義]
- 「WebLogic リソースの保護の設定」

### Administration Console を使用したデプロイメント記述子の 編集

Administration Console を使用して、J2EE アプリケーションのデプロイメント記述子を編集できます。詳細については、以下を参照してください。

- 「アプリケーション デプロイメント記述子エディタ (EAR)」
- 「リソース アダプタ(コネクタ)デプロイメント記述子エディタ」
- 「EJB デプロイメント記述子エディタ」
- 「Web アプリケーション デプロイメント記述子エディタ (war)」

# WebLogic Builder ツールを使用したデプロイメント記述子の編集および作成

デプロイメント記述子を編集するには、Administration Console を使用する以外 に、WebLogic Server 配布キットに含まれる、より強力な WebLogic Builder ツー ルを使用することもできます。WebLogic Builder は、J2EE アプリケーションの アセンブル、デプロイメント記述子の作成および編集、WebLogic Server へのア プリケーションのデプロイメントを行うための、スタンドアロンのグラフィカル ツールです。詳細については、『WebLogic Builder Online Help』を参照してくだ さい。

## 起動クラスと停止クラス

起動クラスは、WebLogic Server が起動または再起動されるときに、他のサーバ 初期化タスクが完了した後で自動的にロードされて実行される Java プログラム です。停止クラスは、Administration Console または weblogic.Admin SHUTDOWN コマンドを使用して WebLogic Server が停止されるときに自動的に ロードされて実行されます。 システム管理ツールを使用して、起動クラスと停止クラスを登録および管理できます。

詳細については、2-1 ページの「WebLogic Server の起動と停止」を参照してく ださい。

## JNDI

JNDI (Java Naming and Directory Interface) API を使用すると、アプリケーション でデータ ソース、EJB、JMS、MailSession などを名前で検索できます。 Administration Console を使用して JNDI ツリーを参照できます。

詳細については、以下を参照してください。

- 11-1 ページの「JNDI の管理」
- 『WebLogic JNDI プログラマーズ ガイド』

## トランザクション

システム管理ツールを使用して、WebLogic Server Java Transaction API (JTA) を コンフィグレーションおよび有効化します。トランザクションのコンフィグレー ションプロセスでは、以下のものをコンフィグレーションします。

- トランザクションのタイムアウトと制限
- トランザクションマネージャの動作

詳細については、以下を参照してください。

- 7-1ページの「トランザクションの管理」
- 『WebLogic JTA プログラマーズ ガイド』

## XML

XML レジストリは WebLogic Server インスタンスの XML リソースをコンフィグ レーションおよび管理するための機能です。WebLogic Server の XML リソース には、アプリケーションで XML データの解析に使用するパーサ、アプリケー ションで XML データの変換に使用するトランスフォーマ、外部エンティティの 解決、および外部エンティティのキャッシングがあります。

詳細については、「WebLogic Server XML の管理」を参照してください。

### セキュリティ

セキュリティ機能は WebLogic Server バージョン 7.0 で全面的に改訂されました。 新しいセキュリティ システムを使用すると、サードパーティのセキュリティ ソ リューションを組み込んだり、さまざまな一般のセキュリティ システムに対し て独自の実装を提供したりできます。独自のセキュリティ ソリューションを作 成して WebLogic Server に実装することもできます。

下位互換性のために、互換性モードで実行すると、WebLogic Server バージョン 6.0 および 6.1 で使用できるセキュリティ機能もサポートされます。

管理ツールを使用して、レルム、ユーザ、グループ、パスワード、ACL、およびその他のセキュリティ機能を定義できます。

詳細については、以下を参照してください。

- 『WebLogic Security の管理』
- 『WebLogic Security の管理』の「互換性セキュリティの使い方」
- Administration Console オンライン ヘルプの「セキュリティ」
- セキュリティのインデックスページ

### 管理者ガイド 1-21

## WebLogic Tuxedo Connector

WebLogic Tuxedo Connector は WebLogic Server アプリケーションと Tuxedo サー ビスとの相互運用性を提供します。このコネクタを使用すると、サービス要求に 応じて、WebLogic Server クライアントでは Tuxedo サービスを呼び出し、 Tuxedo クライアントでは WebLogic Server のエンタープライズ JavaBean (EJB) を呼び出すことができます。

詳細については、「WebLogic Tuxedo Connector」を参照してください。

## Jolt

Jolt は、Tuxedo サーバ上で動作する Jolt サービス リスナ (JSL) を経由して BEA Tuxedo サービスへの要求を管理する Java ベースのクライアント API です。

詳細については、「BEA Jolt」を参照してください。

### メール

WebLogic Server には Sun Microsystems の JavaMail API バージョン 1.1.3 参照実 装が含まれています。

詳細については、「プログラミングトピック」の「WebLogic Server アプリケー ションでの JavaMail の使い方」を参照してください。

## Administration Console の起動と使い方

この節では、Administration Consoleの起動と使い方について説明します。

## Administration Console がサポートされているブ ラウザ

Administration Console を起動するには、以下のいずれかの Web ブラウザを使用 します。

- Microsoft Internet Explorer バージョン 5 (Windows)
- Microsoft Internet Explorer バージョン 6 (Windows)
- Netscape バージョン 4.7 (Windows または SunOS)
- Netscape バージョン 6 (Windows または SunOS)

上記以外の Web ブラウザを使用すると、機能やフォーマットの面で問題が生じるおそれがあります。

### Administration Console の起動

- 1. WebLogic 管理サーバを起動します。詳細については、2-13 ページの「管理 サーバの起動」を参照してください。
- 2. 上記の Web ブラウザのいずれかを起動し、次の URL を開きます。

http://hostname:port/console

hostname は管理サーバの DNS 名または IP アドレス、port は管理サーバで 要求がリスンされるポートのアドレス (デフォルトは 7001)です。セキュア ソケット レイヤ (SSL)を使用して管理サーバが起動されている場合は、次の ように http の後に s を付ける必要があります。

https://hostname:port/console

システム管理のための SSL の設定については、「[サーバ]-->[接続]--> [SSL ポート]」を参照してください。

 ログインページが表示されたら、管理サーバを起動するために使用したユー ザ名とパスワードを入力します(このユーザ名とパスワードはインストール プロセス中に指定したものです)。または、Administrators、Operators、 Deployers、または Monitors のいずれかのセキュリティ グループに属する

### 管理者ガイド 1-23

ユーザ名を入力します。このグループは Administration Console のシステム 管理機能に対するさまざまなアクセス レベルを提供します。詳細について は、3-1 ページの「システム管理操作の保護」を参照してください。

セキュリティシステムを使用すると、これらのグループにユーザを追加また は削除して、コンソールへのアクセスを制御できます。詳細については、3-1 ページの「システム管理操作の保護」を参照してください。

注意: ブラウザが HTTP リクエストをプロキシ サーバに送信するようコンフィ グレーションしてある場合、管理サーバの HTTP リクエストをプロキシ に送信しないように、ブラウザをコンフィグレーションする必要があり ます。管理サーバがブラウザと同じマシン上にある場合は、localhost または 127.0.0.1 に送信されるリクエストがプロキシに送信されないよ うにする必要があります。

### Administration Console の使い方

この節では、Administration Console を使用して WebLogic Server ドメインを管理 およびモニタする方法について説明します。

### Administration Console 内の移動

| 図 1-2 | Administration | Console |
|-------|----------------|---------|
|-------|----------------|---------|

| E Dat  |
|--------|
| E Dark |
| Dat    |
|        |
|        |
|        |
|        |
|        |
|        |
|        |
|        |
|        |
| Apple  |
|        |

Administration Console の左ペインには、データのテーブル、コンフィグレー ションページ、モニタページ、またはログファイルへの移動に使用するナビ ゲーション ツリーが表示されます。ドメイン ツリーのノードを選択(左クリッ ク)すると、リソースのデータテーブル、または選択したリソースのコンフィグ レーションページとモニタページを表示できます。ツリーのノードの先頭に正 符号が付いている場合、正符号をクリックしてツリーを展開すると、別のリソー スにアクセスできます。

ノードを右クリックして、さまざまな操作を利用することもできます。

### 管理者ガイド 1-25

ナビゲーション ツリーでノードを選択すると、右ペインにはコンフィグレー ション済みのリソースやオブジェクトのテーブル形式のリスト、またはタブ付き のインタフェースが表示されます。

表示されたデータが、特定の種類のリソースやオブジェクトのデータテーブル である場合、カラムを追加または削除してテーブルをカスタマイズできます。カ ラム ヘッダをクリックしてデータ テーブルをソートすることもできます。テー ブルをカスタマイズするには、テーブルの上にある[このビューをカスタマイズ ]リンクをクリックします。

### 図 1-3 Administration Console のテーブル ページ

|                                      |                                                |                                              | A                 | -       |
|--------------------------------------|------------------------------------------------|----------------------------------------------|-------------------|---------|
| namales-Elli Deployments Off 🖙 ? 🕧 💼 |                                                |                                              |                   |         |
| tradad to 172,18,47,100,7001         | Adire Toman: evangle                           | H.                                           | Apr 10, 2002 6.06 | OS PM E |
| Configure & new E.B.                 |                                                |                                              |                   |         |
| - Submittent                         |                                                |                                              |                   |         |
| Customize this view                  |                                                |                                              |                   |         |
| Nietzet                              | Assilution                                     | UER                                          | Daskayment Oxdet  |         |
| eib20 hasis statelessSessioniar      | .anasdir eib20 basic statelessSession ear      | ejb20_basic_statelessSession.jar             | 1038              | 80      |
| trader (ar                           | annadr webservices hader ear                   | trader.jør                                   | 1000              | 80      |
| eib20, kasis, beanManagedJar         | .acatdr edi20_boot_textManaged_ear             | ejb20_basic_beanManaged/ar                   | 1000              | 80      |
| elb/20 basis statety/Session.iar     | .anasdir wit/20 basic statefullession war      | elb20_basik_statefulSession.jar              | 1000              | 50      |
| eb20 messatelar                      | mpadr eb20 message aat                         | e(b20_message.jar                            | 1000              | 50      |
| idbs_oracle_entiar                   | available oracle end mar                       | jdbr_oracie_ext.jar                          | 1030              | 80      |
| eb20 kasis containerManaged (ar      | apaser ex25 basis containerManaged ear         | edi20_basic_containentlanaged jar            | 1000              | 50      |
| eni est contentiar                   | augede erni unt cortent aur                    | ami_ast_contentjar                           | 1000              | 80      |
| eb20. tomenethods.iar                | apardr eb20 homemethods ear                    | ejb20_homemethods.jar                        | 1000              | 60      |
| accoutr da est insists lar           | anaster da ado imiedas sar                     | da_ads_imilitio jar                          | 1038              | 50      |
|                                      | Contract Index and an end of the second second | inter an an an an an an an an an an an an an | 1000              | -       |

### オブジェクトまたはリソースのコンフィグレーション

オブジェクトまたはリソースをコンフィグレーションするには、その名前をク リックします。右ペインにタブ付きの画面が表示されます。この画面を使用し て、リソースやオブジェクトのコンフィグレーション画面またはモニタ画面に移 動できます。

コンフィグレーションを編集するには、右ペインに表示されるフィールドの値を 変更します。コンフィグレーションを編集したら、[適用]ボタンをクリックし て変更を行い、その内容を config.xml ファイルに保持します。フィールドに

アイコンが表示されている場合、そのフィールドの変更を有効にするには、 変更の影響を受けるサーバを再起動する必要があります。

### Administration Console を使用した複数ドメインの管理

管理サーバで管理できるのは1つのアクティブドメインだけなので、 Administration Console を使用してアクセスできるのは一度に1つのドメインだけです。複数の管理サーバがそれぞれ独自のアクティブドメインで動作している場合は、アクセスする必要のある管理サーバ上の Administration Console の URL を起動するだけで、管理対象ドメインを切り替えることができます。

詳細については、「Administration Console について」を参照してください。

### Administration Console を使用したドメインのモニタ

ドメイン リソースをモニタするには、ナビゲーション ツリーでリソースを右ク リックして、モニタ用のオプションを選択します。または、リソースに移動し て、右ペインの [モニタ] タブを選択します。表示されるデータは、そのリソー スの現在の状態を表します。情報を更新するには、画面の右上にある アイ コンをクリックします。アイコンを再びクリックするまでに、データは定期的に 更新されます。自動更新が行われているとき、アイコンがアニメーション表示で 回転します。デフォルトでは、データは 10 秒ごとに更新されます。[コンソー ル] ノードを選択して [自動更新間隔] フィールドの値を変更すると、更新間隔 を変更できます。

### Administration Console のタスクのモニタ

Administration Console のナビゲーション ツリーで [タスク] ノードをクリックすると、開始したさまざまな操作の進捗状況をコンソールからモニタできます。

### Administration Console を使用したヘルプの表示

コンフィグレーション属性の概要、手順、および情報が含まれるオンライン ヘ ルプは、Administration Console からいつでも利用できます。以下のいずれかの アイコンをクリックすると、オンライン ヘルプにアクセスできます。

 コンソールの右上隅にあるこのアイコンをクリックすると、表示中の コンソールページについての情報が含まれた別のブラウザ ウィンドウ が開きます。このウィンドウから Administration Console の他のトピックを 参照することもできます。

 フィールドの隣に表示されるこのアイコンをクリックすると、その フィールドについての情報が含まれた小さなブラウザ ウィンドウが開 きます。

# Web サーバを伴う WebLogic Server の使 用

Web サーバ プラグインの1つを使用すると、主要な Web サーバから WebLogic Server のインスタンスまたはクラスタにリクエストをプロキシできます。以下の Web サーバ用のプラグインが使用できます。

- Netscape Enterprise Server または iPlanet
- Microsoft Internet Information Server
- Apache

これらのプラグインは Web サーバのネイティブ環境で動作するため、プラグインの管理は、その Web サーバの管理機能を使用して行います。

詳細については、『WebLogic Server における Web サーバ プラグインの使い方』 を参照してください。

WebLogic Server のインスタンスから別のインスタンスまたはクラスタへリクエ ストをプロキシするために、特別なサーブレットも利用できます。詳細について は、以下を参照してください。

- 「別の HTTP サーバへのリクエストのプロキシ」
- ■「プロキシプラグインをコンフィグレーションする」

## モニタ

システム管理ツールには、WebLogic Server、ドメイン、およびリソースをモニ タするための多数の機能が含まれています。ツールを使用して以下の項目をモニ タできます。

- サーバの状態とパフォーマンス
  - 実行キュー
  - 接続
  - ソケット
  - スレッド
  - スループット
  - メモリ使用率
- セキュリティ
  - ロックアウトされたユーザ
  - 無効なログイン
  - ログインの試行
- トランザクション
  - コミットされたトランザクション
  - ロールバックされたトランザクション

#### 管理者ガイド 1-29

- JMS 接続と JMS サーバ
- WebLogic メッセージング ブリッジ
- アプリケーション
  - サーブレット セッション
  - コネクタ接続プール
  - EJB のパフォーマンス
- JDBC 接続と接続プール

詳細については、「WebLogic Server ドメインのモニタ」を参照してください。

# ライセンス

WebLogic Server が機能するためには、有効なライセンスが必要です。

WebLogic Server の評価版の有効期間は 30 日です。すぐに WebLogic Server の使 用を開始できます。30 日間の評価期間を過ぎても WebLogic Server を使用する場 合は、WebLogic Server を使用する IP アドレスごとに、評価期間の延長やライセ ンスの購入について販売担当者に問い合わせていただく必要があります。 WebLogic Server の評価版では、ユニークな IP アドレスを持つクライアントが最 大3 つまでアクセスできる1つのサーバでの使用が許可されています。

BEA の Web サイトから WebLogic Server をダウンロードした場合は、配布キットに評価ライセンスが含まれています。WebLogic Server のインストール プログラムで、BEA ホーム ディレクトリの位置を指定できます。そのディレクトリにBEA ライセンスファイル license.bea がインストールされます。

詳細については、13-1ページの「WebLogic Server ライセンスの管理」を参照し てください。

# 2 WebLogic Server の起動と停止

以下の節では、管理サーバと管理対象サーバを起動および停止する手順について 説明します。

- サーバのライフサイクル
- サーバを起動するためのユーザ名とパスワードの指定
- 管理サーバの起動
- 管理対象サーバの起動
- WebLogic Server の停止
- 起動クラスと停止クラスのコンフィグレーション
- WebLogic Server インスタンスの Windows サービスとしての設定

# サーバのライフサイクル

WebLogic Server は、複数ある状態のうち、常にいずれか1つの状態にあり、それらの状態の間を遷移する時期と方法が定義された規則に従っています。サーバが遷移していく一連の状態のことを、サーバのライフサイクルと呼びます。 図 2-1 を参照してください。

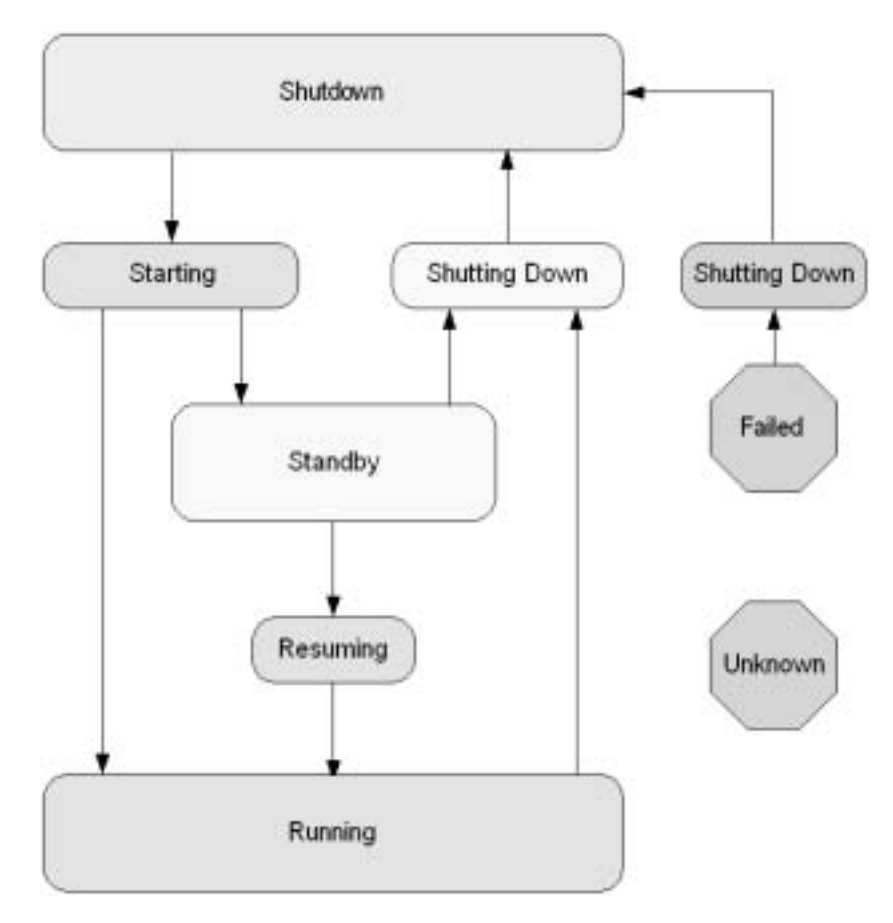

図 2-1 サーバのライフサイクル

遷移の一般的なパターンは、以下のとおりです。

- 1. 停止中 (SHUTTING\_DOWN)。この状態のサーバは、コンフィグレーションされ ていますがアクティブではありません。
- 2. 起動中 (STARTING)。サーバの起動時には、以下のアクションが行われます。
  - a. コンフィグレーションデータを取得する。

管理サーバは、ドメインのコンフィグレーションファイルからコンフィ グレーション データ(セキュリティ コンフィグレーション データを含む )を取得します。管理対象サーバはコンフィグレーション データとセキュ

### 2-2 管理者ガイド

リティ データを取得するために管理サーバにアクセスします。SSL が設 定されている場合、管理対象サーバは、証明書ファイル、キー ファイル などの独自の SSL 関連ファイルを使用し、残りのコンフィグレーション データとセキュリティ データを取得するために管理サーバにアクセスし ます。

- b. カーネルレベルのサービス(ロギングサービス、タイマーサービスなど)を起動する。
- c. 手順 2a で取得したコンフィグレーション データを使用して、サブシステ ムレベルのサービスを初期化する。以下のようなサービスがあります。

| ■ セキュリティ サービス   | ■ JCA コンテナ      |
|-----------------|-----------------|
| ■ RMIサービス       | ■ JDBC コンテナ     |
| ■ クラスタ サービス     | ■ EJB コンテナ      |
| ■ IIOP サービス     | ■ Web コンテナ      |
| ■ ネーミング サービス    | ■ デプロイメント マネージャ |
| ■ RMIネーミング サービス | ■ JMS プロバイダ     |
| ■ ファイル サービス     | ■ リモート管理        |
|                 | ■ トランザクション サービス |

- d. 別の管理ポートを使用するようにサーバをコンフィグレーションした場合は、リモートコンフィグレーションおよびモニタを有効にする。管理ポートについては、『WebLogic Serverドメイン管理』の「ドメイン全体の管理ポートのコンフィグレーション」を参照してください。
- e. WebLogic Server Administration Console で指定した順序で、適切なコンテ ナにモジュールをデプロイする。

アプリケーションをデプロイする前にロードするようコンフィグレー ションされた起動クラスは、サーバが JDBC 接続プール、Web アプリ ケーション、および EJB をデプロイする前にロードされ実行されます。

f. アプリケーションをデプロイした後にロードするようコンフィグレーションされた起動クラスは、サーバが JDBC 接続プール、Web アプリケーション、および EJB をデプロイした後にロードされ実行されます。

#### 管理者ガイド 2-3

3. スタンバイ (STANDBY)。管理ポートをコンフィグレーションした場合にのみ 使用できる状態です。サーバを起動し、この状態にするコマンドを実行でき ます。この状態のサーバは、すべてのサービスおよびアプリケーションが初 期化されており、管理コマンドを受け入れたり、クラスタの通信に参加した りできます。外部クライアントからのリクエストにはアクセスできません。

スタンバイ状態の一般的な使用方法は、可用性の高い、またはミッションク リティカルな環境において、サーバを「ホット」バックアップとして使用可 能な状態にしておくことです。バックアップ サーバの使用が必要になった場 合には、スタンバイ サーバをすぐに再開して、クライアントのリクエストを 処理できます。

- 実行中 (RUNNING)。この状態のサーバは、クライアントにサービスを提供し、 クラスタの正規メンバーとして機能できます。
- 5. 停止中 (SHUTTING\_DOWN)。実行中状態またはスタンバイ状態のいずれかか ら、サーバをこの状態にすることができます。停止状態に遷移するとき、 サーバは停止中状態を経由します。

正常な停止リクエストを発行すると、コンフィグレーションしたすべての停止クラスが呼び出されます。サーバを正常に停止できるのは、実行中状態またはスタンバイ状態からのみです。

強制的な停止を発行すると、すべてのアプリケーションおよびサブシステム に対して、すべての作業を中断してすべてのリソースを開放するよう通知さ れます。強制的な停止では、トランザクションがロールバックされたり、い くつかのクライアントのセッションが失われるおそれがあります。サーバの 強制的な停止は、どの状態からでも実行できます。

サーバにはさらに2つの状態があります。

- 障害発生(FAILED)。サーバが終了するまでの間に1つまたは複数の重要な サービスが機能しなくなると、サーバは障害発生状態になります。障害発生 状態から回復する唯一の方法は、サーバを停止することです。重要なサービ スが機能しなくなった場合には自動的に再起動するようにサーバを設定でき ます。自動再起動については、『WebLogic Server ドメイン管理』の「サーバ の自動状態モニタ」を参照してください。
- 不明 (UNKNOWN)。あるサーバにアクセスできない場合、そのサーバは不明状態にあると見なされます。

### 2-4 管理者ガイド

## サーバのライフサイクルの制御

以下のいずれかのインタフェースを使用して、サーバのライフサイクルを制御で きます。

- Administration Console では、以下の方法でサーバのライフサイクルを制御で きます。
  - [サーバ|コンフィグレーション|一般]タブの[起動モード]フィールドで、サーバがデフォルトでは実行中状態またはスタンバイ状態のいずれで起動するかを指定する。
  - [サーバ | チューニング]タブの[サーバ ライフサイクル オペレーション のタイムアウト]フィールドで、ライフサイクル オペレーションがタイ ムアウトするまでの待機秒数を指定する。詳細については、2-6ページの 「ライフサイクル オペレーションのタイムアウト期間」を参照してください。
  - [サーバ | 制御 | 起動 / 停止 ] タブにある一連のコマンドを使用して、サーバを起動、停止、および再開する。詳細については、Administration Console オンライン ヘルプでサーバのタスクを参照してください。
- weblogic.Server 起動コマンドでは、デフォルトの起動状態をオーバーライドする引数を指定できます。
   -Dweblogic.management.startupMode=STANDBy 引数については、2-21

ページの「よく使用される任意指定の引数」を参照してください。

- weblogic.Admin ユーティリティには、以下のコマンドが用意されています。
  - START(ノードマネージャが必要)
  - STARTINSTANDBY(ノードマネージャが必要)
  - RESUME
  - SHUTDOWN
  - FORCESHUTDOWN

さらに、GETSTATE コマンドは、サーバの現在の状態を返します。

weblogic.Admin ユーティリティの使用方法については、付録 B「WebLogic Server コマンドライン インタフェース リファレンス」を参照するか、また はコマンドラインで次のコマンドを入力してください。

java weblogic.Admin HELP

#### 管理者ガイド 2-5

ノードマネージャについては、『WebLogic Server ドメイン管理』の「ノー ドマネージャによるサーバの可用性の管理」を参照してください。

### ライフサイクル オペレーションのタイムアウト期間

ライフサイクル コマンドを実行すると、サーバはサブシステムおよびアプリ ケーションにそのリクエストを通知し、サブシステムおよびアプリケーションが 応答するまで何秒間か待機します。指定した秒数以内に応答がない場合、そのラ イフサイクル オペレーションはタイムアウトします。タイムアウトした後に行 われるアクションは、オペレーションの種類によって異なります。

このタイムアウト期間は、SHUTDOWN オペレーションおよび FORCESHUTDOWN オペレーションにのみ適用されます。オペレーションがコ ンフィグレーションされた期間内に完了しない場合は、以下のいずれかのアク ションが発生します。

- その時点のサーバの状態が停止中状態だった場合や、オペレーションが FORCESHUTDOWN だった場合は、サーバは自動的に停止する。
- それ以外の場合は、タイムアウト条件を記述したメッセージと共に ServerLifecycleExceptionが送出される。

[サーバ | チューニング] タブで、デフォルトのタイムアウト期間を変更できま す。詳細については、Administration Console オンライン ヘルプの「ライフサイ クル オペレーションのタイムアウト設定」を参照してください。

# サーバを起動するためのユーザ名とパス ワードの指定

デフォルトでは、サーバ プロセスを実行するコマンド シェルでユーザ名とパス ワードの入力が求められます。ユーザ名は、サーバの起動を許可されているロー ルに属していなければなりません。ロールとパーミッションについては、3-1 ページの「システム管理操作の保護」を参照してください。

- この節では、以下のタスクについて説明します。
- 初期管理ユーザ名の指定

#### 2-6 管理者ガイド

ユーザ名とパスワードのプロンプトの回避

### 初期管理ユーザ名の指定

コンフィグレーション ウィザードでは、ユーザ名とパスワードの入力が求めら れます。入力したユーザ名は myrealm セキュリティ レルムの初期管理ユーザ名 となります。セキュリティ レルムは、ユーザを認証したり、ユーザがアクセス できるリソースの種類を指定したりといった、WebLogic リソースのセキュリ ティ関連のサービスを提供するコンポーネント (プロバイダ)の集合です。 WebLogic Server には myrealm セキュリティ レルムがインストールされており、 デフォルトではそれが使用されます。

初めて WebLogic Server を起動するとき、この初期管理ユーザ名とパスワードを 入力します。コンフィグレーション ウィザードを使用しなかった場合は、初期 ユーザ名とパスワードの入力が求められます。

Administration Console を使用して、myrealmにユーザを追加できます。 WebLogic Server にインストールされている認証プロバイダ以外の認証プロバイ ダを使用する場合には、そのプロバイダの管理ツールを使用して管理者特権を 持ったユーザを最低でも1人作成する必要があります。管理者特権の付与につい ては、3-1ページの「システム管理操作の保護」を参照してください。

注意: guest ユーザは、WebLogic Server バージョン 7.0 ではデフォルトでは提供されなくなりました。guest ユーザを使用するには、互換性モードで 実行するか、またはセキュリティレルムの認証プロバイダのユーザとして guest ユーザを定義する必要があります。互換性モードについては、 『WebLogic Security の管理』の「互換性セキュリティの使い方」を参照 してください。

別のセキュリティレルムを使用するように WebLogic Server をコンフィグレー ションできます。異なるセキュリティレルムを設定した場合は、設定したレル ムから1つをデフォルトとして指定する必要があります。起動時には WebLogic Server はデフォルトのレルムを使用して、入力されたユーザ名を認証します。

## ユーザ名とパスワードのプロンプトの回避

ユーザ名とパスワードのプロンプトを回避する場合は、起動 ID ファイルを作成 して使用することをお勧めします。起動 ID ファイルにはユーザ名とパスワード が暗号化された形式で格納されます。

- この節では、以下の項目について説明します。
- 管理サーバの起動 ID ファイルの作成
- 管理対象サーバの起動 ID ファイルの作成
- 起動 ID ファイルの使用
- 起動後の起動 ID ファイルの削除
- 代替手段:コマンドラインでの ID 情報の入力

### 管理サーバの起動 ID ファイルの作成

管理サーバの起動 ID ファイルを作成するには、次の手順に従います。

- 管理サーバを1回以上起動し、コマンドラインでユーザ資格を指定します。
   管理サーバは最初の起動プロセスの過程でセキュリティファイルを生成します。このファイルが適切な場所にないと、サーバは起動 ID ファイルを使用できません。
- 2. 次の2行をテキストファイルに入力します。

username=*username* password=*password* 

ユーザ名とパスワードの値は、デフォルトセキュリティレルムの認証プロ バイダの既存ユーザアカウントと一致し、さらにサーバを起動するパーミッ ションを持つロールに属している必要があります。ロールとパーミッション については、3-1ページの「システム管理操作の保護」を参照してください。

3. ファイルを保存します。

ファイルを boot.properties として保存し、サーバのルートディレクトリ に配置すると、起動時に自動的にこのファイルが使用されます。詳細につい ては、「起動 ID ファイルの使用」を参照してください。

#### 2-8 管理者ガイド

初めてこのファイルを使用してサーバを起動するとき、サーバはファイルを読み 込んでから、ユーザ名とパスワードの暗号化バージョンでそのファイルを上書き します。

### 管理サーバの起動 ID ファイルを作成する別の方法

前の節で説明した手順に従う代わりに weblogic.Server クラスをコマンドラインから直接呼び出す場合、Java コマンドに以下のオプションを指定することによって起動 ID ファイルを作成できます。

-Dweblogic.management.username=username -Dweblogic.management.password=password -Dweblogic.system.StoreBootIdentity=true

これらのオプションを指定すると、サーバインスタンスが指定したユーザ資格 で起動され、boot.properties というファイルに格納されます。

たとえば、次のコマンドを実行すると、myAdminServer という名前の管理サー バが起動し、起動 ID ファイルが作成されます。

java -Dweblogic.management.username=username
-Dweblogic.management.password=password
-Dweblogic.system.StoreBootIdentity=true
-Dweblogic.Name=myAdminServer weblogic.Server

コマンドラインから直接 weblogic.Server クラスを呼び出す方法の詳細については、2-18ページの「weblogic.Server コマンドの使用」を参照してください。

- **注意**: スクリプトを使用して管理サーバを起動する場合は、以下の理由からこの節で説明した方法を使用することはお勧めできません。
  - 起動スクリプトに暗号化されていないパスワードを格納する必要がある
  - スクリプトを実行するたびに、指定したユーザ資格でサーバが起動されて新しい起動 ID ファイルが作成される

### 管理対象サーバの起動 ID ファイルの作成

管理対象サーバが、管理サーバと同じルートディレクトリを使用しているなら ば、その管理対象サーバを別のユーザ資格に基づいて実行する場合以外は、管理 対象サーバのためにさらに起動 ID ファイルを作成する必要はありません。サー バのルートディレクトリについては、2-31ページの「サーバのルートディレク トリ」を参照してください。

また、ノードマネージャを使って管理対象サーバを起動する場合は、起動 ID ファイルを作成する必要はありません。その代わり、Administration Console に おける管理対象サーバの[リモートスタート]タブでユーザ資格を指定する必要 があります。詳細については、「管理対象サーバの起動引数のコンフィグレー ション」を参照してください。

管理対象サーバの起動 ID ファイルを作成するには、次の手順に従います。

- 1. ドメインの管理サーバを起動します。
- 管理サーバのルートディレクトリから管理対象サーバのルートディレクト リへ、SerializedSystemIni.datファイルをコピーします。
- 3. 次の2行をテキストファイルに入力します。

username=username password=password

ユーザ名とパスワードの値は、デフォルトセキュリティレルムの認証プロバイダの既存ユーザアカウントと一致し、さらにサーバを起動するパーミッションを持つロールに属している必要があります。ロールとパーミッションについては、3-1ページの「システム管理操作の保護」を参照してください。

4. ファイルを保存します。

ファイルを boot.properties として保存し、サーバのルート ディレクトリ に配置すると、起動時に自動的にこのファイルが使用されます。詳細につい ては、「起動 ID ファイルの使用」を参照してください。

### 起動 ID ファイルの使用

サーバインスタンスは、次のように起動 ID ファイルを使用します。

 サーバのルートディレクトリに有効な boot.properties が格納されている 場合には、デフォルトでそのファイルが使用されます。サーバのルートディ

#### 2-10 管理者ガイド

レクトリについては、2-31ページの「サーバのルートディレクトリ」を参 照してください。

 別のファイルを指定する場合や、サーバのルートディレクトリに起動 ID ファイルを格納しない場合には、サーバの weblogic.Server 起動コマンド で次の引数を使用します。

-Dweblogic.system.BootIdentityFile=filename

filename は、有効な起動 ID ファイルの絶対パス名です。

startWebLogic スクリプトを使用する場合は、JAVA\_OPTIONS 変数の値として -Dweblogic.system.BootIdentityFile を追加します。次に例を示しま す。

JAVA\_OPTIONS=-Dweblogic.system.BootIdentityFile=C:\BEA\user\_dom ains\mydomain\myidentity.prop

 サーバインスタンスで起動 ID ファイルを使用しない場合は、サーバの weblogic.Server 起動コマンドに以下のオプションを含めます。

```
-Dweblogic.management.username=username
-Dweblogic.management.password=password
```

これらのオプションにより、サーバインスタンスは起動 ID ファイルを一切 使用しないようになり、サーバが起動 ID ファイルを使用することになるよ うな他の起動オプションはオーバーライドされます。

- 注意: この方法では、暗号化されていないパスワードを起動スクリプトに格納する必要があるため、スクリプトを使用してサーバインスタンスを起動する場合にはお勧めできません。この方法は、weblogic.Server クラスをコマンドラインから直接呼び出す場合にのみ使用してください。詳細については、2-18ページの「weblogic.Server コマンドの使用」を参照してください。
- サーバが起動 ID ファイルにアクセスできない場合は、コマンド シェルに ユーザ名とパスワードのプロンプトが表示され、ログ ファイルにメッセージ が書き込まれます。

特定のサーバインスタンスでは、そのインスタンスが作成した起動 ID ファイル のみを使用してください。WebLogic Server は、あるサーバのルートディレクト リから別のサーバのルート ディレクトリへの起動 ID ファイルのコピーはサポー トしていません。

### 管理者ガイド 2-11

たとえば、ServerA を使用して起動 ID ファイルを生成した場合、ServerA ではその起動 ID ファイルだけを使用します。ServerA の起動 ID ファイルを、ServerB のルート ディレクトリヘコピーすることはできません。代わりに、上述の手順で ServerB の起動 ID ファイルを作成します。

### 起動後の起動 ID ファイルの削除

サーバの起動後に起動 ID ファイルを削除する場合は、サーバの weblogic.Server 起動コマンドで次の引数を使用します。

-Dweblogic.system.RemoveBootIdentity=true

この引数は、サーバが起動に使用したファイルのみを削除します。たとえば、 -Dweblogic.system.BootIdentityFile=c:\secure\boot.MyServerと指定し た場合には、サーバのルートディレクトリに boot.properties というファイル が格納されていても boot.MyServer のみが削除されます。

### 代替手段:コマンドラインでの ID 情報の入力

対話形式のプロンプトを回避するには、起動 ID ファイルの使用が最も安全で便利な方法です。ただし、起動 ID ファイルを使用する代わりに、 weblogic.Server 起動コマンドに以下の引数を追加することもできます。

-Dweblogic.management.username=username -Dweblogic.management.password=password

これらの引数を両方とも入力すると、対話形式のプロンプトを回避できます。

これらのオプションにより、サーバ インスタンスは起動 ID ファイルを一切使用 しないようになり、サーバが起動 ID ファイルを使用することになるような他の 起動オプションはオーバーライドされます。

サーバを起動するコマンドは長くなる場合があるので、通常は起動コマンドの大部分がスクリプトに組み込まれています。セキュリティに少しでも不安のある環境では、-Dweblogic.management.password=password引数を起動スクリプトに保存しないことをお勧めします。

これらの引数の詳細については、2-18ページの「weblogic.Server コマンドの使用」を参照してください。

### 2-12 管理者ガイド

## 管理サーバの起動

WebLogic Server は、Java 仮想マシン (JVM) 内のプロセスとして実行されます。 各 JVM でホストできるのは、1 つのサーバ プロセスのみです。サーバを起動す るには、一連の引数を使用して JVM を起動します。

ドメインが1つの WebLogic Server のみで構成されている場合は、そのサーバが 管理サーバになります。ドメインが複数の WebLogic Server で構成されている場 合は、管理対象サーバを起動する前に管理サーバを起動する必要があります。

同じドメイン内の管理サーバと管理対象サーバは、すべて同じバージョンの WebLogic Server である必要があります。また、管理サーバのサービスパックの レベルは、管理対象サーバのサービスパックのレベル以上でなければなりませ ん。たとえば、管理対象サーバがリリース 7.0 であれば、管理サーバは 7.0 また は 7.0 SP1 になります。ただし、管理対象サーバが SP1 である場合は、管理サー バも SP1 でなければなりません。ドメイン内の各サーバの名前はユニークでな ければなりません。

この節では、管理サーバの起動について説明します。管理サーバを起動するに は、以下の中から必要なタスクをローカルホストで行います。

- Windows の [スタート]メニューからの管理サーバの起動
- スクリプトを使用した管理サーバの起動
- weblogic.Server コマンドの使用
- デフォルトコンフィグレーションを使用したサーバの起動

詳細については、以下を参照してください。

- 2-47 ページの「WebLogic Server インスタンスの Windows サービスとしての設定」
- Administration Console オンライン ヘルプの「UNIX 上の保護されている ポートへのバインディング」
- 注意: WebLogic Server の起動時に数多くのクラスをロードしようとすると、 JDK 1.3 によって OutOfMemory エラーが送出される場合があります。このエラーは、使用可能なメモリが十分あるような場合でも発生します。 WebLogic Server の起動時に java.lang.OutOfMemory エラー例外が発生した場合は、次の JVM オプションの値を大きくしてください。

#### 管理者ガイド 2-13

java -XX:MaxPermSize=<value>

<value>は、キロバイト単位の数字です。

JDK 1.3.1 では、MaxPermSize のデフォルトの値は 64m です (m は MB を 表します)。

## Windows の [スタート] メニューからの管理サー バの起動

コンフィグレーションウィザードを使用して、Windows コンピュータ上で単一 サーバ、管理対象サーバを持つ管理サーバ、またはクラスタ化された管理対象 サーバを持つ管理サーバを作成すると、Windows の[スタート]メニューにドメ インをインストールするよう求められます。インストールすることを選択した場 合は、次の手順に従って単一サーバまたは管理サーバを起動できます。

Windows のデスクトップから、[スタート | プログラム | BEA WebLogic Platform 7.0 | User Projects | *domain name* | Start Server] をクリックします。

コマンドウィンドウが開き、スクリプト domain\_name\startWebLogic.cmd が 呼び出されます。このスクリプトについては 2-14 ページの「スクリプトを使用 した管理サーバの起動」で説明します。サーバが正常に起動プロセスを完了する と、コマンドウィンドウに次のメッセージが表示されます。

<Notice> <WebLogicServer> <000360> <Server started in RUNNING mode>

## スクリプトを使用した管理サーバの起動

コマンドラインから WebLogic Server を起動するために必要な引数は長くなる場合があり、エラーが発生しやすくなるので、コマンドをスクリプトに組み込むことをお勧めします。

この節では、以下のタスクについて説明します。

- コンフィグレーション ウィザード スクリプトを使用した管理サーバの起動
- 管理サーバを起動する独自のスクリプトの作成
- WebLogic Server でのデフォルト以外の JVM の使用

### 2-14 管理者ガイド

### コンフィグレーション ウィザード スクリプトを使用した管理 サーバの起動

コンフィグレーション ウィザードを使用してドメインを作成すると、そのドメ インの管理サーバの起動に使用できるスクリプトも作成されます。スクリプトを 使用するには、コマンド プロンプトで以下のいずれかのコマンドを入力します。

- *domain\_name*\startWebLogic.cmd (Windows)
- domain\_name\startWebLogic.sh (UNIX および Windows。このスクリプト は Windows 上で MKS および Cygnus BASH UNIX シェル エミュレータを サポート)

domain\_name は、ドメインを配置したディレクトリです。

このスクリプトは一部のドメイン固有の変数の値を設定してから、マスター起動 スクリプト WL\_HOME\server\bin\startWLS.cmd (UNIX では startWLS.sh)を 呼び出します。WL\_HOME は WebLogic Server をインストールした場所です。マス ター起動スクリプトは、JVM の場所などの環境変数を設定し、その後 WebLogic Server の引数を使用して JVM を起動します。

### 管理サーバを起動する独自のスクリプトの作成

Administration Console など別の方法でドメインを作成する場合は、次の手順に 従って独自の起動スクリプトを作成できます。

1. SERVER\_NAME 変数の値を設定します。ドメイン内のすべてのサーバには名前 が必要です。次に例を示します。

set SERVER\_NAME=myserver

ドメインの config.xml ファイルでは、サーバの名前は <Server Name=*serverName*> として指定されます。set SERVER\_NAME の値が config.xml で指定されているサーバ名になっていることを確認してくださ い。

2. 以下の任意指定の変数の値を設定します。

#### 管理者ガイド 2-15

### 表 2-1 任意指定の変数

| 変数           | 説明                                                                                                    |
|--------------|----------------------------------------------------------------------------------------------------|
| WLS_USER     | サーバを起動するユーザをクリアテキストで設定する変数。この変数は使用せ<br>ず、起動 ID ファイルを使用することを推奨。詳細については、2-8 ページの<br>「ユーザ名とパスワードのプロンプトの回避」を参照。                                                                                                    |
| WLS_PW       | サーバを起動するパスワードをクリアテキストで設定する変数。この変数は使<br>用せず、起動 ID ファイルを使用することを推奨。詳細については、2-8 ページ<br>の「ユーザ名とパスワードのプロンプトの回避」を参照。                                                                                                    |
| ADMIN_URL    | この変数に URL を指定すると、サーバは管理対象サーバとして起動し、指定<br>した URL を使用して管理サーバにアクセスする。<br>詳細については、1-6ページの「管理サーバと管理対象サーバ」を参照。                                                                                                    |
| STARTMODE    | サーバをプロダクションモードまたは開発モードのいずれで実行するかを指<br>定する。trueを指定するとプロダクションモードで、falseを指定すると開<br>発モードで実行される。<br>プロダクションモードまたは開発モードの使用に関する詳細については、<br>2-29ページの「開発モードとプロダクションモード」を参照。                                                                 |
| JAVA_OPTIONS | サーバを実行するための Java コマンドライン オプション。Java コマンドライ<br>ン オプションは、JAVA_VM および MEM_ARGS が渡された後に JVM に渡さ<br>れる。-Dweblogic.ListenAddress は、ドメインの起動スクリプトから呼び<br>出せる Java オプションの例。コマンドライン オプションの詳細については、<br>2-18 ページの「weblogic.Server コマンドの使用」を参照。 |
|              | UNIX シェルで複数のオプションをリストする場合は、一連のオプション全体<br>を引用符で囲み、各オプションの間にスペースを挿入する。次に例を示す。<br>JAVA_OPTIONS="-Dweblogic.attribute=value<br>-Djava.attribute=value"                                                                                 |
表 2-1 任意指定の変数

| 変数       | 説明                                                                                                    |
|----------|----------------------------------------------------------------------------------------------------|
| JAVA_VM  | 仮想マシンを実行するモードを指定するための Java 引数。以下のいずれかの<br>オプションを使用。                                                                                                    |
|          | ■ -server                                                                                                    |
|          | -client                                                                                                    |
|          | <ul> <li>-hotspot (Windows のみ)</li> <li>これらの操作モードをサポートしない JVM を使用している場合は、これらの<br/>引数が JVM に渡されないように、マスター スクリプトを編集する必要があ<br/>る。詳細については、2-18ページの「WebLogic Server でのデフォルト以外の<br/>JVM の使用」を参照。</li> </ul> |
| MEM_ARGS | Java に渡されたデフォルトのメモリ引数をオーバーライドする変数。マスター<br>起動スクリプトでは、オプションはデフォルトで -Xms200m および<br>-Xmx200m に設定されている。                                                                                                   |

3. マスター起動スクリプト WL\_HOME\server\bin\startWLS.cmd (UNIX では startWLS.sh) を呼び出します。

マスター起動スクリプトは、JVM の場所などの環境変数を設定し、その後 WebLogic Server の引数を使用して JVM を起動します。WebLogic Server と ともにインストールされる JVM を使用していない場合は、マスター起動ス クリプトを編集する必要があります。詳細については、2-18ページの 「WebLogic Server でのデフォルト以外の JVM の使用」を参照してください。

4. 起動スクリプトをドメインのルートディレクトリ以外の場所に配置する場合 は、JAVA\_OPTIONS変数に次の値を指定する必要があります。

```
-Dweblogic.RootDirectory=path
pathは、ドメインのルートディレクトリの場所を指定します。
次に例を示します。
JAVA_OPTIONS=-Dweblogic.RootDirectory=c:\serverRoot
```

## WebLogic Server でのデフォルト以外の JVM の使用

WebLogic Server とともにインストールされた JVM を使用しない場合は、 JAVA\_HOME 変数にシステム上の JVM の適切な場所が指定されるように、マス ター起動スクリプトを編集する必要があります。

詳細については、「WebLogic Platform と共にバンドルされていない JVM を使用 する」(http://edocs.beasys.co.jp/e-docs/platform/docs70/relnotes/relnotes.html) を参 照してください。

## weblogic.Server コマンドの使用

weblogic.Server は、ローカル ホストで WebLogic Server を起動するコマンド です。既に説明したように起動スクリプトは、このコマンドに一連のオプション を送るラッパーです。このコマンドとそれに付随するオプションを起動スクリプ トに組み込むことをお勧めしますが、コマンドラインに直接 weblogic.Server コマンドを入力して単純に呼び出すこともできます。

たとえば、Windows 上で examples サーバを起動する単純な呼び出しは次のとお りです(このコマンドを WL\_HOME\samples\server\config\examples ディレク トリから入力する必要があります)。

```
c:\bea\jdk131\bin\java
-hotspot -Xms200m -Xmx200m
-classpath "c:\bea\jdk131\lib\tools.jar;
    c:\bea\weblogic700\server\lib\weblogic_sp.jar;
    c:\bea\weblogic700\server\lib\weblogic.jar;"
-Dweblogic.Name=examplesServer
-Dbea.home="C:\bea"
-Djava.security.policy="c:\bea\weblogic700\server\lib\weblogic.policy"
weblogic.Server
```

- ここでは、以下の項目について説明します。
- クラスパスの設定
- weblogic.Server コマンドの構文
- 必須の引数
- よく使用される任意指定の引数
- その他の任意指定の引数

#### 2-18 管理者ガイド

- 開発モードとプロダクション モード
- 管理ポートおよび weblogic.Admin ユーティリティの起動引数
- サーバのルートディレクトリ

リモート ホスト上の管理対象サーバの起動については、『WebLogic Server ドメ イン管理』の「ノードマネージャによるサーバの可用性の管理」を参照してく ださい。

### クラスパスの設定

Java 仮想マシン (JVM) では、*classpath* と呼ばれる設定を使用して、必要不可欠なファイルおよびディレクトリの場所を指定します。

以下のコマンドを使用して、WebLogic Server のクラスパスを設定できます。

```
WL_HOME\server\bin\setWLSEnv.cmd (Windows)
WL_HOME/server/bin/setWLSEnv.sh (UNIX)
```

setWLSEnv を使用する代わりに、起動コマンドで環境変数または -classpath 引数を使用できます。いずれの方法でも、WebLogic Server のインスタンスを実行する JVM のクラスパスに以下を含める必要があります。

WL\_HOME/server/lib/weblogic\_sp.jar

インストールされている WebLogic Server のリリース、サービスパック、 パッチによっては、このファイルがシステム上に存在しない場合がありま す。ファイルがシステム上に存在するかどうかに関係なく、クラスパスに WL\_HOME/server/lib/weblogic\_sp.jar を含めることで更新時の互換性を 確保しておくことをお勧めします。このファイルをクラスパスに追加する際 は、weblogic.jarより前に追加する必要があります。

- WL\_HOME/server/lib/weblogic.jar
- PointBase (Java だけで作られているデータベース管理システム)の試用版を 使用している場合は、続いて以下のファイルを指定する。
   SAMPLES\_HOME/server/eval/pointbase/server/lib/ pbserver4lev.jar および pbclient4lev.jar

SAMPLES\_HOME は、WL\_HOME/samples。

 WebLogic Enterprise Connectivity を使用している場合は、以下のファイルを 指定する。

WL\_HOME/server/lib/wlepool.jar
WL\_HOME/server/lib/wleorb.jar

WL\_HOME は、WebLogic Server がインストールされているディレクトリ。

## weblogic.Server コマンドの構文

weblogic.Server コマンドの構文は、次のとおりです。

java RequiredArguments [OptionalArguments] weblogic.Server

### 必須の引数

次の表には、java コマンドラインからの WebLogic Server の起動に不可欠な引数が示されています。

表 2-2 サーバの起動に不可欠な引数

| 引数            | 説明                                                                                                    |
|---------------|----------------------------------------------------------------------------------------------------|
| -Xms および -Xmx | Java ヒープメモリの最小値と最大値を指定する(MB単位)。<br>たとえば、デフォルトの200MBのJava ヒープメモリを<br>WebLogic Server に割り当ててサーバを起動するとする。そ<br>のためには、java - Xms200m オプションおよび - Xmx200m<br>オプションを使用してサーバを起動できる。                                                  |
|               | 最高のパフォーマンスを得るには、JVM がヒープのサイズ<br>を変更しないように最小値と最大値を同じにする。<br>パラメータに割り当てられたこれらの値は、WebLogic<br>Server のパフォーマンスに大きく影響する可能性があり、こ<br>こでは一般的なデフォルト値としてのみ紹介している。プ<br>ロダクション環境では、実際のアプリケーションや環境に<br>合った適切なメモリヒープサイズを慎重に判断する必要が<br>ある。 |
| -classpath    | このオプションで指定する最低限の内容は、2-19ページの<br>「クラスパスの設定」で説明されている。<br><b>注意:</b> classpath がユーザ環境で設定される場合には、<br>このオプションは省略可能。                                                                                                    |

表 2-2 サーバの起動に不可欠な引数

| 引数                             | 説明                                                                                                    |
|--------------------------------|----------------------------------------------------------------------------------------------------|
| -Dweblogic.Name=<br>servername | サーバに名前を割り当てる。<br>サーバ名はドメイン内でユニークである必要がある。たと<br>えば、DomainAというドメインにあるサーバインスタンス<br>に ManagedServer1という名前を付ける場合、DomainA内<br>の別のサーバインスタンスに ManagedServer1と名付ける<br>ことはできない。 |
| -Dbea.home=bea_home            | BEA ホーム ディレクトリの場所を指定する。BEA ホーム<br>ディレクトリには、ライセンス情報などの必要不可欠な情<br>報が格納されている。                                                                                            |

## よく使用される任意指定の引数

次の表には、よく使用される任意指定の引数が示されています。各引数の説明で は、その引数を Administration Console やその他の WebLogic Server コマンドを 使用して設定することもできるかどうか示されています。 MBean (Managed Bean)の属性を設定する引数はすべて、MBean の API を使用して設定すること もできます。Mbean の属性の設定については、2-28 ページの「その他の任意指定 の引数」を参照してください。

表 2-3 よく使用される任意指定の引数

| 引数                            | 説明                            |
|-------------------------------|-------------------------------|
| -Dweblogic.RootDirectory=path | サーバのルートディレクトリを指定する。詳細については、   |
|                               | 2-31 ページの「サーバのルート ディレクトリ」を参照。 |

| 引数                                  | 説明                                                                                                    |
|-------------------------------------|----------------------------------------------------------------------------------------------------|
| -Dweblogic.ConfigFile=<br>file_name | ドメインのコンフィグレーション ファイルを指定する。<br>file_name の値は、config.dtd に準拠した有効な XML<br>ファイルでなければならない。XML ファイルは、ドメイン<br>の管理サーバのルート ディレクトリに存在する必要がある。<br>ルート ディレクトリは、カレント ディレクトリか、または<br>-Dweblogic.RootDirectory で指定したディレクトリ。 |
|                                     | file_name 値にはパス名を指定できない。たとえば、次の<br>値は無効となる。                                                                                                    |
|                                     | -Dweblogic.ConfigFile=c:\mydir\myfile.xml                                                                                                    |
|                                     | 代わりに次の引数を使用する。                                                                                                    |
|                                     | -Dweblogic.RootDirectory=c:\mydir<br>-Dweblogic.ConfigFile=myfile.xml                                                                                                    |
|                                     | config.dtd については、『コンフィグレーション リファレ<br>ンス』を参照。                                                                                                    |
|                                     | この値を指定しない場合のデフォルトは、config.xml にな<br>る。                                                                                                    |
| -Dweblogic.management.              | ユーザ名を指定する。                                                                                                    |
| username= <i>usernam</i> e          | ユーザ名は、サーバを起動するパーミッションを持つロー<br>ルに属していなければならない。ロールとパーミッション<br>については、3-1 ページの「システム管理操作の保護」を参<br>照。                                                                                                    |
|                                     | このオプションにより、サーバインスタンスは起動 ID ファ<br>イルを一切使用しないようになり、サーバが起動 ID ファイ<br>ルを使用することになるような他の起動オプションはオー<br>バーライドされる。詳細については、2-8 ページの「ユーザ<br>名とパスワードのプロンプトの回避」を参照。                                                       |
| -Dweblogic.management.              | ユーザ パスワードを指定する。                                                                                                    |
| password= <i>password</i>           | このオプションにより、サーバインスタンスは起動 ID ファ<br>イルを一切使用しないようになり、サーバが起動 ID ファイ<br>ルを使用することになるような他の起動オプションはオー<br>バーライドされる。詳細については、2-8 ページの「ユーザ                                                                                |

| 引数                                       | 説明                                                                                                    |
|------------------------------------------|----------------------------------------------------------------------------------------------------|
| -Dweblogic.ListenAddress=host            | このサーバのリスン アドレスを指定する。host の値は、<br>サーバの DNS 名または IP アドレスのいずれかでなければな<br>らない。                                                                  |
|                                          | このオプションは、ServerMBean の listenAddress 属性<br>の値を設定する。この属性には、Administration Console か<br>らもアクセスできる ([サーバ   コンフィグレーション   一<br>般   リスン アドレス ])。 |
|                                          | リスン アドレスを指定しない場合、マシンの DNS 名または<br>IP アドレスのいずれかが使用される。                                                                                      |
|                                          | この引数ではなく Administration Console を使用して、確認<br>済みの DNS 名または IP アドレスを指定することを推奨。                                                                |
|                                          | 詳細については、「ネットワーク リソースのコンフィグレー<br>ション」を参照。                                                                                                   |
| -Dweblogic.ListenPort=<br>portnumber     | このサーバのプレーン テキスト ( 非 <b>SSL)</b> リスン ポートを指<br>定し、有効にする。                                                                                     |
|                                          | この引数は、ServerMBean の listenPort 属性の値を設定<br>する。この属性には、Administration Console からもアクセ<br>スできる ([ サーバ   コンフィグレーション   一般   リスン<br>ポート ])。        |
|                                          | リスン ポートを指定しない場合、デフォルトで 7001 が使用<br>される。                                                                                                    |
|                                          | 詳細については、「ネットワーク リソースのコンフィグレー<br>ション」を参照。                                                                                                   |
| -Dweblogic.ssl.ListenPort=<br>portnumber | WebLogic Server が SSL 接続リクエストをリスンするポート<br>を指定し、有効にする。                                                                                      |
|                                          | この引数は、SSLMBean の listenPort 属性の値を設定す<br>る。この属性には、Administration Console からもアクセス<br>できる ([ サーバ   接続   SSL ポート   SSL リスン ポート<br>])。          |
|                                          | リスン ポートを指定しない場合、デフォルトで <b>7002</b> が使用<br>される。                                                                                             |
|                                          | 詳細については、「ネットワーク リソースのコンフィグレー<br>ション」を参照。                                                                                                   |

| 表2-3 よく使用される仕恵指 | 疋の | りり釵 |
|-----------------|----|-----|
|-----------------|----|-----|

| 引数                                                                                                    | 説明                                                                                                    |
|----------------------------------------------------------------------------------------------------|----------------------------------------------------------------------------------------------------|
| -Dweblogic.system.<br>StoreBootIdentity=true                                                          | サーバのルート ディレクトリに boot .properties を作成<br>する。このファイルには、サーバの起動に使用したユーザ<br>名とパスワードの暗号化バージョンが格納される。                                                                                                    |
|                                                                                                    | 詳細については、2-8 ページの「ユーザ名とパスワードのプ<br>ロンプトの回避」を参照。                                                                                                    |
| -Dweblogic.system.<br>BootIdentityFile= <i>filename</i>                                               | ユーザ名とパスワードを格納する起動 ID ファイルを指定す<br>る。                                                                                                    |
|                                                                                                    | filename の値は、有効な起動 ID ファイルの絶対パス名で<br>なければならない。次に例を示す。<br>-Dweblogic.system.BootIdentityFile=C:\BEA\<br>wlserver7.0\user_config\mydomain\myidentity.pr<br>op                                                                                                    |
|                                                                                                    | ファイル名を指定しない場合、サーバのルート ディレクト<br>リにある boot.properties が使用される。起動 ID ファイ<br>ルがない場合は、ユーザ名とパスワードの入力が求められ<br>る。                                                                                                    |
| -Dweblogic.system.<br>RemoveBootIdentity=true                                                         | サーバの起動後に起動 ID ファイルを削除する。                                                                                                    |
|                                                                                                    |                                                                                                    |
| -Dweblogic.management.<br>pkpassword=pkpassword                                                       | 暗号化されたフラット ファイルからセキュア ソケット レイ<br>ヤ (SSL) プライベート キーを取得するためのパスワードを<br>指定する。                                                                                                    |
| -Dweblogic.management.<br>pkpassword=pkpassword                                                       | 暗号化されたフラット ファイルからセキュア ソケット レイ<br>ヤ (SSL) プライベート キーを取得するためのパスワードを<br>指定する。<br>このオプションは、プライベート キーを暗号化されたフ<br>ラット ファイルに格納する場合に使用する。                                                                                                    |
| -Dweblogic.management.<br>pkpassword=pkpassword<br>-Dweblogic.security.SSL.<br>trustedCAKeyStore=path | <ul> <li>暗号化されたフラットファイルからセキュア ソケット レイ<br/>ヤ(SSL) プライベート キーを取得するためのパスワードを<br/>指定する。</li> <li>このオプションは、プライベート キーを暗号化されたフ<br/>ラットファイルに格納する場合に使用する。</li> <li>SSLを使用する場合、この引数を使用してサーバまたはク<br/>ライアントで信頼される認証局を指定する。pathの値は、</li> <li>Sun JKS キーストアファイル(キーおよび証明書のリポジト<br/>リを格納)への相対パス名または絶対パス名でなければなら<br/>ない。</li> <li>この引数を指定しない場合、WebLogic Server またはクライ<br/>アントは、JAVA_HOME\jre\lib\security\cacerts で指<br/>定されているすべての証明書を信頼する。</li> </ul> |

| 引数                                                                                                    | 説明                                                                                                    |
|----------------------------------------------------------------------------------------------------|----------------------------------------------------------------------------------------------------|
| -Dweblogic.security.SSL.<br>ignoreHostnameVerification=<br>true                                                         | ホスト名検証を無効にする。<br>WebLogic Server 付属のデモ用デジタル証明書を使用する場<br>合に、この引数を指定する。                                                                                                    |
|                                                                                                    | 注意: プロダクション環境でデモ用デジタル証明書を使用<br>したり、ホスト名検証を無効にしたりすることは望<br>ましくない。<br>この引数を指定しない場合、WebLogic Server のホスト名検<br>証では、デジタル証明書の SubjectDN と SSL 接続を開始し<br>たサーバのホスト名が比較される。SubjectDN とホスト名が<br>一致しない場合、SSL 接続は中断される。                                                                                                    |
| -Dweblogic.security.SSL.<br>HostnameVerifier=<br>hostnameverifierimplmentation                                          | カスタム ホスト名検証クラスの名前を指定する。このクラ<br>スは weblogic.security.SSL.HostnameVerifierイン<br>タフェースを実装する必要がある。                                                                                                    |
| -Dweblogic.security.SSL.<br>sessionCacheSize<br>-Dweblogic.security.SSL.<br>sessionCache.ttl=<br>sessionCacheTimeToLive | <ul> <li>SSL セッション キャッシングに対するサーバセッション<br/>キャッシュのデフォルトのサイズと存続期間を変更する。</li> <li>sessionCacheSize の値はセッション キャッシュ内の項目<br/>数を指定し、sessionCacheTimeToLive の値はセッション<br/>キャッシュの存続期間(秒単位)を指定する。</li> <li>sessionCache.size の場合、</li> <li>最小値は1</li> <li>最大値は 65537</li> <li>デフォルト値は 211</li> <li>sessionCache.ttl の場合、</li> <li>最小値は1</li> <li>最大値は Integer.MAX_VALUE</li> <li>デフォルト値は 600</li> </ul> |

| 表2-3 よく使用される任意指定の | 引き | 数 |
|-------------------|----|---|
|-------------------|----|---|

| 引数                                                             | 説明                                                                                                    |
|----------------------------------------------------------------|----------------------------------------------------------------------------------------------------|
| -Djava.security.manager<br>-Djava.security.policy=<br>filename | Java 2 セキュリティ マネージャを有効にする。Java 2 セキュ<br>リティ マネージャは、ポリシー ファイルで制限されている<br>アクションが、信頼性のないコードによって実行されるこ<br>とを防止する。                                                                       |
|                                                                | -Djava.security.policy 引数は、Java 2 セキュリティ ポ<br>リシーを格納するファイル名を、相対パス名または絶対パ<br>ス名で指定する。                                                                                                |
|                                                                | 編集して使用できる WebLogic Server のサンプル ポリシー<br>ファイルは、WL_HOME\server\lib\weblogic.policy。<br>詳細については、『WebLogic Security プログラマーズ ガイ<br>ド』の「weblogic.policy ファイルの修正」を参照。                      |
| -Dweblogic.security.anonymous<br>UserName=guest                | ユーザ アカウント guest のサポートを有効にする。この引<br>数を使用して WebLogic Server インスタンスを起動する場合<br>は、デフォルトのセキュリティ レルムの認証プロバイダに<br>guest ユーザを追加しておく必要がある。<br>詳細については、『WebLogic リソースのセキュリティ』の<br>「ユーザの作成」を参照。 |
| -Dweblogic.management.<br>startupMode=STANDBY                  | サーバを起動して、スタンバイ (STANDBY) 状態にする。こ<br>の起動引数を使用するには、別の管理ポートを使用するよ<br>うにサーバをコンフィグレーションする必要がある。                                                                                          |
|                                                                | 管理ポートについては、『WebLogic Server ドメイン管理』<br>の「ドメイン全体の管理ポートのコンフィグレーション」<br>を参照。                                                                                                    |
|                                                                | この値は、Administration Console の [ サーバ   コンフィグ<br>レーション   一般 ] タブで指定された startupMode の値<br>を、現在のセッションに対してのみオーバーライドする。                                                                   |
|                                                                | コマンドラインまたは config.xml のいずれかで、この値<br>を指定しない場合、デフォルトでは実行中 (RUNNING) 状態<br>で起動される。                                                                                                    |

| 引数                                                      | 説明                                                                                                    |
|---------------------------------------------------------|----------------------------------------------------------------------------------------------------|
| -Dweblogic.ProductionModeEnab<br>led=<br>{true   false} | ドメイン内のすべてのサーバがプロダクションモードで起<br>動するかどうかを指定する。このオプションは、管理サーバ<br>を起動する場合にのみ適用できる。管理対象サーバはすべ<br>て、管理サーバと同じモードで起動する。<br>trueを指定すると、WebLogic Server は<br>domain_name/applications ディレクトリにあるアプリ<br>ケーションを自動的にデプロイおよび更新できなくなる。<br>このオプションを指定しない場合、値は false と見なされ<br>る。<br>詳細については、2-29 ページの「開発モードとプロダク<br>ションモード」を参照。                                                       |
| -Dweblogic.management.<br>discover={true   false}       | 管理サーバに障害が発生し、再起動された後、そのサーバ<br>がドメインの管理を回復するかどうかを指定する。<br>trueを指定すると、管理サーバはその<br>running-managed-servers.xmlファイルを参照する。こ<br>のファイルには、デプロイ可能なモジュールのデプロイメ<br>ント状態に関する情報および現在実行中のすべての管理対<br>象サーバのリストが格納されている。この引数にtrueを指<br>定して管理サーバを起動すると、管理サーバは管理対象<br>サーバと通信し、実行中であることを管理対象サーバに通<br>知する。<br>falseを指定すると、管理サーバはファイルを参照できず、<br>そのため、ドメイン内で現在アクティブな管理対象サーバ<br>と通信できなくなる。 |
|                                                         | <ul> <li>警告: falseの値は、単一サーバの開発環境でのみ指定<br/>すること。falseを指定すると、ドメイン内の<br/>サーバインスタンスが持つデプロイ済みモ<br/>ジュールのセットに整合性がなくなる可能性があ<br/>る。</li> <li>このオプションを指定しない場合、値は true と見なされ<br/>る。</li> </ul>                                                                                                    |

| 引数                           | 説明                                                                                                    |
|------------------------------|----------------------------------------------------------------------------------------------------|
| -Dweblogic.Stdout="filename" | サーバおよび JVM の標準出力ストリームをファイルにリダ<br>イレクトする。パス名を、完全修飾で指定するか、<br>WebLogic Server のルート ディレクトリからの相対で指定す<br>る。<br>詳細については、4-12 ページの「System.out および<br>System.err のファイルへのリダイレクト」を参照。  |
| -Dweblogic.Stderr="filename" | サーバおよび JVM の標準エラーストリームをファイルにリ<br>ダイレクトする。パス名を、完全修飾で指定するか、<br>WebLogic Server のルート ディレクトリからの相対で指定す<br>る。<br>詳細については、4-12 ページの「System.out および<br>System.err のファイルへのリダイレクト」を参照。 |

表 2-3 よく使用される任意指定の引数

### その他の任意指定の引数

weblogic.Server 起動コマンドの引数を使用して、以下の MBean の属性を設定 できます。

ServerMBean。次の構文で指定します。
 -Dweblogic.attribute-name=value

たとえば、listenPort 属性の値を設定する場合は、 -Dweblogic.ListenPort=7010 となります。

LogMBean。次の構文で指定します。
 -Dweblogic.log.attribute-name=value

たとえば、FileName 属性の値を設定する場合は、 -Dweblogic.log.FileName="C:\logfiles\myServer.log" となります。

SSLMBean。次の構文で指定します。
 -Dweblogic.ssl.attribute-name=value

たとえば、Enable 属性の値を true に設定する場合は、 -Dweblogic.ssl.Enable="true" となります。 **MBean** がセッター メソッドとして公開している属性を設定できます。上記の構 文では、*attribute-name* は、MBean のセッター メソッドの名前から set プレ フィックス除いたものです。

たとえば、ServerMBean は以下のセッター メソッドでそのリスン ポート属性を 公開します。

setListenPort()

weblogic.Server コマンドでリスン ポートの値を設定するには、次の構文を使用します。-Dweblogic.ListenPort=portnumber

コマンドライン引数は MBean の現在の設定をオーバーライドします。その設定 は、ドメインの config.xml ファイルには保持されません。

## 開発モードとプロダクション モード

WebLogic Server は、開発環境とプロダクション環境の2つの異なるモードで実行できます。開発モードは、アプリケーションをテストする場合に使用します。 プロダクション環境への準備が整ったら、プロダクションモードで起動された サーバにアプリケーションをデプロイします。

開発モードでは、WebLogic Server は domain\_name/applications ディレクト リ (domain\_name は WebLogic Server ドメインの名前)にあるアプリケーション を自動的にデプロイおよび更新できます。

プロダクション モードでは、自動デプロイメント機能は無効になります。代わ りに、WebLogic Server Administration Console または weblogic.Deployer ツー ルを使用する必要があります。デプロイメントの詳細については、『WebLogic Server アプリケーションの開発』の「WebLogic Server デプロイメント」を参照 してください。

デフォルトでは、WebLogic Server は開発モードで稼働します。サーバのモード を指定するには、以下のいずれかを実行します。

- startWebLogic 起動スクリプトを使用する場合は、スクリプトを編集して、 STARTMODE 変数を次のように設定する。
  - STARTMODE = false 開発モードを有効にする。
  - STARTMODE = true プロダクション モードを有効にする。

startWebLogicの詳細については、2-14ページの「スクリプトを使用した 管理サーバの起動」を参照してください。

- コマンドラインに weblogic.Server コマンドを直接入力してサーバを起動 する場合は、次のように -Dweblogic.ProductionModeEnabled オプション を使用する。
  - -Dweblogic.ProductionModeEnabled=false 開発モードを有効にする。
  - -Dweblogic.ProductionModeEnabled=true プロダクション モードを有効にする。
- **注意**: プロダクションモードまたは開発モードはドメイン全体の設定であり、 管理サーバの起動時に指定します。管理対象サーバはすべて、管理サー バと同じモードで実行されます。

## 管理ポートおよび weblogic.Admin ユーティリティの起動引 数

管理ポートとは、サーバインスタンスを STANDBY 状態で起動する場合、または ドメイン内の管理トラフィックをアプリケーション トラフィックから分離する 場合に設定する必要のある個別のポートです。

管理ポートを使用して weblogic.Admin ユーティリティからの要求を実行する 場合は、以下のことを行う必要があります。

- 『WebLogic Server ドメイン管理』の「ドメイン全体の管理ポートのコンフィ グレーション」で説明するように、ドメイン内のすべてのサーバインスタン スに対して SSL と管理ポートを設定します。
- すべてのサーバインスタンスに対する weblogic.Server コマンドに、以下の起動引数を含めます。
   -Dweblogic.security.SSL.trustedCAKeystore=path
   -Dweblogic.security.SSL.ignoreHostnameVerification=true

### サーバのルート ディレクトリ

WebLogic Server のすべてのインスタンスは、ルート ディレクトリを使用して、 実行時データを格納したり、サーバのコンフィグレーション内での相対パス名の コンテキストを提供したりします。

また、管理サーバでは、ドメインのコンフィグレーション データ(config.xml など)やセキュリティリソース(デフォルトの組み込み LDAP サーバなど)のリ ポジトリとして、ルート ディレクトリを使用します。一方、管理対象サーバで は、レプリケートした管理データをルート ディレクトリに格納します(図 2-2 を 参照してください)。

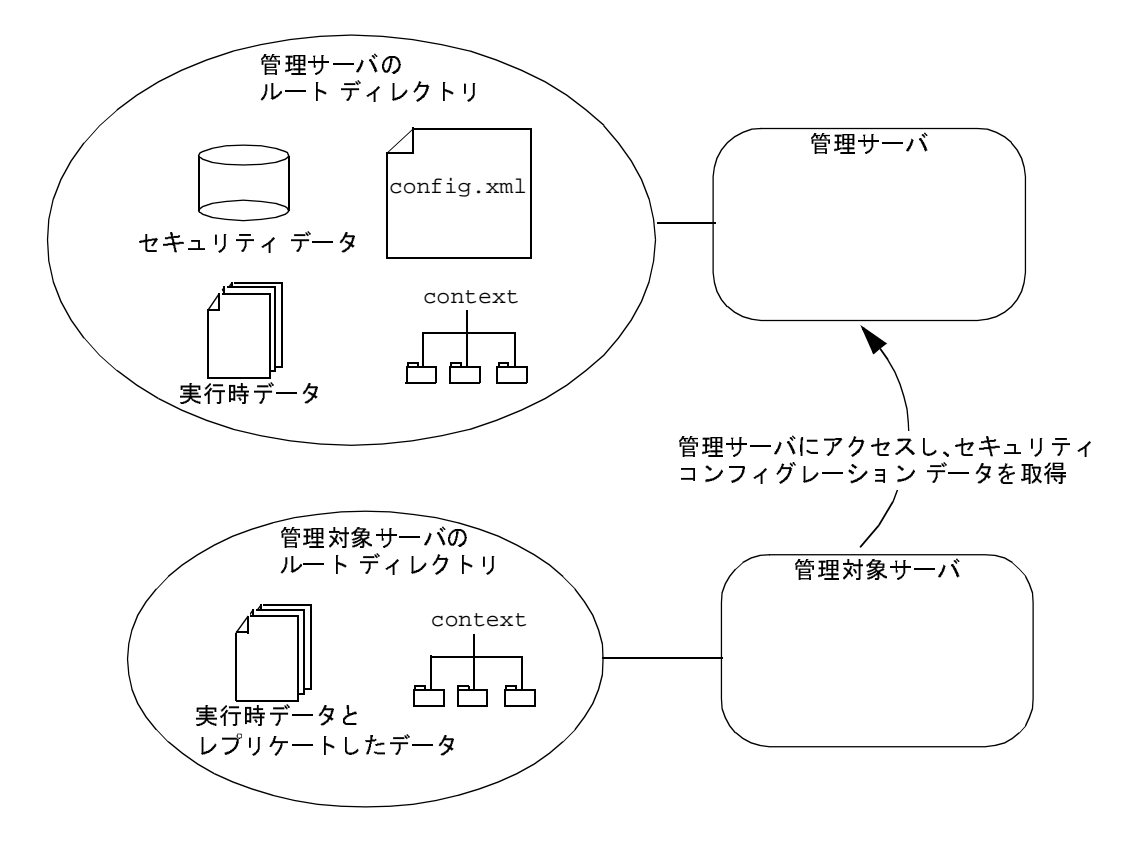

図 2-2 WebLogic Server インスタンスのルート ディレクトリ

WebLogic Server の複数のインスタンスで、同じルート ディレクトリを使用する こともできます。ただし、サーバインスタンスでルート ディレクトリを共有す る場合、すべての相対ファイル名はユニークでなければなりません。たとえば、 2つのサーバが1つのディレクトリを共有している場合、両方のサーバで .\MyLogFileを指定すると、一方のサーバインスタンスによってもう一方の サーバインスタンスの.\MyLogFileが上書きされます。

管理サーバのルートディレクトリの判別は以下の手順で行われます。

サーバの起動コマンドに -Dweblogic.RootDirectory=pathオプションが含まれている場合は、pathの値がルートディレクトリになる。

- -Dweblogic.RootDirectory=pathが指定されておらず、作業ディレクトリ (起動コマンドを発行したディレクトリ)に config.xml ファイルが格納さ れている場合は、その作業ディレクトリがルート ディレクトリになる。
- 上記の2つとも満たされない場合は、
   working-directory/config/domain-name内で config.xml ファイルを検索する。このディレクトリに config.xml が格納されている場合は、
   working-directory/config/domain-name がルートディレクトリになります。
- config.xml ファイルが見つからない場合は、新たにディレクトリを作成するかどうかを尋ねるメッセージが表示される (2-33 ページの「デフォルトコンフィグレーションを使用したサーバの起動」を参照)。

管理対象サーバのルートディレクトリの判別は以下の手順で行われます。

- サーバの起動コマンドに -Dweblogic.RootDirectory=path オプションが含 まれている場合は、pathの値がルートディレクトリになる。
- -Dweblogic.RootDirectory=pathが指定されていない場合は、作業ディレクトリがルートディレクトリになる。たとえば、weblogic.Server コマンドを c:\config\MyManagedServer から実行した場合、c:\config\MyManagedServer がルートディレクトリになります。

WebLogic Server ソフトウェアがアップグレードされてもドメイン コンフィグ レーションとアプリケーションを簡単に維持できるようにするには、ルート ディレクトリを WebLogic Server ソフトウェアのインストールディレクトリとは 別のディレクトリにします。

# デフォルト コンフィグレーションを使用したサー バの起動

使用している環境で問題が発生し、サーバをデフォルトのコンフィグレーション で起動する場合は、新しい config.xml ファイルを生成する方法で WebLogic Server を起動できます。 この新しい config.xml ファイルには、コマンドライン引数を使用してデフォルト値をオーバーライドしない限り、デフォルトの設定のみが格納されます。サーバの起動時に入力したユーザ名とパスワードが、デフォルトの管理ユーザとなります。

サーバは新しいドメインの管理サーバとして起動されます。このドメインには他 のサーバはなく、また、デプロイメントもサードパーティ製ソリューションもあ りません。それらは任意の WebLogic ドメインに追加するのと同じように追加で きます。

WebLogic Server で新しい config.xml ファイルを生成するには、config.xml ファイルがまだ格納されていないルート ディレクトリを使用して管理サーバを 起動します。たとえば次のようにします。

- 1. デフォルトのコンフィグレーション用に新しいディレクトリを作成します。
- そのディレクトリに移動し、コマンドシェルで次のコマンドを入力します。 WL\_HOME\server\bin\setWLSEnv.cmd (Windows) WL\_HOME/server/bin/setWLSEnv.sh (UNIX)
- 3. 次のコマンドを入力します。

java weblogic.Server

- 要求されたら、ユーザ名とパスワードを入力します。このユーザがドメイン のデフォルトの管理ユーザとなります。
- 5. 新しいデフォルト コンフィグレーションを作成するよう求められたら、yを 入力します。

パスワードの再入力が要求されます。新しいコンフィグレーションでサーバが起動されます。

## 管理対象サーバの起動

WebLogic Server を管理対象サーバとして実行する前に、以下のことを行ってお く必要があります。

- ドメインの管理サーバを起動する。
- ■「管理対象サーバのドメインへの追加」で説明されているとおりに、ドメインのコンフィグレーションでそのサーバのエントリを作成する。

#### 2-34 管理者ガイド

この節では、管理対象サーバのドメインへの追加方法を説明してから、管理対象 サーバの起動について説明します。管理対象サーバを起動するには、以下の中か ら必要なタスクを行います。

- Windows の [スタート]メニューからの管理対象サーバの起動
- スクリプトを使用した管理対象サーバの起動
- コマンドラインからの管理対象サーバの起動
- 管理サーバへの接続のコンフィグレーション
- デフォルトの起動状態の指定
- リモート管理対象サーバの起動
- ドメインまたはクラスタ内のすべての WebLogic Server の起動および強制停止

管理サーバが使用できない場合の管理対象サーバの起動については、『WebLogic Server ドメイン管理』の「管理サーバにアクセスできない場合の管理対象サーバの起動」を参照してください。

## 管理対象サーバのドメインへの追加

管理対象サーバをドメインに追加するには、次の手順に従います。

- 1. ドメインの管理サーバを起動します。
- ブラウザで http://hostname:port/console を指定して Administration Console を起動します。hostname は管理サーバが動作しているマシンの名 前、port は管理サーバでコンフィグレーションされているリスン ポート番 号 (デフォルトは 7001) です。
- 3. サーバが管理サーバとは異なるマシンで実行されている場合は、次の手順に 従います。
  - a. Administration Console の左ペインで、[マシン]ノードをクリックしま す。
  - b. 右ペインで [新しい Machine のコンフィグレーション ] をクリックしま す。
  - c. 名前を入力し、[作成]をクリックします。

- 4. 左ペインで、[サーバ]ノードをクリックします。
- 5. 右ペインで [新しい Server のコンフィグレーション]をクリックし、次の手順に従います。
  - a. サーバの名前を入力します。

ドメイン内の各サーバの名前はユニークでなければなりません。

- b. マシンを作成した場合は、この管理対象サーバ用のマシンを選択します。
- c. [作成]をクリックします。
- このサーバに管理チャネルを設定する場合は、『WebLogic Server ドメイン管理』の「ドメイン全体の管理ポートのコンフィグレーション」を参照してください。

## Windows の [スタート] メニューからの管理対象 サーバの起動

コンフィグレーション ウィザードを使用して、Windows コンピュータ上で(管理サーバのコンフィグレーションと共に)管理対象サーバを作成すると、Windows の[スタート]メニューにドメインをインストールするよう求められます。インストールすることを選択した場合は、次の手順に従って管理対象サーバを起動できます。

Windows のデスクトップから、[スタート | プログラム | BEA WebLogic Platform 7.0 | User Projects | *domain\_name* | Start Server] をクリックします。

コマンドウィンドウが開き、スクリプト

domain\_name\startManagedWebLogic.cmd が呼び出されます。このスクリプト については 2-37 ページの「スクリプトを使用した管理対象サーバの起動」で説 明します。サーバが正常に起動プロセスを完了すると、コマンド ウィンドウに次 のメッセージが表示されます。

<Notice> <WebLogicServer> <000360> <Server started in RUNNING mode>

## スクリプトを使用した管理対象サーバの起動

コマンドラインから WebLogic Server を起動するために必要な引数は長くなる場合があり、エラーが発生しやすくなるので、コマンドをスクリプトに組み込むことをお勧めします。

この節では、以下のタスクについて説明します。

- コンフィグレーション ウィザード スクリプトを使用した管理対象サーバの 起動
- 管理対象サーバを起動する独自のスクリプトの作成

WebLogic Server とともにインストールされる JVM を使用していない場合は、 2-18 ページの「WebLogic Server でのデフォルト以外の JVM の使用」を参照し てください。

## コンフィグレーション ウィザード スクリプトを使用した管理 対象サーバの起動

コンフィグレーション ウィザードを使用してドメインを作成すると、管理対象 サーバの起動に使用できるスクリプトも作成されます。

- *domain\_name*\startManagedWebLogic.cmd (Windows)
- domain\_name/startManagedWebLogic.sh (UNIX および Windows。このス クリプトは Windows 上で MKS および Cygnus BASH UNIX シェル エミュ レータをサポート)

domain\_name は、ドメインを配置したディレクトリです。

管理サーバを起動するスクリプトと同様、startManagedWebLogic スクリプト も一部のドメイン固有の変数の値を設定します。ただし、

startManagedWebLogicでは、ドメインの管理サーバのリスンアドレスも指定 します。これにより、サーバは管理対象サーバとして実行され、管理サーバから コンフィグレーションを取得できるようになります。 startManagedWebLogic を使用する前に、テキスト エディタでスクリプトを開き、SERVER\_NAME 変数が、起動する WebLogic 管理対象サーバの名前に設定されていることを確認してください。ADMIN\_URL には、管理サーバのホスト(ホスト名または IP アドレス)とリスン ポート番号(デフォルトは 7001)が指定されていることも確認してください。次に例を示します。

```
set SERVER_NAME=bigguy
set ADMIN_URL=peach:7001
```

startManagedWebLogic を開いて修正する代わりに、以下のいずれかのコマン ドを入力することもできます。

domain\_name\startWebLogic managed\_server\_name admin\_url

管理サーバを起動するスクリプトに2つのパラメータを渡すことにより、管理対象サーバを起動できます。

 domain\_name\startManagedWebLogic managed\_server\_name admin\_url 上記の構文は、startManagedWebLogic スクリプトの SERVER\_NAME および

上記の構文は、startManagedWebLogic スクリフトの SERVER\_NAME わよい ADMIN\_URL の値をオーバーライドします。

たとえば、次のコマンドは startWebLogic.cmd を使用して、ポート 7001 でリ スンしている peach という管理サーバから myManagedServer という管理対象 サーバを起動します。

c:\user\_domains\mydomain\startWebLogic.cmd myManagedServer http://peach:7001

startManagedWebLogicで指定できる変数とJava オプションの詳細については、 2-14ページの「スクリプトを使用した管理サーバの起動」の表 2-1 を参照してく ださい。

管理サーバへの接続のコンフィグレーションに関する詳細については、2-40 ページの「管理サーバへの接続のコンフィグレーション」を参照してください。

サーバが正常に起動プロセスを完了すると、コマンドウィンドウに次のメッ セージが表示されます。

<Notice> <WebLogicServer> <000360> <Server started in RUNNING mode>

### 管理対象サーバを起動する独自のスクリプトの作成

Administration Console など別の方法でドメインを作成する場合は、ドメインの 管理対象サーバを起動する独自の起動スクリプトを作成できます。独自にスクリ プトを作成する手順は、2-15ページの「管理サーバを起動する独自のスクリプ トの作成」で説明されている手順に、次の作業を追加したものになります。

ADMIN\_URL 変数の値を設定する必要があります。管理サーバへの接続のコンフィ グレーションについては、2-40ページの「管理サーバへの接続のコンフィグ レーション」を参照してください。

サーバが正常に起動プロセスを完了すると、コマンドウィンドウに次のメッ セージが表示されます。

<Notice> <WebLogicServer> <000360> <Server started in RUNNING mode>

## コマンドラインからの管理対象サーバの起動

コマンドラインから WebLogic 管理対象サーバを起動する場合は、管理サーバの 起動に使用するコマンドと引数に、管理サーバへの接続をコンフィグレーション する以下のいずれかの引数を追加します。

- -Dweblogic.management.server=host:port
- -Dweblogic.management.server=http://host:port
- -Dweblogic.management.server=https://host:port

管理サーバへの接続のコンフィグレーションについては、2-40ページの「管理 サーバへの接続のコンフィグレーション」を参照してください。

管理サーバの起動に使用するコマンドと引数については、2-18ページの 「weblogic.Server コマンドの使用」を参照してください。

サーバが正常に起動プロセスを完了すると、コマンドウィンドウに次のメッ セージが表示されます。

<Notice> <WebLogicServer> <000360> <Server started in RUNNING mode>

## 管理サーバへの接続のコンフィグレーション

Windows の[スタート]メニュー、スクリプト、weblogic.Server コマンド、 いずれの方法で管理対象サーバを起動する場合でも、管理サーバの適切なリスン アドレスが指定されていることを確認する必要があります。管理対象サーバは、 このアドレスを使用して管理サーバからコンフィグレーションを取得します。

注意: 初めて管理対象サーバを起動するときは、管理サーバにアクセスできな ければなりません。その後は、管理サーバが使用できない場合でも起動 するよう管理対象サーバをコンフィグレーションできます。詳細につい ては、『WebLogic Server ドメイン管理』の「管理サーバにアクセスでき ない場合の管理対象サーバの起動」を参照してください。

リスン アドレスは、以下の形式のいずれかを使用して指定できます。

host:port

*host* は管理サーバが動作しているマシンの名前または IP アドレス、*port* は 管理サーバのデフォルトの非 SSL リスン ポートです。管理サーバのデフォ ルトのリスン ポートは 7001 です。

この形式では、管理対象サーバはデフォルトのプロトコル (t3)を使用して管理サーバにアクセスします。デフォルトのプロトコルを変更するには、次の 手順に従います。

- a. 管理サーバを起動します。
- b. Administration Console の左ペインで、[サーバ]ノードを展開し、管理対象サーバの名前をクリックします。
- c. 右ペインで [ 接続 | プロトコル ] をクリックします。
- d. [デフォルトプロトコル]フィールドで、サーバのデフォルトのプロトコ ルを指定します。
- http://host:port

*host* は管理サーバが動作しているマシンの名前または IP アドレス、*port* は 管理サーバのデフォルトの非 SSL リスン ポートです。管理サーバのデフォ ルトのリスン ポートは 7001 です。

管理サーバのホスト IP アドレス、名前、およびデフォルトのリスン ポート を確認するには、コマンド シェルで管理サーバを起動します。サーバが正常 に起動プロセスを完了すると、標準出力に次のようなメッセージが他のメッ セージと共に出力されます。

<Apr 19, 2002 9:24:19 AM EDT> <Notice> <WebLogicServer>
<000355> <Thread "Listen Thread.Default" listening on port
7001, ip address 11.12.13.141>

•••

<Apr 19, 2002 9:24:19 AM EDT> <Notice> <WebLogicServer>
<000331> <Started WebLogic Admin Server "myserver" for domain
"mydomain" running in Development Mode>

**IP** アドレスおよびリスン ポートの値は、Administration Console からサーバの[コンフィグレーション] 一般] タブにアクセスして変更できます。

https://host:port

管理対象サーバと管理サーバに対してセキュア ソケット レイヤ (SSL) 通信 をコンフィグレーションしている場合は、この形式を使用できます。host は 管理サーバが動作しているマシンの名前または IP アドレス、port は管理 サーバの SSL リスン ポートです。

管理ポートを使用するように管理サーバを設定している場合は、port には管理ポートを指定する必要があります。

SSL の有効化については、Administration Console オンライン ヘルプの 「SSL プロトコルのコンフィグレーション」を参照してください。管理ポート の詳細については、『WebLogic Server ドメイン管理』の「ドメイン全体の管 理ポートのコンフィグレーション」を参照してください。

管理対象サーバは管理サーバからコンフィグレーションを受信するので、指定す る管理サーバは管理対象サーバと同じドメインになければなりません。

## デフォルトの起動状態の指定

weblogic.Server コマンド(またはこのコマンドを実行するスクリプト)で起動 する場合に、デフォルトでスタンバイ (STANDBY)状態で起動するようサーバを設 定するには、次の手順に従います(サーバをスタンバイ状態で起動するには、 サーバに管理ポートを設定する必要があります)。

1. Administration Console の左ペインで[サーバ]ノードを展開します。[サーバ]ノードの下に、サーバのリストが表示されます。

- 2. 左ペインで特定のサーバを選択します。
- 3. [一般]タブの[起動モード]フィールドで、「STANDBY」と入力します。
- 4. [適用]をクリックして変更を保存します。

## リモート管理対象サーバの起動

管理対象サーバのホストマシン上でノードマネージャが実行されている場合は、 Administration Console または weblogic.Admin ユーティリティを使用してリ モートホストから管理対象サーバを起動できます。ノードマネージャは、 WebLogic Server 付属のスタンドアロンの Java プログラムであり、リモートの管 理対象サーバを起動および停止できます。

Administration Console からのリモート サーバの起動については、Administration Console オンライン ヘルプの「サーバの起動」および「STANDBY 状態でのサー バの起動」を参照してください。

weblogic.Admin コマンド ユーティリティの使用方法については、B-26 ページ の「START」および B-28 ページの「STARTINSTANDBY」を参照してくださ い。

ノードマネージャについては、『WebLogic Server ドメイン管理』の「ノードマ ネージャによるサーバの可用性の管理」を参照してください。

## ドメインまたはクラスタ内のすべての WebLogic Server の起動および強制停止

管理対象サーバのホストマシン上でノードマネージャが実行されている場合は、 Administration Console を使用して、ドメインまたは特定のクラスタ内のすべて の管理対象サーバを起動できます。管理サーバを Administration Console から起 動することはできません。

また、Administration Console を使用して、ドメインまたはクラスタ内のすべて の WebLogic Server を強制停止することもできます。強制停止コマンドは、管理 対象サーバおよび管理サーバに対して強制的な停止を開始します。ノードマ ネージャは必要ありません。 この節では、以下のタスクについて説明します。

- ドメイン内のすべての管理対象サーバの起動
- クラスタ内のすべての管理対象サーバの起動
- ドメイン内のすべてのサーバの強制停止
- クラスタ内のすべてのサーバの強制停止

ノードマネージャについては、『WebLogic Server ドメイン管理』の「ノードマ ネージャによるサーバの可用性の管理」を参照してください。

### ドメイン内のすべての管理対象サーバの起動

アクティブなドメイン内のすべての管理対象サーバを起動するには、次の手順に 従います。

- 1. ドメインの管理サーバを起動します。
- ドメイン内のすべてのマシンでノードマネージャを起動します。詳細については、『WebLogic Server ドメイン管理』の「ノードマネージャの起動」を参照してください。
- Administration Console の左ペインで、アクティブなドメインの名前を右ク リックします。
- 4. [このドメインを開始...]を選択します。
- 5. 強制停止の確認を求めるメッセージが表示されたら[はい]をクリックしま す。

Administration Console に、そのドメイン内の各 WebLogic Server の名前を表示したページが表示されます。

6. サーバの起動処理の結果を参照するには、そのサーバの名前をクリックしま す。

### クラスタ内のすべての管理対象サーバの起動

クラスタ内のすべての管理対象サーバを起動するには、次の手順に従います。

1. ドメインの管理サーバを起動します。

- クラスタ内のすべてのマシンでノードマネージャを起動します。詳細については、『WebLogic Server ドメイン管理』の「ノードマネージャの起動」を参照してください。
- 3. Administration Console の左ペインで、クラスタの名前を右クリックします。
- 4. [このクラスタを開始...]を選択します。
- 強制停止の確認を求めるメッセージが表示されたら[はい]をクリックします。

Administration Console に、そのクラスタ内の各管理対象サーバの起動タスクの状態を表示する[タスク]ページが表示されます。

6. 起動タスクの状態の詳細を参照するには、[タスク]ページでその起動タスクの名前をクリックしてから[詳細]タブをクリックします。

### ドメイン内のすべてのサーバの強制停止

ドメイン内のすべてのサーバに対して強制停止を開始するには、次の手順に従います。

- 1. Administration Console の左ペインで、クラスタの名前を右クリックします。
- 2. [このクラスタを強制停止...]を選択します。
- 強制停止の確認を求めるメッセージが表示されたら[はい]をクリックします。
   管理サーバおよび管理対象サーバは即座にすべての作業を中断し、停止します。管理対象サーバが応答しない場合や、ノードマネージャを使用してサーバを起動した場合は、ノードマネージャによってサーバが強制停止されます。
- ドメインが強制停止されたことを確認するには、管理サーバを実行している シェルプロセスで出力を参照します。停止シーケンスが開始された後、プロ セスが中止されたことを示す ALERT メッセージが表示されます。

### クラスタ内のすべてのサーバの強制停止

クラスタ内のサーバに対して強制停止を開始するには、次の手順に従います。

1. Administration Console の左ペインで、クラスタの名前を右クリックします。

#### 2-44 管理者ガイド

- 2. [このクラスタを強制停止...]を選択します。
- 3. 強制停止の確認を求めるメッセージが表示されたら[はい]をクリックしま す。

クラスタ内のすべてのサーバは即座にすべての作業を中断し、停止します。 管理対象サーバが応答しない場合や、ノードマネージャを使用してサーバを 起動した場合は、ノードマネージャによってサーバが強制停止されます。

- クラスタが強制停止されたことを確認するには、次のいずれかの手順に従い ます。
  - 管理サーバがクラスタに含まれていない場合は、左ペインで[タスク] ノードをクリックします。[タスク]ページでその停止タスクの名前をク リックしてから[詳細]タブをクリックします。
  - 管理サーバがクラスタに含まれている場合は、管理サーバを実行しているシェルプロセスで出力を参照します。停止シーケンスが開始された後、プロセスが中止されたことを示す ALERT メッセージが表示されます。

## WebLogic Server の停止

以下のいずれかの方法で、WebLogic Server を停止できます。

- Administration Console を使用する。
  - ●「サーバの停止」
  - 「サーバの強制停止」
- weblogic.Admin ユーティリティを使用する。
  - B-24 ページの「SHUTDOWN」
  - B-11 ページの「FORCESHUTDOWN」

正常な停止を開始すると、サーバはサブシステムに作業中のすべてのリクエスト を完了するように指示します。サブシステムが作業を完了した後、サーバは停止 します。

強制停止を開始すると、サーバはサブシステムに作業中のリクエストを即座に中 断するように指示します。管理対象サーバが応答しない場合や、ノードマネー ジャを使用してサーバを起動した場合は、ノードマネージャによってサーバが 強制停止されます。

サーバは、すべてのサブシステムが正常に停止するのを設定されている秒数まで 待ちます。時間が経過すると、サーバは以下のいずれかの処理を行います。

- サーバが実行中(RUNNING)状態のときにタイムアウトした場合は、サーバは標準出力にメッセージを返す(その後、サーバを停止するには、強制停止コマンドを実行する必要があります)。
- サーバがスタンバイ (STANDBY) 状態または停止中 (SHUTTING\_DOWN) 状態のと きにタイムアウトした場合は、サーバはすべてのプロセスを強制停止して、 停止する。

デフォルトの秒数の変更については、Administration Console オンライン ヘルプ の「ライフサイクル オペレーションのタイムアウト設定」を参照してください。

# 起動クラスと停止クラスのコンフィグレー ション

起動クラスと停止クラスを使用すると、サーバの起動時や正常な停止時にタスク を実行するよう、WebLogic Server をコンフィグレーションできます。起動クラ スは、WebLogic Server が起動または再起動するときに自動的にロードされて実 行される Java プログラムです。

デフォルトでは、起動クラスは、他のサーバ サブシステムが初期化され、サー バがモジュールをデプロイした後に、自動的にロードされて実行されます。起動 クラスに対しては、デフォルトをオーバーライドして、サーバが JDBC 接続プー ル、Web アプリケーション、および EJB をデプロイする前にロードされ実行さ れるよう指定することもできます。

停止クラスは、Administration Console または weblogic.admin shutdown コマン ドで WebLogic Server が停止されるときに自動的にロードされて実行される Java プログラムです。サーバが起動クラスと停止クラスを呼び出す時期に関する詳細 については、2-1 ページの「サーバのライフサイクル」を参照してください。 起動クラスまたは停止クラスを使用するには、それらのクラスをコンフィグレー ションし、サーバに割り当てる必要があります。Administration Console でクラス をコンフィグレーションするには、Administration Console オンライン ヘルプの 「起動クラスと停止クラス」を参照してください。

# WebLogic Server インスタンスの Windows サービスとしての設定

Windows ホスト コンピュータの起動時に WebLogic Server インスタンスを自動 的に起動する場合は、サーバを Windows サービスとして設定します。

Windows サービスとして設定した各サーバ インスタンスに対して、Windows レ ジストリの HKEY\_LOCAL\_MACHINE\SYSTEM\CurrentControlSet\Services に キーが作成されます。レジストリエントリには、サーバの名前などの起動引数 の情報が格納されます。

Windows ホストを起動すると、Windows オペレーティング システムの一部であ る Windows サービス コントロール マネージャ (SCM) は、Windows レジストリ キーの情報を使用して、weblogic.Server メイン クラスを呼び出します。 Windows SCM は、管理サーバの起動にノード マネージャを使用するようにはコ ンフィグレーションできません。したがって、Windows サービスとして実行さ れるサーバでは、ノード マネージャのモニタ機能および自動再起動機能を使用 できません。

以下のタスクにより、Windows サービスとして実行される WebLogic Server イン スタンスを設定および管理できます。

- Windows サービスの設定: 主な手順
- 設定の確認
- コントロール パネルを使用したサーバ インスタンスの停止と再起動
- Windows サービスとしてのサーバの削除
- Windows サービスとしてのサーバ設定に対する起動資格の変更

## Windows サービスの設定:主な手順

Windows サービスを設定するには、次の手順に従います。

- 1. 以下のいずれかを実行します。
  - ドメイン コンフィグレーション ウィザードでサーバを Windows サービ スとしてインストールするプロンプトが表示されたら、[はい]を選択し ます。

ドメイン コンフィグレーション ウィザードの一部のドメイン テンプレー トでは、サーバを Windows サービスとして設定することを求められま す。[はい]を選択すると、ウィザードはサーバを Windows サービスと してインストールします。管理サーバおよび管理対象サーバの作成に ウィザードを使用した場合、Windows サービスは管理サーバについての み作成されます。ウィザードはまた、サーバ固有のスクリプトを作成し ます。これを修正して、他のサーバを Windows サービスとしてインス トールするために使用できます。このスクリプトは domain-name\installService.cmd という名前を付けられます。 domain-name は、作成したドメインの名前を表します。

- サーバ固有の変数の値を設定するスクリプトを作成してから、WebLogic Serverマスタースクリプトを呼び出します。詳細については、2-49ページの「サーバ固有のスクリプトの作成」を参照してください。
- 管理対象サーバを Windows サービスとしてインストールする場合、サーバ 固有のスクリプトに追加の変数を設定する必要があります。詳細については、
   2-52 ページの「管理対象サーバのその他の値の設定」を参照してください。
- 3. 同じコンピュータ上で管理サーバと管理対象サーバの両方を Windows サービスとして実行するように設定する場合、管理サーバの起動サイクル完了後にのみ管理対象サーバが起動するようにマスター スクリプトを修正することができます。詳細については、2-53ページの「管理サーバより後に管理対象サーバを起動する要求」を参照してください。
- Windows コントロール パネルを使用して Windows サービスを停止する際 に、サーバ インスタンスを正常に停止するには、Java クラスを作成して、 Windows SCM がそのクラスを呼び出すようにマスター スクリプトを修正し ます。詳細については、2-55ページの「コントロール パネルからの正常な停 止の有効化」を参照してください。

- 5. サーバインスタンスが標準出力および標準エラーに出力するメッセージ(ス タックトレースおよびスレッドダンプを含む)を表示できるようにするに は、標準出力および標準エラーをファイルにリダイレクトします。詳細につ いては、2-58ページの「標準出力および標準エラーのファイルへのリダイレ クト」を参照してください。
- WebLogic Server インスタンスで呼び出す Java クラスを他にも作成した場合 は、これらをサーバのクラスパスに追加する必要があります。詳細について は、クラスのクラスパスへの追加を参照してください。
- 7. サーバ固有のスクリプトを実行します。詳細については、2-63 ページの 「サーバ固有のスクリプトの実行」を参照してください。

### サーバ固有のスクリプトの作成

ドメイン コンフィグレーション ウィザードでドメインのサーバ固有のスクリプ トが既に作成されていない場合は、自分で作成する必要があります。このスクリ プトでは、サーバ インスタンス名などサーバ固有の情報を識別する変数値を設 定します。その後、スクリプトはマスター スクリプト WL\_HOME\server\bin\installSvc.cmd を呼び出します。WL\_HOME は、 WebLogic Server をインストールしたディレクトリです。マスター スクリプトは beasvc ユーティリティを呼び出します。これにより、Windows レジストリに キーが追加されます。

**注意**: beasvc の詳細を参照するには、コマンド プロンプトでコマンド WL\_HOME\server\bin\beasvc -help を入力します。WL\_HOME は、 WebLogic Server のインストール先ディレクトリです。

サーバ固有のスクリプトの例は、2-52 ページのコードリスト 2-1 「サーバを Windows サービスとして設定するためのスクリプト例」を参照してください。

サーバ固有のスクリプトを作成するには、次の手順に従います。

- 1. ドメインの管理サーバのルート ディレクトリ (ドメインの config.xml ファ イルが格納されているディレクトリ) に、テキスト ファイルを作成します。
- 2. 以下の**必須** batch コマンドをテキスト ファイルに追加します。コマンドは それぞれ別の行に記述します。
  - SETLOCAL

これは、バッチファイル内の環境変数のローカライゼーションを開始する batch コマンドです。

• set DOMAIN\_NAME=domain-name

domain-name は、使用している WebLogic Server の名前を表します。

• set USERDOMAIN\_HOME=absolute-pathname

absolute-pathnameは、管理サーバのルートディレクトリ(ドメインの コンフィグレーションファイルが格納されているディレクトリ)の絶対 パス名を表します。サーバのルートディレクトリの詳細については、 2-31ページの「サーバのルートディレクトリ」を参照してください。

• set SERVER\_NAME=server-name

server-name は、Windows サービスとして設定する既存のサーバインス タンスの名前を表します。

- 3. 以下の**省略可能な** batch コマンドをテキスト ファイルに追加します。各コ マンドは別々の行に入れます。
  - set WLS\_USER=username set WLS\_PW=password

username は、サーバインスタンスを起動する特権を持つ既存ユーザ名で す。password は、そのユーザのパスワードです。beasvc ユーティリ ティは、ログイン資格を暗号化し、Windows レジストリに格納します。

これは、サーバインスタンス起動時にユーザ名とパスワードの入力が求 められないようにするための、2つある方法のうちの1つです。この方法 の短所は、サーバインスタンスのユーザ名またはパスワードを変更する と、Windows サービスを削除して新しいユーザ名とパスワードで新しい Windows サービスを設定しなければならないことです。この方法を使用 する代わりに、起動 ID ファイルを使用できます。起動 ID ファイルを使 うと、Windows サービスを修正する必要なしにログイン資格を変更でき ます。詳細については、2-8 ページの「ユーザ名とパスワードのプロンプ トの回避」を参照してください。

• set STARTMODE=[*true*]

STARTMODE 変数が true に設定されていると、サーバ インスタンスはプ ロダクション モードで起動します。指定されていないか、false に設定 されている場合は、サーバは開発モードで起動します。開発モードおよび プロダクション モードの詳細については、2-29 ページの「開発モードと プロダクション モード」を参照してください。 • set JAVA\_OPTIONS= java-options

*java-options*は、Java 仮想マシン (JVM) に渡す1つまたは複数の Java 引数です。複数の引数はスペースで区切ります。WebLogic Server 固有の Java オプションのリストについては、2-20 ページの「weblogic.Server コ マンドの構文」を参照してください。使用する JVM は追加のオプション をサポートしており、JVM ベンダによってドキュメント化されています。

• set JAVA\_VM=-JVM-mode

JVM-mode は、JVM を実行するモードを示すテキスト文字列です。指定 する値は、使用している JVM によって変わります。JRockit JVM を使用 している場合、デフォルト値は、-jrockit です。詳細については、 『JRockit User Guide』の「Starting and Configuring the JRockit JVM」を参 照してください。

サポートされている JVM の一覧については、

http://edocs.beasys.co.jp/e-docs/wls/certifications/certs\_700/overview.htmlの「サポート対象プラットフォームの一覧」を参照してください。

• set MEM\_ARGS=[-XmsNumberm] [-XmxNumberm]

Number は、メガバイト (MB) による数値です。-XmsNumberm 引数では、 JVM の最小ヒープ サイズを設定します。-XmxNumberm では、最大ヒープ サイズを設定します。デフォルトでは、最小ヒープ サイズは 23 MB、最 大ヒープ サイズは 200 MB です。

- 4. 以下の必須コマンドを、スクリプトの最後に追加します。
  - call "WL\_HOME\server\bin\installSvc.cmd"

WL\_HOME は WebLogic Server をインストールしたディレクトリの絶対パ ス名です。このコマンドは、WebLogic Server のマスター スクリプトを呼 び出します。

• ENDLOCAL

これは、バッチファイル内の環境変数のローカライゼーションを終了する batch コマンドです。

5. テキストファイルの拡張子を.cmd にして保存します。デフォルトでは、 Windows のコマンドプロンプトで拡張子.cmd と batch ファイルが関連付 けされています。

### 管理対象サーバのその他の値の設定

管理対象サーバをWindowsサービスとしてインストールする場合は、ドメイン の管理サーバの場所を指定する変数を含める必要があります。管理対象サーバ は、管理サーバに接続してコンフィグレーションデータを取得する必要があり ます。

管理対象サーバのその他の値を設定するには、以下の手順に従います。

1. テキストエディタで、サーバ固有のスクリプトを開きます。

ドメイン コンフィグレーション ウィザードで作成したスクリプトを修正する場合は、domain-name\installService.cmd(domain-nameは作成したドメインの名前)のコピーを作成し、そのコピーを開くことをお勧めします。

2. テキスト ファイルで、SETLOCAL コマンドと call コマンドの間に、以下の コマンドを作成します。

set ADMIN\_URL=protocol://listen-address:listen-port 各要素の説明は次のとおりです。

• protocol は、http または https

- listen-address は、管理サーバのリスンアドレス
- listen-port は、管理サーバのポート

詳細については、2-40ページの「管理サーバへの接続のコンフィグレーション」を参照してください。

たとえば、コードリスト 2-1の太字部分を参照してください。

3. サーバ固有のスクリプトへの変更を保存します。

### コード リスト 2-1 サーバを Windows サービスとして設定するためのスクリプ ト例

echo off SETLOCAL

```
set DOMAIN_NAME=myWLSdomain
set USERDOMAIN_HOME=d:\bea\user_projects\myWLSdomain
set SERVER_NAME=myWLSserver
set STARTMODE=true
set JAVA_OPTIONS=-Dweblogic.Stdout="d:\bea\user_projects\myWLSdomain\stdout.txt"
-Dweblogic.Stderr="d:\bea\user_projects\myWLSdomain\stderr.txt"
```

#### 2-52 管理者ガイド
#### set ADMIN\_URL=http://adminserver:7501

set MEM\_ARGS=-Xms40m -Xmx250m

call "d:\bea\weblogic700\server\bin\installSvc.cmd"

ENDLOCAL

## 管理サーバより後に管理対象サーバを起動する要求

同じコンピュータ上で管理サーバと管理対象サーバの両方をWindows サービス として実行するように設定する場合、管理サーバが起動した後にだけ管理対象 サーバが起動するように指定することができます。

管理対象サーバが管理サーバの Windows サービスより後に起動するように要求 するには、以下の手順に従います。

- WL\_HOME\server\bin\installSvc.cmdマスタースクリプトのバックアップ コピーを作成します。
- すでに管理サーバを Windows サービスとしてインストールしている場合は、 そのサービスを削除してください。詳細については、2-66ページの 「Windows サービスとしてのサーバの削除」を参照してください。
- 管理サーバを Windows サービスとしてインストール(または再インストール)する前に、以下を実行してください。
  - a. テキストエディタで、WL\_HOME\server\bin\installSvc.cmdマスター スクリプトを開きます。
     このスクリプトの最後のコマンドにより beasvc が呼び出されます。これ は、Windows レジストリを変更する WebLogic Server ユーティリティで す。
  - b. installSvc.cmd で、beasvc ユーティリティを呼び出すコマンドに、以下の引数を追加します。
    - -delay:delay\_milliseconds この引数には、サービスの状態が Windows SCM によって SERVER\_START\_PENDING から STARTED に変更されるのを待機する時間 をミリ秒単位で指定します。

たとえば、管理サーバが起動サイクルを完了してリクエストのリスンを 開始するのに2分かかる場合は-delay=120000と指定します。この場

### 管理者ガイド 2-53

合、Windows ホスト コンピュータを起動すると、Windows SCM は状態 として SERVER\_START\_PENDING を 2 分間報告した後 STARTED に変更し ます。

管理サーバの beasvc 呼び出しは、変更後には次のようになります。

"%WL\_HOME%\server\bin\beasvc" -install

-svcname:"%DOMAIN\_NAME%\_%SERVER\_NAME%"

-delay:120000

-javahome:"%JAVA\_HOME%" -execdir:"%USERDOMAIN\_HOME%" -extrapath:"%WL HOME%\server\bin" -password:"%WLS\_PW%"

-cmdline:%CMDLINE%

beasvc の詳細を参照するには、コマンド プロンプトでコマンド *WL\_HOME*\server\bin\beasvc -help を入力します。*WL\_HOME* は、 WebLogic Server のインストール先ディレクトリです。

- 4. 管理サーバ Windows サービスをインストールします。
- 5. **管理対象サーバ**を Windows サービスとしてインストールする前に、以下を 実行します。
  - a. テキストエディタで、WL\_HOME\server\bin\installSvc.cmdマスター スクリプトを開きます。
  - b. installSvc.cmd で、beasvc ユーティリティを呼び出すコマンドに、以 下の引数を追加します。

-depend:Administration-Server-service-name

Administration-Server-service-name は、管理サーバ Windows サー ビスの名前です。サービス名を確認するには、Windows サービスのコン トロール パネルを参照します。

このオプションを指定すると、管理サーバ Windows サービスの状態が STARTED になってから、管理対象サーバ Windows サービスが起動され ます。

たとえば、管理対象サーバの beasvc 呼び出しは、変更後には次のように なります。

"%WL\_HOME%\server\bin\beasvc" -install -svcname:"%DOMAIN\_NAME%\_%SERVER\_NAME%"

-depend:"myDomain\_myAdminServer"

-javahome:"%JAVA\_HOME%" -execdir:"%USERDOMAIN\_HOME%" -extrapath:"%WL\_HOME%\server\bin" -password:"%WLS\_PW%" -cmdline:%CMDLINE% 管理対象サーバ Windows サービスの状態が STARTED と報告されたときに コンフィグレーションしたい場合は、サービスに -delay:delay milliseconds オプションを追加することも可能です。

## コントロール パネルからの正常な停止の有効化

デフォルトでは、Windows コントロール パネルを使用してサーバインスタンス を停止すると、Windows サービス コントロール マネージャ (SCM) がサーバの Java 仮想マシン (JVM) を強制停止します。JVM を強制停止すると、サーバは直 ちにすべての処理を終了します。セッション データはすべて失われます。サー バが config.xml ファイルへの書き込みを行っている間に管理サーバの JVM を 強制停止すると、config.xml ファイルが破損する可能性があります。

Windows コントロール パネルから正常に停止を実行できるようにするには、次の手順に従います。

 weblogic.management.runtime.ServerRuntime.shutdown()メソッドを 呼び出す Java クラスを作成します。

このメソッドにより、サーバは処理中の全作業を完了後に正常に停止されま す。そのようなクラスの例は、2-57ページの「サーバインスタンスを停止す る Java クラス」を参照してください。

- WL\_HOME\server\bin\installSvc.cmd マスター スクリプトのバックアッ プコピーを作成します。
- 3. テキストエディタで、WL\_HOME\server\bin\installSvc.cmdマスタース クリプトを開き、以下の処理を実行します。
  - a. 作成したクラスを set CLASSPATH 文に追加します。

たとえば、c:\myJar という名前のファイルにクラスをアーカイブした場 合、修正後の文は以下のようになります。 set CLASSPATH=%JAVA\_HOME%\lib\tools.jar;%WL\_HOME%\server\lib\web logic\_sp.jar;%WL\_HOME%\server\lib\weblogic.jar;**c:\myJar**;%CLA SSPATH%

 b. スクリプトの最終行に、beasvc ユーティリティを呼び出す以下の引数を 追加します。
 -stopclass: *javaclass* *javaclass* は、作成したクラスの完全なクラスパス名です。この引数に より *javaclass* がロードされ、その後 public void static stop() メ ソッドが呼び出されます。

たとえば、2-57 ページの「サーバインスタンスを停止する Java クラス」 に記載のクラスを com.myClasses にパッケージ化する場合、修正後の beasvc コマンドは以下のようになります。

修正後の beasvc の呼び出しは以下に類似したものとなります。

"%WL\_HOME%\server\bin\beasvc" -install

-svcname:"%DOMAIN\_NAME%\_%SERVER\_NAME%"

-stopclass:com.myClasses.ServerStopper

-javahome:"%JAVA\_HOME%" -execdir:"%USERDOMAIN\_HOME%"

-extrapath:"%WL\_HOME%\server\bin" -password:"%WLS\_PW%"
-cmdline:%CMDLINE%

beasvc の詳細を参照するには、コマンドプロンプトでコマンド WL\_HOME\server\bin\beasvc -helpを入力します。WL\_HOMEは、 WebLogic Server のインストール先ディレクトリです。

 Windows SCM で指定されているデフォルトのタイムアウト値の修正を検討 します。

デフォルトでは、Windows 2000 のコントロール パネルを使用して Windows サービスを停止する場合、Windows SCM はサービスの停止を 30 秒間待機し てからサービスを強制終了し、システムのイベント ログにタイムアウト メッセージを出力します。

-stopclassを使用してサーバを正常に停止する場合は、サーバが処理を正常に終了するまでにかかる時間は30秒を超える可能性があります。

Windows 2000 でタイムアウト期間をコンフィグレーションするには、次の レジストリ キーに ServicesPipeTimeout という名前の REG\_DWORD レジス トリ値を作成します。

HKEY\_LOCAL\_MACHINE\System\CurrentControlSet\Control

キー値の単位はミリ秒とします。

この値は、Windows オペレーティング システムの起動中にレジストリから 読み込まれ、インストールされているすべてのサービスに影響を及ぼしま す。

5. WebLogic Server のマスター スクリプトへの変更を保存します。

### サーバ インスタンスを停止する Java クラス

以下の Java クラスは、サーバインスタンスの停止に Java Management Extensions (JMX) を使用します。各サーバは、JMX Managed Bean (MBean) を使用して、管 理の属性および操作を公開します。そのような MBean の1 つである ServerRuntime では、サーバを正常に停止する shutdown() メソッドが公開さ れています。

コード リスト 2-2 に記載のクラスは、管理 MBeanHome インタフェースを使用し ます。これは、ドメイン内のすべてのサーバ インスタンスの ServerRuntime MBean 操作を取得し、呼び出すことができます。

JMX プログラミングの詳細については、『WebLogic JMX Service プログラマー ズ ガイド』を参照してください。

### コード リスト 2-2 サーバ インスタンスを停止する Java クラス

```
import java.util.Set;
import java.util.Iterator;
import java.rmi.RemoteException;
import javax.naming.*;
import weblogic.jndi.Environment;
import weblogic.management.MBeanHome;
import javax.management.ObjectName;
import weblogic.management.WebLogicMBean;
import weblogic.management.configuration.ServerMBean;
import weblogic.management.runtime.ServerRuntimeMBean;
import weblogic.management.WebLogicObjectName;
public class ServerStopper {
  public static void stop() throws Exception {
    MBeanHome home = null;
    // 管理サーバの url
    String url = "t3://qa113:7001";
    String username = "system";
    String password = "gumby1234";
    ServerRuntimeMBean serverRuntime = null;
    Set mbeanSet = null;
    Iterator mbeanIterator = null;
    try {
      // ContextClassloader を設定してアサーションを防止
      URL[] urls = { new File("/").toURL() };
      Thread.currentThread().setContextClassLoader(new
         URLClassLoader(urls));
```

}

```
Environment env = new Environment();
    env.setProviderUrl(url);
    env.setSecurityPrincipal(username);
    env.setSecurityCredentials(password);
    Context ctx = env.getInitialContext();
    home = (MBeanHome)
         ctx.lookup("weblogic.management.adminhome");
    mbeanSet = home.getMBeansByType("ServerRuntime");
    mbeanIterator = mbeanSet.iterator();
    while(mbeanIterator.hasNext()) {
      serverRuntime = (ServerRuntimeMBean)mbeanIterator.next();
      if(serverRuntime.getState().equals("RUNNING")) {
        serverRuntime.shutdown();
    }
  } catch (Exception e) {
    e.printStackTrace();
}
```

## 標準出力および標準エラーのファイルへのリダイレク ト

WebLogic Server インスタンスを Windows サービスとしてインストールした場合、デフォルトでは、サーバまたはその JVM が標準出力および標準エラーに出力したメッセージを表示することはできません。

これらのメッセージを表示できるようにするには、標準出力および標準エラーを ファイルにリダイレクトする必要があります。

- 1. WL\_HOME\server\bin\installSvc.cmd マスター スクリプトのバックアップ コピー を作成します。
- テキストエディタで、WL\_HOME\server\bin\installSvc.cmdマスタース クリプトを開きます。
- 3. installSvc.cmd スクリプトの最後のコマンドは beasvc ユーティリティを 呼び出します。beasvc コマンドの最後に、次のコマンドオプションを追加 します。

-ejbJar pathname pathname は、サーバの標準出力と標準エラーのメッセージを格納するファ イルの絶対パスとファイル名です。

修正後の beasvc の呼び出しは以下のようになります。

### 2-58 管理者ガイド

```
"%WL_HOME%\server\bin\beasvc" -install
-svcname:"%DOMAIN_NAME%_%SERVER_NAME%"
-javahome:"%JAVA_HOME%" -execdir:"%USERDOMAIN_HOME%"
-extrapath:"%WL_HOME%\server\bin" -password:"%WLS_PW%"
-cmdline:%CMDLINE%
-log:"d:\bea\user_projects\myWLSdomain\myWLSserver-stdout.tx
t
```

 デフォルトでは、Windows サービスは 24 時間おきにメッセージを pathname-yyyy\_mm\_dd-hh\_mm\_ss という名前のファイルに保管します。新し いメッセージは、前の手順で指定したファイルに収集されます。 デフォルト動作の変更については、2-59 ページの「デフォルトのローテー ション基準の変更」を参照してください。

サービスをインストールして Windows ホストを再起動したら、以下のいずれか を実行して標準出力または標準エラーに書き込まれたメッセージを表示します。

- 指定したファイルのコピーを作成し、そのファイルを表示する。Windows ファイル システムでは、現在開いているファイルに書き込みを行うことはで きません。
- メッセージをファイルに出力されると同時に表示するには、コマンドプロンプトを開いて DOS コマンド tail -f stdout-filename を実行する。

### デフォルトのローテーション基準の変更

デフォルトでは、Windows サービスは 24 時間おきにメッセージを pathname-yyyy\_mm\_dd-hh\_mm\_ss という名前のファイルに保管します。新しい メッセージは、サービスの設定時に指定したファイルに収集されます。

時間間隔を変更したり、時間間隔の代わりにメッセージファイルのサイズに基 づいてローテーションが行われるように設定したりすることもできます。

Windows サービスがメッセージファイルをローテーションするデフォルト基準 を変更するには、次の手順を行います。

- 1. Windows サービスが動作している場合は、それを停止します。
- 2. -log: *pathname* 引数で指定したファイルを編集します。ファイルが存在しない場合は、新たに作成します。

たとえば、前節の手順 3. のサンプル コマンドを発行した場合は、 d:\bea\wlserver6.1\config\mydomain\myserver-stdout.txt という名 前のファイルを作成します。

### 管理者ガイド 2-59

- 3. 以下のいずれかを実行します。
  - サイズに関係なく指定の時間間隔でメッセージファイルがローテーションされるようにするには、以下の文をそれぞれ別の行としてファイルの 先頭に追加します(最後の行を入力した後は必ず[Enter]または

[Return] を押してください)。

- # ROTATION\_TYPE = TIME
- # TIME\_START\_DATE = date-in-required-format
- # TIME\_INTERVAL\_MINS = number-of-minutes

TIME\_START\_DATE は、最初のローテーションがいつ行われるのかを指定 します。指定された時刻が既に過ぎている場合、最初のローテーションは TIME\_INTERVAL\_MINS で指定された時間間隔が経過したときに行われま す。開始時刻の指定には、Month Day Year Hour:Minutes:Seconds と いう形式を使用する必要があります。

Monthは、グレゴリアン暦の月を英語で表現したときの最初の3文字です。

Day は、グレゴリアン暦の2桁の日付です。

Year は、グレゴリアン暦の4桁の年です。

Hour:Minutes:Secondsは、24時間形式の時刻を表します。

TIME\_INTERVAL\_MINS は、Windows サービスがファイルをローテーションする頻度(分間隔)を指定します。

次に例を示します。

# ROTATION\_TYPE = TIME
# TIME\_START\_DATE = Jul 17 2003 05:25:30

# TIME\_INTERVAL\_MINS = 1440

時間間隔が経過すると、Windows サービスはファイルを pathname-yyyy\_mm\_dd-hh\_mm\_ss として保存します。次に、pathname と いう名前の新しいファイルを作成します。この新しいファイルには最初に 指定したすべてのヘッダが含まれており、新しい標準出力と標準エラー のメッセージが収集されます。

# ROTATION\_TYPE = TIMEを指定しても、他の行を挿入していない場合、 Windows サービスは 24 時間おきにメッセージ ファイルをローテーショ ンします。

 指定サイズを超えたときにメッセージファイルがローテーションされる ようにするには、以下の文をそれぞれ別の行としてファイルの先頭に追 加します(最後の行を入力した後は必ず[Enter]または[Return]を押 してください)。

### 2-60 管理者ガイド

# ROTATION TYPE = SIZE # SIZE\_KB = file-size-in-kilobytes # SIZE\_TRIGGER\_INTERVAL\_MINS = polling-interval SIZE KB には、Windows サービスがメッセージを別のファイルに移動す るきっかけになる最小のファイル サイズ(KB単位)を指定します。 SIZE TRIGGER INTERVAL MINS には、Windows サービスがファイル サ イズを確認する頻度(分単位)を指定します。このヘッダを挿入しない場 合、Windows サービスは5分おきにファイル サイズを確認します。 次に例を示します。 # ROTATION TYPE = SIZE # SIZE KB = 1024 # SIZE TRIGGER INTERVAL MINS = 3 ファイル サイズを確認してファイルが指定サイズより大きい場合、 Windows サービスはそのファイルを pathname-yyyy\_mm\_dd-hh\_mm\_ss として保存します。次に、pathname という名前の新しいファイルを作成 します。この新しいファイルには最初に指定したすべてのヘッダが含まれ ており、新しい標準出力と標準エラーのメッセージが収集されます。 # ROTATION TYPE = SIZE を指定しても、他の行を挿入していない場合、

# ROTATION\_TYPE = SIZE を指定しても、他の行を挿入していない場合、 Windows サービスは 5 分おきにメッセージ ファイルのサイズを確認しま す。ファイルが 1MB より大きい場合、そのファイルはローテーションさ れます。

### スレッド ダンプの標準出力への出力

標準出力にスレッドダンプを出力するには、以下のいずれかを実行します。

- weblogic.Admin THREAD\_DUMP コマンドを使用する。詳細については、B-37 ページの「THREAD\_DUMP」を参照してください。
- コマンドプロンプトを開き、次のコマンドを入力する。

```
WL_HOME\bin\beasvc -dump -svcname: service-name
WL_HOME は WebLogic Server のインストール ディレクトリです。
service-name は、サーバインスタンスを実行している Windows サービス
です。
```

```
次に例を示します。
D:\bea\weblogic70\server\bin\beasvc -dump
-svcname:mydomain myserver
```

## クラスのクラスパスへの追加

**クラスパス**とは、JVM が呼び出せる Java クラスの場所の宣言です。WebLogic Server のマスター スクリプトを使用してサーバインスタンスを Windows サービ スとしてインストールする場合、マスター スクリプトでは、サーバインスタン スの実行に必要なすべてのクラスが指定されます。独自の Java クラスを追加し て WebLogic Server を拡張する場合は、それらをクラスパスに追加する必要があ ります。

クラスパスにクラスを追加するには、次の手順に従います。

- WL\_HOME\server\bin\installSvc.cmdマスタースクリプトのバックアップ コピーを作成します。
- テキストエディタで、WL\_HOME\server\bin\installSvc.cmd マスタース クリプトを開きます。
- 3. set CLASSPATH 文にクラスを追加します。

たとえば、c:\myJarという名前のファイルにクラスをアーカイブした場合、 修正後の文は以下のようになります。 set CLASSPATH=%JAVA\_HOME%\lib\tools.jar;%WL\_HOME%\server\lib\weblog ic\_sp.jar;%WL\_HOME%\server\lib\weblogic.jar;**c:\myJar**;%CLASSPAT H%

**注意:** Win32 システムには、コマンドラインの長さについて 2K の制限があ ります。Windows サービス起動のためのクラスパス設定が非常に長い 場合は、2K の制限を超えることがあります。

この制限に対処するには、次の操作を行う必要があります。

- a. set CLASSPATH コマンドの値を別個のテキストファイルに記述し、その テキストファイルを WL\_HOME\server\bin ディレクトリに保存します。
- b. WL\_HOME\server\bin\installSvc.cmd マスター スクリプトで、set CMDLINE コマンドを探します。
- c. set CMDLINE コマンドの -classpath \"%CLASSPATH%\" オプションを以下のオプションと置き換えます。
   -classpath @filename filename は、クラスパス値が含まれるファイルの名前です。
   次に例を示します。

set CMDLINE="%JAVA\_VM% %MEM\_ARGS% %JAVA\_OPTIONS%

- -classpath @myClasspath.txt -Dweblogic.Name=%SERVER\_NAME%
- -Dbea.home=\"D:\bea\_70sp2\"
- -Dweblogic.management.username=%WLS\_USER%
- -Dweblogic.management.server=\"%ADMIN\_URL%\"
- -Dweblogic.ProductionModeEnabled=%STARTMODE%
- -Djava.security.policy=\"%WL\_HOME%\server\lib\weblogic.polic y\" weblogic.Server"
- 4. WebLogic Server のマスター スクリプトへの変更を保存します。

## サーバ固有のスクリプトの実行

**注意**: サーバ固有のスクリプトを実行するには、Windows レジストリを変更す る権限のあるユーザアカウントで Windows コンピュータにログインす る必要があります。

Windows サービスをプロダクション環境にインストールした場合は、管理者レベルの権限があるオペレーティング システム ユーザ アカウント ではサービスを実行しないことをお勧めします。詳細については、2-64 ページの「サービスを実行するユーザ アカウントの確認」を参照してく ださい。

サーバ固有のスクリプトを実行するには、以下の手順に従います。

- コマンドプロンプトを開いて、管理サーバのルートディレクトリに移動します。これは、サーバ固有のスクリプトが格納されているディレクトリです。
- 2. サーバ固有のスクリプトの名前を入力します。

コマンドプロンプトは、スクリプトを batch ファイルとして実行します。

スクリプトが正常に実行されると、DOMAIN\_NAME\_SERVER\_NAME という名前の Windows サービスが作成され、以下のような行が標準出力に 出力されます。 mydomain myserver installed.

デフォルトでは標準出力は、サーバ固有の batch ファイルを実行するコマン ド プロンプトです。

WL\_HOME\server\bin\installSvc.cmd マスター スクリプトを変更した場合は、他のサーバインスタンスの設定にスクリプトを使用できるように、変更箇所を元に戻しておくことを検討してください。

#### 管理者ガイド 2-63

## 設定の確認

WebLogic Server が Windows サービスとして正常に設定されていることを確認するには、次の手順に従います。

- コマンドウィンドウを開き、次のコマンドを入力します。 set PATH=WL\_HOME\server\bin;%PATH%
- ドメインディレクトリのすぐ上のディレクトリに移動します。たとえば、 BEA\_HOME\user\_domains\mydomainに設定されていることを確認するには、 BEA\_HOME\user\_domainsに移動します。
- 3. 入力するコマンド: beasvc -debug "yourServiceName"
  - たとえば、beasvc -debug "mydomain\_myserver" です。

正常に設定されている場合は、beasvc -debug コマンドによってサーバが起動 されます。スクリプトが以下のようなエラーを返す場合は、正しいサービス名を 指定したかどうか確認してください。 Unable to open Registry Key ..... System\CurrentControlSet\Services\beasvc example\_examplesServer\Parameters

## サービスを実行するユーザ アカウントの確認

プロダクション環境では、アクセス権限が限定された特別なオペレーティング システム ユーザ アカウントで WebLogic Server Windows サービスを実行する必 要があります。たとえば、その OS ユーザによるアクセスを BEA ファイルとドメ イン ファイルに限定します。そして、これらのファイルへのアクセスを、この ユーザ アカウントにのみ許可します。

WebLogic Server インスタンスが、常に特別な OS ユーザ アカウントで実行されるようにするには、以下の手順に従います。

1. [サービス] コントロール パネルを開きます。

Windows 2000 デスクトップの場合であれば次の手順で操作します。

- a. [スタート]メニューを選択します。
- b. [スタート]メニューで、[設定 | コントロール パネル]を選択します。

#### 2-64 管理者ガイド

- c. コントロールパネルで[管理ツール]フォルダを開きます。
- d. [管理ツール]ウィンドウで、[サービス]コントロールパネルを開きま す。
- 2. [サービス] コントロール パネルで、WebLogic Server Windows サービスを 右クリックして[プロパティ]を選択します。
- 3. [プロパティ]ウィンドウで、[ログオン]タグをクリックします。
- 4. [ログオン:]で[アカウント]を選択し、特別な OS ユーザ アカウントの ユーザ名とパスワードを入力します。
- 5. [OK] をクリックします。

# コントロール パネルを使用したサーバ インスタン スの停止と再起動

Windows サービスとして実行されるようサーバインスタンスを設定したら、コ ントロール パネルの [サービス]を使用して、サーバを停止および再起動できま す。

デフォルトでは、Windows コントロール パネルを使用してサーバインスタンス を停止すると、Windows サービス コントロール マネージャ (SCM) がサーバの Java 仮想マシン (JVM) を強制停止します。JVM を強制停止すると、サーバは直 ちにすべての処理を終了します。セッション データはすべて失われます。サー バが config.xml ファイルへの書き込みを行っている間に管理サーバの JVM を 強制停止すると、config.xml ファイルが破損する可能性があります。Windows のコントロール パネルによって正常な停止を可能にするための詳細については、 2-55 ページの「コントロール パネルからの正常な停止の有効化」を参照してく ださい。

Windows サービスとしてインストールされている WebLogic Server インスタンス を停止または再起動するには、次の手順に従います。

- 1. [スタート | 設定 | コントロール パネル ] を選択します。
- 2. Windows 2000 で、コントロール パネルの [管理ツール]を開きます。次に、 コントロール パネルの [サービス]を開きます。

#### 管理者ガイド 2-65

Windows NT では、[コントロール パネル]から直接、[サービス]を選択して開きます。

- 3. [サービス]ダイアログボックスで、作成したサービスを見つけます。デ フォルトでは、サービス名は「beasvc」で始まります。
- 4. サービス名を右クリックして、ショートカットメニューからコマンドを選択 します。

# Windows サービスとしてのサーバの削除

WebLogic Server インスタンスを実行する Windows サービスを削除するには、 beasvc ユーティリティが Windows レジストリから関連のキーを削除するように 指定したスクリプトを使用できます。Windows サービスを削除しても、ドメイ ンのコンフィグレーション ファイルに保存されているサーバ インスタンスのコ ンフィグレーションには影響はありません。Windows サービスを削除した後は、 WebLogic Server インスタンスを起動スクリプトで、または管理対象サーバの場 合はノードマネージャで起動できます。

ドメイン コンフィグレーション ウィザードでドメインのスクリプトが既に作成 されていない場合は、自分で作成する必要があります。このスクリプトでは、 サーバインスタンス名などサーバ固有の情報を識別する変数値を設定します。 その後、スクリプトはマスター アンインストール スクリプト

WL\_HOME\server\bin\uninstallSvc.cmd を呼び出します。WL\_HOME は、 WebLogic Server をインストールしたディレクトリです。マスター スクリプトは beasvc ユーティリティを呼び出します。これにより、Windows レジストリから キーが削除されます。

サーバ固有のアンインストーラ スクリプトの例は、2-67 ページのコード リスト 2-3 「Windows サービスを削除するスクリプト」を参照してください。

WebLogic Server インスタンスを実行する Windows サービスを削除するスクリプ トを作成するには、次の手順に従います。

- 1. ドメインの管理サーバのルートディレクトリ(ドメインの config.xml ファ イルが格納されているディレクトリ)に、テキスト ファイルを作成します。
- 2. 以下の**必須** batch コマンドをテキスト ファイルに追加します。コマンドは それぞれ別の行に記述します。
  - SETLOCAL

### 2-66 管理者ガイド

これは、バッチ ファイル内の環境変数のローカライゼーションを開始する batch コマンドです。

• set DOMAIN\_NAME=domain-name

domain-name は、使用している WebLogic Server の名前を表します。

• set SERVER\_NAME=server-name

server-name は、Windows サービスとして設定する既存のサーバインス タンスの名前を表します。

• call "WL\_HOME\server\bin\uninstallSvc.cmd"

WL\_HOME は WebLogic Server をインストールしたディレクトリの絶対パス名です。このコマンドは、WebLogic Server のマスターアンインストール スクリプトを呼び出します。

ENDLOCAL

これは、バッチ ファイル内の環境変数のローカライゼーションを終了する batch コマンドです。

- 3. テキストファイルの拡張子を .cmd にして保存します。デフォルトでは、 Windows のコマンドプロンプトで拡張子 .cmd と batch ファイルが関連付 けされています。
- 4. サーバ固有のスクリプトの名前を入力します。

コマンドプロンプトは、スクリプトを batch ファイルとして実行します。

削除スクリプトは正常に実行されると、標準出力に以下のような行を出力しま す。

mydomain\_myserver removed.

デフォルトでは、標準出力は、batch ファイルを実行するコマンド プロンプト です。

### コード リスト 2-3 Windows サービスを削除するスクリプト

echo off SETLOCAL

set DOMAIN\_NAME=myWLSdomain
set SERVER\_NAME=myWLSserver
call "D:\bea\weblogic700\server\bin\uninstallSvc.cmd"

ENDLOCAL

# Windows サービスとしてのサーバ設定に対する起 動資格の変更

WebLogic Server インスタンスが別のユーザ資格に基づいて実行されるように Windows サービスを変更するには、以下の処理のいずれかを実行します。

- 起動 ID ファイルからユーザ名とパスワードを取得するように Windows サービスを設定した場合は、既存のファイルを、新しいユーザ名とパスワードを格納した新しいファイルで上書きできます。WebLogic Server のデフォルトのセキュリティレルム内の既存のユーザ名を指定する必要があります。詳細については、2-8ページの「管理サーバの起動 ID ファイルの作成」を参照してください。
- Windows レジストリからユーザ名とパスワードを取得するように Windows サービスを設定した場合は、その Windows サービスを削除し、新しいユー ザ名とパスワードを使用する新しいサービスを作成しなければなりません。
- 1. WebLogic Server インスタンスを実行する Windows サービスをアンインストールします。詳細については、2-66ページの「Windows サービスとしてのサーバの削除」を参照してください。
- 2. テキスト エディタで、サービスのインストールに使用したスクリプトを開き、set WLS\_USER コマンドや set WLS\_PW コマンドのための値として新しいユーザ名やパスワードを入力します。この値は Windows レジストリでは暗号化されます。
- 3. スクリプトへの変更を保存します。
- サーバ固有のスクリプトの名前を入力します。
   コマンドプロンプトは、スクリプトを batch ファイルとして実行します。

スクリプトが正常に実行されると、DOMAIN\_NAME\_SERVER\_NAME という名前の Windows サービスが作成され、以下のような行が標準出力に 出力されます。 mydomain\_myserver installed.

デフォルトでは標準出力は、サーバ固有の batch ファイルを実行するコマン ド プロンプトです。 5. (省略可能)スクリプトファイルからユーザ名とパスワードを削除します。

### 2-70 管理者ガイド

# 3 システム管理操作の保護

各人のスキルを活かすために、多くのWeb開発チームでは、システム管理の責 任が複数のロールに明確に割り当てられています。コンポーネントをデプロイす るパーミッションは1人か2人のチームメンバーにしか付与しないが、 WebLogic Server コンフィグレーションを参照するパーミッションはチームメン バー全員に付与する、というような設定がプロジェクトごとに行われます。 WebLogic Server では、このようなロールベースの開発がサポートされており、 システム管理操作に対するアクセス特権が定義されたグローバル ロール (Anonymous、Admin、Deployer、Operator、Monitor)が用意されています。

以下の節では、セキュリティ ロールおよびシステム管理操作について説明しま す。

- 3-2 ページの「各ロールで使用可能な操作」
- 3-4 ページの「保護されたユーザインタフェース」
- 3-11 ページの「WebLogic Server の起動および停止に対するパーミッション」
- 注意: 7.0 より前のリリースで使用されていた、WebLogic Server MBean を保護 するためのアクセス制御リスト (ACL) に代わって、現在ではこのような ロールベースのパーミッションが使用されます。

# 各ロールで使用可能な操作

表 3-1 に、システム管理操作のアクセス特権を決定するために使用される5種類 のグローバルロールと、各ロールに付与されるパーミッションを示します。

表 3-1 グローバル ロールとパーミッション

| グローバル ロール | パーミッション                                                                                                    |  |
|-----------|----------------------------------------------------------------------------------------------------|--|
| Anonymous | すべてのユーザ (everyone グループ ) にこのグローバル ロー<br>ルが付与される。                                                                 |  |
|           | <b>注意:</b> このグローバル ロールは利便性のために用意されて<br>おり、weblogic.xml および<br>weblogic-ejb-jar.xml デプロイメント記述子で<br>指定できる。         |  |
| Admin     | ■ サーバのコンフィグレーションを参照する。暗号化された値や属性も参照できる。                                                                          |  |
|           | ■ サーバのコンフィグレーション全体を変更する。                                                                                         |  |
|           | <ul> <li>エンタープライズアプリケーション、起動クラスと停止<br/>クラス、Web アプリケーション、EJB、J2EE コネクタ、<br/>および Web サービス モジュールをデプロイする。</li> </ul> |  |
|           | ■ デフォルトでは、サーバを起動、再開、および停止する。                                                                                     |  |
| Deployer  | ■ サーバのコンフィグレーションを参照する。暗号化された属性は参照できない。                                                                           |  |
|           | <ul> <li>エンタープライズアプリケーション、起動クラスと停止<br/>クラス、Web アプリケーション、EJB、J2EE コネクタ、<br/>および Web サービス モジュールをデプロイする。</li> </ul> |  |
| Operator  | <ul> <li>サーバ コンフィグレーション(暗号化された属性は除く)<br/>を表示する。</li> </ul>                                                       |  |
|           | ■ デフォルトでは、サーバを起動、再開、および停止する。                                                                                     |  |

表 3-1 グローバル ロールとパーミッション

|  | グローバ | ルロール | パーミ | ッション |
|--|------|------|-----|------|
|--|------|------|-----|------|

| Monitors | ■ サー<br>た属 | - バのコンフィグレーションを参照する。暗号化され<br>属性は参照できない。                                                                                |
|----------|------------|----------------------------------------------------------------------------------------------------|
|          | 注意:        | このセキュリティ ロールでは、WebLogic Server<br>Administration Console、weblogic.Admin ユーティ<br>リティ、および MBean API への読み込み専用アクセ<br>スが可能。 |

どのロール メンバーシップのユーザも、暗号化される属性を暗号化していない 状態で表示することはできません。

**注意**: WebLogic Server MBean を直接操作している際に、グローバル ロールや その特権に関して表 3-1 より詳しい情報が必要になった場合は、 『WebLogic リソースのセキュリティ』の「保護されている MBean の属 性および操作」を参照してください。

独自のセキュリティ ロール (グローバルまたはスコープ)を作成し、デフォルト のグローバル ロールに追加することもできます。詳細については、『WebLogic リソースのセキュリティ』の「Administration Console でのセキュリティ ロール の作成方法」を参照してください。

# デフォルト グループの関連付け

デフォルトでは、WebLogic Server は4つのデフォルトグループに4つのグロー バルロールを付与します。これらのグループのいずれかにユーザを追加すると、 そのユーザにはグローバルロールが自動的に付与されます。このデフォルトグ ループの関連付けを表 3-2 に示します。

| グループ           | 関連付けられたロール |
|----------------|------------|
| Administrators | Admin      |
| Deployers      | Deployer   |

表 3-2 デフォルト グループの関連付け

| グループ     | 関連付けられたロール |
|----------|------------|
| Operator | Operator   |
| Monitors | Monitors   |

表 3-2 デフォルト グループの関連付け

ユーザの作成とグループへの割り当てについては、『WebLogic リソースのセキュリティ』の「ユーザの作成」および「ユーザのグループへの追加」を参照してください。

# 保護されたユーザ インタフェース

WebLogic Server Administration Console、weblogic.Admin コマンド、および MBean API は、表 3-1 と表 3-2 で説明したデフォルト グローバル ロールとデ フォルト グループに基づくデフォルト セキュリティ ポリシーを使用して保護さ れています。したがって、Administration Console を使用するユーザは、いずれか のデフォルト グループに属しているか、いずれかのグローバル ロールが付与さ れている必要があります。また、MBean との対話が必要となる管理操作は、 『WebLogic リソースのセキュリティ』の「保護されている MBean の属性および 操作」で説明する MBean による保護を使用して保護する必要があります。した がって、以下にあげる保護されたパブリック インタフェースとの対話では、両 方のセキュリティ方式を満たしていなければなりません。

WebLogic Server Administration Console—WebLogic Security サービスは、特定のユーザがログインすると、そのユーザに Administration Console へのアクセス権があるかどうかを確認します。ユーザがアクセス権のない操作を呼び出すと、アクセス拒否エラーが表示されます。

このパブリック インタフェースの使用方法については、Administration Console オンライン ヘルプを参照してください。

 weblogic.Admin コマンド —WebLogic Security サービスは、特定のユーザが コマンドを呼び出すと、そのユーザにコマンドを実行するパーミッションが あるかどうかを確認します。ユーザがアクセス権のない操作を呼び出すと、 WebLogic Server によって

weblogic.management.NoAccessRuntimeException(プログラムで明示的

に検出可能)が送出されます。この例外はサーバのログファイルに送信されます。例外を標準出力に送信するよう、サーバをコンフィグレーションすることもできます。

このパブリック インタフェースの使用方法については、「WebLogic Server コマンドライン インタフェース リファレンス」の「WebLogic Server 管理コ マンドのリファレンス」を参照してください。

- **注意**: weblogic.Admin コマンドは、MBean API(後述)との対話を抽象化 できる便利なユーティリティです。したがって、weblogic.Admin コ マンドを使用して実行できるすべての管理タスクは、MBean APIを使 用して記述することも可能です。
- MBean API WebLogic Security サービスは、特定のユーザが MBean で操作 を実行すると、そのユーザに API にアクセスするためのパーミッションがあ るかどうかを確認します。ユーザがアクセス権のない操作を呼び出すと、 WebLogic Server によって

weblogic.management.NoAccessRuntimeException(プログラムで明示的 に検出可能)が送出されます。この例外はサーバのログファイルに送信され ます。例外を標準出力に送信するよう、サーバをコンフィグレーションする こともできます。

これらの API の使用方法については、『WebLogic JMX サービス プログラ マーズ ガイド』を参照してください。

# サーバ リソースの階層化されたセキュリ ティ方式

以下の節では、サーバリソースの階層化されたセキュリティ方式について説明 します。

- 3-6 ページの「サーバリソースのセキュリティポリシー」
- 3-6 ページの「MBean による保護」
- 3-7 ページの「WebLogic Security サービスによる階層化された保護の検証」
- 3-8ページの「例」

### 管理者ガイド 3-5

■ 3-10ページの「一貫性のあるセキュリティ方式の維持」

# サーバ リソースのセキュリティ ポリシー

他のタイプの WebLogic リソースと同様、サーバ リソースも WebLogic Server Administration Console を使用してセキュリティ ポリシーで保護されています。

より具体的にいえば、すべてのサーバリソースは、Admin および Operator デ フォルト グローバル セキュリティ ロールに基づくデフォルト セキュリティ ポリ シーを継承します。3-2 ページの「各ロールで使用可能な操作」で説明したよう に、Admin および Operator グローバル ロールには、管理者が Administration Console や weblogic.Admin などの管理インタフェースと対話するのに必要な特 定の特権が付与されています。これらのデフォルト グローバル ロールは、デ フォルト グループに基づいています (3-3 ページの「デフォルト グループの関連 付け」を参照してください)。したがって、サーバ リソースにアクセスする必要 のある管理者は、Administrators または Operators デフォルト グループのど ちらかに属している必要があります。

- 注意: WebLogic Server では、4つのデフォルト グループに4つのグローバル ロールを付与しているため、ユーザをこれらのグループのいずれかに追 加するとグローバル ロールも自動的に付与されます。
- 警告: 制限を強化するためにサーバ リソースのデフォルト セキュリティ ポリ シーを変更しないでください。既存のセキュリティ ロールの中には、削 除すると WebLogic Server の機能に悪影響を与えるものがあります。ただ し、新しいセキュリティ ポリシーを追加するなどして、デフォルト セ キュリティ ポリシーをより包括的にすることはできます。

## MBean による保護

それぞれのタイプの WebLogic リソース (サーバ リソースを含む)は、 weblogic.security.spi.Resource インタフェース (サーバ リソースの場合は weblogic.security.service.ServerResource クラス)の独自の実装を使用し て操作セットをエクスポーズします。したがって、ServerResource クラスは、 3-6 ページの「サーバ リソースのセキュリティ ポリシー」で説明したセキュリ ティ ポリシーによって実際に保護されたエンティティです。 WebLogic Server では、サーバ リソースのコンフィグレーションを複数の MBean を使用してエクスポーズします。したがって、ServerResource クラスが 保護するアクションは、基底となる MBean の属性および操作に対応します。た とえば、Resource インタフェースの start() メソッドは、ServerRuntime MBean の start 操作に直接マップされています。

サーバ リソースのコンフィグレーションをエクスポーズする MBean は、4 つの デフォルト グローバル ロールのいずれかを使用して保護されます。この保護は、 サーバ リソースのセキュリティ ポリシーとは別に行われるもので、現時点では WebLogic Security サービスの変更不能な部分となっています。したがって、 サーバ リソースを保護するために独自のグローバル ロールを作成することはで きますが、サーバのコンフィグレーションを表示したり変更したりできるのは、 いずれかのデフォルト グローバル ロールを付与されたユーザのみです。

# WebLogic Security サービスによる階層化された 保護の検証

管理者がサーバ リソースとの対話を試行すると、WebLogic Security サービスは 以下を行います。

- そのユーザに、MBeanの属性の変更や操作の呼び出しが可能なデフォルト グローバルロールが付与されているかどうかを識別する。
- サーバ リソースのデフォルト セキュリティ ポリシーを確認して、そのセキュリティ方式で定義された要件をユーザが満たしているかどうかを検証する。

したがって、要求した処理を正常に実行するには、ユーザが両方のセキュリティ 方式の要件を満たしている必要があります。図 3-1 に、サーバ リソースのセキュ リティ ポリシーが、基底となる MBean でのセキュリティ ロール ベースの保護 とどのように相互作用するかを示します。

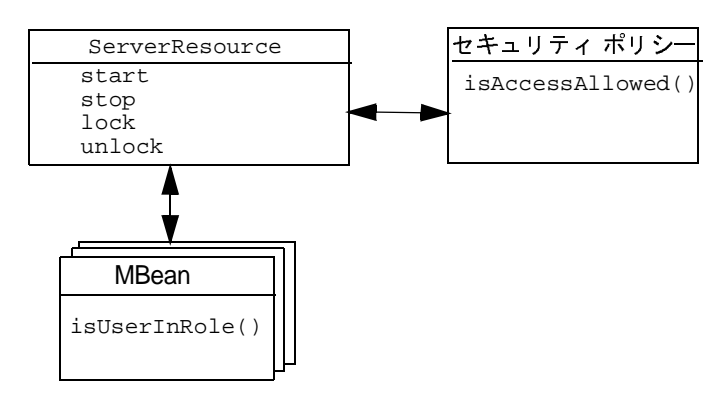

図 3-1 サーバ リソースの階層化された保護

MBean による保護によって付与される特権は変更できないため、一貫性のある セキュリティ ポリシーを維持する必要があります。詳細については、3-10ペー ジの「一貫性のあるセキュリティ方式の維持」を参照してください。

例

この例では、サーバ リソースが階層化されたセキュリティ方式によってどのように保護されるかを示します。

ユーザ名 JDoe の管理者が、myserver というサーバを起動したいとします。この 管理ユーザ (JDoe) は、デフォルト グループ Administrators のメンバーです。 デフォルトでは、Admin グローバル セキュリティ ロールが付与されています。こ のユーザ対グループ、グループ対セキュリティ ロールのコンフィグレーション は、前述したように WebLogic Server Administration Console を使用して設定され ています。

### パート1:MBean による保護

サーバを起動するにはさまざまな MBean との対話が必要であり、しかも MBean による保護は WebLogic Security サービスの変更不能な部分であるため、このよ うな操作を行うユーザには Admin または Operator デフォルト グローバル ロー ルが付与されている必要があります。たとえば、Server MBean および ServerRuntime MBean (start 操作を持つ MBean) へのアクセスは、上記のデ フォルト セキュリティ ロールが付与されたユーザにしか許可されていません。 管理ユーザ JDoe はデフォルト グループ Administrators のメンバーであり、 Admin グローバル セキュリティ ロールも付与されているため、サーバ リソース の階層化されたセキュリティ方式の1つ目の要件は満たしています。

## パート2:サーバ リソースのセキュリティ ポリシー

図 3-2の[ポリシー文]リストボックスに示されているように、myserverのデ フォルトセキュリティポリシー(表示するには、ナビゲーションツリーの myserverを右クリックして[ポリシーの定義]を選択)に基づいて、サーバリ ソースと対話するために必要な Admin または Operator グローバル ロールを ユーザに付与できます。管理ユーザ JDoe はデフォルト グループ Administrators のメンバーであり、Admin グローバル セキュリティ ロールも 付与されているため、サーバリソースの階層化されたセキュリティ方式の2つ 目の要件も満たしています。

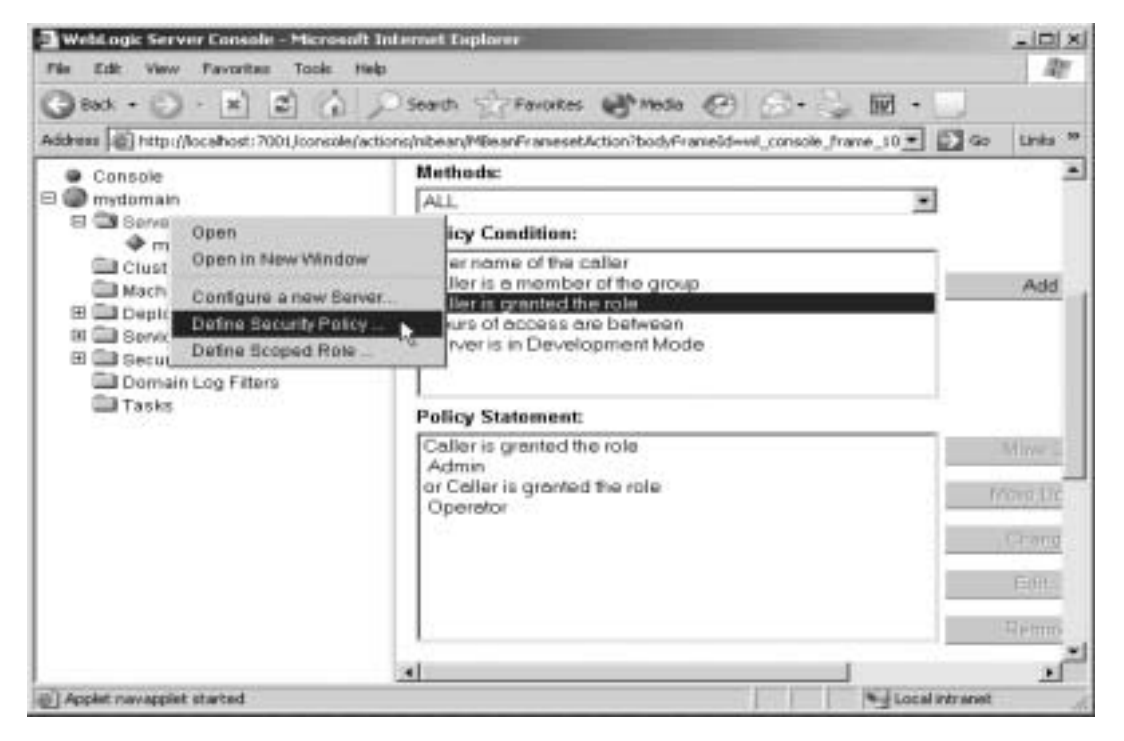

図 3-2 myserver サーバのデフォルト セキュリティ ポリシー

注意: 管理ユーザ JDoe は Operators グループのメンバーでもあり、したがっ て Operator デフォルト グローバル ロールが付与されています。この点 からも、階層化されたセキュリティ方式の両方の要件を満たしています。

## - 貫性のあるセキュリティ方式の維持

WebLogic Server のデフォルトのコンフィグレーションでは、グループ、グロー バルロール、サーバリソースのセキュリティ ポリシー、および MBean による 保護が、相互に連携して一貫性のあるセキュリティ方式を確立しています。しか し、変更を行うことで、意図しないアクセス制限が発生する場合があります。デ フォルトのセキュリティ設定を変更する場合は、MBean による保護およびサー バリソースのサーバ ポリシーの両方によるユーザの認証を妨げないよう注意し てください。

たとえば、WebLogic Server Administration Console を使用してユーザを Operator グローバル ロールに追加する際、サーバ リソースに対して定義された セキュリティ ポリシーの Operator グローバル ロールを使用し忘れると、その ユーザは起動および停止シーケンスで使用される MBean を呼び出すことはでき ても、サーバを起動したり停止したりするサーバ リソースの操作はできなくな ります。同様に、Administration Console を使用して サーバ リソースのセキュリ ティ ポリシーから Operator グローバル ロールを削除すると、Operator グロー バル ロールでは MBean 操作を呼び出すことはできてもサーバ リソースを呼び出 すことができなくなります。これは、デフォルト グローバル ロールの MBean に よる保護が WebLogic Security サービスの一部であり、現時点では変更不能に なっているためです。

MBean による保護をセキュリティ ポリシーと同期させるには、ポリシーの作成 時または変更時に以下を考慮してください。

- Admin グローバル ロールには、常にサーバ リソースへのアクセスを許可する。
- サーバのセキュリティポリシーには、Operator グローバル ロールを使用する。
  - **注意**: Operator グローバル ロールやその中にネストされたセキュリティ ロールを使用し忘れた場合は、WebLogic Security サービスにおいて 問題が発生するおそれがあります。

### 3-10 管理者ガイド

デプロイ可能なリソース(アプリケーション、EJB モジュール、Web アプリケーション モジュール、コネクタ モジュール、起動/停止クラスなど)のセキュリティ ポリシーでは、Deployer グローバル ロールを使用する。

# WebLogic Server の起動および停止に対す るパーミッション

WebLogic Server で WebLogic Server インスタンス(サーバ)を起動および停止するには、weblogic.Server コマンドを使用する方法とノードマネージャを使用する方法があります。weblogic.Server コマンドとノードマネージャでは基底のコンポーネントが異なるため、これら2つのコマンドでは異なる認可方法が使用されます。

以下の節では、サーバを起動および停止するためのパーミッションについて説明 します。

- 3-11 ページの「weblogic.Server コマンドを使用したパーミッション」
- 3-12 ページの「ノードマネージャを使用したパーミッション」
- 3-12 ページの「WebLogic Server インスタンスの停止」

## weblogic.Server コマンドを使用したパーミッション

weblogic.Server コマンドは WebLogic Server インスタンスを起動するための コマンドで、サーバ リソースのセキュリティ ポリシーによって保護されたメ ソッドを呼び出します。このコマンドを使用するには、サーバ リソースのセキュ リティ ポリシーの要件を満たす必要があります。

weblogic.Server 引数の中には MBean の属性を設定するものもあります。ただ し、これらの引数はサーバが実行中 (RUNNING) 状態になる前に MBean を変更す るので、MBean による保護ではなく、サーバ リソースのセキュリティ ポリシー によって認可されます。たとえば、Operator グローバル ロールに属するユーザ は -Dweblogic.ListenPort 引数を使用してサーバのデフォルトのリスン ポー トを変更できますが、WebLogic Server インスタンスが実行中状態になると、こ のユーザはリスン ポートの値を変更できません。

### 管理者ガイド 3-11

weblogic.Server の詳細については、2-18 ページの「weblogic.Server コマンドの使用」を参照してください。

## ノード マネージャを使用したパーミッション

ノードマネージャでは、リモート サーバの起動に MBean による保護とサーバ リソースのセキュリティ ポリシーの両方を使用します。

リモート WebLogic Server インスタンスのホスト マシン上でノード マネージャ がコンフィグレーションされている場合、デフォルトでは Admin または Operator グローバル ロールに属するユーザはノード マネージャを使用してリ モート サーバを起動できます。

ノードマネージャについては、『WebLogic Server ドメイン管理』の「ノードマ ネージャによるサーバの可用性の管理」を参照してください。

## WebLogic Server インスタンスの停止

WebLogic Server インスタンスの停止においても、MBean による保護とサーバ リソースのセキュリティ ポリシーの両方が使用されます。ユーザが停止コマンド を発行すると、サーバではまず、MBean による保護に基づいてそのユーザが Admin または Operator グローバル ロールのメンバーかどうかが判別されます。 続いて、MBean 操作を実行した後、サーバ リソースのセキュリティ ポリシーに 基づいてそのユーザがサーバを停止する権限を持っているかどうかが判別されま す。

# 4 ログメッセージを使用した WebLogic Server の管理

WebLogic Server では、ログメッセージを使用して、新しいアプリケーションの デプロイメントやサブシステムの障害などのイベントについての情報を記録しま す。メッセージには、イベントの時刻と日付についての情報や、イベントを開始 したユーザの ID が含まれています。

これらのメッセージを表示してソートすることで、問題の検出、障害発生源の特 定、およびシステムパフォーマンスの監視ができます。たとえば、どのユーザ が特定のアプリケーションをデプロイしたか、どのユーザが特定日のスレッド プール数を変更したか、などを判別できます。また、これらのメッセージをリス ンして自動的に応答するクライアントアプリケーションを作成することも可能 です。たとえば、障害が発生したサブシステムを示すメッセージをリスンするア プリケーションを作成できます。サブシステムに障害が発生したら、アプリケー ションからシステム管理者に電子メールを送信することもできます。

この章の内容は以下のとおりです。

- WebLogic Server のログメッセージ
- 例外とスタック トレース
- WebLogic Server のログ ファイル
- 標準出力への出力
- コンフィグレーション監査
- 追加のログ ファイル

メッセージをリスンするアプリケーションの設定については、『WebLogic Server ロギング サービスの使い方』を参照してください。

### 管理者ガイド 4-1

# WebLogic Server のログ メッセージ

weblogic.jar内にコンパイルされたファイルは、WebLogic Serverの各サブシ ステムがステータスとの通信に使用するメッセージのセットです。たとえば、 WebLogic Serverインスタンスを起動すると、セキュリティサブシステムによっ て初期化ステータスを報告するメッセージが書き込まれます。

- この節では、以下の項目について説明します。
- メッセージの属性
- メッセージの出力

# メッセージの属性

次の表で説明するように、すべてのサブシステムのメッセージには一連のフィー ルド(属性)が含まれています。

| 表 4-1 | メッ | セーシ | シの属性 |
|-------|----|-----|------|
|-------|----|-----|------|

| 属性                                                         | 説明                                                                           |
|------------------------------------------------------------|------------------------------------------------------------------------------|
| Timestamp                                                  | メッセージが発生した時刻と日付。書式はロケールに基<br>づく。                                             |
| Severity                                                   | メッセージで報告されるイベントの影響または深刻さの<br>度合いを示す。 詳細については、4-3 ページの「メッセー<br>ジの重要度」を参照。     |
| Subsystem                                                  | メッセージのソースとなった WebLogic Server のサブシス<br>テムを示す。たとえば EJB、RMI、JMS など。            |
| Server Name<br>Machine Name<br>Thread ID<br>Transaction ID | メッセージの発生源を識別する。Transaction ID は、トラ<br>ンザクションのコンテキストで記録されたメッセージの<br>場合のみ存在する。 |

| 属性           | 説明                                                                                                    |
|--------------|----------------------------------------------------------------------------------------------------|
| User         | 関連付けられたイベントを実行したユーザ ID。<br>内部コードの一部を実行する場合、WebLogic Server では<br>実行を初期化したユーザの ID を認証してから、特別な<br>Kernel Identity ユーザ ID でコードを実行する。 |
|              | サーバインスタンスにデプロイされている EJB などの<br>J2EE モジュールは、モジュールがサーバに渡すユーザ ID<br>を報告する。<br>クライアント JVM 内で生成されるログ メッセージには、<br>これらのフィールドは含まれない。      |
| Message ID   | ユニークな 6 桁の識別子。 <b>499999</b> までのメッセージ ID<br>は、WebLogic Server のシステム メッセージ用に予約され<br>ている。                                           |
| Message Text | イベントまたは状況の説明。                                                                                                    |

表 4-1 メッセージの属性

## メッセージの重要度

WebLogic Server のログメッセージの Severity (重要度)属性は、メッセージで報告されるイベントまたは状況の潜在的な影響を示します。

次の表は、WebLogic Server サブシステムからのログメッセージの重要度レベル を、最も低いレベルから順に示しています。

表 4-2 メッセージの重要度

| 重要度     | 意味                                                         |
|---------|------------------------------------------------------------|
| INFO    | 通常の処理を報告する。                                                |
| WARNING | 不審な処理またはコンフィグレーションが行われたが、通常の<br>処理に影響する恐れはない。              |
| ERROR   | ユーザ エラーが発生した。システムまたはアプリケーションで<br>は、サービスの中断や停止なしでエラーに対処できる。 |

### 管理者ガイド 4-3

| 重要度       | 意味                                                                         |
|-----------|----------------------------------------------------------------------------|
| NOTICE    | サーバのモニタにおいて特に重要な INFO レベルまたは WARNING<br>レベルのメッセージ。                         |
| CRITICAL  | システム エラーまたはサービス エラーが発生した。システムは<br>回復できるが、サービスが一時的に停止するか、永続的に停止<br>する恐れがある。 |
| ALERT     | システムの特定のサービスだけが使用不能の状態にある。自動<br>回復できないので、管理者が直ちに問題を解決する必要がある。              |
| EMERGENCY | サーバが使用不能な状態であることを示す。深刻なシステム障<br>害または危機的状態を示す。                              |

表 4-2 メッセージの重要度

WebLogic Server のサブシステムでは、重要度の低いメッセージが数多く生成され、重要度の高いメッセージほど数が少なくなります。たとえば、通常の環境では、INFOメッセージが多く生成され、EMERGENCYメッセージは生成されません。

アプリケーションでWebLogic ロギングサービスを使用している場合は、DEBUG という重要度レベルも使用できます。WebLogic Server のサブシステムでは、こ の重要度レベルは使用しません。詳細については、『WebLogic Server ロギング サービスの使い方』の「デバッグメッセージの書き込み」を参照してください。

# メッセージの出力

WebLogic Server インスタンスから出力されるメッセージは、先頭行が #### で 始まり、その後にメッセージの属性が続きます。各属性は山括弧で囲まれます。

次に、ログメッセージの例を示します。

####<Jun 2, 2002 10:23:02 AM PDT> <Info> <SSL> <bigbox> <myServer>
 <SSLListenThread> <harry> <> <004500> <Using exportable strength SSL>

この例では、メッセージの属性は、Timestamp、Severity、Subsystem、Machine Name、Server Name、Thread ID、User ID、Transaction ID、Message ID、および Message Text です。 メッセージがトランザクションのコンテキストで記録されたものではない場合、 Transaction ID は存在しませんが、Transaction ID のための山括弧(セパレータ) は配置されます。

メッセージにスタック トレースが含まれている場合、スタック トレースはメッ セージ属性のリストの後に続きます。

ログ ファイルの記述で使用される文字エンコーディングは、ホスト システムの デフォルトの文字エンコーディングです。

# 例外とスタック トレース

WebLogic Server のログ メッセージには、例外が送出されたことを示すものがあ ります。例外とともにスタック トレースが生成された場合、WebLogic Server の ログ メッセージにはスタック トレースが含まれます。

スタックトレースをログファイルに書き込むかどうかを指定できます。

WebLogic ロギング サービスを使用するアプリケーションがリモート JVM で実 行されている場合、例外とスタック トレースは WebLogic ロギング サービスに 送信されます。リモートの例外とスタック トレースをログ ファイルに書き込む かどうかを指定するには、Administration Console を使用します。

例外とスタック トレースのロギングのコンフィグレーションについては、 Administration Console オンライン ヘルプの「サーバ ログ ファイルのデバッグ情 報のコンフィグレーション」を参照してください。

# WebLogic Server のログ ファイル

WebLogic Server では、生成されたメッセージをログ ファイルに書き込むことで 保持します。ログ ファイルを表示するには、標準のテキスト エディタまたは Administration Console のログ ファイル ビューアを使用します。

### 管理者ガイド 4-5

**注意**: ログ ファイルは手作業で編集しないようにしてください。ログ ファイル を修正すると、タイムスタンプが変更されてログ ファイルのローテー ションが混乱するおそれがあります。また、編集時にファイルがロック されてしまうと、WebLogic Server からは更新できなくなります。

この節では、以下の項目について説明します。

- ローカル ログ ファイルとドメイン ログ ファイル
- ログファイルの名前と場所
- ログファイルローテーション
- WebLogic ログファイルビューア

# ローカル ログ ファイルとドメイン ログ ファイル

サブシステムおよびアプリケーションからのメッセージは、すべてローカルホ ストマシン上のログファイルに書き込まれます。また、メッセージは Java Management Extension (JMX)を使用して JMX 通知としてブロードキャストされ ます。ブロードキャストされるのは、以下を除くすべてのメッセージおよびメッ セージテキストです。

- 重要度レベルが DEBUG のメッセージ
- メッセージに含まれているスタックトレース

WebLogic Server インスタンスを起動すると、管理サーバのメッセージリスナが 自動的にサーバのログブロードキャスタに登録されます。登録時には、管理 サーバがどのメッセージをリスンするかを判別するためのデフォルトフィルタ が提供されます。メッセージは、ドメイン全体のログファイルに書き込まれます (図 4-1 を参照)。

注意: 管理対象サーバが管理対象サーバ独立 (MSI) モードで動作している場合、 その管理対象サーバはドメインのログ ファイルに直接書き込みます。 「MSI Mode and the Domain Log File」を参照してください。
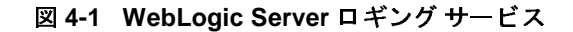

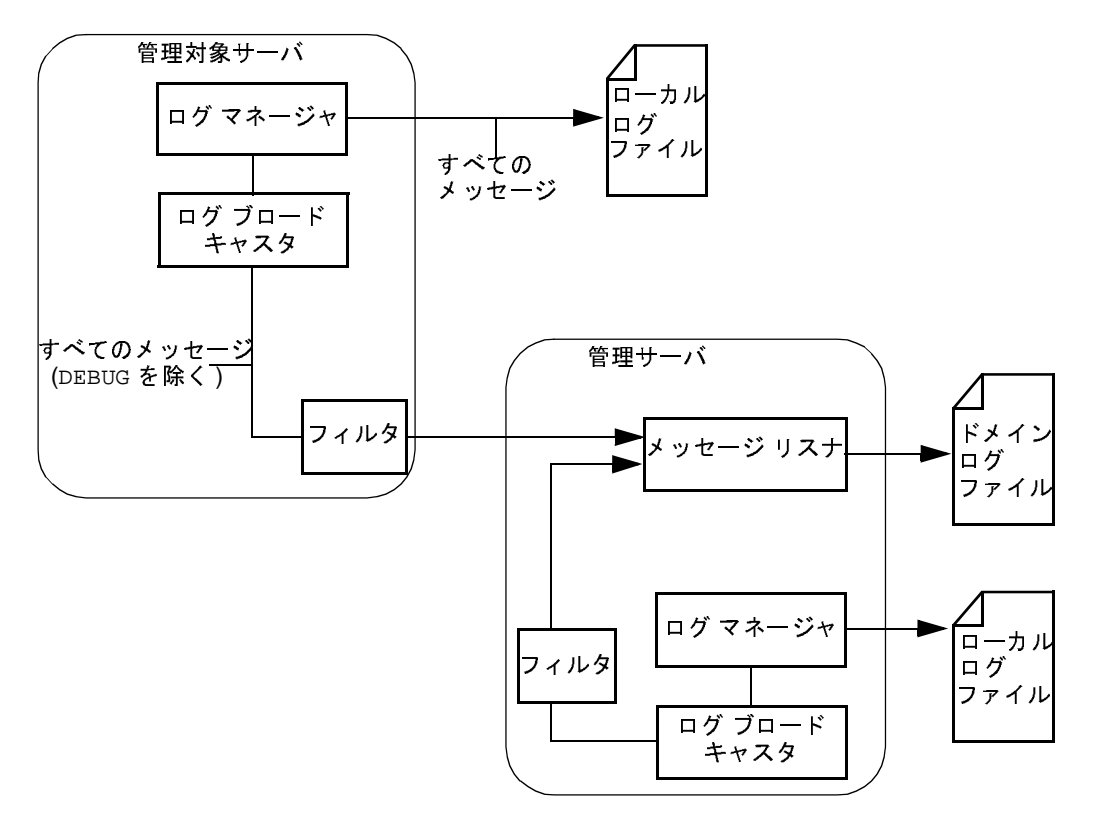

デフォルト フィルタでは、重要度レベルが ERROR 以上のメッセージのみ選択されます。こうしたドメイン ログによって、ドメイン全体のステータスがおおまかに把握できます。

すべての WebLogic Server インスタンスについて、デフォルト フィルタをオー バーライドし、デフォルトとは異なるメッセージセットをドメイン ログ ファイ ルに書き込むドメイン ログ フィルタを作成できます。WebLogic Server インスタ ンスのドメイン ログ フィルタの設定については、Administration Console オンラ イン ヘルプの「ドメイン ログ フィルタ」を参照してください。 管理サーバが使用できない場合でも、管理対象サーバのローカル ログ ファイル へのメッセージの書き込みは継続されます。ただし、管理サーバが使用できない 間にどのメッセージが生成されたかは追跡できません。たとえば、管理サーバが 2時間使用できなかった場合、その間に生成されたメッセージは復旧後もドメイ ンログには書き込まれません。

## ログ ファイルの名前と場所

ローカル サーバのログ ファイル名は、デフォルトでは

./SERVER\_NAME/SERVER\_NAME.log となります。SERVER\_NAME はサーバ名です。 パスは、サーバのルートディレクトリを基準にした相対パスです。

デフォルトのドメイン ログ ファイル名は、./DOMAIN\_NAME.log です。 DOMAIN\_NAME はドメイン名です。パスは、管理サーバのルート ディレクトリを 基準にした相対パスです。

ログファイルのローテーション時に日付や時刻をファイル名に含めるには、 java.text.SimpleDateFormat 変数をログのファイル名に追加します。詳細に ついては、次の節「ログファイル ローテーション」を参照してください。

ログファイルの名前や位置の変更については、Administration Console オンライン ヘルプの以下のトピックを参照してください。

- 2-31 ページの「サーバのルートディレクトリ」
- Administration Console オンライン ヘルプの「一般的なログ ファイル設定の 指定」
- Administration Console オンライン ヘルプの「ドメイン ログ ファイルの名前 と場所の指定」

### ログ ファイル ローテーション

デフォルトでは、ローカル ログ ファイルとドメイン ログ ファイルのサイズは無限に大きくなります。WebLogic Server では、ログ ファイル名が定期的に変更( ローテーション)されるように設定できます。古いメッセージは名前が変更され る前のログ ファイルに残り、新しいメッセージは新しいログ ファイル内に蓄積 されます。ログ ファイルのローテーションは、ログ ファイルのサイズまたは時 間間隔に基づいて指定できます。

ログファイルのローテーション時に日付や時刻をファイル名に含めるには、 java.text.SimpleDateFormat 変数をログのファイル名に追加します。各変数 はパーセント(%)記号で囲みます。

たとえば、サーバのローカル ログ ファイル名に次の値を入力したとします。 myserver\_%yyyy%\_%MM%\_%dd%\_%hh%\_%mm%.log

この場合、サーバのログファイル名は次のようになります。 myserver\_yyyy\_MM\_dd\_hh\_mm.log

サーバインスタンスによってログファイルがローテーションされると、ロー テーションされたファイルの名前には日付が含まれます。たとえば、ローカル ログファイルが 2003 年 4 月 2 日の午前 10:05 にローテーションされた場合、古 いメッセージを含むログファイルの名前は次のようになります。 myserver\_2003\_04\_02\_10\_05.10g

日付や時刻を含めない場合、ローテーションされるログ ファイルには filenamennnnn のように作成順の番号が付けられます。filename は、ログ ファ イルにコンフィグレーションされた名前です。たとえば、myserver.log00007 のようになります。

Administration Console を使用すると、各 WebLogic Server インスタンスのローカ ルログ ファイルのローテーションの基準を指定できます。また、ドメインメッ セージログ ファイルのローテーションの基準を指定する場合も Administration Console を使用します。

ローテーションするファイルの最大数を指定することもできます。ログファイル数が指定した数に達すると、以降のファイルのローテーションでは、もっとも 古いログファイルから順に上書きされます。

**注意**: 時間によるログのローテーションは、ファイルのタイムスタンプに基づきます。ログファイルを修正すると、タイムスタンプが変更されてログのローテーションが混乱するおそれがあります。

ローテーションの基準の指定については、Administration Console オンライン ヘルプの以下の節を参照してください。

■ 「ログ ファイルのローテーションの指定」

#### 管理者ガイド 4-9

■ 「ドメイン ログ ファイルのローテーション条件の指定」

## WebLogic ログ ファイル ビューア

Administration Console には、ローカル サーバ ログ用のログ ビューアと、ドメイ ン全体のメッセージ ログ用のログ ビューアが用意されています。2 つのビュー アは別物ですがよく似ています。ログ ビューアを使用すると、メッセージ内の フィールドをもとにメッセージを検索できます。たとえば、重要度、発生時刻、 ユーザ ID、サブシステム、またはメッセージの短い説明に基づいて、メッセー ジを検索して表示できます。また、記録された順にメッセージを表示したり、過 去のログ メッセージを検索したりすることもできます。

| III • mydamain               |                                             | iyuumai        | 1- <u>3</u> e | ivera> III           | y se     | H YEL      | Jeannieug            |              |
|------------------------------|---------------------------------------------|----------------|---------------|----------------------|----------|------------|----------------------|--------------|
| e - Gervers                  |                                             | connected to i | ocahos        | ±7001                |          | Activ      | e Domain mydomain    | May 16, .    |
| Cius<br>Cius<br>Cius<br>Cius | Open in New Window                          | tomi           | ze this       | view                 |          |            |                      |              |
| B Clogi<br>Cly<br>Cle        | Clone myserver<br>Delete myserver           | esta           | пр            |                      |          |            | Server               | Severit      |
| H Elv<br>Elv                 | Wew Server log                              | 16,            | 2002          | 12:46:14             | FM       | EDT        | nyserver             | Info         |
| B Clisery<br>Elj             | Vew Connections<br>Vew Sockets              | 16,<br>16,     | 2002<br>2002  | 12:46:16<br>12:46:21 | PM<br>PM | EDT<br>EDT | nyserver<br>nyserver | Info<br>Info |
|                              | View Execute Queues<br>View Execute Threads | 16,            | 2002          | 12:46:21             | PM       | EDT        | nyserver             | Info         |
| 0.<br>11                     | Start/stop this server<br>Define Policy     |                |               |                      |          |            |                      |              |
| The second                   | Define Role                                 | 16,            | 2002          | 12:46:23             | PM       | EDT        | nyserver             | Info         |
| Dire<br>Des                  | ual Hosta                                   | May 16,        | 2802          | 12:46:24             | PM       | EDT        | nyserver             | Info         |

図 4-2 Administration Console のログビューア

Administration Console でのメッセージ ログの表示、コンフィグレーション、および検索については、Administration Console オンライン ヘルプの以下のトピックを参照してください。

- ■「サーバのログの表示」
- 「ドメイン ログの表示」

ログ ファイルはシンプル テキスト ファイルなので、他のアプリケーションを使 用して表示することもできます。ログ ファイルの検索については、4-8ページの 「ログ ファイルの名前と場所」を参照してください。

## 標準出力への出力

メッセージをログファイルに書き込むだけでなく、メッセージのサブセットを 標準出力へ出力することも可能です。デフォルトでは、重要度が ERROR 以上の すべてのメッセージが標準出力に出力されます。ただし、DEBUG のメッセージは 出力されません。スタックトレースをログファイルに出力するようサーバをコ ンフィグレーションした場合は、スタックトレースも標準出力に出力できます。

ノード マネージャを使用して管理対象サーバを起動した場合、ログ ファイルに は標準出力と標準エラー メッセージが書き込まれます。これらのメッセージは、 Administration Console の[マシン | モニタ]タブで表示できます。

詳細については、以下のトピックを参照してください。

- どの WebLogic Server メッセージが標準出力に送信されるかについては、 Administration Console オンライン ヘルプの「一般的なログ ファイル設定の 指定」を参照してください。
- スタックトレースのログファイルへの出力については、Administration Console オンライン ヘルプの「サーバ ログファイルのデバッグ情報のコン フィグレーション」を参照してください。
- ノードマネージャで起動した管理対象サーバでのメッセージの表示については、『WebLogic Server ドメイン管理』の「管理対象サーバのログファイル」 を参照してください。
- Windows サービスとして実行するサーバインスタンスの標準出力ストリームの表示については、2-58ページの「標準出力および標準エラーのファイルへのリダイレクト」を参照してください。

#### 管理者ガイド 4-11

## System.out および System.err のファイルへのリ ダイレクト

サーブレットは、サーバインスタンスが標準出力に出力するコンフィグレー ション可能なログメッセージのセットだけでなく system.out.println を呼び 出すこともでき、WebLogic Server インスタンスを実行する JVM が標準エラー および標準出力にメッセージを送信することが可能です。WebLogic Server スク リプトを使用してサーバインスタンスを開始した場合、標準エラーメッセージ および標準出力メッセージを格納するデフォルトの永続ストレージはありませ ん。

WebLogic Server インスタンスが動作している JVM では、メッセージを標準エ ラーおよび標準出力に送信することもできます。WebLogic Server スクリプトを 使用してサーバインスタンスを開始した場合、標準エラー メッセージおよび標 準出力メッセージを格納するデフォルトの永続ストレージはありません。

これらのメッセージを記録しておくには、WebLogic Server 起動スクリプトを編 集して以下の Java オプションを指定します。

-Dweblogic.Stdout="stdout-filename" -Dweblogic.Stderr="stderr-filename"

stdout-filename は標準出力メッセージを保存するファイルの名前、 stderr-filename は標準エラー メッセージを保存するファイルの名前です。

これらのファイルの内容を表示するには、テキストエディタを使用するか、 DOS tail プログラムなどのコマンド プロンプト ユーティリティを使用します。 これらのファイルは、Administration Console では表示できません。

注意:WebLogic Server では、標準出力へ送信するユーザ名とパスワードの 入力を要求するプロンプトが表示されます。-Dweblogic.Stdout を 使用した場合は、ユーザ名とパスワードの入力が要求されなくなりま す。このプロンプトを回避するには、2-8ページの「ユーザ名とパス ワードのプロンプトの回避」の説明に従って起動 ID ファイルを使用 します。

weblogic.Server コマンドでの引数の指定については、2-21ページの「よく使用される任意指定の引数」を参照してください。

### ガベージ コレクション コメント

-Dweblogic.Stdout および -Dweblogic.Stderr を指定することで、JVM のす べての java.lang.System.out および java.lang.System.err メッセージが ファイルにリダイレクトされますが、ガベージ コレクション コメントは System.out や System.err には出力されません。-verbosegc オプションを指 定して JVM を起動した場合は、-Dweblogic.Stdout または -Dweblogic.Stderr を指定したかどうかにかかわらず、verbosegc 出力は JVM が実行されているシェルに出力されます。一部の JVM には、ガベージ コレク ション コメントをファイルに出力するための非標準オプションが用意されてい ます。詳細については、シェルに java -x と入力して、JVM の非標準オプショ ンのヘルプを表示してください。

## コンフィグレーション監査

管理サーバは、ユーザによってコンフィグレーションが変更されたとき、または ドメイン内のいずれかのリソースで管理操作が実行されたときにログメッセー ジを送出するようにコンフィグレーションできます。たとえば、ユーザがドメイ ン内の管理対象サーバで SSL を無効にすると、管理サーバはログメッセージを 送出します。そのようなメッセージは、ドメインのコンフィグレーションで行わ れた変更の証跡となります(コンフィグレーション監査)。

以下の節では、コンフィグレーション監査について説明します。

- 4-14 ページの「コンフィグレーション監査の有効化」
- 4-14 ページの「コンフィグレーション監査メッセージ」

管理サーバは、コンフィグレーション監査メッセージをローカルのログファイ ルに書き込みます。コンフィグレーション監査メッセージはすべて重大度が Infoなので、デフォルトではドメイン全体のメッセージログには書き込まれま せん。このデフォルトを変更する方法については、Administration Console オンラ イン ヘルプの「ドメイン ログフィルタ」を参照してください。

管理サーバは、メッセージをローカル ログ ファイルに書き込むだけでなく、コ ンフィグレーション監査メッセージを JMX 通知としてブロードキャストします。 それらのメッセージに応答する JMX リスナおよびフィルタを作成することも可 能です。たとえば、無許可のユーザがドメインのコンフィグレーションを変更し

#### 管理者ガイド 4-13

ようとしたことを通知するメッセージが管理サーバから送出された場合に、 JMX リスナおよびフィルタは電子メールを送信できます。『WebLogic JMX Service プログラマーズガイド』の「コンフィグレーション監査メッセージのリ スン」を参照してください。

### コンフィグレーション監査の有効化

管理サーバがコンフィグレーション監査メッセージを送出するようにするには、 以下のいずれかを行います。

■ Administration Console を起動し、コンフィグレーション監査を有効にする。

Administration Console オンライン ヘルプの「Enabling Configuration Auditing」を参照してください。

管理サーバを起動するときに、weblogic.Server コマンドで次の Java オプションを使用する。

-Dweblogic.AdministrationMBeanAuditingEnabled=true

2-18ページの「weblogic.Server コマンドの使用」を参照してください。

 管理サーバが起動した後に、weblogic.Admin ユーティリティを使用して、 DomainMBean の AdministrationMBeanAuditingEnabled 属性の値を変更する。

たとえば、次のコマンドは examples ドメインのコンフィグレーション監査 を無効にします。

java weblogic.Admin SET -mbean examples:Name=examples,Type=Domain -property AdministrationMBeanAuditingEnabled true

weblogic.Admin を使用して Mbean の属性値を変更する方法については、 「MBean 管理コマンド リファレンス」を参照してください。

### コンフィグレーション監査メッセージ

コンフィグレーション監査メッセージはすべて、重大度が Info であり、159900 ~ 159910 の範囲のメッセージ ID で識別されます。 コンフィグレーション監査メッセージでは、管理 Bean (MBean) オブジェクト名 を使用してリソースを識別します。MBean オブジェクト名は、操作の呼び出しや リソースの修正に使用するインタフェースが Administration Console、コマンド ライン ユーティリティ、または API のどれであるかに関係なく明確な識別を可 能にします。『WebLogic JMX Service プログラマーズ ガイド』の「WebLogic Server MBean の WebLogicObjectName の使用」を参照してください。

表 4-3 に、コンフィグレーション監査メッセージをまとめておきます。

| 発生したイベント                        | 生成されるメッ<br>セージの ID | メッセージのテキスト                                                                                                    |
|---------------------------------|--------------------|----------------------------------------------------------------------------------------------------|
| 認可ユーザがリソースを作成<br>した。            | 159900             | USER <i>usernam</i> e CREATED <i>MBean-name</i><br>username は、ログインしてリソースを作成<br>した WebLogic Server ユーザを示す。                                                                           |
| 無認可のユーザがリソースを<br>作成しようとした。      | 159901             | USER username CREATED MBean-name<br>FAILED weblogic.management.<br>NoAccessRuntimeException:<br>exception-text stack-trace<br>username は、無認可の WebLogic Server<br>ユーザを示す。            |
| 認可ユーザがリソースを削除<br>した。            | 159902             | USER username REMOVED MBean-name<br>username は、ログインしてリソースを作成<br>した WebLogic Server ユーザを示す。                                                                                          |
| 無認可のユーザがリソースを<br>削除しようとした。      | 159903             | USER username REMOVE MBean-name<br>FAILED weblogic.management.<br>NoAccessRuntimeException:<br>exception-text stack-trace<br>username は、ログインしてリソースを作成<br>した WebLogic Server ユーザを示す。 |
| 認可ユーザがリソースのコン<br>フィグレーションを変更した。 | 159904             | USER username MODIFIED MBean-name<br>ATTRIBUTE attribute-name<br>FROM old-value TO new-value<br>username は、ログインしてリソースのコン<br>フィグレーションを変更した WebLogic<br>Server ユーザを示す。                |

表 4-3 コンフィグレーション監査メッセージの概要

| 表4-3 コンフィグレーショ | ン監査メッセージ | ジの概要 |
|----------------|----------|------|
|----------------|----------|------|

| 発生したイベント                                                                  | 生成されるメッ<br>セージの ID | メッセージのテキスト                                                                                                    |
|---------------------------------------------------------------------------|--------------------|----------------------------------------------------------------------------------------------------|
| 無認可のユーザがリソースの<br>コンフィグレーションを変更<br>しようとした。                                 | 159905             | USER username MODIFY MBean-name<br>ATTRIBUTE attribute-name<br>FROM old-value TO new-value<br>FAILED weblogic.management.<br>NoAccessRuntimeException:<br>exception-text stack-trace<br>username は、無認可の WebLogic Server<br>ユーザを示す。     |
| 認可ユーザがリソースで操作<br>を呼び出した。<br>たとえば、アプリケーション<br>をデプロイするか、サーバイ<br>ンスタンスを起動した。 | 159907             | USER username INVOKED ON<br>MBean-name<br>METHOD operation-name<br>PARAMS specified-parameters<br>username は、ログインしてリソースの操作<br>を呼び出した WebLogic Server ユーザを示<br>す。                                                                       |
| 無認可のユーザがリソースで<br>操作を呼び出そうとした。                                             | 159908             | USER username INVOKED ON<br>MBean-name<br>METHOD operation-name<br>PARAMS specified-parameters<br>FAILED weblogic.management.<br>NoAccessRuntimeException:<br>exception-text stack-trace<br>username は、無認可の WebLogic Server<br>ユーザを示す。 |
| 認可ユーザがコンフィグレー<br>ションの監査を有効にした。                                            | 159909             | USER username, Configuration<br>Auditing is enabled<br>username は、コンフィグレーションの監査<br>を有効にした WebLogic Server ユーザを示<br>す。                                                                                                    |

| 発生したイベント                       | 生成されるメッ<br>セージの ID | メッセージのテキスト                                                                                                    |
|--------------------------------|--------------------|----------------------------------------------------------------------------------------------------|
| 認可ユーザがコンフィグレー<br>ションの監査を無効にした。 | 159910             | USER username, Configuration<br>Auditing is disabled<br>username は、コンフィグレーションの監査<br>を無効にした WebLogic Server ユーザを示<br>す。 |

表 4-3 コンフィグレーション監査メッセージの概要

注意: 認可ユーザがリソースを追加、修正、または削除するたびに、管理サブ システムは ID が 140009の Info メッセージも生成します。次に例を示し ます。

<Sep 15, 2003 11:54:47 AM EDT> <Info> <Management> <140009> <Configuration changes for domain saved to the repository.>

管理サブシステムは、コンフィグレーション監査が有効かどうかに関係 なくこのメッセージを生成します。

このメッセージでは、ドメインのコンフィグレーションが変更されたこ とが通知されますが、コンフィグレーション監査メッセージが提供する 詳細情報は提供されません。また、リソースの操作が呼び出されたとき にはこのメッセージは生成されません。

表 4-4 は、コンフィグレーション監査メッセージの追加メッセージ属性のリスト です。これらの属性は、すべてのコンフィグレーション監査メッセージで同じ値 が指定されます。

| メッセージ属性   | 属性值                                                                                  |
|-----------|--------------------------------------------------------------------------------------|
| Severity  | Info                                                                                 |
| Subsystem | Configuration Audit                                                                  |
| User ID   | kernel identity<br>この値は、ユーザがリソースを修正したか、リ<br>ソースの操作を呼び出したかに関係なく常に<br>kernel identity。 |

表 4-4 共通のメッセージ属性と値

| メッセージ属性      | 属性值                                                                                               |
|--------------|---------------------------------------------------------------------------------------------------|
| Server Name  | AdminServerName<br>管理サーバはドメイン内のすべてのリソースのコ<br>ンフィグレーション データを保持するので、この<br>値は常に管理サーバの名前。             |
| Machine Name | AdminServerHostName<br>管理サーバはドメイン内のすべてのリソースのコ<br>ンフィグレーション データを保持するので、この<br>値は常に管理サーバのホスト マシンの名前。 |
| Thread ID    | <i>execute-thread</i><br>この値は、管理サーバ上で動作している実行ス<br>レッドの数に依存する。                                     |
| Timestamp    | メッセージが生成された時点の timeStamp                                                                          |

表 4-4 共通のメッセージ属性と値

## 追加のログ ファイル

前の節で説明したログメッセージとログファイルは、サーバまたはアプリケー ションの操作に影響するイベントおよび状況を伝達するためのものです。

一部のサブシステムには、通常の操作状況でのサブシステムの対話を監査するため、追加のログファイルが用意されています。追加のログファイルには以下があります。

- HTTP サブシステムでは、すべての HTTP トランザクションのログをテキストファイルに記録できます。定義した各サーバまたは各仮想ホストに対して、HTTP アクセスログの性質を定義する属性を設定できます。詳細については、6-14 ページの「HTTP アクセスログの設定」を参照してください。
- JDBC サブシステムでは、JDBC ドライバの登録、SQL 例外の発生など、 JDBC 接続に関係するさまざまなイベントのログが記録されます。なお、 JDBC に関係するイベントの一部(接続の作成や更新、JDBC オブジェクト のコンフィグレーションの変更など)はサーバ ログに書き込まれます。

JTA サブシステムでは、トランザクションの統計値をレポートするためのトランザクション ログを記録できます。詳細については、7-8 ページの「トランザクションのモニタとログ」を参照してください。

4-20 管理者ガイド

# 5 アプリケーションのデプロイメン ト

以下の節では、アプリケーションとアプリケーション コンポーネントを WebLogic Server にインストールおよびデプロイする方法について説明します。

- デプロイメントのサポート形式
- weblogic.deploy ユーティリティ(非推奨)を使用した Web アプリケーション のデプロイメント

## デプロイメントのサポート形式

J2EE アプリケーションおよびコンポーネントは、エンタープライズアプリケー ション アーカイブ (EAR) ファイルとして、または展開ディレクトリ形式で WebLogic Server にデプロイできます。ただし、J2EE アプリケーションを展開形 式でデプロイする場合、Web アプリケーション コンポーネント以外のコンポー ネントは展開形式にしないようにすることをお勧めします。アプリケーションを アーカイブ形式でデプロイする場合は、アプリケーションのすべてのコンポーネ ントをアーカイブ形式にしてください。

アーカイブ コンポーネントには、EJB アーカイブ (JAR)、Web アプリケーション アーカイブ (WAR)、およびリソース アダプタ アーカイブ (RAR) があります。

J2EE アプリケーションのデプロイメントと WebLogic Server のデプロイメント の概要については、「WebLogic Server デプロイメント」を参照してください。

Web アプリケーションのデプロイメントについては、『Web アプリケーションの アセンブルとコンフィグレーション』を参照してください。

リソース アダプタのデプロイメントについては、「リソース アダプタのパッケー ジ化とデプロイメント」を参照してください。

#### 管理者ガイド 5-1

**EJB**のデプロイメントについては、「WebLogic Server コンテナ用の EJB のパッ ケージ化」を参照してください。

# weblogic.deploy ユーティリティ(非推奨) を使用した Web アプリケーションのデプロ イメント

WebLogic Server 7.0 では、weblogic.Deployer ユーティリティが新しく登場 し、以前の weblogic.deploy ユーティリティは非推奨になりました。古い WebLogic Server 6.x デプロイメント プロトコルを使用するユーティリティと API はすべて非推奨になっています。アプリケーションのデプロイメントでは必 ず、WebLogic Server 7.0 の2 フェーズデプロイメント ツールおよびユーティリ ティを使用してください。

weblogic.Deployer については、「weblogic.Deployer ユーティリティ」を参照してください。

weblogic.deploy ユーティリティを使用して Web アプリケーションをデプロイ するには、次の手順に従います。

- WebLogic Server クラスがシステムの CLASSPATH に入り、JDK が利用できる ようにローカル環境を設定します。CLASSPATH の設定には、 config/mydomainディレクトリにある setEnv スクリプトを使用できます。
- 2. 次のコマンドを入力します。
  - % java weblogic.deploy -port port\_number -host host\_name -user username -component application:target deploy password name application source

各値の説明は次のとおりです。

- port\_number は、WebLogic Server がリクエストをリスンしているポー ト番号。
- host\_name は、WebLogic Server のホストマシンの名前。

usernameは、-host引数で指定したサーバで要求を処理するパーミッションが付与されたユーザ名。デフォルトは、-host引数で指定したサーバの起動に使用するユーザ名。ユーザ名はWebLogic Serverを起動するためのユーザアカウント。

システム管理タスクのパーミッションについては、3-1ページの「システ ム管理操作の保護」を参照してください。

- application は、この Web アプリケーションに割り当てる名前。
- target は、この Web アプリケーションの対象となるサーバ、クラスタ、 または仮想ホストの名前。複数の対象を入力するには、カンマでそれら を区切ります。
- password はシステム管理用パスワード。
- name はシステム管理の名前。
- source はデプロイする.war ファイルの絶対パス名、または展開ディレクトリ形式の Web アプリケーションを含むディレクトリの絶対パス名。

次に例を示します。

java weblogic.deploy -port 7001 -host myhost -component myWebApp:myserver deploy pswd1234 myWebApp d:\myWebApp.war

## デプロイメントに関するマニュアル

「WebLogic Server デプロイメント」では、WebLogic Server のデプロイメント と、デプロイメントのツール、手順、およびベスト プラクティスについて説明 しています。

| マニュアル              | デプロイメントに関するトピック                                                                          |  |  |
|--------------------|------------------------------------------------------------------------------------------|--|--|
| 『WebLogic Builder』 | WebLogic Builder を使用して、J2EE アプリケーションおよ<br>びそのコンポーネント用の XML デプロイメント記述子ファ<br>イルを編集、生成する方法。 |  |  |

| マニュアル                                                 | デプロイメントに関するトピック                                   |
|-------------------------------------------------------|---------------------------------------------------|
| 『 <b>WebLogic Server</b><br>アプリケーション<br>の開発』          | WebLogic Server J2EE アプリケーションのデプロイ方法。             |
| Administration<br>Console オンライン<br>ヘルプ                | デプロイメント タスクにおける Administration Console の使<br>用方法。 |
| 『WebLogic エン<br>タープライズ Java<br>Beans プログラマー<br>ズ ガイド』 | WebLogic Server EJB のデプロイ方法。                      |
| 『WebLogic J2EE コ<br>ネクタ』                              | WebLogic Server J2EE コネクタのデプロイ方法。                 |
| 『Web アプリケー<br>ションのアセンブ<br>ルとコンフィグ<br>レーション』           | WebLogic Server Web アプリケーションのデプロイ方法。              |
| 『WebLogic JSP プロ<br>グラマーズ ガイド』                        | JSP からのアプレットのデプロイ方法。                              |
| 「クラスタのコン<br>フィグレーション<br>とアプリケーショ<br>ンのデプロイメン<br>ト」    | クラスタ化されたサーバへのデプロイ方法。                              |
| 「WebLogic Server<br>アプリケーション<br>のパッケージ化」              | WebLogic Server アプリケーション コンポーネントのパッ<br>ケージ方法。     |

# 6 WebLogic Server Web コンポー ネントのコンフィグレーション

以下の節では、WebLogic Server Web コンポーネントをコンフィグレーションする方法について説明します。

- 6-1 ページの「概要」
- 6-2 ページの「HTTP パラメータ」
- 6-4 ページの「リスンポートのコンフィグレーション」
- 6-5 ページの「Web アプリケーション」
- 6-7 ページの「仮想ホスティングのコンフィグレーション」
- 6-11 ページの「WebLogic Server による HTTP リクエストの解決方法」
- 6-14 ページの「HTTP アクセス ログの設定」
- 6-24 ページの「POST サービス拒否攻撃の防止」
- 6-25 ページの「HTTPトンネリングのための WebLogic Server の設定」
- 6-27 ページの「静的ファイルを提供するネイティブ I/O の使用(Windows のみ)」

## 概要

WebLogic Server は、動的な Java ベース分散アプリケーションのホストとなる他 にも、大容量 Web サイトを処理できる高機能 Web サーバとして、HTML ファイ ルや画像ファイルなどの静的ファイル、およびサーブレットと JavaServer Pages (JSP)を提供します。WebLogic Server は、HTTP 1.1 規格をサポートしています。

#### 管理者ガイド 6-1

# HTTP パラメータ

サーバまたは仮想ホストごとに、Administration Console を使用して HTTP 操作 パラメータをコンフィグレーションできます。

| 属性                              | 説明                                                                                                    | 指定できる値                         | デフォルト値 |
|---------------------------------|----------------------------------------------------------------------------------------------------|--------------------------------|--------|
| [デフォルト サーバ名]                    | WebLogic Server がリ<br>クエストをリダイレク<br>トするときには、[デ<br>フォルト サーバ名]で<br>指定された文字列を使<br>用して HTTP 応答ヘッ<br>ダで設定されるホスト名<br>が設定される。<br>ファイアウォールまた<br>はロード バランサを使<br>用し、ブラウザからの<br>リダイレクト リクエス<br>トで言された同じホスト<br>名を参照するようにし<br>たい場合に便利。 | 文字列                            | Null   |
| [Keep Alive を有効化 ]              | HTTP キープアライブ<br>が有効かどうかを設定<br>する。                                                                                                    | ブール<br>True = 有効<br>False = 無効 | True   |
| [ Send Server Header を<br>有効化 ] | false の場合は、サーバ<br>名が HTTP 応答で送信<br>されない。ヘッダのス<br>ペースが限られている<br>無線アプリケーション<br>で便利。                                                                                                    | ブール<br>True = 有効<br>False = 無効 | True   |

| 属性                                                             | 説明                                                                                                    | 指定できる値 | デフォルト値 |
|----------------------------------------------------------------|----------------------------------------------------------------------------------------------------|--------|--------|
| [ 持続時間 ]<br>([ 仮想ホスト ] パネル<br>では [Keep Alive 時間 ]<br>と表示)      | 非アクティブな HTTP<br>接続を閉じるまで<br>WebLogic Server が待<br>機する秒数。                                                                                                    | 整数     | 30     |
| [HTTPS 持続時間]<br>([仮想ホスト]パネル<br>では [Https Keep Alive<br>時間]と表示) | 非アクティブな HTTPS<br>接続を閉じるまで<br>WebLogic Server が待<br>機する秒数。                                                                                                    | 整数     | 60     |
| [POST タイムアウト秒<br>]                                             | HTTP POST データに<br>含まれる大量のデータ<br>を WebLogic Server が<br>受信する際のタイムア<br>ウト(単位:秒)を設<br>定する。これは、<br>POST データを使用し<br>てサーバを過負荷状態<br>にしようとするサービ<br>ス拒否攻撃を防ぐため<br>に使用する。<br>[最大 POST 時間]:-1<br>[最大 POST サイズ]:<br>-1 | 整数     | 30     |
| [最大 POST 時間]                                                   | HTTP POST データに<br>含まれる大量のデータ<br>を WebLogic Server が<br>待ち受ける時間(単位<br>: 秒)を設定する。                                                                                                    | 整数     | 0      |
| [ 最大 POST サイズ ]                                                | HTTP POST データに<br>含まれるデータの最大<br>サイズを設定する。                                                                                                    | 整数     | 0      |

| 属性         | 説明                                                                                                    | 指定できる値 | デフォルト値 |
|------------|----------------------------------------------------------------------------------------------------|--------|--------|
| [外部 DNS 名] | クラスタ化した<br>WebLogic Server と<br>Netscape(プロキシ)<br>プラグインなどWeb<br>サーバフロントエンド<br>のプラグインとの間に<br>アドレス変換ファイア<br>ウォールを配置したシ<br>ステムの場合、この属<br>性を、プラグインがこ<br>のサーバとの通信に設定<br>する。 |        |        |

# リスンポートのコンフィグレーション

各 WebLogic Server が HTTP リクエストをリスンするポートを指定できます。任 意の有効なポート番号を指定できますが、ポート 80 を指定した場合、HTTP を 介してリソースにアクセスするために使用する HTTP リクエストからポート番 号を省略できます。たとえば、リスン ポートとしてポート 80 を定義した場合、 http://hostname:portnumber/myfile.html ではなく、 http://hostname/myfile.html という形式を使用できます。

リスンポートは、通常のリクエストとセキュアな (SSL を使用した) リクエスト で別個に定義します。通常のリスンポートは Administration Console の[サーバ] ノードの[コンフィグレーション|一般]タブで定義し、SSL リスンポートは[ 接続 | SSL] タブで定義します。

## Web アプリケーション

HTTP アプリケーションと Web アプリケーションは、Sun Microsystems のサー ブレット仕様 2.3 に従ってデプロイされます。この仕様では、Web アプリケー ションとは Web ベース アプリケーションのコンポーネントを1 つにまとめるた めの標準化された方法であると定義されています。これらのコンポーネントに は、JSP ページ、HTTP サーブレット 静的リソース (HTML ページや画像ファイ ルなど)が含まれます。また Web アプリケーションは、エンタープライズ EJB や JSP タグ ライブラリなどの外部リソースにアクセスすることもできます。各 サーバは、任意の数の Web アプリケーションのホストになることができます。 通常、Web アプリケーションの名前は、その Web アプリケーションのリソース を要求するために使う URI の一部として使用します。

JSP は、デフォルトではサーバの一時ディレクトリにコンパイルされます。たと えば、サーバが「myserver」で webapp が「mywebapp」である場合、一時ディ レクトリは <domain\_dir>\myserver\.wlnotdelete\appname\_mywebapp\_4344862 と なります。

詳細については、『Web アプリケーションのアセンブルとコンフィグレーショ ン』を参照してください。

## Web アプリケーションとクラスタ化

Web アプリケーションは、WebLogic Server のクラスタにデプロイできます。 ユーザがWebアプリケーションのリソースを要求すると、そのリクエストはそ のWebアプリケーションがホストするクラスタの構成サーバの1つに転送され ます。アプリケーションがセッションオブジェクトを使用する場合、そのセッ ションはクラスタ内の全サーバにレプリケートされなければなりません。セッ ションのレプリケートにはいくつかの方法があります。

詳細については、『WebLogic Server クラスタ ユーザーズ ガイド』を参照してく ださい。

## デフォルト Web アプリケーションの指定

ドメイン内のすべてのサーバおよび仮想ホストで、デフォルト Web アプリケー ションを宣言できます。デフォルト Web アプリケーションは、デプロイされて いる別の Web アプリケーションによって解決できない任意の HTTP リクエスト に応答します。他のすべての Web アプリケーションとは異なり、デフォルト Web アプリケーションの名前は、URI の一部として使用されません。サーバま たは仮想ホストに割り当てられた Web アプリケーションを、デフォルト Web ア プリケーションとして宣言することができます (Web アプリケーションの割り当 てについては、この節で後述します。仮想ホストの詳細については、6-7 ページ の「仮想ホスティングのコンフィグレーション」を参照してください)。

WebLogic Server に付属のサンプルドメインでは、デフォルトの Web アプリケー ションが既にコンフィグレーションされています。このドメインのデフォルト Web アプリケーションは、DefaultWebApp という名前でドメインの applications ディレクトリに配置されています。

正常にデプロイされていないデフォルト Web アプリケーションを宣言すると、 エラーがログに記録されるとともに、そのデフォルト Web アプリケーションに アクセスしようとしたユーザに対して HTTP 400 エラー メッセージが表示され ます。

たとえば、shopping という Web アプリケーションが存在する場合、その Web アプリケーションの cart.jsp という JSP にアクセスするには、次の URL を使用します。

http://host:port/shopping/cart.jsp

しかし、shopping をデフォルト Web アプリケーションとして指定した場合、 cart.jsp にアクセスするには次の URL を使用します。

http://host:port/cart.jsp

(host は WebLogic Server が稼働するマシンのホスト名、port は WebLogic Server がリクエストをリスンするポートの番号)

サーバまたは仮想ホストのデフォルト Web アプリケーションを宣言するには、 Administration Console を使用して、次の手順を実行します。

- 1. 左ペインで [Web アプリケーション] ノードを展開します。
- 2. Web アプリケーションを選択します。
- 3. 右ペインで、[対象]タブを選択します。
- [サーバ]タブを選択して、サーバ(または仮想ホスト)を[選択済み]カラ ムへ移動します。([クラスタ]タブを選択し、クラスタを[選択済み]カラ ムへ移動して、クラスタ内の全サーバを割り当てることもできます)。
- 5. [適用]をクリックします。
- 6. 左ペインの [サーバ](または [仮想ホスト])ノードを展開します。
- 7. 該当するサーバまたは仮想ホストを選択します。
- 8. 右ペインの[一般]タブを選択します。
- [HTTP] タブを選択します。仮想ホストをコンフィグレーションする場合は、 代わりに [一般] タブを選択します。
- 10. [デフォルト Web アプリケーション]ドロップダウン リストから Web アプ リケーションを選択します。
- 11. [適用]をクリックします。
- 12. 複数の管理対象サーバのデフォルト Web アプリケーションを宣言する場合、 各管理対象サーバについてこの手順を繰り返します。

# 仮想ホスティングのコンフィグレーション

仮想ホスティングを使用すると、サーバまたはクラスタが応答するホスト名を定 義できます。仮想ホスティングを使用するときは、WebLogic Server またはクラ スタの IP アドレスにマップする1つまたは複数のホスト名を、DNS を使って指 定します。また、仮想ホストによって提供される Web アプリケーションを指定 します。仮想ホスティングをクラスタ内で使用する場合、ロード バランシング 機能により、DNS ホスト名の1つが他のホスト名より多くのリクエストを処理 する場合でもハードウェアを最も効率的に使用できます。 たとえば、books という Web アプリケーションが仮想ホスト名 www.books.com のリクエストに応答し、これらのリクエストが WebLogic Server A、B、および C に向けられるよう指定し、一方、cars という Web アプリケーションが仮想ホ スト名 www.autos.com に応答し、これらのリクエストが WebLogic Server D お よび E に向けられるよう指定できます。アプリケーションと Web サーバの条件 に合わせて、仮想ホスト、WebLogic Server、クラスタ、および Web アプリケー ションのさまざまな組み合わせをコンフィグレーションできます。

仮想ホスティングを使用すると、複数のWebアプリケーション用の画像などの 静的ファイルを提供する1つのディレクトリを作成することもできます。たとえ ば、仮想ホストを使用して画像ファイルを提供するには、次のようなマッピング を作成できます。

<virtual-directory-mapping>

<local-path>c:/usr/gifs</local-path>

<url-pattern>/images/\*</url-pattern>

</virtual-directory-mapping>

HTTP:// localhost:7001/mywebapp/images/test.gif への要求があると、 WebLogic Server 実装は要求された画像を c:/usr/gifs/images/\* で検索しま す。

仮想ホストをこのように使用するには、画像ファイルを格納する images という 名前のディレクトリを作成する必要があります。このディレクトリは 「/images/test.gif」などの相対 URI に配置する必要があります。

また、定義した各仮想ホストに対して、個別に HTTP パラメータと HTTP アク セス ログを定義できます。仮想ホストに対して設定された HTTP パラメータと アクセス ログは、サーバに対して設定された HTTP パラメータとアクセス ログ をオーバーライドします。指定できる仮想ホストの数に制限はありません。

仮想ホスティングをアクティブ化するには、仮想ホストをサーバまたはサーバ クラスタに割り当てます。クラスタに割り当てられた仮想ホスティングは、その クラスタ内のすべてのサーバに適用されます。

## 仮想ホスティングとデフォルト Web アプリケー ション

各仮想ホストに対して、デフォルト Web アプリケーションを指定することもで きます。仮想ホストのデフォルト Web アプリケーションは、同じサーバまたは クラスタで仮想ホストとしてデプロイされている別の Web アプリケーションに 解決できないすべてのリクエストに応答します。

他の Web アプリケーションとは異なり、デフォルト Web アプリケーションの名 前(コンテキスト パスとも言う)は、そのデフォルト Web アプリケーションの リソースにアクセスするために使う URI の一部として使用されません。

たとえば、www.mystore.com という仮想ホスト名を定義し、shopping という Web アプリケーションをデプロイしたサーバにその仮想ホストを割り当てた場 合、shopping の cart.jsp という JSP にアクセスするには、次の URI を使用し ます。

http://www.mystore.com/shopping/cart.jsp

しかし、shoppingをこの仮想ホスト www.mystore.com のデフォルト Web アプ リケーションとして指定した場合は、次の URI を使用して cart.jsp にアクセス します。

http://www.mystore.com/cart.jsp

詳細については、6-11 ページの「WebLogic Server による HTTP リクエストの解 決方法」を参照してください。

### 仮想ホストの設定

仮想ホストを定義するには、Administration Console を使用して次の手順を実行 します。

- 1. 仮想ホストを作成します。
  - a. 左ペインの [サービス] ノードを展開します。ノードが展開され、サービ スのリストが表示されます。

#### 管理者ガイド 6-9

- b. [仮想ホスト]ノードをクリックします。仮想ホストが定義されている場合、ノードが展開されて仮想ホストのリストが表示されます。
- c. 右ペインの [新しい Virtual Host のコンフィグレーション]をクリックします。
- d. この仮想ホストを表す名前を入力します。
- e. 仮想ホスト名を1行に1つずつ入力します。これらの仮想ホスト名に一致 するリクエストだけが、この仮想ホストとして指定された WebLogic Server またはクラスタによって処理されます。
- f. (省略可能)この仮想ホストに対して、デフォルト Web アプリケーション を割り当てます。
- g. [作成]をクリックします。
- 2. ロギングと HTTP パラメータを定義します。
  - a. (省略可能)[ログ]タブをクリックし、HTTP アクセス ログ属性を入力 します(詳細については、6-14ページの「HTTP アクセス ログの設定」を 参照)。
  - b. [HTTP] タブを選択し、HTTP パラメータを入力します。
- 3. この仮想ホストに応答するサーバを定義します。
  - a. [対象]タブを選択します。
  - b. [サーバ]タブを選択します。使用可能なサーバのリストが表示されます。
  - c. [選択可]カラム内のサーバを選択し、右矢印ボタンを使ってサーバを[ 選択済み]カラムに移動します。
- この仮想ホストに応答するクラスタを定義します(省略可能)。既に WebLogic クラスタが定義されている必要があります。詳細については、 『WebLogic Server クラスタ ユーザーズ ガイド』を参照してください。
  - a. [対象]タブを選択します。
  - b. [クラスタ]タブを選択します。使用可能なサーバのリストが表示されま す。
  - c. [選択可]カラム内のクラスタを選択し、右矢印ボタンを使ってクラスタ を[選択済み]カラムに移動します。仮想ホストは、クラスタ内のすべて のサーバに適用されます。

#### 6-10 管理者ガイド

- 5. この仮想ホストの対象 Web アプリケーションを選択します。
  - a. 左ペインの [Web アプリケーション] ノードをクリックします。
  - b. 対象にする Web アプリケーションを選択します。
  - c. 右ペインの [対象] タブを選択します。
  - d. [仮想ホスト]タブを選択します。
  - e. [選択可]カラム内の仮想ホストを選択し、右矢印ボタンを使って仮想ホ ストを[選択済み]カラムに移動します。

仮想ホスト名が必ず解決されるようにするには、仮想ホスト名を入力した行を サーバ上の etc/hosts ファイルに追加する必要があります。

# WebLogic Server による HTTP リクエスト の解決方法

WebLogic Server が HTTP リクエストを受信すると、WebLogic Server は、URL のさまざまな部分を解析し、その情報を利用してどの Web アプリケーションと サーバがそのリクエストを処理すべきかを決定することによって、そのリクエストを解決します。以下の例では、Web アプリケーション、仮想ホスト、サーブ レット、JSP、および静的ファイルのリクエストのさまざまな組み合わせとその 応答を示します。

注意: Web アプリケーションをエンタープライズ アプリケーションの一部としてパッケージ化する場合は、Web アプリケーションへのクエストの解決に使用する代わりの名前を指定できます。詳細については、「エンタープライズ アプリケーションの一部としての Web アプリケーションのデプロイメント」を参照してください。

次の表に、WebLogic Server によって提供される URL とファイルのサンプルを示 します。「インデックス ディレクトリのチェック」カラムは、特定のファイルが 要求されていない場合にディレクトリ リストを提供するかどうかを指定する[イ ンデックス ディレクトリ]属性に関するものです。[インデックス ディレクトリ ]属性は、Administration Console の [Web アプリケーション]ノードの[コンフィ グレーション | ファイル]タブで設定します。

#### 管理者ガイド 6-11

| URL                            | インデック<br>ス ディレク<br>トリの<br>チェック | 応答で提供されるファ<br>イル                                                                                                    |
|--------------------------------|--------------------------------|----------------------------------------------------------------------------------------------------|
| http://host:port/apples        | なし                             | apples Web アプリケー<br>ションに定義されている<br>ウェルカム ファイル*                                                                                                    |
| http://host:port/apples        | あり                             | apples Web アプリケー<br>ションの最上位ディレク<br>トリのリスト                                                                                                    |
| http://host:port/oranges/naval | 関係なし                           | oranges Web アプリ<br>ケーション内の /naval<br>という <url-pattern><br/>でマップされているサー<br/>ブレット。<br/>サーブレット マッピン<br/>グでは、いくつか考慮す<br/>べきことがある。詳細に<br/>ついては、「サーブレッ<br/>トのコンフィグレー<br/>ション」<br/>を参照。</url-pattern> |
| http://host:port/naval         | 関係なし                           | oranges Web アプリ<br>ケーション内の /naval<br>という<br><url-pattern> に<br/>マップされているサーブ<br/>レットがデフォルト<br/>Web アプリケーション<br/>として定義されている。<br/>詳細については、「サー<br/>ブレットのコンフィグ<br/>レーション」<br/>を参照。</url-pattern>    |

#### 表 6-1 WebLogic Server による URL の解決例

| URL                                                                                           | インデック<br>ス ディレク<br>トリの<br>チェック | 応答で提供されるファ<br>イル                                                         |
|-----------------------------------------------------------------------------------------------|--------------------------------|--------------------------------------------------------------------------|
| http://host:port/apples/pie.jsp                                                               | 関係なし                           | apples Web アプリケー<br>ションの最上位ディレク<br>トリにある pie.jsp                         |
| http://host:port                                                                              | あり                             | デフォルト <b>Web</b> アプリ<br>ケーションの最上位ディ<br>レクトリのリスト                          |
| http://host:port                                                                              | なし                             | デフォルト <b>Web</b> アプリ<br>ケーションのウェルカム<br>ファイル*                             |
| http://host:port/apples/myfile.html                                                           | 関係なし                           | apples Web アプリケー<br>ションの最上位ディレク<br>トリにある<br>myfile.html                  |
| http://host:port/myfile.html                                                                  | 関係なし                           | デフォルト <b>Web</b> アプリ<br>ケーションの最上位ディ<br>レクトリにある<br>myfile.html            |
| http://host:port/apples/images/red.gif                                                        | 関係なし                           | apples Web アプリケー<br>ションの最上位ディレク<br>トリの images サブディ<br>レクトリにある<br>red.gif |
| http://host:port/myFile.html myfile.html が apples Web アプリケーションに存在せ ず、デフォルト サーブレットが定義されていない場合。 | <br>関係なし                       | エラー 404<br>詳細については、<br>「HTTP エラー応答のカ<br>スタマイズ」を参照。                       |

### 表 6-1 WebLogic Server による URL の解決例

| URL                                      | インデック<br>ス ディレク<br>トリの<br>チェック | 応答で提供されるファ<br>イル                                                                          |
|------------------------------------------|--------------------------------|-------------------------------------------------------------------------------------------|
| http://www.fruit.com/                    | なし                             | www.fruit.com という<br>ホスト名を持つ仮想ホス<br>トのデフォルト Web ア<br>プリケーションのウェル<br>カムファイル*               |
| http://www.fruit.com/                    | あり                             | www.fruit.comという<br>ホスト名を持つ仮想ホス<br>トのデフォルト Web ア<br>プリケーションの最上位<br>ディレクトリのリスト             |
| http://www.fruit.com/oranges/myfile.html | 関係なし                           | www.fruit.com という<br>ホスト名の仮想ホストに<br>関連付けられている<br>oranges Web アプリ<br>ケーションの<br>myfile.html |

### 6 WebLogic Server Web コンポーネントのコンフィグレーション

表 6-1 WebLogic Server による URL の解決例

\* 詳細については§「ウェルカム ページのコンフィグレーション」を参照してく ださい。

# HTTP アクセス ログの設定

WebLogic Server は、HTTP トランザクションのログを、共通ログ フォーマット または拡張ログ フォーマットのいずれかのフォーマットでテキスト ファイルに 保存します。共通ログ フォーマットは、デフォルトの、標準規則に従った形式 です。拡張ログ フォーマットでは、記録されている情報をカスタマイズできま す。定義した各サーバまたは各仮想ホストに対して、HTTP アクセス ログの性 質を定義する属性を設定できます。

#### 6-14 管理者ガイド

サーバまたは仮想ホストに対する HTTP ログの設定については、Administration Console オンライン ヘルプの以下のトピックを参照してください。

- 「サーバの HTTP ログ ファイル設定の指定」
- ■「仮想ホストの HTTP ログ ファイル設定の指定」

### ログ ローテーション

ログファイルは、そのファイルのサイズ、または指定した時間のいずれかに基 づいてローテーションすることができます。これらの2つの条件のいずれかが満 たされると、現在のアクセスログファイルが閉鎖され、新しいログファイルが 開始されます。アクセスログファイルの名前は、ファイルがいつローテーショ ンされたかを示す日付と時刻が含まれるようにコンフィグレーションできます。 時刻をコンフィグレーションしない場合、ローテーションされたファイルの名前 には、ローテーションごとに増分される数値が含まれます。HTTP アクセスロ グは、定義した Web Server ごとに保存されます。

### 共通ログ フォーマット

HTTP 情報ログのデフォルト フォーマットは、共通ログ フォーマットです。この標準フォーマットのパターンは以下のとおりです。

host RFC931 auth\_user [day/month/year:hour:minute:second UTC\_offset] "request" status bytes

各値の説明は次のとおりです。

host

リモート クライアントの DNS 名または IP 番号。

*RFC931* 

リモート クライアントの IDENTD によって返された情報。WebLogic Server はユーザ識別をサポートしていません。

auth\_user

リモート クライアントが認証用にユーザ ID を送信した場合、そのユー ザ名。それ以外の場合は「-」。

#### 管理者ガイド 6-15

day/month/year:hour:minute:second UTC\_offset

日、月、年、時間 (24 時間形式 )、および現地時間と GMT の時差 (角括 弧で囲まれて示される )。

"request"

リモート クライアントによって送信された HTTP リクエストの最初の 行 (二重引用符で囲まれて示される)。

status

使用可能な場合、サーバによって返された HTTP ステータス コード。 それ以外の場合は「-」。

bytes

既知の場合、HTTP ヘッダのコンテンツ長として示されるバイト数 (HTTP ヘッダは含まれない)。それ以外の場合は「-」。

## 拡張ログ フォーマットを使用した HTTP アクセス ログの設定

WebLogic Server は、W3C によって定義された拡張ログ フォーマット、バー ジョン 1.0 もサポートしています。このフォーマットは新しく登場した規格で、 WebLogic Server は W3C の草案仕様に準拠しています。最新バージョンは、 「W3C Technical Reports and Publications page」に公開されています。

拡張ログフォーマットを使用すると、各 HTTP 通信に関する記録情報のタイプ と順序を指定できます。拡張ログフォーマットを有効にするには、 Administration Console の [HTTP] タブで、[フォーマット] 属性を [Extended] に 設定します (6-19 ページの「カスタムフィールド識別子の作成」を参照)。

このフォーマットでは、ログファイルに記録される情報のタイプをディレク ティブによって指定します。ディレクティブは、実際のログファイルに組み込 まれます。ディレクティブは、新しい行から「#」という記号で始まります。ロ グファイルが存在しない場合、デフォルトディレクティブが記述された新しい ログファイルが作成されます。しかし、サーバの起動時にログファイルが既に 存在する場合、そのファイルの先頭には有効なディレクティブが存在しなければ なりません。

### Fields ディレクティブの作成

ログファイルの最初の行には、そのログファイルフォーマットのバージョン番号を示すディレクティブが存在しなければなりません。また、ファイルの先頭の近くには、Fields ディレクティブが存在しなければなりません。

#Version: 1.0
#Fields: xxxx xxxx xxxx ...

ここで各 xxxx は、記録されるデータフィールドを表します。フィールド タイプ は、W3C 仕様に定義されているとおり、単純な識別子として指定されるか、ま たはプレフィックス - 識別子というフォーマットを取ります。次に例を示しま す。

#Fields:date time cs-method cs-uri

この識別子は、HTTP アクセスごとにトランザクションの日付と時間、クライア ントが使用したリクエスト メソッド、およびリクエストの URI を記録するよう サーバに指示します。各フィールドはスペースによって区切られ、各レコードは 新しい行に書き込まれてログ ファイルに追加されます。

**注意**: ログファイル内の #Fields ディレクティブの後には新しい行が続かなけ ればなりません。これは、最初のログメッセージがディレクティブと同 じ行に追加されないようにするためです。

### サポートされるフィールド識別子

以下の識別子がサポートされています。プレフィックスは必要ありません。

date

トランザクションが完了した日付。W3C 仕様で定義されているフィー ルド タイプは <date>

time

トランザクションが完了した時間。W3C 仕様で定義されているフィール ド タイプは <time>

time-taken

トランザクションが完了するまでの時間。W3C 仕様で定義されている フィールド タイプは <fixed>

#### 管理者ガイド 6-17

bytes

転送されたバイト数。フィールド タイプは <integer>

**W3C** 仕様で定義されている cached フィールドは、WebLogic Server ではサポート されていません。

以下の識別子はプレフィックスを必要とし、単独では使用できません。ここで は、サポートされている個々のプレフィックスの組み合わせについて説明しま す。

**IP**アドレス関連フィールド

これらのフィールドには、リクエストを行ったクライアントまたは応答 したサーバのいずれかの IP アドレスとポートが記録されます。W3C 仕 様で定義されているフィールド タイプは <address> です。サポートされ るプレフィックスは以下のとおりです。

c-ip

クライアントの IP アドレス

s-ip

サーバの IP アドレス

DNS 関連フィールド

これらのフィールドには、クライアントまたはサーバのドメイン名が記 録されます。W3C 仕様で定義されているフィールド タイプは <name> です。サポートされるプレフィックスは以下のとおりです。

c-dns

リクエストを送信したクライアントのドメイン名

s-dns

リクエストを受信したサーバのドメイン名

sc-status

応答のステータス コード。たとえば、(404) は「File not found」という ステータスを表します。W3C 仕様で定義されているフィールド タイプ は <integer> です。

sc-comment

ステータス コードと一緒に返されるコメント (「File not found」など)。 このフィールド タイプは <text> です。
cs-method

リクエスト メソッド (GET や POST など )。W3C 仕様で定義されている フィールド タイプは <name> です。

cs-uri

完全なリクエスト URI。W3C 仕様で定義されているフィールド タイプ は <uri> です。

cs-uri-stem

**URI**の基本部分のみ(クエリを省略)。W3C 仕様で定義されている フィールド タイプは <uri>です。

cs-uri-query

URI のクエリ部分のみ。W3C 仕様で定義されているフィールド タイプ は <uri>です。

### カスタム フィールド 識別子の作成

拡張ログ フォーマットを使用する HTTP アクセス ログ ファイルに追加するため に、ユーザ定義のフィールドを作成することもできます。カスタム フィールド を作成するには、ELF ログ ファイルで Fields ディレクティブを使用してフィー ルドを指定します。次に、そのフィールドに対応し、必要な出力が生成される Java クラスを作成します。フィールドごとに別々の Java クラスを作成すること も、複数のフィールドを出力する Java クラスを作成することもできます。この ようなクラスの Java ソースのサンプルをこのマニュアルの中で示します。6-23 ページの「カスタム ELF フィールドを作成する Java クラス」を参照してくださ い。

カスタムフィールドを作成するには、次の手順を実行します。

次の形式を使用して、Fields ディレクティブにフィールド名を追加します。
 x-myCustomField.

myCustomField は完全修飾クラス名です。

Fields ディレクティブの詳細については、6-17 ページの「Fields ディレク ティブの作成」を参照してください。

#### 管理者ガイド 6-19

Fields ディレクティブで定義したカスタム フィールド (myCustomField など)と同じ完全修飾クラス名を持つ Java クラスを作成します。このクラスではカスタム フィールドにロギングする情報を定義します。Java クラスには次のインタフェースを実装する必要があります。

weblogic.servlet.logging.CustomELFLogger

Java クラスでは、logField() メソッドを実装しなければなりません。この メソッドは、HttpAccountingInfo オブジェクトと FormatStringBuffer オ ブジェクトを引数として取ります。

- HttpAccountingInfoオブジェクトを使用して、HTTP リクエストとカスタムフィールドに出力できる応答データにアクセスします。この情報にアクセスするためのゲッターメソッドが提供されています。getメソッドの完全なリストについては、6-21ページの「HttpAccountingInfoオブジェクトのgetメソッド」を参照してください。
- FormatStringBuffer クラスを使用して、カスタム フィールドのコンテンツを作成します。適切な出力を作成するためのメソッドが提供されています。このメソッドの詳細については、FormatStringBuffer の Javadocを参照してください。
- 3. Java クラスをコンパイルして、WebLogic Server の起動に使用される CLASSPATH 文にクラスを追加します。WebLogic Server の起動に使用するス クリプト内の CLASSPATH 文を変更する必要があります。
  - **注意**: このクラスを、展開形式または jar 形式で、Web アプリケーションま たはエンタープライズ アプリケーションの内部に配置しないでくだ さい。
- 拡張ログフォーマットを使用するように WebLogic Server をコンフィグレーションします。詳細については、6-16ページの「拡張ログフォーマットを使用した HTTP アクセス ログの設定」を参照してください。
- 注意: カスタム フィールドを定義する Java クラスの記述では、システムの処理 速度を低下させるようなコードは実行しないでください (たとえば、 DBMS へのアクセス、大量の I/O、または ネットワークの呼び出しなど )。HTTP アクセス ログ ファイルのエントリは HTTP リクエストごとに作 成されます。
- **注意**: 複数のフィールドを出力する場合は、タブでフィールドを区切ります。 フィールドの区切り方およびその他の ELF フォーマットの詳細について は、「Extended Log Format」を参照してください。

#### 6-20 管理者ガイド

### HttpAccountingInfo オブジェクトの get メソッド

次のメソッドは HTTP リクエストに関するさまざまなデータを返します。これ らのメソッドは、javax.servlet.ServletRequest、 javax.servlet.http.Http.ServletRequest、および javax.servlet.http.HttpServletResponseのさまざまなメソッドと似ていま す。

これらのメソッドの詳細については、次の表に示す Java インタフェースの対応 するメソッドを参照するか、表内の特定の情報を参照してください。

| HttpAccountingInfo のメソッド                             | メソッドに関する情報の参照先                                                                                               |
|------------------------------------------------------|----------------------------------------------------------------------------------------------------|
| Object getAttribute(String name);                    | javax.servlet.ServletRequest                                                                                 |
| Enumeration getAttributeNames();                     | javax.servlet.ServletRequest                                                                                 |
| <pre>String getCharacterEncoding();</pre>            | javax.servlet.ServletRequest                                                                                 |
| <pre>int getResponseContentLength();</pre>           | javax.servlet.ServletResponse.setContentLength()<br>このメソッドは応答のコンテンツ長を取得し、<br>setContentLength() メソッドと共に設定する。 |
| <pre>String getContentType();</pre>                  | javax.servlet.ServletRequest                                                                                 |
| <pre>Locale getLocale();</pre>                       | javax.servlet.ServletRequest                                                                                 |
| Enumeration getLocales();                            | javax.servlet.ServletRequest                                                                                 |
| String getParameter(String name);                    | javax.servlet.ServletRequest                                                                                 |
| Enumeration getParameterNames();                     | javax.servlet.ServletRequest                                                                                 |
| <pre>String[] getParameterValues(String name);</pre> | javax.servlet.ServletRequest                                                                                 |
| <pre>String getProtocol();</pre>                     | javax.servlet.ServletRequest                                                                                 |
| String getRemoteAddr();                              | javax.servlet.ServletRequest                                                                                 |
| <pre>String getRemoteHost();</pre>                   | javax.servlet.ServletRequest                                                                                 |

表 6-2 HttpAccountingInfo のゲッター メソッド

| HttpAccountingInfo のメソッド                    | メソッドに関する情報の参照先                         |
|---------------------------------------------|----------------------------------------|
| String getScheme();                         | javax.servlet.ServletRequest           |
| <pre>String getServerName();</pre>          | javax.servlet.ServletRequest           |
| <pre>int getServerPort();</pre>             | javax.servlet.ServletRequest           |
| <pre>boolean isSecure();</pre>              | javax.servlet.ServletRequest           |
| String getAuthType();                       | javax.servlet.http.Http.ServletRequest |
| <pre>String getContextPath();</pre>         | javax.servlet.http.Http.ServletRequest |
| Cookie[] getCookies();                      | javax.servlet.http.Http.ServletRequest |
| <pre>long getDateHeader(String name);</pre> | javax.servlet.http.Http.ServletRequest |
| String getHeader(String name);              | javax.servlet.http.Http.ServletRequest |
| Enumeration getHeaderNames();               | javax.servlet.http.Http.ServletRequest |
| Enumeration getHeaders(String name);        | javax.servlet.http.Http.ServletRequest |
| <pre>int getIntHeader(String name);</pre>   | javax.servlet.http.Http.ServletRequest |
| String getMethod();                         | javax.servlet.http.Http.ServletRequest |
| String getPathInfo();                       | javax.servlet.http.Http.ServletRequest |
| String getPathTranslated();                 | javax.servlet.http.Http.ServletRequest |
| String getQueryString();                    | javax.servlet.http.Http.ServletRequest |
| String getRemoteUser();                     | javax.servlet.http.Http.ServletRequest |
| String getRequestURI();                     | javax.servlet.http.Http.ServletRequest |
| <pre>String getRequestedSessionId();</pre>  | javax.servlet.http.Http.ServletRequest |
| <pre>String getServletPath();</pre>         | javax.servlet.http.Http.ServletRequest |
| <pre>Principal getUserPrincipal();</pre>    | javax.servlet.http.Http.ServletRequest |

表 6-2 HttpAccountingInfo のゲッター メソッド

| 表 6-2 HttpAccountingInfo | のゲッター | メソッド |
|--------------------------|-------|------|
|--------------------------|-------|------|

| HttpAccountingInfo のメソッド                          | メソッドに関する情報の参照先                                   |
|---------------------------------------------------|--------------------------------------------------|
| boolean<br>isRequestedSessionIdFromCookie();      | javax.servlet.http.Http.ServletRequest           |
| <pre>boolean isRequestedSessionIdFromURL();</pre> | javax.servlet.http.Http.ServletRequest           |
| boolean<br>isRequestedSessionIdFromUrl();         | javax.servlet.http.Http.ServletRequest           |
| <pre>boolean isRequestedSessionIdValid();</pre>   | javax.servlet.http.Http.ServletRequest           |
| <pre>String getFirstLine();</pre>                 | HTTPリクエストの最初の行を返す。<br>例:GET /index.html HTTP/1.0 |
| <pre>long getInvokeTime();</pre>                  | サーブレットのサービス メソッドがデータをクラ<br>イアントへ書き戻すのにかかる時間を返す。  |
| <pre>int getResponseStatusCode();</pre>           | javax.servlet.http.HttpServletResponse           |
| String<br>getResponseHeader(String name);         | javax.servlet.http.HttpServletResponse           |

#### コード リスト 6-1 カスタム ELF フィールドを作成する Java クラス

```
import weblogic.servlet.logging.CustomELFLogger;
import weblogic.servlet.logging.FormatStringBuffer;
import weblogic.servlet.logging.HttpAccountingInfo;
/* この例では、User-Agent フィールドを
MyCustomField というカスタム フィールドに出力する
*/
public class MyCustomField implements CustomELFLogger{
public void logField(HttpAccountingInfo metrics,
FormatStringBuffer buff) {
buff.appendValueOrDash(metrics.getHeader("User-Agent"));
}
```

## POST サービス拒否攻撃の防止

サービス拒否攻撃とは、偽りのリクエストによってサーバを過負荷状態にしよう とする悪意ある試みです。一般的な攻撃の1つは、HTTP POST メソッドで膨大 な量のデータを送信するというものです。WebLogic Server では、3つの属性を 設定して、この種の攻撃を防ぐことができます。3つの属性は、Administration Consoleの[サーバ]または[仮想ホスト]で設定します。これらの属性を仮想ホ ストに対して設定した場合、その値は[サーバ]で設定した値をオーバーライド します。

#### [POST タイムアウト秒]

HTTP POST に含まれる大量のデータを WebLogic Server が受信する間 隔を制限できます。

#### [最大 POST 時間]

WebLogic Server が POST データを受信するために費やす総時間数を制限します。この制限を超えた場合、PostTimeoutException が送出され、次のメッセージがサーバログに記録されます。

Post time exceeded MaxPostTimeSecs.

#### [最大 POST サイズ]

単一の POST リクエストで受領するデータのバイト数を制限します。この制限を超えた場合、MaxPostSizeExceeded が送出され、次のメッセージがサーバ ログに記録されます。

POST size exceeded the parameter MaxPostSize.

HTTP エラー コード 413 (Request Entity Too Large) がクライアントに返 されます。

クライアントがリスン モードの場合、クライアントはこれらのメッセー ジを取得します。クライアントがリスン モードでない場合は、接続は切 断されます。

# HTTP トンネリングのための WebLogic Server の設定

HTTP トンネリングとは、HTTP プロトコルしか使用できないときに、WebLogic Server と Java クライアントの間にステートフルなソケット接続をシミュレート するための手段です。HTTP トンネリングは、通常セキュリティ ファイア ウォール内の HTTP ポートを「トンネリング」するために使用されます。HTTP はステートレスなプロトコルですが、WebLogic Server はトンネリング機能を提 供して接続を通常の T3Connection のように見せかけます。しかし、通常のソ ケット接続に比べてパフォーマンスが若干低下する場合があります。

### HTTP トンネリング接続の設定

HTTP プロトコルでは、クライアントはリクエストを送信し、サーバから応答を 受信することしかできません。一方、サーバも自主的にクライアントと通信でき ません。つまり、HTTP プロトコルはステートレスであり、連続的な双方向接続 を行うことができません。

WebLogic HTTP トンネリングは、HTTP プロトコルを通して T3Connection をシ ミュレートすることによって、こうした制限を乗り越えます。トンネリング接続 を調整してパフォーマンスを向上させるには、Administration Console で2つの 属性を設定します。これらの属性にアクセスするには、[サーバ]の[接続|プ ロトコル]タブを開きます。接続に関する問題が発生しない限り、これらの属性 はデフォルトのままにしておくことをお勧めします。これらの属性は、クライア ント接続が有効かどうか、またはクライアントが生存しているかどうかをサーバ が調べるために使用されます。

[トンネリングを有効化]

**HTTP** トンネリングを有効または無効にします。**HTTP** トンネリングは デフォルトでは無効です。

HTTP トンネリングを使用するには、サーバで HTTP プロトコルとT3 プロトコルの両方がサポートされている必要があります。

#### 管理者ガイド 6-25

[トンネリング Ping]

HTTPトンネリング接続が設定されると、クライアントは自動的にリク エストをサーバに送信し、サーバは自主的にクライアントに応答できる ようになります。また、クライアントはリクエストに指示を入れること ができますが、この処理はクライアントアプリケーションがサーバと通 信する必要があるかどうかに関係なく発生します。この属性で設定され た秒数以内にサーバがクライアントのリクエストに(アプリケーション コードの一部として)応答しない場合、クライアントはその処理を行い ます。クライアントは応答を受信し、自動的に別のリクエストを即座に 送信します。

デフォルトは45秒で、有効な範囲は20~900秒です。

[トンネリング タイムアウト]

クライアントがサーバに対して(応答に対する)リクエストを最後に送 信してから、この属性で設定された秒数が経過した場合、サーバはクラ イアントを応答なしと見なして HTTPトンネル接続を終了します。サー バはこの属性によって指定された間隔で経過時間をチェックし、それま でにクライアントからリクエストがあればそれに応答します。

デフォルトは40秒で、有効な範囲は10~900秒です。

### クライアントからの WebLogic Server への接続

クライアントが WebLogic Server への接続を要求する場合、HTTP トンネリング を使用するために必要なことは URL に HTTP プロトコルを指定することだけで す。次に例を示します。

Hashtable env = new Hashtable(); env.put(Context.PROVIDER\_URL, "http://wlhost:80"); Context ctx = new InitialContext(env);

クライアント側では、特殊なタグが httpプロトコルに付加されます。このため WebLogic Server は、これが通常の HTTP リクエストではなくトンネリング接続 であることを認識します。この処理では、アプリケーション コードを変更する 必要はありません。 クライアントは、ポートが 80 の場合でも URL にポートを指定しなければなりま せん。WebLogic Server では HTTP リクエスト用のリスン ポートを任意に設定で きますが、ポート 80 を使用するのが最も一般的です。通常、ファイアウォール を介したポート 80 へのリクエストは許可されるからです。

WebLogic Server 用のリスン ポートは、Administration Console の [サーバ] ノー ドの [コンフィグレーション | 一般] タブで指定します。

# 静的ファイルを提供するネイティブ I/O の 使用(Windows のみ)

Windows NT/2000 上で WebLogic Server を実行する場合、WebLogic Server で Java メソッドを使用する代わりにネイティブ オペレーティング システム呼び出 しの TramsmitFile を使用するように指定して、HTML ファイル、テキスト ファ イル、および画像ファイルなどの静的ファイルを提供することができます。ネイ ティブ I/O を使用すると、サイズの大きな静的ファイルを提供するときのパ フォーマンスが向上します。

ネイティブ I/O を使用するには、ネイティブ I/O を使用して提供されるファイル が含まれている Web アプリケーションの web.xml デプロイメント記述子に2つ のパラメータを追加します。1 つ目のパラメータ、

weblogic.http.nativeIOEnabled を TRUE に設定して、ネイティブ I/O ファイ ルの提供を有効にします。2 つ目のパラメータ、

weblogic.http.minimumNativeFileSizeにはネイティブ I/O を使用して提供 するファイルの最小サイズを設定します。提供するファイルがこの値より大きい 場合にネイティブ I/O が使用されます。このパラメータを指定しない場合、400K の値が使用されます。

通常、ネイティブ I/O では、提供するファイルが大きいほどパフォーマンスが向上します。ただし、WebLogic Server を実行するマシンの負荷が増大すると、この利点は小さくなります。weblogic.http.minimumNativeFileSizeの適切な値を見つけるためにテストする必要があります。

以下の例では、web.xml デプロイメント記述子に追加するすべてのエントリを示 します。このエントリは、web.xml ファイルで、<distributable>要素の後、 <servlet>要素の前に配置しなければなりません。

<context-param>

<param-name>weblogic.http.nativeIOEnabled</param-name>

<param-value>TRUE</param-value>

</context-param>

<context-param>

<param-name>weblogic.http.minimumNativeFileSize</param-name>
<param-value>500</param-value>

</context-param>

weblogic.http.nativeIOEnabled は、FileServlet のコンテキスト パラメータ としても設定できます。

# 7 トランザクションの管理

以下の節では、トランザクション管理について説明するとともに、 Administration Console でトランザクションをコンフィグレーションおよび管理 する際のガイドラインを紹介します。

- トランザクション管理の概要
- トランザクションのコンフィグレーション
- ドメイン間トランザクションに対するドメインのコンフィグレーション
- トランザクションのモニタとログ
- ヒューリスティックな終了の処理
- トランザクションの破棄
- 別のマシンへのサーバの移動
- サーバに障害が発生した後のトランザクションの回復

JDBC 接続プールをコンフィグレーションして JDBC ドライバを分散トランザク ションに参加できるようにする方法については、8-1 ページの「JDBC 接続の管 理」を参照してください。

## トランザクション管理の概要

Administration Console を使用すると、Java Transaction API (JTA) などの WebLogic Server 機能をコンフィグレーションするためのツールを利用できます。 Administration Console を起動するには、

http://edocs.beasys.co.jp/e-docs/wls/docs70/adminguide/overview.h tml#start\_admin\_console にある『管理者ガイド』の「Administration Console の起動と使い方」で説明されている手順を参照してください。トランザクション

のコンフィグレーションプロセスでは、属性の値を指定する必要があります。 指定した属性によって、以下のような、トランザクション環境のさまざまな側面 を定義できます。

- トランザクションのタイムアウトと制限
- トランザクション マネージャの動作
- トランザクション ログ ファイルのプレフィックス

Administration Console で行う設定は、JTA のコンフィグレーション設定も含め、 そのドメインの config.xml ファイルに保持されます。このファイル内のエント リについては、『コンフィグレーション リファレンス』の以下の節を参照してく ださい。

- JTA
- 「JTAMigratableTarget」
- [JTARecoveryService]
- [JDBCTxDataSource]

トランザクション環境をコンフィグレーションする前に、EJB、JDBC、JMS な ど、トランザクションに参加可能な J2EE コンポーネントについてよく理解して おく必要があります。

- EJB (エンタープライズ JavaBean) では JTA を使用することでトランザクションがサポートされます。一部のデプロイメント記述子はトランザクション処理に関連しています。EJB と JTA を使用したプログラミングの詳細については、『WebLogic エンタープライズ JavaBeans プログラマーズ ガイド』を参照してください。
- JDBC (Java Database Connectivity) には、Java からリレーショナルデータ ベース システムにアクセスするための標準インタフェースが用意されていま す。JDBC ドライバおよびトランザクション データ ソースを使用して取得さ れた接続については、JTA によってトランザクションがサポートされます。 JDBC と JTA を使用したプログラミングの詳細については、『WebLogic JDBC プログラマーズ ガイド』を参照してください。
- JMS (Java Messaging Service) では、JTA を使用することで複数のデータリ ソースにわたるトランザクションがサポートされます。WebLogic JMS は、 XA 準拠のリソース マネージャです。JMS と JTA を使用したプログラミン

7-2 管理者ガイド

グの詳細については、『WebLogic JMS プログラマーズ ガイド』を参照して ください。

J2EE コンポーネントのコンフィグレーションの詳細については、このマニュア ルの対応する章、および Administration Console オンライン ヘルプを参照してく ださい。

# トランザクションのコンフィグレーション

JTA のコンフィグレーション設定は、ドメイン レベルで適用できます。つまり、 コンフィグレーション属性の設定はドメイン内のすべてのサーバに適用されるこ とになります。JTA のモニタ タスクおよびロギング タスクは、サーバ レベルで 実行されます。

サーバを起動する前にトランザクション属性をコンフィグレーションすることも (静的コンフィグレーション)、サーバの実行中にトランザクション属性をコン フィグレーションすることもできます(動的コンフィグレーション)。ただし、 後者の場合、例外が1つあります。TransactionLogFilePrefix属性は、サー バの起動前に設定する必要があります。

トランザクション属性を変更するには、以下の手順に従います。

- 1. Administration Console を起動します。
- 2. 左ペインのドメイン ノードを選択します。デフォルトでは、そのドメインの [コンフィグレーション]タブが表示されます。
- 3. [JTA] タブを選択します。
- 4. 属性ごとに、値を目的に応じて変更するか、またはデフォルト値をそのまま 使用します。
- 5. [適用]をクリックして、新しい属性値を保存します。
- サーバのコンフィグレーション時に TransactionLogFilePrefix 属性 ([ト ランザクション ログファイルのプレフィックス])が正しく設定されているこ とを確認します。ロギングに関する属性の設定については、7-8ページの 「トランザクションのモニタとログ」を参照してください。

WebLogic Server で使用できる、有効な値およびデフォルト値などのトランザク ション属性の詳細については、Administration Console オンライン ヘルプの「ド メイン」を参照してください。

### トランザクション管理用の追加の属性

デフォルトでは、グローバルトランザクションに参加している XA リソースが、 WebLogic Serverトランザクションマネージャからの XA 呼び出しへの応答に失 敗すると、WebLogic Server はそのリソースを不健全で使用できないものとして フラグを付け、リソース スレッドを保持するために、そのリソースへの以降の 呼び出しをブロックします。この障害は、不健全なトランザクションまたは不健 全なリソースが原因で発生します (2 つの原因に違いはありません)。どちらの場 合でも、リソースは不健全なものとしてマークされます。

この制限を緩和するために、WebLogic Server では 表 7-1 に示すコンフィグレー ション属性を用意しています。

表 7-1 XA リソースの状態モニタ用コンフィグレーション属性

| 属性                                 | MBean                                                             | 定義                                                                                                    |
|------------------------------------|-------------------------------------------------------------------|----------------------------------------------------------------------------------------------------|
| EnableResourceHe<br>althMonitoring | weblogic.management.c<br>onfiguration.JDBCConn<br>ectionPoolMBean | JDBC 接続プールのリソース状態モニタを有効<br>または無効にする。この属性は、データベース<br>接続に XA JDBC ドライバを使用する接続プー<br>ルにのみ適用される。XA 非対応 JDBC ドライ<br>バが使用される場合は無視される。<br>true に設定すると、リソース状態モニタが有<br>効になる。MaxXACallMillis 属性で指定され<br>た期間内に XA リソースが XA 呼び出しへ応答<br>できない場合、WebLogic Server は接続プール<br>を不健全なものとしてマークし、そのリソー<br>スへの以降の呼び出しをブロックする。<br>false に設定すると、この機能は無効になる。<br>デフォルト: true |

#### 7-4 管理者ガイド

| 属性                               | MBean                                          | 定義                                                                                                    |
|----------------------------------|------------------------------------------------|----------------------------------------------------------------------------------------------------|
| MaxXACallMillis                  | weblogic.management.c<br>onfiguration.JTAMBean | XA リソースへの XA 呼び出しで許可される最<br>長期間(ミリ秒単位)を設定する。この設定は<br>ドメイン全体に適用される。<br>デフォルト: 120000                                                                       |
| MaxResourceUnava<br>ilableMillis | weblogic.management.c<br>onfiguration.JTAMBean | XA リソースが不健全なものとしてマークされ<br>る最長期間(ミリ秒単位)。この期間を過ぎる<br>と、トランザクションマネージャに明示的に<br>再登録されなくても、XA リソースは再び使用<br>可能であると宣言される。この設定はドメイン<br>全体に適用される。<br>デフォルト: 1800000 |
| MaxResourceReque<br>stOnServer   | weblogic.management.c<br>onfiguration.JTAMBean | ドメイン内の各サーバで許可される、リソー<br>スへの同時リクエストの最大数。<br>デフォルト: 50<br>最小値:10<br>最大値:java.lang.Integer.MAX_VALUE                                                         |

表 7-1 XA リソースの状態モニタ用コンフィグレーション属性

これらの属性は、ドメインがアクティブでないときに、config.xml ファイルで直 接設定します。これらの属性は Administration Console には表示されません。以下 の例では、これらの属性を含むコンフィグレーション ファイルの抜粋を示しま す。

```
</
```

Name="XAPool" Targets="myserver"

```
DriverName="weblogic.qa.tests.transaction.
   testsupport.jdbc.XADataSource"
 InitialCapacity="1"
MaxCapacity="10"
CapacityIncrement="2"
RefreshMinutes="5"
TestTableName="dual"
EnableResourceHealthMonitoring="true"
Properties="user=scott;password=tiger;server=dbserver1"
/>
<JDBCTxDataSource
Name="XADataSource"
Targets="myserver"
JNDIName="weblogic.jdbc.XADS"
PoolName="XAPool"
/>
```

. . .

# ドメイン間トランザクションに対するドメ インのコンフィグレーション

トランザクションマネージャで分散トランザクションを管理する場合、トラン ザクションを準備し、その後コミットまたはロールバックするために、トランザ クションマネージャはすべての参加サーバと通信できる必要があります。これ は、WebLogicドメインが、分散トランザクションにおいて、トランザクション マネージャまたはトランザクション参加コンポーネント(リソース)として機能 する場合に当てはまります。以下の節では、ドメイン間トランザクションが可能 なようにドメインをコンフィグレーションする方法を説明します。WebLogicド メイン間での相互運用性の詳細については、Administration Console オンライン ヘルプの「WebLogicドメイン間の信頼関係の有効化」を参照してください。

7-6 管理者ガイド

## WebLogic Server 7.0 ドメインのドメイン間トラン ザクション

複数の WebLogic Server 7.0 ドメインにまたがる(つまり、すべての参加ドメイン が WebLogic Server 7.0 で実行される)トランザクションを管理する、またはその ようなトランザクションに参加するには、すべてのドメインのセキュリティ資格 を同じ値に設定する必要があります。資格の値を設定するには、各参加ドメイン について、次の手順に従います。

- 1. いずれかの参加ドメインの Administration Console を起動します。
- 左ペインで、ドメイン名([コンソール]のすぐ下)をクリックします。右ペインに、そのドメインの属性を示すタブが表示されます。
- 3. [セキュリティ]タブをクリックし、次に[詳細設定]タブをクリックしま す。
- 4. [生成された資格を有効化] チェック ボックスのチェックを解除して、[適用]をクリックします。
- 5. [資格]の横の[変更]テキスト リンクをクリックします。
- 6. [新しい資格]フィールドで新しい資格を入力し、次に[再入力]フィールド に入力して確定します。各ドメインについて同じ資格を入力し、[適用]をク リックします。分散トランザクションに WebLogic Server 6.x ドメインが参 加する場合は、WebLogic Server 6.x ドメインの system パスワードを使用し ます。
- 7. サーバを再起動します。
- ドメイン間トランザクションに参加する各ドメインについて、1~7の手順 を繰り返します。手順6では、各ドメインについて同じ資格を入力します。

## WebLogic Server 7.0 および WebLogic Server 6.x ドメインのドメイン間トランザクション

WebLogic Server 7.0 および WebLogic Server 6.x の双方のドメインのサーバを使用するトランザクションを管理するには、次の操作が必要です。

参加するすべての WebLogic Server 6.x ドメインにおいて、次の操作を実行します。

 すべての参加ドメインにおいて、Administration Consoleの[セキュリティ] ユーザ]タブ上で system ユーザのパスワードを同じ値に変更します。 http://edocs.beasys.co.jp/e-docs/wls61/adminguide/cnfgsec.html#891413の「シ ステム パスワードの変更」を参照してください。

参加するすべての WebLogic Server 7.0 ドメインにおいて、次の操作を実行します。

すべてのドメインについて、[ドメイン | セキュリティ | 詳細設定] タブでセキュリティ資格を同じ値に設定します。資格は、参加しているすべてのWebLogic Server 6.x ドメインの system パスワードに一致する必要があります。手順については、7-7 ページの「WebLogic Server 7.0 ドメインのドメイン間トランザクション」を参照してください。

## トランザクションのモニタとログ

Administration Console を使用すると、トランザクションをモニタしたり、トラ ンザクション ログ ファイルのプレフィックスを指定したりできます。モニタタ スクおよびロギング タスクは、サーバ レベルで実行されます。トランザクショ ン統計は特定のサーバに表示され、トランザクション ログ ファイルは各サーバ に格納されます。

トランザクション統計を表示し、トランザクション ログ ファイルのプレフィッ クスを設定するには、以下の手順に従います。

- 1. Administration Console を起動します。
- 2. 左ペインのサーバノードをクリックします。
- 3. 左ペインで特定のサーバを選択します。
- 4. [モニタ]タブを選択します。

7-8 管理者ガイド

- [JTA] タブを選択します。トランザクション統計の総計が [JTA] ダイアログ に表示されます。モニタに関するテキスト リンクをクリックすると、リソー スや名前でトランザクションをモニタしたり、すべてのアクティブなトラン ザクションをモニタしたりすることもできます。
- 6. [ログ]タブを選択します。
- 7. [JTA] タブを選択します。
- トランザクション ログ ファイルのプレフィックス(トランザクション ログの格納場所)を入力し、[適用]をクリックして属性値を保存します。新しいログ ファイルのプレフィックスは、サーバの再起動後に有効になります。

デフォルトでは、トランザクション ログ ファイルのプレフィックスはサー バの作業ディレクトリです。

値と属性のモニタとログの詳細については、Administration Console オンライン ヘルプの以下の節を参照してください。

- $[ \psi \pi ] \rightarrow [ \pi \beta ] \rightarrow [ JTA ]$
- $[ \psi \pi ] \rightarrow [ \mu f ] \rightarrow [ JTA ]$

### トランザクションのモニタ

WebLogic Console を使用して、進行中のトランザクションをモニタできます。 『WebLogic JTA プログラマーズ ガイド』の「トランザクションの統計」で説明 されている統計に加えて、以下の情報を表示できます。

- 名前別のトランザクション。ロールバックやアクティブ時間の情報が含まれます。
- リソース別のトランザクション。全トランザクション、コミットされたトランザクション、およびロールバックされたトランザクションの統計が含まれます。
- すべてのアクティブなトランザクション。ステータス、サーバ、リソース、 プロパティ、およびトランザクション識別子の情報が含まれます。

## トランザクション ログ ファイル

各サーバでは、そのサーバで調整されてコミットされたが、未完了の可能性があ るトランザクションの情報を格納するトランザクション ログを備えています。 WebLogic Server では、システムのクラッシュやネットワーク障害からの回復時 にトランザクション ログを使用します。トランザクション ログを直接表示する ことはできません。このファイルはバイナリ フォーマットです。

トランザクション ログは、複数のファイルで構成されています。各ファイルは、 ガベージ コレクションの対象となります。つまり、トランザクション ログ ファ イル内に必要な記録がなければ、ファイルは削除され、そのディスク領域はファ イル システムに戻されます。加えて、以前のログ ファイルが大きくなり過ぎた り、チェックポイントが発生したりした場合には、新しいトランザクション ロ グ ファイルが作成されます。

警告:手動でトランザクション ログ ファイルを削除しないでください。トラン ザクション ログ ファイルを削除すると、データに矛盾が発生する可能性 があります。

トランザクション ログ ファイルには、パス名プレフィックス、サーバ名、4 桁 の数値サフィックス、およびファイル拡張子で構成されたユニークな名前が付け られます。パス名プレフィックスで、ファイルの格納場所が決まります。 WebLogic Administration Console を使用して、TransactionLogFilePrefix サー バ属性の値を指定できます。TransactionLogFilePrefixのデフォルトは、 サーバの作業ディレクトリです。

トランザクション ログ ファイルが RAID デバイスなどの高可用性ファイル シス テム上に作成されるように TransactionLogFilePrefix を設定する必要があり ます。クラスタ内のサーバでトランザクション回復サービスの移行機能を利用す るには、トランザクション ログをサーバとそのバックアップ サーバからアクセ ス可能な場所、できればデュアル ポート SCSI ディスクまたはストレージ エリ アネットワーク (SAN) 上に格納する必要があります。詳細については、7-22 ページの「トランザクション回復サービスの移行準備」を参照してください。

サーバ名が websvr で TransactionLogFilePrefix が /usr7/applog1/ に設定 された UNIX システムでは、次のようなログ ファイルが作成されます。

7-10 管理者ガイド

/usr7/applog1/websvr0000.tlog /usr7/applog1/websvr0001.tlog /usr7/applog1/websvr0002.tlog

同様に、TransactionLogFilePrefix が C:\weblogic\logA\ に設定された Windows システムでは、以下のような名前でログ ファイルが作成されます。

C:\weblogic\logA\websvr0000.tlog C:\weblogic\logA\websvr0001.tlog C:\weblogic\logA\websvr0002.tlog

システムで大量のトランザクション ログ ファイルが作成されている場合は、完 了していない長時間のトランザクションが複数存在している可能性があります。 その原因としては、リソースマネージャの障害や、トランザクションのタイム アウト値が著しく大きいことが考えられます。

トランザクション ログ ファイルが含まれたファイル システムで領域が不足した り、アクセス不能になったりすると、commit()が SystemException を送出し、 トランザクション マネージャによってシステム エラー ログにメッセージが書き 込まれます。使用できる領域が増やされるまで、トランザクションはコミットさ れません。

サーバを別のマシンに移行する場合は、トランザクション ログ ファイルも一緒 に移動し、1 つのサーバに関するすべてのログ ファイルをまとめておきます。詳 細については、7-16ページの「別のマシンへのサーバの移動」を参照してくだ さい。

### トランザクション ログ ファイル書き込みポリシーの設定

トランザクション ログ ファイル書き込みポリシーを選択することで、トランザ クション ログ ファイルにエントリを書き込む方法を変更できます。選択できる オプションは以下のとおりです。

- Cache-Flush (デフォルト)トランザクション ログにエントリが書き込まれ るたびにオペレーティング システムおよびオンディスク キャッシュをフ ラッシュする。コミット レコードが永続性のあるストレージに書き込まれる まで、トランザクションをコミットすることはできません。
- Direct-Write—トランザクション ログ エントリは、書き込みのたびにオペレーティング システムによって直接ディスクに書き込まれる。このオプションは、Windows、Solaris、および HP-UX プラットフォームで選択できます。

- 警告: Windows で Direct-Write トランザクション ログ ファイル書き込みポリ シーを選択すると、トランザクション データはオンディスク キャッ シュに残され、すぐにはディスクに書き込まれません。この場合、停電 によってオンディスク キャッシュのデータが消失するおそれがあり、ト ランザクションとしては安全とはいえません。Windows で Direct-Write トランザクション ログ ファイル書き込みポリシーを使用する場合に キャッシュ データが消失するのを防ぐには、ディスクの書き込みキャッ シュをすべて無効にする (デフォルトでは有効)か、システムのバッテ リーバックアップを使用します。
- 警告: トランザクション ログ ファイル書き込みポリシーは、トランザクションのパフォーマンスに影響します。使用しているシステムでこれらのオプションをテストし、どちらのパフォーマンスがよいかを確認してください。オペレーティング システムおよびそのパラメータ設定にもよりますが、通常は「Direct-Write」の方が「Cache-Flush」よりもパフォーマンスが良く、Windows、HP-UX、および Solaris で利用できます。Windows システムでは、ディスクへの連続的な書き込みが最適化され、ファイルへの最初の書き込みよりも後続の書き込みのほうが速くなります。

トランザクション ログ ファイル エントリは連続的に書き込まれるため、パ フォーマンスが向上する可能性があります。一部の UNIX システムで Cache-Flush オプションを選択すると、トランザクション ログ ファイルへの書き 込みだけでなく、キャッシュされたすべてのディスク書き込みがフラッシュされ るため、トランザクションのパフォーマンスが低下するおそれがあります。

トランザクション ログ ファイル書き込みポリシーを設定するには、次の手順に 従います。

- Administration Console の左ペインで、[サーバ]ノードをクリックしてサー バを選択します。
- 2. 右ペインで [ログ] タブを選択し、続いて [JTA] タブを選択します。
- 3. [トランザクション ログ書き込みポリシー]で[Cache-Flush](デフォルト) または [Direct Write] を選択します。
- 4. [適用]をクリックして属性設定を保存します。新しいログファイルの書き 込みポリシーは、サーバの再起動後に有効になります。

7-12 管理者ガイド

### ヒューリスティックなログ ファイル

外部のトランザクション マネージャから WebLogic Server にトランザクションを インポートする場合、WebLogic Server トランザクション マネージャはその外部 トランザクション マネージャによって調整される XA リソースとして機能しま す。トランザクションを保持する最長時間の経過後、または WebLogic Server に インポートされたトランザクションに参加している XA リソースがヒューリス ティック例外を送出した場合など、滅多にないが破壊力の大きい状況下では、 WebLogic Server トランザクション マネージャはヒューリスティックな決定を行 います。つまり、WebLogic Server トランザクション マネージャは、外部トラン ザクション マネージャからの入力がない状態で、トランザクションをコミット するかロールバックするかを決定します。WebLogic Server トランザクションマ ネージャは、ヒューリスティックな決定を行うと、外部トランザクションマ ネージャからそのトランザクションの記録を破棄する指示があるまで、その決定 の情報をヒューリスティックログファイルに格納します。

ヒューリスティック ログ ファイルはトランザクション ログ ファイルと共に格納 されます。.tlog 拡張子の前に .heur が付く、トランザクション ログ ファイル と似たファイル名になります。これらのファイルでは次のフォーマットを使用し ます。

<TLOG\_file\_prefix>\<server\_name><4-digit number>.heur.tlog

サーバ名 websvr の UNIX システムでは、次のような名前のヒューリスティック ログ ファイルになります。

/usr7/applog1/websvr0000.heur.tlog /usr7/applog1/websvr0001.heur.tlog /usr7/applog1/websvr0002.heur.tlog

同様に、Windows システムでは以下のような名前でヒューリスティック ログ ファイルが作成されます。

C:\weblogic\logA\websvr0000.heur.tlog C:\weblogic\logA\websvr0001.heur.tlog C:\weblogic\logA\websvr0002.heur.tlog

## ヒューリスティックな終了の処理

**ヒューリスティックな終了**(ヒューリスティックな決定)は、更新をコミットまたはロールバックする分散トランザクションの終了段階で、リソースが一方だけの決定を行ったときに発生します。これにより、分散されたデータは不確定な状態のままになります。ヒューリスティックな終了の原因としては、ネットワークの障害またはリソースのタイムアウトが考えられます。ヒューリスティックな終了が発生すると、以下のヒューリスティックな結果例外のいずれかが送出されます。

- HeuristicRollback—トランザクションに参加する1つのリソースが、準備 してコミットの決定を待つことに同意しているにもかかわらず、処理のロー ルバックを自発的に決定した場合。トランザクションマネージャがトランザ クションのコミットを決定すると、そのリソースによるヒューリスティック なロールバックの決定は不正になり、トランザクションの他のブランチはコ ミットされるため、矛盾した結果を招きます。
- HeuristicCommit— トランザクションに参加する1つのリソースが、準備してコミットの決定を待つことに同意しているにもかかわらず、処理のコミットを自発的に決定した場合。トランザクションマネージャがトランザクションのロールバックを決定すると、そのリソースによるヒューリスティックなコミットの決定は不正になり、トランザクションの他のブランチはロールバックされるため、矛盾した結果を招きます。
- HeuristicMixed—トランザクションが、参加リソースの一部がコミットし、 一部がロールバックするという混合した結果になったことを、トランザク ションマネージャで認識している場合。主に、1つまたは複数の参加リソー スが、ヒューリスティックなロールバックまたはヒューリスティックなコ ミットを決定したことが原因で発生します。
- HeuristicHazard—トランザクションが、参加リソースの一部がコミット し、一部がロールバックするという混合した結果になったことを、トランザ クションマネージャで認識している場合。ただし、システムまたはリソース に障害があるため、HeuristicMixedの結果が確かに発生したかどうかを確認 できない場合。主に、1つまたは複数の参加リソースが、ヒューリスティッ クなロールバックまたはヒューリスティックなコミットを決定したことが原 因で発生します。

7-14 管理者ガイド

ヒューリスティックな終了が発生すると、サーバ ログにメッセージが書き込ま れます。ヒューリスティックな終了を解決する方法については、データベース ベンダが提供するドキュメントを参照してください。

一部のリソースマネージャでは、ヒューリスティックな終了のコンテキスト情報が保存されます。この情報は、リソースマネージャのデータの矛盾を解決するときに便利です。WebLogic Console のJTAパネルでForgetHeuristics 属性([ヒューリスティックを無視])が true に設定されている場合、この情報はヒューリスティックな終了の後で削除されます。コンテキスト情報を保存するリソースマネージャを使用するときには、ForgetHeuristics 属性を false に設定することをお勧めします。

## トランザクションの破棄

指定した時間の経過後に未完了のトランザクションを破棄することもできます。 分散トランザクションの2フェーズ コミット プロセスでは、トランザクション マネージャはトランザクションに参加するすべてのリソース マネージャを調整 します。すべてのリソースマネージャがコミットまたはロールバックを支持す ると、トランザクション マネージャはリソース マネージャに、変更に対してコ ミットまたはロールバックのいずれかの動作を行うよう通知します。2フェーズ コミットプロセスにおける、この第2フェーズでは、トランザクションマネー ジャはすべてのリソースマネージャでトランザクションの終了が示されるまで、 トランザクションを終了しようとし続けます。AbandonTimeoutSeconds 属性を 使用すると、トランザクション マネージャがコミット プロトコルの第2フェー ズでトランザクションの終了を試み続ける最長時間を秒単位で設定できます。デ フォルト値は 86400 秒 (24 時間)です。この時間を過ぎると、利用できないリ ソースや、トランザクションの結果を承認できないリソースが関わるトランザク ションでそれ以上の解決は行われません。破棄される前にトランザクションの準 備が完了していた場合、トランザクション マネージャは破棄されるトランザク ションに代わってトランザクションをロールバックし、ロックを解放してから、 サーバ ログにヒューリスティック エラーを書き込みます。

AbandonTimeoutSeconds 属性 ([トランザクションを保持する最長時間])の設定 方法については、Administration Console オンライン ヘルプの「JTA のコンフィ グレーション」を参照してください。2 フェーズ コミット プロセスの詳細につ いては、『WebLogic JTA プログラマーズ ガイド』の「分散トランザクションと 2 フェーズ コミット プロトコル」を参照してください。

## 別のマシンへのサーバの移動

アプリケーションサーバが別のマシンに移動された場合、サーバは新しいディ スクにあるトランザクション ログ ファイルを見つけられなければなりません。 このため、トランザクション ログ ファイルを新しいマシンに移動してから、そ のマシン上でサーバを起動することをお勧めします。そうすることによって、確 実に適切な回復処理を実行できます。新しいシステム上で WebLogic Server を起 動すると、サーバはトランザクション ログ ファイルを読み取り、保留中のトラ ンザクションがあれば、それを回復します。新しいマシンでパス名が異なる場合 は、TransactionLogFilePrefix 属性を新しいパス名で更新してからサーバを 起動します。TransactionLogFilePrefix の変更方法については、 Administration Console オンライン ヘルプの「トランザクション ログ ファイルの 場所 (プレフィックス)の指定」を参照してください。

# サーバに障害が発生した後のトランザク ションの回復

WebLogic Server のトランザクション マネージャは、ユーザによる最低限の介入 でシステムのクラッシュから回復するように設計されています。トランザクショ ンマネージャは、クラッシュが何度も発生した後や、クラッシュの回復中で あっても、リソースマネージャによって準備されたトランザクション ブランチ をコミットまたはロールバックによって解決するために、あらゆる努力を払いま す。

7-16 管理者ガイド

クラッシュ後の回復を容易にするため、WebLogic Server ではトランザクション 回復サービスを提供しています。このサービスでは、システムの起動時にトラン ザクションの回復が自動的に行われます。トランザクション回復サービスは、 サーバのトランザクション ログを所有しています。7-18ページの「クラッシュ 後のトランザクション回復サービスのアクション」で説明するように、トランザ クション回復サービスは、起動時にすべてのログ ファイルを解析して未完了の トランザクションを見つけ、そのトランザクションを終了させます。

トランザクション回復サービスは、クラッシュ後にトランザクションの回復を正 常に処理するよう設計されているため、サーバがクラッシュした場合は再起動 し、トランザクション回復サービスによって未完了のトランザクションを処理す ることをお勧めします。

サーバがクラッシュして、適切な時間内に再起動できそうにない場合は、ユーザ による処理が必要になることがあります。サーバの障害発生後にトランザクショ ンを回復する手順は、WebLogic Server の環境によって異なります。クラスタ化 されていないサーバの場合は、手動でサーバ(およびトランザクション ログ ファイル)を別のシステム(マシン)に移動することでトランザクションを回復 できます。詳細については、7-19ページの「クラスタ化されていないサーバで 障害が発生した場合のトランザクションの回復」を参照してください。クラスタ 内のサーバの場合は、同じクラスタ内の別のサーバに、トランザクション回復 サービスを手動で移行できます。トランザクション回復サービスの移行には、ト ランザクションを回復するためのトランザクションログにアクセスできるサー バを選択し、次に Administration Console または WebLogic コマンドライン イン タフェースを使用してサービスを移行することが必要です。

**注意**: クラスタ化されていないサーバの場合は、サーバ全体を新しいシステム に移動することしかできません。クラスタ化されたサーバでは、トラン ザクション回復サービスを一時的に移行できます。

トランザクション回復サービスの移行の詳細については、7-20ページの「クラ スタ化されたサーバで障害が発生した場合のトランザクションの回復」を参照し てください。クラスタの詳細については、『WebLogic Server クラスタ ユーザー ズ ガイド』を参照してください。

## クラッシュ後のトランザクション回復サービスのア クション

クラッシュ後にサーバを再起動したり、トランザクション回復サービスを別の( バックアップ)サーバに移行したりすると、トランザクション回復サービスは以 下の処理を行います。

 2フェーズコミットの第2フェーズの準備が整っているトランザクションを 終了します。

コミットの決定が行われたが2フェーズ コミット プロセスの第2フェーズ が終了していないトランザクション(トランザクション ログに記録されてい るトランザクション)については、トランザクション回復サービスがコミッ トプロセスを終了させます。

■ 準備されたトランザクションを解決します。

トランザクションマネージャによってリソースマネージャとの準備が整っ ているトランザクション(2フェーズコミットプロセスの第1フェーズのト ランザクション)の場合、トランザクション回復サービスはクラッシュ回復 中に、各リソースマネージャに対して XAResource.recover()を呼び出す 必要があります。次に、commit()、rollback()、またはforget()メソッ ドを呼び出すことで、recover()によって返されたすべてのトランザクショ ン ID を最終的に解決します。

■ ヒューリスティックな終了を報告します。

リソースマネージャによってヒューリスティックな例外が報告されると、ト ランザクション回復サービスはそのヒューリスティックな例外をサーバログ に記録し、[ヒューリスティックを無視]コンフィグレーション属性が有効 になっている場合は、forget()を呼び出します。[ヒューリスティックを無 視]コンフィグレーション属性が有効になっていない場合は、データベース ベンダのマニュアルでヒューリスティックな終了の解決に関する情報を参照 してください。詳細については、7-14ページの「ヒューリスティックな終了 の処理」を参照してください。

- トランザクション回復サービスには、次のような利点があります。
- 複数のリソースにわたって一貫性を維持します。

7-18 管理者ガイド

トランザクション回復サービスは、一貫した予測しやすい方法でトランザク ション回復処理を行います。クラッシュ前にコミットが決定されたものの、 コミットがまだ行われておらず、XAResource.recover()からトランザク ション ID が返されるトランザクションの場合、トランザクション回復サー ビスは一貫して XAResource.commit()を呼び出します。クラッシュ前にコ ミットが決定しておらず、XAResource.recover()からトランザクション ID が返されるトランザクションの場合、トランザクション回復サービスは一 貫して XAResource.rollback()を呼び出します。トランザクションの回復 が一貫性のある予測しやすいものであるため、トランザクションマネージャ がクラッシュしても、一部のブランチがコミットされ一部がロールバックさ れるという混合ヒューリスティックの終了は発生しません。

■ トランザクションの解決に固執します。

リソース マネージャがクラッシュすると、トランザクション回復サービスで は準備されている各トランザクションについて commit() または rollback() を呼び出さなければなりません。commit() または rollback() の呼び出しは成功するまで続けられます。トランザクション解決の試行は、 AbandonTimeoutSeconds コンフィグレーション属性を設定することで制限 できます。詳細については、7-15 ページの「トランザクションの破棄」を参 照してください。

## クラスタ化されていないサーバで障害が発生した場 合のトランザクションの回復

障害が発生したサーバでトランザクションを回復するには、次の手順に従いま す。

- すべてのトランザクション ログ ファイルを、障害が発生したサーバから新し いサーバへ移動させます(新しいサーバで利用できるようにします)。
- TransactionLogFilePrefix 属性に、トランザクション ログ ファイルへのパス を設定します。手順については、Administration Console オンライン ヘルプ の「トランザクション ログ ファイルの場所(プレフィックス)の指定」を参 照してください。

新しいサーバを起動します。7-18ページの「クラッシュ後のトランザクション回復サービスのアクション」で説明するように、トランザクション回復サービスはすべてのトランザクションログファイルを検索して未完了のトランザクションを見つけ、そのトランザクションを終了させます。

サーバに障害が発生した後でトランザクション ログを移動する場合は、すべて のトランザクション ログ ファイルを新しいマシンで使用可能にしてから、マシ ンでサーバを起動します。このような移行は、両方のマシンで使用可能なデュア ルポート ディスクにトランザクション ログ ファイルを格納することで実行でき ます。計画的な移行の場合は、新しいマシンでパス名が異なるときに、 TransactionLogFilePrefix 属性を新しいパス名で更新してからサーバを起動 します。必ず、新しいマシンですべてのトランザクション ログ ファイルが使用 可能になっていることを確認してから、サーバを起動してください。そうしない と、クラッシュ時にコミット中だったトランザクションが適切に解決できず、そ の結果、アプリケーション データに矛盾が発生する場合があります。

注意: トランザクション回復サービスは、クラッシュ後にトランザクションの 回復を正常に処理するように設計されています。サーバがクラッシュし た場合は、新しいマシンにサーバを移動するよりも、サーバを再起動し、 トランザクション回復サービスによって未完了のトランザクションを処 理することをお勧めします。

## クラスタ化されたサーバで障害が発生した場合のト ランザクションの回復

クラスタ化されたサーバがクラッシュした場合は、Administration Console また はコマンドライン インタフェースを使用して、同じクラスタ内でクラッシュし たサーバから別のサーバへ、トランザクション回復サービスを手動で移行できま す。次のイベントが発生します。

- 1. トランザクション ログの所有権がクラッシュしたサーバからバックアップ サーバのトランザクション回復サービスに移ります。
- 7-18ページの「クラッシュ後のトランザクション回復サービスのアクション」で説明するように、トランザクション回復サービスは障害が発生したサーバのすべてのトランザクションログファイルを検索して未完了のトランザクションを見つけ、そのトランザクションを終了させます。

7-20 管理者ガイド

バックアップサーバのトランザクション回復サービスにより、障害が発生したサーバで未完了のトランザクションがすべて正常に終了すると、サーバは障害が発生したサーバのトランザクション回復サービスに対する所有権を解放し、障害が発生したサーバが再起動時にその所有権を再び要求できるようにします。

Administration Console を使用してトランザクション回復サービスを移行する手順については、Administration Console オンライン ヘルプの「トランザクション 回復サービスの同一クラスタ内サーバへの移行」を参照してください。コマンド ライン インタフェースを使用してトランザクション回復サービスを移行する手順については、付録 B「WebLogic Server コマンドライン インタフェース リファ レンス」の「MIGRATE」を参照してください。

サーバでは、障害が発生した複数のサーバに対してトランザクション回復を行う ことができます。他のサーバのトランザクションを回復している間に、バック アップサーバは自身のトランザクションの処理および回復を続けます。回復中 にバックアップサーバで障害が発生した場合は、さらに別のサーバにトランザ クション回復サービスを移行できます。この別のサーバで、トランザクション回 復は続行されます。また、Administration Console またはコマンドライン インタ フェースを使用して、トランザクション回復サービスを元の障害が発生したサー バに手動で移行して戻すこともできます。詳細については、Administration Console オンライン ヘルプの「トランザクション回復サービスの元のサーバへの 手動による返還移行」を参照してください。

サーバのトランザクション回復がバックアップサーバで完了すると、バック アップサーバはトランザクション回復サービス(およびトランザクションログ) の所有権を、障害が発生したサーバに解放します。障害が発生したサーバを再起 動すると、このサーバはトランザクション回復サービスの所有権を再び要求しよ うとします。障害が発生したサーバを再起動したときに、バックアップサーバ がトランザクション回復処理中だった場合、バックアップサーバはトランザク ションの回復を中止し、内部クリーンアップを行い、トランザクション回復サー ビスの所有権を解放して、障害が発生したサーバがそれを再び要求して正しく起 動できるようにします。その後、障害が発生したサーバでは、自身のトランザク ション回復を完了します。

障害が発生したサーバのトランザクション回復サービスがまだバックアップ サーバで所有されており、障害が発生したサーバを再起動しようとしたときに バックアップサーバが非アクティブだった場合、バックアップサーバがトラン ザクション回復サービスの所有権を解放できないため、障害が発生したサーバは 起動しません。これは、フェイルバックメカニズムが失敗した場合や、バック

アップ サーバが管理サーバと通信できない場合にも当てはまります。トランザ クション回復の移行は、Administration Console またはコマンドライン インタ フェースを使用して手動で行えます。

### トランザクション回復サービスの移行に対する制限

トランザクション回復サービスを移行する場合は、以下の制限があります。

- トランザクション回復サービスを、実行中のサーバからバックアップサーバへ移行することはできません。トランザクション回復サービスを移行する前に、サーバを停止する必要があります。
- バックアップサーバでは、障害が発生したサーバに対する新しいトランザクション処理は受け付けません。終了していないトランザクションを処理するだけです。
- バックアップサーバでは、ヒューリスティックログファイルは処理しません。
- バックアップサーバは、WebLogic Server によって書き込まれたログ記録の みを処理します。WebLogic Tuxedo Connector などのゲートウェイ実装に よって書き込まれたログ記録の処理は行いません。

### トランザクション回復サービスの移行準備

クラスタ内の障害が発生したサーバから同じクラスタ内の別のサーバ(バック アップサーバ)へトランザクション回復サービスを移行するには、バックアップ サーバに、障害が発生したサーバのトランザクション ログファイルへのアクセ ス権が必要です。したがってトランザクション ログファイルは、双方の(また はさらに他の)サーバで使用できる永続ストレージに格納する必要があります。 ストレージェリアネットワーク(SAN)デバイスまたはデュアルポートディスク に、トランザクション ログファイルを格納することをお勧めします。NFS ファ イル システムを使ってトランザクション ログファイルを保存しないでくださ い。NFS のキャッシング方式により、ディスク上のトランザクション ログファ イルは常に現在のものとは限りません。NFS デバイスに保存されたトランザク ション ログファイルを使用して回復を行うと、データが破損するおそれがあり ます。

7-22 管理者ガイド

トランザクション回復サービスをサーバから移行するときには、実際に移行を行 う前に障害が発生している、または障害が発生したサーバを停止する必要があり ます。元のサーバがまだ実行中の場合は、そこからトランザクション回復サービ スを移行することはできません。

トランザクション回復サービスを移行する手順の詳細については、 Administration Console オンライン ヘルプの「トランザクション回復サービスの 同一クラスタ内サーバへの移行」を参照してください。

コマンドラインを使用しても、トランザクション回復サービスを移行することが できます。付録 B「WebLogic Server コマンドライン インタフェース リファレン ス」の「MIGRATE」を参照してください。

7-24 管理者ガイド

# 8 JDBC 接続の管理

以下の節では、ローカル トランザクションと分散トランザクションの両方にお ける、JDBC コンポーネント(データ ソース、接続プール、およびマルチプール )を介したデータベース接続のコンフィグレーションと管理のガイドラインを紹 介します。

- 8-1 ページの「JDBC 管理の概要」
- 8-4 ページの「JDBC コンポーネント(接続プール、データ ソース、およびマルチプール)」
- 8-8 ページの「JDBC 接続プールのセキュリティ」
- 8-10ページの「Administration Console による JDBC 接続プール、マルチ プール、およびデータソースのコンフィグレーションと管理」
- 8-20ページの「接続プール、マルチプール、およびデータソースの JDBC コ ンフィグレーション ガイドライン」
- 8-42 ページの「Prepared Statement キャッシュのパフォーマンスの向上」

## JDBC 管理の概要

Administration Console には、JDBC (Java Database Connectivity) などの WebLogic Server 機能のコンフィグレーションと管理を可能にするツールへのインタフェー スが用意されています。接続の作成、管理、およびモニタを含むほとんどの JDBC 管理機能において、システム管理者は Administration Console またはコマ ンドライン インタフェースを使用します。アプリケーション開発者は、JDBC API を使用することも WebLogic 管理 API を使用することもできます。

以下に、接続を設定および管理するためによく行われるタスクを示します。

 WebLogic Server とデータベース管理システム間の JDBC 接続を制御する属 性の定義

#### 管理者ガイド 8-1

- 確立された接続の管理
- 確立された接続のモニタ

### Administration Console について

JDBC 接続の設定と管理は、おもに Administration Console で行います。 Administratin Console を使用して、永続的な接続、つまりサーバを停止して再起 動した後も利用できる接続プール、データソース、トランザクション データ ソース、およびマルチプールを設定します。これらの JDBC オブジェクトは、静 的オブジェクトと呼ばれます。動的オブジェクト、つまり使用後に削除すること が想定されているオブジェクトは、管理コマンドラインまたはアプリケーション コードで作成できます。

接続を設定するだけでなく、Administration Console では確立された接続を管理 およびモニタすることもできます。

## コマンドライン インタフェースについて

コマンドラインインタフェースでは、接続プールおよびデータ ソースを動的に 作成および管理できます。コマンドラインインタフェースの使い方については、 B-1ページの「WebLogic Server コマンドラインインタフェース リファレンス」 を参照してください。

### JDBC API について

プログラミングによる接続の設定と管理については、『WebLogic JDBC プログラ マーズ ガイド』を参照してください。
# 関連情報

ローカルおよび分散トランザクションで使用される JDBC ドライバは多くの WebLogic Server コンポーネントと連係して機能し、情報はさまざまなドキュメ ントに掲載されています。たとえば、JDBC ドライバについての情報は、JDBC、 JTA、および WebLogic jDrivers のマニュアルで参照できます。

JDBC、JTA、および管理の追加リソースのリストを以下に示します。

### 管理

- Administration Console を開く手順については、1-22 ページの 「Administration Console の起動と使い方」を参照してください。
- JDBC 属性のリストについては、『コンフィグレーション リファレンス』を 参照してください。
- コマンドライン インタフェースの使い方については、B-1ページの 「WebLogic Server コマンドライン インタフェース リファレンス」を参照し てください。

### JDBC と WebLogic jDrivers

以下のドキュメントは、おもにアプリケーション開発者向けに書かれています。 システム管理者は、このドキュメントの内容を理解するための補助資料として、 必要に応じて以下の初歩的な情報を参照してください。

- JDBC API については、『WebLogic JDBC プログマーズ ガイド』を参照して ください。「WebLogic JDBC の概要」という節で、JDBC および JDBC ドラ イバの概要が簡潔に紹介されています。
- WebLogic jDriver の使い方については、「WebLogic jDriver for Oracle の使い 方」または「WebLogic jDriver for Microsoft SQL Server の使い方」を参照し てください。

## トランザクション (JTA)

- JTAの管理については、7-1ページの「トランザクションの管理」を参照してください。
- サードパーティドライバの使い方については、『WebLogic JTA プログラ マーズガイド』の「WebLogic Server でのサードパーティ JDBC XA ドライ バの使い方」を参照してください。

以下のドキュメントは、おもにアプリケーション開発者向けに書かれています。 システム管理者は、この章の内容を理解するための補助資料として、必要に応じ て以下の情報を参照してください。

- 分散トランザクションについては、『WebLogic JTA プログラマーズ ガイド』 を参照してください。
- WebLogic jDriver for Oracle/XA の使い方については、『WebLogic jDriver for Oracle のインストールと使い方』の「分散トランザクションでの WebLogic jDriver for Oracle/XA の使い方」を参照してください。

# JDBC コンポーネント (接続プール、デー タ ソース、およびマルチプール)

以降の節では、JDBC 接続コンポーネント(接続プール、マルチプール、および データ ソース)の概要を説明します。

#### 図 8-1 WebLogic Server の JDBC コンポーネント

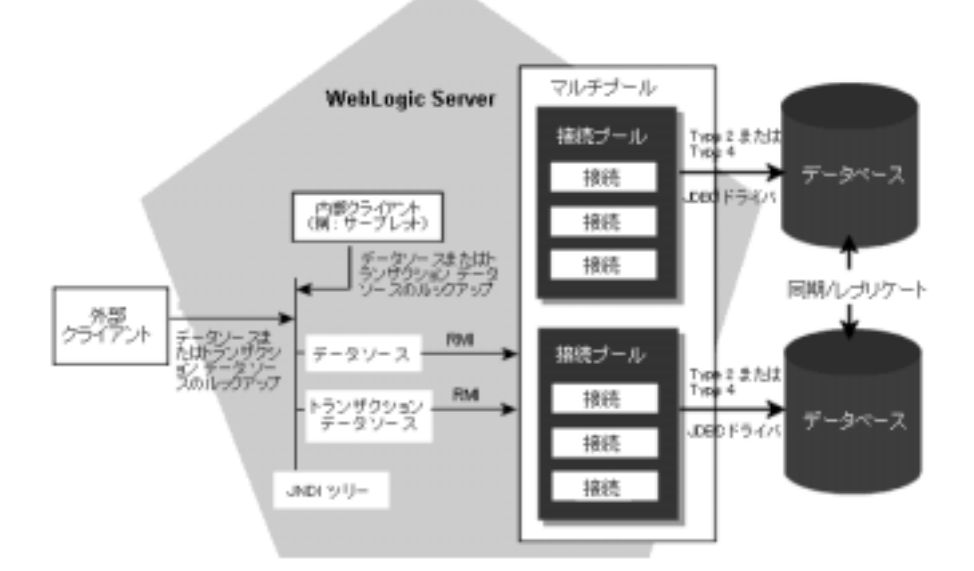

# 接続プール

接続プールとは、接続プールが登録されるとき (WebLogic Server の起動時、または対象となるサーバやクラスタに接続プールを割り当てるとき)に作成される JDBC 接続のグループです。接続プールでは、物理的なデータベース接続の作成 に、Type 2 または Type 4 の JDBC ドライバを使用します。アプリケーションは プールから接続を「借り」、使用後は接続をクローズしてプールに返します。詳 細については、『WebLogic JDBC プログラマーズガイド』の「接続プール」を 参照してください。

Administration Console で行う設定はすべて静的なものです。つまり、すべての 設定は WebLogic Server を停止して再起動した後も持続します。動的な接続プー ル、つまりサーバの実行中に使用および削除することが想定されている接続プー ルは、コマンドラインを使用して (B-1 ページの「WebLogic Server コマンドライ

#### 管理者ガイド 8-5

ンインタフェース リファレンス」を参照)、または API を使用してプログラム で(『WebLogic JDBC プログラマーズ ガイド』の「接続プールの動的作成」を 参照)動的に作成できます。

接続プールの設定は config.xml ファイルに保持されます。動的に作成された接 続プールの設定も、プログラムによって接続プールが削除されるまではこのファ イルに保持されます。config.xml ファイル内のエントリについては、『コン フィグレーション リファレンス』の「JDBCConnectionPool」を参照してくださ い。

## アプリケーション スコープの JDBC 接続プール

エンタープライズ アプリケーションをパッケージ化するときに、

weblogic-application.xml 補足デプロイメント記述子を含めることができま す。この記述子を使用して、アプリケーション スコーピングをコンフィグレー ションします。weblogic-application.xml ファイルでは、エンタープライズ アプリケーションをデプロイするときに作成される JDBC 接続プールをコンフィ グレーションできます。

接続プールのインスタンスは、アプリケーションのインスタンスごとに作成され ます。つまり、プールのインスタンスは、アプリケーションの対象となっている 各ノード上のアプリケーションで作成されます。プールのサイズを検討する場合 は、この点に留意してください。

この方法で作成された接続プールは「アプリケーション スコープの接続プール」 (アプリケーション スコープ プール、アプリケーション ローカル プール、また は ローカル プール)と呼ばれ、そのエンタープライズ アプリケーションに対し てだけスコーピングされます。つまり、各接続プールがエンタープライズ アプ リケーションごとに分離されます。

アプリケーション スコーピング、およびアプリケーション スコープ リソースの 詳細については、以下を参照してください。

- 『WebLogic Server アプリケーションの開発』の「weblogic-application.xml デ プロイメント記述子の要素」
- 『WebLogic Server アプリケーションの開発』の「エンタープライズ アプリケーションのパッケージ化」
- 『WebLogic Server アプリケーションの開発』の「2フェーズデプロイメント」

# マルチプール

マルチプールとは、接続プールのプールです。単一または複数の WebLogic Server コンフィグレーションのローカル(非分散)トランザクションで使用しま す。マルチプールは、以下の機能に役立ちます。

- ロードバランシング プールはラウンドロビン方式でアクセスされます。接続を切り替えるとき、WebLogic Server はリストの順序で次の接続プールから接続を選択します。
- 高可用性 接続プールは一定の順序でリストされ、その順序で接続プールの 切り替えが発生します。つまり、WebLogic Server はリスト上の最初の接続 プールからデータベース接続を提供します。この接続プールが失敗した場合 は2番目以降の接続プールからデータベース接続を順番に使用してゆきま す。

# データ ソース

データ ソース オブジェクトによって、JDBC アプリケーションは接続プールか ら DBMS 接続を取得できるようになります。各データ ソース オブジェクトは、 JNDI ツリーにバインドし、接続プールまたはマルチプールを指します。アプリ ケーションは、データ ソースをルックアップして接続を取得します。データ ソース オブジェクトは、JTA を使用して定義することも (Administration Console の[トランザクション データ ソース])、使用せずに定義することもできます (Administration Console の[データ ソース])。分散トランザクションには、[ト ランザクション データ ソース]を使用します。データ ソースおよびトランザク ション データ ソースの使い方の詳細については、8-20 ページの「接続プール、 マルチプール、およびデータソースの JDBC コンフィグレーション ガイドライ ン」を参照してください。

## JDBC データ ソース ファクトリ

WebLogic Server では、JDBC データ ソース リソースを、リソース ファクトリと して WebLogic Server JNDI ツリーにバインドできます。その後、EJB デプロイ メント記述子のリソース ファクトリ参照を、実行中の WebLogic Server の利用可 能なリソース ファクトリにマップすると、接続プールから接続を取得できます。

#### 管理者ガイド 8-7

JDBC データ ソース ファクトリの作成と使用方法の詳細については、 『WebLogic エンタープライズ JavaBeans プログラマーズ ガイド』の「リソース ファクトリ」を参照してください。

# JDBC 接続プールのセキュリティ

オプションとして、JDBC 接続プールへのアクセスを制限できます。以前のバー ジョンの WebLogic Server では、ACL を使って WebLogic リソースを保護してい ました。WebLogic Server バージョン 7.0 では、WebLogic リソースへの「アクセ ス権は誰が持つか」という問いに、セキュリティ ポリシーが答えます。セキュ リティ ポリシーは、WebLogic リソースとユーザ、グループ、またはロールの間 の関連付けを定義するときに作成します。WebLogic リソースは、セキュリティ ポリシーが割り当てられるまでは保護されません。すべての WebLogic Server リ ソースのセキュリティを設定する手順については、Administration Console オン ライン ヘルプの「WebLogic リソースの保護の設定」を参照してください。

# 互換性モードにおける JDBC 接続プールのセキュ リティ

WebLogic Server 7.0 では、下位互換性のためにバージョン 6.1 のセキュリティモ デルを引き続きサポートしています。バージョン 6.1 のセキュリティを使用する には、互換性モードで実行する必要があります。互換性モードでの実行の詳細に ついては、以下のドキュメントを参照してください。

- Administration Console オンライン ヘルプの「セキュリティ互換性モード」
- 『BEA WebLogic Server 7.0 へのアップグレード』の「WebLogic Server 6.x から WebLogic Server 7.0 へのアプリケーションの移植」
- 『BEA WebLogic Server 7.0 へのアップグレード』の「セキュリティのアップ グレード」

WebLogic Server 6.1 では、デフォルトのセキュリティ レルムはファイル レルム でした。ファイル レルムは、認証と認可に fileRealm.properties ファイルの ACL を使用します。接続プールは、(リソース タイプとして)接続プール群また は個々の接続プールに対し ACL を定義するまでは、保護されません。接続プー ルに対して ACL を定義すると、その ACL に定義されているものだけにアクセス が制限されます。たとえば、fileRealm.properties ファイル内で接続プール の ACL が定義されるまでは、ドメイン内のすべての接続プールに誰でも無制限 にアクセスできます。しかし、ファイルに次の行を追加すると、アクセス権は大 幅に制限されます。

acl.reset.weblogic.jdbc.connectionPool=Administrators

この行により、すべての接続プールの管理者にリセット特権が付与され、他のす べてのユーザによる他のアクションはすべて禁止されます。ACL を追加するこ とで、接続プールのファイル レルム保護がアクティブになります。WebLogic Server では、fileRealm.properties で定義された ACL を強制し、ファイル内 で明確に付与されたアクセスのみを許可します。接続プールのリセットだけを制 限する目的で ACL を追加するのであれば、他のアクションに対する特権を、全 員または特定のロールやユーザに、明確に付与する必要があります。次に例を示 します。

acl.reserve.weblogic.jdbc.connectionPool=everyone acl.shrink.weblogic.jdbc.connectionPool=everyone acl.admin.weblogic.jdbc.connectionPool=everyone

表 8-1 には、fileRealm.properties で接続プールのセキュリティ保護を行うために使用できる ACL を示します。

| 使用する ACL                                                    | 制限されるアクション                                                     |
|-------------------------------------------------------------|----------------------------------------------------------------|
| <pre>reserve.weblogic.jdbc.connectionPool[.poo lname]</pre> | 接続プール内で接続を予<br>約する。                                            |
| reset.weblogic.jdbc.connectionPool<br>[. <i>poolname</i> ]  | 割り当てられた接続をす<br>べて停止して再確立する<br>ことにより、接続プール<br>内で全接続をリセットす<br>る。 |
| <pre>shrink.weblogic.jdbc.connectionPool [.poolname]</pre>  | 接続プールを元のサイズ(<br>接続数)に縮小する。                                     |
| admin.weblogic.jdbc.connectionPool<br>[. <i>poolname</i> ]  | 接続プールを有効化、無<br>効化、および停止する。                                     |

#### 表 8-1 ファイル レルムの JDBC ACL

#### 表 8-1 ファイル レルムの JDBC ACL

使用する ACL

制限されるアクション

admin.weblogic.jdbc.connectionPoolcreate

静的な接続プールを作成 する。

# Administration Console による JDBC 接続 プール、マルチプール、およびデータソー スのコンフィグレーションと管理

以降の節では、JDBC コンポーネント(接続プール、データ ソース、およびマル チプール)をコンフィグレーションしてデータベース接続を設定する方法につい て説明します。接続がいったん確立されたら、Administration Console またはコ マンドライン インタフェースを使用して接続を管理およびモニタできます。コ ンフィグレーション タスクの説明および Administration Console オンライン ヘル プのリンクについては、表 8-3 を参照してください。

Administration Console で行う JDBC の設定は、接続プール、マルチプール、 DataSource、および TxDataSource のコンフィグレーション設定も含め、そのド メインの config.xml ファイルに保持されます。このファイル内のエントリにつ いては、『コンフィグレーション リファレンス』の以下の節を参照してくださ い。

- [JDBCConnectionPool]
- JDBCMultiPool
- [JDBCDataSource]
- 「JDBCTxDataSource」

# JDBC コンフィグレーション

ここでは、コンフィグレーションとは以下のプロセスのことです。

#### 8-10 管理者ガイド

## JDBC オブジェクトの作成

Administration Console を使用し、属性とデータベース プロパティを指定して JDBC コンポーネント(接続プール、データ ソース、およびマルチプール)を作 成します。8-13 ページの「Administration Console を使用した JDBC 接続のコン フィグレーション」を参照してください。

まず接続プールおよびオプションでマルチプールを作成してから、データ ソー スを作成します。データ ソース オブジェクトを作成する場合、データ ソースの 属性の1つとして接続プールまたはマルチプールを作成します。これにより、そ のデータ ソースは特定の1つの接続プールまたはマルチプール(「プール」)と 関連付けられます。

### JDBC オブジェクトの割り当て

データ ソースと接続プール(またはマルチプール)のコンフィグレーションと関 連付けを行ったら、各オブジェクトを同じサーバまたはクラスタに割り当てま す。一般的なシナリオをいくつか以下に示します。

- 単一サーバのコンフィグレーションでは、各データソースとその関連付けられている接続プールをサーバに割り当てる。
- クラスタでは、データソースおよび関連の接続プールを、クラスタ内の個々のサーバではなく、クラスタに割り当てる。
- マルチプールを使用する場合は、接続プールをマルチプールに割り当て、 データ ソースとすべての接続プールおよびマルチプールを同じ対象、すなわ ちサーバまたはクラスタに割り当てる。

クラスタ内の接続プール、データ ソース、およびマルチプールの詳細について は、『WebLogic Server クラスタ ユーザーズ ガイド』の「JDBC 接続」を参照し てください。実行するタスクの説明については、8-13 ページの「Administration Console を使用した JDBC 接続のコンフィグレーション」を参照してください。 コンフィグレーションプロセスの関連付けと割り当ての詳細については、次の 表を参照してください。

表 8-2 関連付けと割り当てのシナリオ

| シナリ<br>オ番号 | 関連付け                              | 割り当て                                                                                                    | 対象の説明                                                        |
|------------|-----------------------------------|----------------------------------------------------------------------------------------------------|--------------------------------------------------------------|
| 1          | データ ソース A と<br>接続プール A<br>を関連付ける。 | <ol> <li>データ ソースAを管理対象サーバ1に割り当てる。</li> <li>接続プールAを管理対象サーバ1に割り当てる。</li> </ol>                                                                       | データ ソースと<br>接続プールは同<br>じ対象に割り当<br>てられる。                      |
| 2          | データ ソース B と<br>接続プール B<br>を関連付ける。 | <ol> <li>データ ソースBをクラス<br/>タXに割り当てる。</li> <li>接続プールBをクラスタ<br/>Xの管理対象サーバ2に割<br/>り当てる。</li> </ol>                                                     | データ ソースと<br>接続は関連する<br>サーバ / クラス<br>タの対象に割り<br>当てられる。        |
| 3          | データ ソース C と<br>接続プール C<br>を関連付ける。 | <ul> <li>データソースCと接続<br/>プールCを管理対象サーバ<br/>1 に割り当てる。<br/>および</li> <li>データソースCをクラス<br/>タXに割り当て、接続<br/>プールCをクラスタXの<br/>管理対象サーバ2に割り当<br/>てる。</li> </ul> | データソースと<br>接続プールは1<br>つのまとまりと<br>して2つの異な<br>る対象に割り当<br>てられる。 |

これらのデータソースと接続プールの組み合わせを複数のサーバまたはクラス タに割り当てることはできますが、それらは組み合わせとして割り当てなければ なりません。たとえば、関連付けられている接続プールがサーバ B にのみ割り 当てられている場合は、データソースを管理対象サーバ A に割り当てることは できません。

動的な接続プールは、(サーバの起動後に)WebLogic API を使用しても( 『WebLogic JDBC プログラマーズ ガイド』の「動的接続プールの作成」を参照 )、コマンドライン インタフェースを使用しても (8-17 ページの「コマンドライ ンインタフェースを使用した JDBC コンフィグレーション タスク」を参照)、コ ンフィグレーションできます。また WebLogic Server では、インストールの際に サンプルのインストールを選択した場合、サーバ サンプル内に動的なデータ ソースおよび接続プールを作成およびコンフィグレーションするためのサンプル コードが入っています。SAMPLES\_HOME\server\src\examples\jdbc を参照し てください。ここで SAMPLES\_HOME は、WebLogic プラットフォーム用のすべて のサンプルおよび例の格納先の最上位ディレクトリです(デフォルトでは c:\bea\weblogic700\samples)。

# Administration Console を使用した JDBC 接続のコンフィグ レーション

Administration Console では、JDBC 接続をコンフィグレーション、管理、および モニタできます。タスクに使用するタブを表示するには、以下の手順を実行しま す。

- 1. Administration Console を起動します。
- 2. 左ペインで [サービス] ノードを選択し、[JDBC] ノードを展開します。
- ツリー内で、コンフィグレーションまたは管理するコンポーネント(接続 プール、マルチプール、マルチプール、データソース、またはトランザク ションデータソース)のノードを選択します。
- 4. オンライン ヘルプの指示に従います。オンライン ヘルプへのリンクについては、表 8-3 を参照してください。

次の表では、接続タスクを一般的な実行順序で示します。これらのタスクは異 なった順序で実行してもかまいませんが、オブジェクトは関連付けや割り当てを 行う前にコンフィグレーションする必要があります。

#### 表 8-3 JDBC のコンフィグレーション タスク

を設定する。

| JDBC コンポーネン<br>ト / タスク | 説明                           |
|------------------------|------------------------------|
| 接続プールのコン               | 右ペインの [ コンフィグレーション ] タブで、名前、 |
| フィグレーション               | URL、データベース プロパティなどの接続プールの属性  |

表 8-3 JDBC のコンフィグレーション タスク

| JDBC コンポーネン<br>ト / タスク                           | 説明                                                                                                    |  |
|--------------------------------------------------|----------------------------------------------------------------------------------------------------|--|
| 接続プールのクロー<br>ンの作成(省略可能)                          | このタスクでは接続プールをコピーする。[コンフィグ<br>レーション]タブで、プールの名前をユニークな名前に変<br>更し、それ以外の属性をそのまま使用するか変更する。<br>この機能は、別々の名前で複数の同じプール コンフィグ<br>レーションが必要な場合に便利。たとえば、各データ<br>ベース管理者に、特定のプールを使用してデータベース<br>への個々の変更をトラッキングさせることができる。 |  |
| 接続プールのサーバ /<br>クラスタへの割り当<br>て                    | [対象]タブを使用して、接続プールを1つまたは複数の<br>サーバまたはクラスタに割り当てる。表 8-2「関連付けと<br>割り当てのシナリオ」を参照。<br>また、複数の接続プールをサーバに割り当てる方法につ<br>いては、オンライン ヘルプの「サーバへの JDBC 接続<br>プールの割り当て」を参照。                                              |  |
| マルチプールのコン<br>フィグレーション (省<br>略可能)                 | [コンフィグレーション]タブで、名前およびアルゴリズ<br>ム(高可用性またはロードバランシング)の属性を設定す<br>る。[プール]タブで、接続プールをこのマルチプールに<br>割り当てる。                                                                                                    |  |
| マルチプールのサー<br>バまたはクラスタへ<br>の割り当て                  | [対象]タブを使用して、コンフィグレーションされたマ<br>ルチプールをサーバまたはクラスタに割り当てる。                                                                                                    |  |
| データ ソースのコン<br>フィグレーション (お<br>よび接続プールとの<br>関連付け ) | [コンフィグレーション]タブを使用して、名前、JNDI<br>名、およびプール名(これでデータ ソースが特定の接続<br>プールまたはマルチプールと関連付けられる)といった<br>データ ソースの属性を設定する。                                                                                              |  |
| データ ソースのサー<br>バまたはクラスタへ<br>の割り当て                 | [対象]タブを使用して、コンフィグレーションされた<br>データ ソースをサーバまたはクラスタに割り当てる。                                                                                                    |  |

表 8-3 JDBC のコンフィグレーション タスク

JDBC コンポーネン 説明 ト / タスク

| トランザクション<br>データ ソースのコン<br>フィグレーション(お<br>よび接続プールとの<br>関連付け) | <ul> <li>[コンフィグレーション]タブを使用して、名前、JNDI</li> <li>名、および接続プール名(これでデータ ソースが特定の<br/>プールと関連付けられる)といったトランザクション</li> <li>データ ソースの属性を設定する。</li> <li>注意: トランザクション データ ソースはマルチプール<br/>とは関連付けない。マルチプールは分散トランザ<br/>クションでサポートされていない。</li> </ul> |
|------------------------------------------------------------|----------------------------------------------------------------------------------------------------|
| トランザクション<br>データ ソースのサー<br>バへの割り当て                          | [対象] タブを使用して、コンフィグレーションされたト<br>ランザクション データ ソースをサーバに割り当てる。                                                                                                    |

## 接続プールのコンフィグレーションにおけるデータベース パ スワード

接続プールを作成する場合、一般にはデータベースへの接続用として、1つ以上のパスワードを組み込みます。オープン文字列を使用して、XAを有効にする場合は、パスワードを2つ使用できます。パスワードは、名前と値のペアとして[ プロパティ]フィールドに入力するか、名前と値をそれぞれ対応するフィールド に入力します。

- [パスワード]。このフィールドを使用して、データベースパスワードを設定します。この値によって、物理的なデータベース接続の作成時に2層JDBCドライバに渡される、[プロパティ]の定義にある一切のpassword値がオーバーライドされます。この値は config.xml ファイル内で(JDBCConnectionPool タグの[パスワード]属性として格納されて)暗号化され、Administration Console上では非表示になります。
- [オープン文字列のパスワード]。このフィールドを使用して、WebLogic Server のトランザクションマネージャがデータベース接続を開くときに使用 するオープン文字列内にパスワードを設定します。この値によって、[プロ パティ]フィールド内のオープン文字列の一部として定義されたすべてのパ スワードがオーバーライドされます。この値は config.xml ファイル内で (JDBCConnectionPool タグの XAPassword 属性として格納されて)暗号化さ

#### 管理者ガイド 8-15

れ、Administration Console 上では非表示になります。実行時に、WebLogic Server はこのフィールドで指定されたオープン文字列を再構築します。[プロパティ]フィールドのオープン文字列は、次のフォーマットにする必要があります。

openString=Oracle\_XA+Acc=P/userName/+SesTm=177+DB=dbHost+Thread
s=true=Sqlnet=dvi0+logDir=.

userNameの後にパスワードが入らないことに注意してください。

接続プールを初めてコンフィグレーションするときに[プロパティ]フィールド にパスワードを指定した場合、次の起動時にWebLogic Server は、パスワードを Properties 文字列から取り除き、その値を暗号化して Password の値として設 定します。既に接続プールの[パスワード]属性に値が設定されている場合は、 どの値も変更されません。ただし、[プロパティ]の文字列の値は、[パスワード ]属性の値によってオーバーライドされます。この動作は、オープン文字列の一 部として定義するすべてのパスワードに対して同じように適用されます。たとえ ば、接続プールを初めてコンフィグレーションするときに次のプロパティを指定 したとします。

```
user=scott;
```

password=tiger;

openString=Oracle\_XA+Acc=p/scott/tiger+SesTm=177+db=dbHost+Thread
s=true+Sqlnet=lcs817+logDir=.+dbgFl=0x15;server=dbHost

次回の WebLogic Server の起動時には、データベース パスワードが [パスワード] ] 属性に、オープン文字列に含まれているパスワードが [オープン文字列のパス ワード] 属性にそれぞれ移され、[プロパティ] フィールドには次の値が残りま す。

#### user=scott;

openString=Oracle\_XA+Acc=p/scott/+SesTm=177+db=dbHost+Threads=tru
e+Sqlnet=lcs817+logDir=.+dbgFl=0x15;server=dbHost

[パスワード] 属性または[オープン文字列のパスワード] 属性の値が確定する と、これらの値によって[プロパティ] 属性のそれぞれの値がオーバーライドさ れます。これを先の例で説明すると、[パスワード] 属性に暗号化されたデータ ベースパスワードとして tiger が設定されているため、[プロパティ] 属性内の データベース パスワードとして tiger2 を指定しても無視されます。データベー スパスワードを変更するには、[パスワード] 属性を変更する必要があります。

#### **注意:** [パスワード]と[オープン文字列のパスワード]の値は、同じでなくて もかまいません。

#### 8-16 管理者ガイド

## コマンドライン インタフェースを使用した JDBC コンフィグ レーション タスク

次の表では、動的な接続プールを作成する方法を示します。

| 表 8-4 | 動的 JDBC | 接続ブ | 『ールの接続の設定 |
|-------|---------|-----|-----------|
|-------|---------|-----|-----------|

| 目的とする作業    | 使用するツール                                                                               |
|------------|---------------------------------------------------------------------------------------|
| 動的接続プールの作成 | <ul> <li>■ コマンドライン — B-42 ページの</li> <li>「CREATE_POOL」、または</li> </ul>                  |
|            | <ul> <li>API—『WebLogic JDBC プログラマーズ ガイド』の「WebLogic JDBC のコンフィグレーションと管理」を参照</li> </ul> |

詳細については、B-1 ページの「WebLogic Server コマンドライン インタフェー スリファレンス」、および『WebLogic JDBC プログラマーズ ガイド』の「接続 プールの動的作成」を参照してください。

# 接続の管理とモニタ

接続の管理では、確立された JDBC コンポーネントを有効化、無効化、および削除します。

### Administration Console を使用した JDBC の管理

JDBC 接続を管理およびモニタするには、次の表を参照してください。

表 8-5 JDBC 管理タスク

| 目的とする作業                          | Administration Console での操作                                                                                                    |
|----------------------------------|----------------------------------------------------------------------------------------------------|
| 接続プールの割り当て先<br>サーバまたはクラスタの<br>変更 | 「接続プールのサーバ / クラスタへの割り当て」の<br>手順に従って、[対象]タブで対象を選択解除([選<br>択済み]から[選択可]に移動)し、新しい対象に割<br>り当てる。                                                                    |
|                                  | 複数の接続プールをサーバに割り当てる方法につい<br>ては、オンライン ヘルプの「サーバへの JDBC 接続<br>プールの割り当て」を参照。                                                                                       |
| マルチプールの割り当て<br>先クラスタの変更          | 「マルチプールのサーバまたはクラスタへの割り当<br>て」の手順に従って、[対象]タブで対象を選択解<br>除([選択済み]から[使用可能]に移動)し、新し<br>い対象に割り当てる。                                                                  |
| JDBC 接続プールの削除                    | オンライン ヘルプの「JDBC 接続プールの削除」を<br>参照。                                                                                                    |
| マルチプールの削除                        | オンライン ヘルプの「JDBC マルチプールの削除」<br>を参照。                                                                                                    |
| データ ソースの削除                       | オンライン ヘルプの「JDBC 接続プールの削除」を<br>参照。                                                                                                    |
| 接続プールのモニタ                        | <ol> <li>1つの接続プールの接続をモニタする方法については、オンラインヘルプの「JDBC 接続プールのモニタ」を参照。</li> <li>サーバのすべてのアクティブな接続プールをモニタする方法については、オンラインヘルプの「すべてのアクティブな JDBC 接続プールのモニタ」を参照。</li> </ol> |

| 目的とする作業                               | Administration Console での操作                                                                                                    |
|---------------------------------------|----------------------------------------------------------------------------------------------------|
| 接続プール、マルチプー<br>ル、またはデータ ソース<br>の属性の修正 | <ol> <li>左ペインで JDBC オブジェクト (接続プール、<br/>マルチプール、またはデータ ソース)を選択す<br/>る。</li> </ol>                                                                                                    |
|                                       | <ol> <li>右ペインの[対象]タブを選択し、各サーバお<br/>よびクラスタからそのオブジェクトの割り当て<br/>を解除する([選択済み]カラムから[選択可]カ<br/>ラムにオブジェクトを移動する)。[適用]をク<br/>リックする。これで、対応するサーバで JDBC<br/>オブジェクト(接続プール、マルチプール、ま<br/>たはデータ ソース)が停止する。</li> </ol> |
|                                       | 3. 属性を修正するタブを選択する。                                                                                                    |
|                                       | <ol> <li>[対象]タブを選択し、オブジェクトをサーバに<br/>再び割り当てる。これで、対応するサーバで<br/>JDBC オブジェクト(接続プール、マルチプー<br/>ル、またはデータ ソース)が開始される。</li> </ol>                                                                              |

表 8-5 JDBC 管理タスク

### コマンドライン インタフェースを使用した JDBC の管理

次の表では、コマンドラインインタフェースを使用した接続プールの管理について説明します。詳細情報が必要な場合は、目的のコマンドを選択してください。

接続プールのコマンドの使い方については、B-1 ページの「WebLogic Server コ マンドライン インタフェース リファレンス」を参照してください。

| X                |              |
|------------------|--------------|
| 目的とする作業          | 使用するコマンド     |
| 接続プールの無効化        | DISABLE_POOL |
| 無効な接続プールの有<br>効化 | ENABLE_POOL  |

表 8-6 コマンドライン インタフェースを使用した接続プールの管理

JDBC 接続プールの削除 DESTROY\_POOL

| 目的とする作業                | 使用するコマンド    |
|------------------------|-------------|
| 接続プールが作成され<br>たかどうかの確認 | EXISTS_POOL |
| 接続プールのリセット             | RESET_POOL  |

表 8-6 コマンドライン インタフェースを使用した接続プールの管理

# 接続プール、マルチプール、およびデータ ソースの JDBC コンフィグレーション ガイ ドライン

この節では、ローカル トランザクションおよび分散トランザクションで使用さ れる接続プール、マルチプール、およびデータ ソースの JDBC コンフィグレー ションのガイドラインについて説明します。

# JDBC コンフィグレーションの概要

JDBC 接続を設定するには、Administration Console (動的接続プールの場合はア プリケーション コードまたはコマンドライン)で属性を定義して、接続プール、 データ ソース オブジェクト (常に設定することが望ましいが、省略可能な場合 もある)、およびマルチプール (省略可能)をコンフィグレーションします。

トランザクション シナリオのタイプは以下の3つです。

- ローカル トランザクション 非分散トランザクション
- XA対応ドライバを使用する分散トランザクション —2 フェーズ コミットを 使用する、複数の参加コンポーネントでの分散トランザクション
- XA 非対応ドライバを使用する分散トランザクション —2 フェーズ コミット をエミュレートする、1つのリソース マネージャと1つのデータベース イ ンスタンスでのトランザクション

#### 8-20 管理者ガイド

システム内でトランザクションが処理される方法に応じて、データ ソース オブ ジェクト (DataSources および TxDataSources)、接続プール、およびマルチプー ルをコンフィグレーションします。次の表に、3 つのトランザクション シナリオ 用にこれらのオブジェクトをコンフィグレーションする方法を示します。

| 説明/オブ<br>ジェクト | ローカル トランザ<br>クション                                                                                                    | 分散トランザク<br>ション<br>XA 対応ドライ<br>バ                                                               | 分散トランザクショ<br>ン<br>XA 非対応 ドライバ                                                                                                    |
|---------------|----------------------------------------------------------------------------------------------------|-----------------------------------------------------------------------------------------------|----------------------------------------------------------------------------------------------------|
| JDBC ドラ<br>イバ | <ul> <li>WebLogic jDriver<br/>for Oracle および<br/>WebLogic jDriver<br/>for Microsoft SQL<br/>Server</li> <li>準拠するサード<br/>パーティ ドライ<br/>バ</li> </ul> | <ul> <li>WebLogic<br/>jDriver for<br/>Oracle/XA</li> <li>準拠するサー<br/>ドパーティ<br/>ドライバ</li> </ul> | <ul> <li>WebLogic jDriver for<br/>Oracle および<br/>WebLogic jDriver for<br/>Microsoft SQL<br/>Server</li> <li>準拠するサードパー<br/>ティドライバ</li> </ul>                                                                                                    |
| データ ソー<br>ス   | データ ソース オブ<br>ジェクト<br>を推奨 (データ ソー<br>スがない場合は<br>JDBC API を使用 )。                                                                                   | トランザクショ<br>ンデータ ソース<br>が必須。                                                                   | <ul> <li>トランザクションデー<br/>タ ソースが必須。</li> <li>複数のリソースが関与<br/>している場合は、[非</li> <li>XA ドライバ用に2</li> <li>フェーズコミットをエ<br/>ミュレート]を選択す</li> <li>る (enable two-phase<br/>commit=trueを設定)。</li> <li>8-37 ページの「分散ト<br/>ランザクション用の</li> <li>XA 非対応 JDBC ドラ<br/>イバのコンフィグレー<br/>ション」を参照。</li> </ul> |
| [接続プ—<br>ル]   | Administration<br>Console でコンフィ<br>グレーションすると<br>きにはデータ ソース<br>オブジェクトが必<br>須。                                                                      | トランザクショ<br>ン データ ソース<br>が必須。                                                                  | トランザクション デー<br>タ ソースが必須。                                                                                                    |

表 8-7 JDBC コンフィグレーション ガイドラインの概要

| 説明 / オブ<br>ジェクト | ローカル トランザ<br>クション    | 分散トランザク<br>ション<br>XA 対応ドライ<br>バ     | 分散トランザクショ<br>ン<br>XA 非対応ドライバ    |
|-----------------|----------------------|-------------------------------------|---------------------------------|
| マルチプー<br>ル      | 接続プールとデータ<br>ソースが必須。 | 分散トランザク<br>ションではサ<br>ポートされてい<br>ない。 | 分散トランザクション<br>ではサポートされてい<br>ない。 |

表 8-7 JDBC コンフィグレーション ガイドラインの概要

**注意**: 分散トランザクションの場合は、XA 対応ドライバ (WebLogic jDriver for Oracle の XA 対応バージョンである WebLogic jDriver for Oracle/XA など)を使用します。

### トランザクション データ ソースを使用すべき場合

アプリケーションまたは環境が以下の条件のいずれかに合てはまる場合は、デー タ ソースではなくトランザクション データ ソースを使用してください。

- Java Transaction API (JTA) を使用する
- トランザクションの管理に WebLogic Server の EJB コンテナを使用する
- 1つのトランザクション内に複数のデータベース更新を含む
- トランザクション中にデータベースおよび Java Messaging Service (JMS) など複数のリソースにアクセスする
- 複数のサーバで同一の接続プールを使用する

EJB アーキテクチャでは、データベース処理中の複数の EJB が単一のトランザ クションの一部として呼び出されることがよくあります。XA を使用しない場 合、すべてのトランザクション参加コンポーネントが同一のデータベース接続を 使用しないと、このトランザクションは機能しません。WebLogic Server は、 JTS ドライバおよび TxDataSource ([非 XA ドライバ用に 2 フェーズ コミットを エミュレート]を選択)を背後で使用して、JDBC 接続を EJB 間で明示的に受け 渡さないでもこの処理が行われるようにします。XA を使用すると (XA 対応ドラ イバが必要)、2 フェーズ コミットによる分散トランザクションに対して WebLogic Server のトランザクション データ ソースを使用できるので、EJB では トランザクションの各部分に異なったデータベース接続を使用できます。いずれの場合でも (XA の有無にかかわらず)、トランザクション データ ソースは使用してください。

詳細については、『WebLogic JDBC プログラマーズ ガイド』の「データ ソース」 を参照してください。

**注意**: 同じ接続プールを指す2つのトランザクションデータソースを作成する ことはできません。1つのトランザクションで、同じ接続プールを指す2 つの異なるトランザクションデータソースを使用していると、2度目の 接続へのアクセス試行時に XA PROTO エラーが発生します。

### ローカル トランザクションをサポートするドライバ

JDBC コア 2.0 API (java.sql) をサポートする JDBC 2.0 ドライバ。WebLogic jDrivers for Oracle、および WebLogic jDrivers for Microsoft SQL Server など。この API を使用すると、データ ソースへの接続を確立し、クエリを送信し、その結果を処理するのに必要なクラス オブジェクトを作成できます。

### XA を使用する分散トランザクションをサポートするドライバ

JDBC 2.0 分散トランザクション標準拡張インタフェース (javax.sql.XADataSource、javax.sql.XAConnection、 javax.transaction.xa.XAResource)をサポートする JDBC 2.0 ドライバ。 WebLogic jDriver for Oracle/XA など。

## XA を使用しない分散トランザクションをサポートするドライ バ

JDBC 2.0 コア API はサポートするが、JDBC 2.0 分散トランザクション標準拡張 インタフェースはサポートしない JDBC ドライバ (XA 非対応)。XA 非対応の JDBC ドライバは、1 つしか分散トランザクションに参加できません。8-37 ペー ジの「分散トランザクション用の XA 非対応 JDBC ドライバのコンフィグレー ション」を参照してください。

# 正しい接続数によるサーバのロックアップの回避

アプリケーションで、接続プールから接続を取得しようとしたが使用できる接続 がない場合、使用できる接続がないという旨の例外が送出されます。接続プール では、接続要求のキューは作成されません。このエラーを避けるには、接続プー ルのサイズを接続要求の最大負荷に対応できるサイズに拡大するようにしてくだ さい。

Administration Console で接続プールの最大接続数を設定するには、左ペインの ナビゲーション ツリーを展開して[サービス | JDBC | 接続プール] ノードを表 示し、接続プールを選択します。次に右ペインで、[コンフィグレーション | 接 続] タブを選択し、[最大容量]の値を指定します。

# ローカル トランザクション用の JDBC ドライバの コンフィグレーション

ローカル トランザクションに対応する JDBC ドライバをコンフィグレーション するには、次の手順に従って JDBC 接続プールを設定します。

- [ドライバクラス名]属性に、java.sql.driverインタフェースをサポート しているクラスの名前を指定します。
- データプロパティを指定します。これらのプロパティは、指定した Driver にデータ ソース プロパティとして渡されます(プロパティごとに行を分けて 入力する)。

WebLogic 2 層 JDBC ドライバの詳細については、使用しているドライバに関す る BEA のマニュアル、『WebLogic jDriver for Oracle のインストールと使い方』 および『WebLogic jDriver for Microsoft SQL Server のインストールと使い方』を 参照してください。サードパーティ ドライバを使用する場合は、『WebLogic JTA プログラマーズ ガイド』の「WebLogic Server でのサードパーティ JDBC XA ドライバの使い方」およびベンダ提供のマニュアルを参照してください。以 下の表では、WebLogic jDriver を使用した JDBC 接続プールおよびデータ ソー スのサンプル コンフィグレーションを示します。

次の表では、WebLogic jDriver for Oracle を使用した接続プールのサンプル コン フィグレーションを示します。 注意:以下のコンフィグレーション例では、[パスワード]属性を使用します。 [パスワード]属性の値は、名前と値のペアで定義されたプロパティ内の パスワードをオーバーライドします。この属性は、物理的なデータベー ス接続の作成時に2層JDBCドライバに渡されます。値は、暗号化され て config.xml ファイルに格納され、そのファイルにクリア テキストの パスワードが格納されるのを防止するために使用できます。

表 8-8 WebLogic jDriver for Oracle: 接続プール コンフィグレーション

| 属性名         | 属性值                                                                                                |
|-------------|----------------------------------------------------------------------------------------------------|
| [一般]タブ      |                                                                                                    |
| [名前]        | myConnectionPool                                                                                   |
| [URL]       | jdbc:weblogic:oracle                                                                               |
| [ドライバ クラス名] | weblogic.jdbc.oci.Driver                                                                           |
| [プロパティ]     | user=scott<br>server=localdb                                                                       |
| [パスワード]     | tiger ( 入力時には「*****」と表示され、以後は非表示。<br>この値は [ プロパティ ] で名前と値の組み合わせとして定<br>義されているすべてのパスワードをオーバーライドする ) |
| [接続]タブ      |                                                                                                    |
| [初期容量]      | 1                                                                                                  |
| [最大容量]      | 5                                                                                                  |
| [増加容量]      | 1                                                                                                  |
| [縮小間隔]      | 15                                                                                                 |
| [テスト]タブ     |                                                                                                    |
| [テスト テーブル名] | dual                                                                                               |
| [対象]タブ      |                                                                                                    |
| [対象]        | myserver                                                                                           |

次の表では、WebLogic jDriver for Oracle または WebLogic jDriver for Microsoft SQL Server を使用したデータ ソースのサンプル コンフィグレーションを示しま す。

属性名 属性値 [コンフィグレーション]タブ myDataSource [名前] [JNDI名] myconnection [プール名] myConnectionPool 48 [Row Prefetch サイズ] [ストリーム チャンク サ 256 イズ] [対象]タブ [対象] myserver

表 8-9 データ ソースのコンフィグレーション

次の表では、WebLogic jDriver for Microsoft SQL Server を使用した接続プールの サンプル コンフィグレーションを示します。

表 8-10 WebLogic jDriver for Microsoft SQL Server : 接続プール コンフィグ レーション

| 属性名         | 属性值                               |
|-------------|-----------------------------------|
| [一般]タブ      |                                   |
| [名前]        | myConnectionPool                  |
| [URL]       | jdbc:weblogic:mssqlserver4        |
| [ドライバ クラス名] | weblogic.jdbc.mssqlserver4.Driver |

| 表 8-10 | WebLogic | jDriver for | Microsoft | SQL Sei | r <b>ver</b> :接給 | 続プール | コンフィ | ィグ |
|--------|----------|-------------|-----------|---------|------------------|------|------|----|
| レーショ   | レ        |             |           |         |                  |      |      |    |

| 属性名        | 属性值                                                                                               |
|------------|---------------------------------------------------------------------------------------------------|
| [プロパティ]    | user=sa<br>db=pubs<br>server=myHost:1433<br>appname=MyApplication<br>hostname=myhostName          |
| [パスワード]    | secret (入力時には「*****」と表示され、以後<br>は非表示。この値は[プロパティ]で名前と値の組<br>み合わせとして定義されているすべてのパスワー<br>ドをオーバーライドする) |
| [接続]タブ     |                                                                                                   |
| [初期容量]     | 1                                                                                                 |
| [最大容量]     | 5                                                                                                 |
| [増加容量]     | 1                                                                                                 |
| [縮小間隔]     | 15                                                                                                |
| [テスト]タブ    |                                                                                                   |
| [テストテーブル名] | member                                                                                            |
| [対象]タブ     |                                                                                                   |
| [対象]       | myserver                                                                                          |

次の表では、IBM Informix JDBC Driver を使用した接続プールのサンプル コン フィグレーションを示します。

表 8-11 IBM Informix JDBC Driver: 接続プールのコンフィグレーション

| 属性名 | 属性値 |
|-----|-----|
|     |     |
|     |     |

[一般]タブ

| 属性名        | 属性值                                                                                                |
|------------|----------------------------------------------------------------------------------------------------|
| [名前]       | myConnectionPool                                                                                   |
| [URL]      | jdbc:informix-sqli:ifxserver:1543                                                                  |
| [ドライバクラス名] | com.informix.jdbc.IfxDriver                                                                        |
| [プロパティ]    | informixserver=ifxserver<br>user=informix                                                          |
| [パスワード]    | informix(入力時には「*****」と表示され、以<br>後は非表示。この値は[プロパティ]で名前と値の<br>組み合わせとして定義されているすべてのパス<br>ワードをオーバーライドする) |
| [接続]タブ     |                                                                                                    |
| [初期容量]     | 3                                                                                                  |
| [最大容量]     | 10                                                                                                 |
| [増加容量]     | 1                                                                                                  |
| [ログイン遅延時間] | 1                                                                                                  |
| [縮小間隔]     | 15                                                                                                 |
| [対象]タブ     |                                                                                                    |
| [対象]       | myserver                                                                                           |

表 8-11 IBM Informix JDBC Driver : 接続プールのコンフィグレーション

# 分散トランザクション用の XA 対応 JDBC ドライバ のコンフィグレーション

XA 対応 JDBC ドライバを分散トランザクションに参加させるには、以下のよう に JDBC 接続プールをコンフィグレーションします。

- Driver Classname 属性に、javax.sql.XADataSource インタフェースをサポートしているクラスの名前を指定します。
- データベース プロパティが指定されていることを確認します。これらのプロ パティは、指定した XADataSource にデータ ソース プロパティとして渡さ れます。WebLogic jDriver for Oracle のデータ ソース プロパティについて は、「WebLogic jDriver for Oracle/XA のデータ ソース プロパティ」を参照 してください。サード パーティ製ドライバのデータ ソース プロパティにつ いては、ベンダが提供するマニュアルを参照してください。
- DBMS で XA を使用するために必要な追加の接続プール プロパティについては、8-36 ページの「追加の XA 接続プール プロパティ」を参照してください。

以下の表で、XA モードで WebLogic jDriver for Oracle を使用する場合の JDBC 接続プールのコンフィグレーションの例を示します。

| 属性名         | 属性值                                                                                                   |
|-------------|----------------------------------------------------------------------------------------------------|
| [一般]タブ      |                                                                                                    |
| [名前]        | fundsXferAppPool                                                                                      |
| [URL]       | (不要)                                                                                                  |
| [ドライバ クラス名] | weblogic.jdbc.oci.xa.XADataSource                                                                     |
| [プロパティ]     | user=scott<br>server=localdb                                                                          |
| [パスワード]     | tiger (入力時には「*****」と表示され、以後は非<br>表示。この値は [ プロパティ ] で名前と値の組み合わ<br>せとして定義されているすべてのパスワードをオー<br>バーライドする ) |
| [接続]タブ      |                                                                                                    |
| [初期容量]      | 1                                                                                                    |
| [最大容量]      | 5                                                                                                    |
| [増加容量]      | 1                                                                                                    |

表 8-12 WebLogic jDriver for Oracle/XA: 接続プール コンフィグレーション

| 属性名         | 属性值      |
|-------------|----------|
| [縮小間隔]      | 15       |
| [テスト]タブ     |          |
| [テスト テーブル名] | dual     |
| [対象]タブ      |          |
| [対象]        | myserver |

表 8-12 WebLogic jDriver for Oracle/XA: 接続プール コンフィグレーション

以下の表は、XA モードで WebLogic jDriver for Oracle を使用する場合のトラン ザクションデータ ソースのコンフィグレーションの例を示します。

表 8-13 WebLogic jDriver for Oracle/XA:トランザクション データ ソース

| 属性名                  | 属性值                 |
|----------------------|---------------------|
| [ コンフィグレーション ]<br>タブ |                     |
| [名前]                 | fundsXferDataSource |
| [JNDI 名 ]            | myapp.fundsXfer     |
| [プール名]               | fundsXferAppPool    |
| [対象]タブ               |                     |
| [対象]                 | myserver            |

また、JDBC 接続プールをコンフィグレーションして、XA モードでサードパー ティベンダ製ドライバを使用することもできます。この場合、データ ソース プ ロパティは、JavaBeans 設計パターンを使用し、XADataSource インスタンスに 反映して設定します。つまり、abc というプロパティの場合、XADataSource イ ンスタンスは、getAbc という名前の取得メソッドと、setAbc という名前の設定 メソッドをサポートする必要があります。 以下の属性は、Oracle Thin Driver を使用する場合の JDBC 接続プールのコン フィグレーションの例です。

表 8-14 Oracle Thin Driver: 接続プール コンフィグレーション

| 属性名         | 属性值                                                                                             |
|-------------|-------------------------------------------------------------------------------------------------|
| [一般]タブ      |                                                                                                 |
| [名前]        | jtaXAPool                                                                                       |
| [URL]       | jdbc:oracle:thin:@server:port:sid                                                               |
| [ドライバ クラス名] | oracle.jdbc.xa.client.OracleXADataSource                                                        |
| [プロパティ]     | user=scott                                                                                      |
| [パスワード]     | tiger(入力時には「*****」と表示され、以後は非表<br>示。この値は[プロパティ]で名前と値の組み合わせ<br>として定義されているすべてのパスワードをオーバー<br>ライドする) |
| [接続]タブ      |                                                                                                 |
| [初期容量]      | 4                                                                                               |
| [最大容量]      | 20                                                                                              |
| [増加容量]      | 2                                                                                               |
| [縮小間隔]      | 15                                                                                              |
| [テスト]タブ     |                                                                                                 |
| [テスト テーブル名] | dual                                                                                            |
| [対象]タブ      |                                                                                                 |
| [対象]        | myserver                                                                                        |

以下の表は、Oracle Thin Driver を使用する場合のトランザクションデータ ソー スのコンフィグレーションの例を示します。

表 8-15 Oracle Thin Driver : トランザクション データ ソースのコンフィグレー ション

| 属性名                   | 属性值       |
|-----------------------|-----------|
| [ コンフィグレーショ<br>ン ] タブ |           |
| [名前]                  | jtaXADS   |
| [JNDI 名 ]             | jtaXADS   |
| [プール名]                | jtaXAPool |
| [対象]タブ                |           |
| [対象]                  | myserver  |

以下の表は、Pointbase JDBC ドライバ を使用して、分散トランザクション用に JDBC 接続プールをコンフィグレーションする場合の例を示します。

**注意**: PointBase Server は WebLogic Server 配布キットに含まれている all-Java の DMBS 製品で、WebLogic Server の評価のみをサポートしてます。カ スタムの試用版アプリケーションまたは WebLogic Server に付属する パッケージ化されたサンプル アプリケーションの形式です。PointBase Server を評価以外の開発やプロダクション環境で使用する場合、エンド ユーザは別個のライセンスを PointBase から直接入手する必要がありま す。

表 8-16 Pointbase: 接続プールのコンフィグレーション

| 属性名    | 属性值                                    |
|--------|----------------------------------------|
| [一般]タブ |                                        |
| [名前]   | demoXAPool                             |
| [URL]  | jdbc:pointbase:server://localhost/demo |

| 属性名                      | 属性值                                                                                               |
|--------------------------|---------------------------------------------------------------------------------------------------|
| [ドライバ クラス名]              | com.pointbase.xa.xaDataSource                                                                     |
| [プロパティ]                  | user=public<br>DatabaseName=jdbc:pointbase:server://l<br>ocalhost/demo                            |
| [パスワード]                  | public(入力時には「******」と表示され、以<br>後は非表示。この値は[プロパティ]で名前と値<br>の組み合わせとして定義されているすべてのパ<br>スワードをオーバーライドする) |
| [接続]タブ                   |                                                                                                   |
| [初期容量]                   | 2                                                                                                 |
| [最大容量]                   | 10                                                                                                |
| [増加容量]                   | 2                                                                                                 |
| [ローカル トランザクション<br>のサポート] | true                                                                                              |
| [縮小間隔]                   | 15                                                                                                |
| [テスト]タブ                  |                                                                                                   |
| [テスト テーブル名]              | users                                                                                             |
| <br>[対象]タブ               |                                                                                                   |
| [対象]                     | myserver                                                                                          |

表 8-16 Pointbase: 接続プールのコンフィグレーション

Pointbase ドライバで使用するトランザクション データ ソースは、以下のように コンフィグレーションします。

表 8-17 Pointbase: トランザクション データ ソースのコンフィグレーション

| 属性名                   | 属性值        |
|-----------------------|------------|
| [ コンフィグレーション ] タ<br>ブ |            |
| [名前]                  | jtaXADS    |
| [JNDI名]               | JTAXADS    |
| [プール名]                | demoXAPool |
| [対象]タブ                |            |
| [対象]                  | myserver   |

### WebLogic jDriver for Oracle/XA のデータ ソース プロパティ

表 8-18 に、WebLogic jDriver for Oracle でサポートされているデータ ソース プ ロパティを示します。「JDBC 2.0」カラムは、特定のデータ ソース プロパティが JDBC 2.0 の標準データ ソース プロパティ (S) か、または JDBC に対する WebLogic Server の拡張 (E) かを示します。

「省略可能」カラムは、特定のデータ ソース プロパティが省略可能かどうかを示 します。「Y\*」マークが付いたプロパティは、表 8-18 に示された、Oracle の xa\_open 文字列 (openString プロパティの値)の対応するフィールドにマップさ れます。それらのプロパティが指定されない場合、デフォルト値は openString プロパティから取得されます。それらのプロパティが指定される場合、その値は openString プロパティで指定された値と一致する必要があります。プロパティ が一致しない場合、XA 接続を確立しようとすると SQLException が送出されま す。

「N\*」マークが付いた必須プロパティも、Oracle の xa\_open 文字列の対応する フィールドにマップされます。これらのプロパティは、Oracle の xa\_open 文字 列を指定するときに指定します。プロパティが指定されない場合や、指定されて いても一致しない場合は、XA 接続を確立しようとすると SQLException が送出 されます。 「\*\*」マークが付いたプロパティ名はサポートされていますが、WebLogic Server では使用されません。

表 8-18 WebLogic jDriver for Oracle/XA のデータ ソース プロパティ

| プロパティ名                | タイプ    | 説明                                                      | JDBC 2.0<br>標準 / 拡<br>張 | 省略可能 | デフォルト値 |
|-----------------------|--------|---------------------------------------------------------|-------------------------|------|--------|
| databaseName**        | String | サーバ上の特定のデータ<br>ベース名。                                    | S                       | Y    | なし     |
| dataSourceName        | String | データ ソース名。基にな<br>る XADataSource に名前<br>を付ける場合に使用され<br>る。 | S                       | Y    | 接続プール名 |
| description           | String | このデータ ソースの説<br>明。                                       | S                       | Y    | なし     |
| networkProtocol*<br>* | String | サーバと通信する場合に<br>使用されるネットワーク<br>プロトコル。                    | S                       | Y    | なし     |
| password              | String | データベースのパスワー<br>ド。                                       | S                       | N*   | なし     |
| portNumber**          | int    | サーバがリクエストをリ<br>スンしているポート番<br>号。                         | S                       | Y    | なし     |
| roleName**            | String | 初期 SQL ロール名。                                            | S                       | Y    | なし     |
| serverName            | String | データベース サーバ名。                                            | S                       | Y*   | なし     |
| user                  | String | ユーザのアカウント名。                                             | S                       | N*   | なし     |
| openString            | String | Oracle の XA オープン文<br>字列。                                | E                       | Y    | なし     |

| プロパティ名        | タイプ    | 説明                                                                                                    | JDBC 2.0<br>標準 / 拡<br>張 | 省略可能 | デフォルト値 |
|---------------|--------|----------------------------------------------------------------------------------------------------|-------------------------|------|--------|
| oracleXATrace | String | XA トレース出力が有効<br>かどうかを示す。有効<br>(true)の場合、<br>xa_poolnamedate.trc<br>形式の名前を持つファイ<br>ルがサーバの起動ディレ<br>クトリに配置される。 | Ε                       | Y    | false  |

表 8-18 WebLogic jDriver for Oracle/XA のデータ ソース プロパティ

表 8-19 に、Oracle の xa\_open 文字列フィールドとデータ ソース プロパティの間 のマッピングを示します。

表 8-19 xa\_open 文字列名と JDBC データ ソース プロパティとのマッピング

| Oracle xa_open 文字列<br>フィールド名 | JDBC 2.0 データ ソース プロパ<br>ティ | 省略可能 |
|------------------------------|----------------------------|------|
| acc                          | user, password             | Ν    |
| sqlnet                       | ServerName                 |      |

**注意:** Oracle の xa\_open 文字列で「Threads=true」と指定する必要があります。

**Oracle** の xa\_open 文字列フィールドの詳細については、**Oracle** のドキュ メントを参照してください。

# 追加の XA 接続プール プロパティ

分散トランザクションで接続プール内の接続を使用する場合、接続プールのプロ パティを追加設定して、接続プールがトランザクションのコンテキストにおいて WebLogic Server 内で適切に接続を処理できるようにする必要があります。これ らのプロパティは、JDBCConnectionPool タグ内のコンフィグレーション ファ イル (config.xml) に設定します。デフォルトでは、すべての追加プロパティは false に設定されています。true に設定すると、これらのプロパティが有効にな ります。

多くの場合、これらのプロパティの適切な値は自動的に設定されるので、ユーザ が手動で設定する必要はありません。

#### KeepXAConnTillTxComplete

DBMS によっては、同じ物理データベース接続でトランザクションを開始およ び終了する必要があります。しかし、ある物理データベース接続で開始した WebLogic Server トランザクションが別のデータベース接続で終了する場合もあ ります。トランザクションが完了するまで接続プールが物理接続を保持し、同じ アプリケーション接続を提供するようにするには、 KeepXAConnTillTxComplete="true" に設定します。次に例を示します。

<JDBCConnectionPool KeepXAConnTillTxComplete="true" DriverName="com.sybase.jdbc2.jdbc.SybXADataSource" CapacityIncrement="5" InitialCapacity="10" MaxCapacity="25" Name="demoXAPool" Password="{3DES}vIF8diu4H0QmdfOipd4dWA==" Properties="User=dbuser;DatabaseName=dbname;ServerName=server\_nam e\_or\_IP\_address;PortNumber=serverPortNumber;NetworkProtocol=Tds;r esourceManagerName=Lrm\_name\_in\_xa\_config;resourceManagerType=2" />

**注意**: このプロパティは、DB2 と Sybase との分散トランザクションをサポート するために必要です。

# 分散トランザクション用の XA 非対応 JDBC ドライ バのコンフィグレーション

XA 非対応のドライバが分散トランザクションの他のリソースに関与できるよう に JDBC 接続プールをコンフィグレーションする場合は、[非 XA ドライバ用に 2 フェーズ コミットをエミュレート]属性 (JDBCTxDataSource MBean の EnableTwoPhaseCommit)を選択します。このパラメータは、XAResource イン タフェースをサポートしているリソースでは無視されます。XA 非対応の接続 プールは、1 つしか分散トランザクションに参加できません。

### XA 非対応ドライバ/単一リソース

XA 非対応ドライバを 1 つだけ使用し、それがトランザクションで唯一のリソー スである場合は、Console において [非 XA ドライバ用に 2 フェーズ コミットを エミュレート]オプションを選択されていないままにします (デフォルトの EnableTwoPhaseCommit = false を受け入れる)。この場合は、WebLogic Server は設定を無視し、トランザクション マネージャが 1 フェーズの最適化を実行し ます。

### XA 非対応ドライバ/複数リソース

他の XA リソースとともに XA 非対応 JDBC ドライバを 1 つ使用する場合は、 Administration Console で [非 XA ドライバ用に 2 フェーズ コミットをエミュ レート]を選択します (EnableTwoPhaseCommit = true)。

[非XAドライバ用に2フェーズコミットをエミュレート]が選択されている (EnableTwoPhaseCommit が true に設定されている)場合、XA 非対応の JDBC リソースは XAResource.prepare()メソッド呼び出し中に必ず XA\_OK を返しま す。リソースは、以降の XAResource.commit()呼び出しまたは XAResource.rollback()呼び出しに応答して、そのローカルトランザクション をコミットまたはロールバックしようとします。リソースのコミットまたはロー ルバックが失敗すると、ヒューリスティック エラーが発生します。ヒューリス ティック エラーの結果、アプリケーション データは矛盾した状態のまま残され る場合があります。

Console で [非 XA ドライバ用に2フェーズ コミットをエミュレート]オプショ ンが選択されていない (EnableTwoPhaseCommit が false に設定されている)場 合、XA 非対応の JDBC リソースによって XAResource.prepare()が失敗しま す。この場合、commit()が SystemException を送出するので、トランザク ションには参加コンポーネントが1つしか存在しないことになります。トランザ クションの参加コンポーネントが1つしか存在しない場合、1つのフェーズ最適 化は XAResource.prepare()を無視し、トランザクションはほとんどのインス タンスで正常にコミットします。

この XA 非対応の JDBC ドライバを「JTS ドライバ」と呼ぶこともあります。こ れは、WebLogic Server で XA をサポートするために WebLogic JTS ドライバを 内部的に使用しているからです。WebLogic JTS ドライバの詳細については、 『WebLogic JDBC プログラマーズ ガイド』の「WebLogic JTS ドライバの使い 方」を参照してください。
### グローバル トランザクションで XA 非対応のドライバを使用 する場合の制限とリスク

WebLogic Server では、XA 非対応の JDBC リソースをグローバル トランザク ションに参加させることができますが、こうしたリソースを使用するアプリケー ションを設計する際に考慮すべき制限事項があります。XA 非対応のドライバは XA/2PC 規約に準拠しておらず、1 フェーズのコミットおよびロールバック操作 しかサポートしていません。このため、WebLogic Server では JTS ドライバを使 用して、トランザクションに参加するリソースをトランザクション マネージャ で管理できるようにする必要があります。

### ヒューリスティックな終了とデータの矛盾

XA 非対応のリソース用に [Emulate Two-Phase Commit] を選択した場合 (enableTwoPhaseCommit = true)、XA 非対応リソース用のトランザクションの 準備フェーズは必ず問題なく完了します。したがって、XA 非対応リソースは、 実際には 2 フェーズ コミット (2PC) プロトコルには参加しないため、障害が発 生しても構いません。準備フェーズの後で XA 非対応リソースに障害が発生した 場合は、XA トランザクションの参加者がトランザクションをコミットする間に XA 非対応リソースがトランザクションにロールバックされ、結果としてヒュー リスティックな終了とデータの矛盾が発生します。

データの整合性が失われるリスクがあるため、[Emulate Two-Phase Commit] オプ ションはヒューリスティックな状態を許容できるアプリケーションでのみ使用し てください。

#### 保留中のトランザクションは回復不可

XA 非対応ドライバではローカル データベース トランザクションのみを操作す るため、外部のトランザクションマネージャに関しては、データベース内のト ランザクションが保留状態になることは想定されていません。XA 非対応リソー ス上で XAResource.recover() が呼び出されると、コミットまたはロールバッ クする必要のあるトランザクションがあったとしても、常に空の Xid (トランザ クション ID) のセットが返されます。したがって、グローバル トランザクション で XA 非対応リソースを使用するアプリケーションでは、システム障害から回復 したりデータの整合性を維持したりすることはできません。

#### 管理者ガイド 8-39

### マルチ サーバ コンフィグレーションで XA 非対応リソースを使用することに よるパフォーマンスの低下

WebLogic Server は、XA 非対応リソースのグローバル トランザクションへの参加をサポートする上で、特定の JDBC に関連付けられたデータベース ローカル トランザクションに依存しています。このため、複数の WebLogic Server インス タンスのグローバル トランザクション コンテキストを持つアプリケーションが 同じ JDBC データ ソースにアクセスした場合、JTS ドライバはトランザクション 内で最初に確立された接続に JDBC 操作をルーティングします。たとえば、ある アプリケーションがサーバ上のトランザクションを開始して XA 非対応リソース にアクセスし、続いて RMI (remote method invocation) 呼び出しを別のサーバに 対して実行して同じ基底の JDBC ドライバを使用するデータ ソースにアクセス した場合、JTS ドライバは別のサーバ上のトランザクションに関連付けられた接 続を持つリソースを認識し、1 番目のサーバ上の実際の接続への RMI のリダイ レクトを設定します。接続におけるすべての操作は、1 番目のサーバで確立され た 1 つの接続を使用して実行されます。この動作により、リモート接続の設定と 物理接続に対する RMI 呼び出しが原因でパフォーマンスが低下するおそれがあ ります。

#### XA 非対応リソースは1つのみ参加可能

WebLogic Server トランザクションマネージャに [Emulate Two-Phase Commit] を 選択した XA 非対応リソースを登録すると、そのリソースは XAResource インタ フェースを実装するクラスの名前で登録されます。[Emulate Two-Phase Commit] を選択したすべての XA 非対応リソースは XAResource インタフェース用の JTS ドライバを使用するため、グローバル トランザクションに参加するこれらの XA 非対応リソースはすべて同じ名前で登録されます。1 つのグローバル トランザク ションで複数の XA 非対応リソースを使用すると、名前の衝突やヒューリス ティック エラーが発生します。

### XA 非対応接続プールと Tx データ ソースのコンフィグレー ション例

次の表では、XA 非対応 JDBC ドライバを使用するサンプル JDBC 接続プールの コンフィグレーション属性を示します。

表 8-20 WebLogic jDriver for Oracle: 接続プール コンフィグレーション

| 属性名         | 属性值                                                                                             |
|-------------|-------------------------------------------------------------------------------------------------|
| [一般]タブ      |                                                                                                 |
| [名前]        | fundsXferAppPool                                                                                |
| [URL]       | jdbc:weblogic:oracle                                                                            |
| [ドライバ クラス名] | weblogic.jdbc.oci.Driver                                                                        |
| [プロパティ]     | user=scott<br>server=localdb                                                                    |
| [パスワード]     | tiger(入力時には「*****」と表示され、以後は非<br>表示。この値は[プロパティ]で名前と値の組み合わ<br>せとして定義されているすべてのパスワードをオー<br>バーライドする) |
| [接続]タブ      |                                                                                                 |
| [初期容量]      | 0                                                                                               |
| [最大容量]      | 5                                                                                               |
| [増加容量]      | 1                                                                                               |
| [縮小間隔]      | 15                                                                                              |
| [テスト]タブ     |                                                                                                 |
| [テスト テーブル名] | dual                                                                                            |
| [対象]タブ      |                                                                                                 |
| [対象]        | myserver                                                                                        |

次の表では、XA 非対応 JDBC ドライバを使用するサンプル トランザクション データ ソースのコンフィグレーション属性を示します。

表 8-21 WebLogic jDriver for Oracle : トランザクション データ ソースのコン フィグレーション

| 属性名                                     | 属性值                                    |
|-----------------------------------------|----------------------------------------|
| [コンフィグレーション]<br>タブ                      |                                        |
| [名前]                                    | fundsXferDataSource                    |
| [JNDI名]                                 | myapp.fundsXfer                        |
| [プール名]                                  | fundsXferAppPool                       |
| [非 XA ドライバ用に 2<br>フェーズ コミットをエミュ<br>レート] | selected (EnableTwoPhaseCommit = true) |
| [対象]タブ                                  |                                        |
| [対象]                                    | myserver                               |

# Prepared Statement キャッシュのパフォー マンスの向上

WebLogic Server 内に作成した各接続プールで Prepared Statement または XA Prepared Statement のキャッシュ サイズを設定することで、Prepared Statement の キャッシングが有効になります。Prepared Statement のキャッシングを有効にす ると、アプリケーションおよび EJB で使用した Prepared Statement と Callable Statement が設定した数だけキャッシュされます。アプリケーションまたは EJB で、キャッシュに格納されている Prepared Statement または Callable Statement の いずれかが呼び出されると、WebLogic Server はキャッシュに格納されている Prepared Statement を再利用します。Statement を再利用すると、データベース内 の文を解析する必要がなくなることでデータベースマシンの CPU 使用率が低減 され、現在の文に対するパフォーマンスが向上するとともに、CPU サイクルを 他のタスク用に残しておけます。

Prepared Statement は、接続プールではなく接続ごとにキャッシュされます。た とえば、Prepared Statement のキャッシュ サイズを 10 に設定すると、WebLogic Server はアプリケーションまたは EJB がその特定の接続を使用して呼び出した 10 個の Prepared Statement を格納します。

WebLogic Server 7.0 サービス パック 3 では、Prepared Statement のキャッシュ機能が変更され、XA(トランザクション対応)JDBC ドライバを使用する接続プー ルに対しては、XA 非対応のJDBC ドライバの代わりにデータベース接続が作成 されるようになりました。JDBC 接続プール内でデータベース接続の作成に使用 する JDBC ドライバのタイプに応じて、適切なキャッシュ サイズ属性を設定す る必要があります。XA 非対応 JDBC ドライバを使用する接続プールの場合は PreparedStatementCacheSize を、XA 対応 JDBC ドライバを使用する接続プール の場合は XAPreparedStatementCacheSize を設定します。詳細については、次の節 「XA 非対応の Prepared Statement キャッシュ」および 8-44 ページの「XA 対応の Prepared Statement キャッシュ」を参照してください。

## XA 非対応の Prepared Statement キャッシュ

XA 非対応の Prepared Statement キャッシュの場合、接続プール内の接続ごとの キャッシュにどの文を格納するかが、固定アルゴリズムに基づいて判別されま す。接続で使用された Prepared Statement および Callable Statement は、Prepared Statement キャッシュが一杯になるまでキャッシュされます。キャッシュが一杯 になると、それ以降に使用された文はキャッシュされません。

**注意:** Statement キャッシュは、JMX API を使用してクリアできます。詳細については、WebLogic クラスの Javadoc の clearStatementCache() メソッドを参照してください。

この Statement キャッシュは、XA 非対応 JDBC ドライバを使用してデータベー ス接続を作成する接続プールにのみ使用します。このキャッシュ設定は、データ ベース接続に XA 対応 JDBC ドライバを使用する接続プールでは無視されます。

XA 非対応 Prepared Statement のキャッシュ サイズのデフォルト値は、5 です。 以下の方法で、接続プールの Prepared Statement キャッシュのサイズを設定でき ます。

#### 管理者ガイド 8-43

- Administration Console を使用して、接続プールの Prepared Statement キャッシュ サイズ属性を設定する。Administration Console オンライン ヘルプの「JDBC 接続プールの作成とコンフィグレーション」を参照してください。
- WebLogic 管理 API を使用して PreparedStatementCacheSize 属性を設定する。
   WebLogic クラスの Javadoc の getPreparedStatementCacheSize() メソッドおよび setPreparedStatementCacheSize(int cacheSize) メソッドを 参照してください。
- コンフィグレーション ファイルで属性を直接設定する (Weblogic Server の実行中のみ)。

コンフィグレーションファイルを使用して接続プール用に XA 非対応の Prepared Statement のキャッシュ サイズを設定するには、サーバを起動する前に エディタで config.xml ファイルを開き、JDBCConnectionPool タグの PreparedStatementCacheSize 属性のエントリを追加します。次に例を示しま す。

```
<JDBCConnectionPool CapacityIncrement="5"
DriverName="com.pointbase.jdbc.jdbcUniversalDriver"
InitialCapacity="5" MaxCapacity="20" Name="demoPool"
Password="{3DES}ANfMduXgaaGMeS8+CR1xoA=="
PreparedStatementCacheSize="20" Properties="user=examples"
RefreshMinutes="0" ShrinkPeriodMinutes="15"
ShrinkingEnabled="true" Targets="examplesServer"
TestConnectionsOnRelease="false"
URL="jdbc:pointbase:server://localhost/demo"/>
```

## XA 対応の Prepared Statement キャッシュ

XA 対応の Prepared Statement キャッシュの場合、最長時間未使用 (LRU: Least Recently Used) アルゴリズムに基づいて、接続プール内の接続ごとのキャッシュ にどの文を格納するかを判別します。接続で使用された Prepared Statement およ び Callable Statement は、Statement キャッシュが一杯になるまでキャッシュされ ます。アプリケーションが Connection.prepareStatement()を呼び出すと、 Prepared Statement キャッシュにその文が格納されているかどうかがチェックさ れます。格納されている場合は、キャッシュされている文が返されます(まだ使 用されていない場合)。文がキャッシュに格納されておらず、キャッシュが一杯( キャッシュ内の文の数が XAPreparedStatementCacheSize に等しい状態)になっ ている場合は、キャッシュ内で最長時間未使用になっている文が識別され、この 文が新しい文によって置換されます。 **注意:** Statement キャッシュは、JMX API を使用してクリアできます。詳細については、WebLogic クラスの Javadoc の clearStatementCache() メソッドを参照してください。

XA 対応の Statement キャッシュは、XA 対応 JDBC ドライバを使用してデータ ベース接続を作成する接続プールにのみ使用します。このキャッシュ設定は、 データベース接続に XA 非対応 JDBC ドライバを使用する接続プールでは無視さ れます。

XA 対応 Prepared Statement のキャッシュ サイズのデフォルト値は、5 です。以下 の方法で、接続プールの XA 対応 Prepared Statement キャッシュのサイズを設定 できます。

- Administration Console を使用して、接続プールの XA Prepared Statement キャッシュ サイズ属性を設定する。Administration Console オンライン ヘル プの「JDBC 接続プールの作成とコンフィグレーション」を参照してください。
- WebLogic 管理 API を使用して XAPreparedStatementCacheSize 属性を設定する。WebLogic クラスの Javadoc の getXAPreparedStatementCacheSize() メソッドおよび setXAPreparedStatementCacheSize(int cacheSize)メ ソッドを参照してください。
- コンフィグレーション ファイルで属性を直接設定する (Weblogic Server の実行中のみ)。

コンフィグレーション ファイルを使用して接続プール用に XA 対応 Prepared Statement のキャッシュ サイズを設定するには、サーバを起動する前にエディタ で config.xml ファイルを開き、JDBCConnectionPool タグの PreparedStatementCacheSize 属性のエントリを追加します。次に例を示しま す。

```
<JDBCConnectionPool CapacityIncrement="5"
DriverName="com.pointbase.xa.xaDataSource"
InitialCapacity="5" MaxCapacity="20" Name="demoXAPool"
Password="{3DES}ANfMduXgaaGMeS8+CR1xoA=="
XAPreparedStatementCacheSize="20"
Properties="user=examples;
DatabaseName=jdbc:pointbase:server://localhost/demo"
RefreshMinutes="0" ShrinkPeriodMinutes="15"
ShrinkingEnabled="true" Targets="examplesServer"
TestConnectionsOnRelease="false"
URL="jdbc:pointbase:server://localhost/demo"/>
```

## Prepared Statement キャッシュに関する制限

Prepared Statement キャッシュを使用することでパフォーマンスを向上させるこ とができますが、制限があることも考慮に入れる必要があります。Prepared Statement のキャッシュを使用する場合は、以下の制限に留意してください。こ れらの制限は、XA 対応および XA 非対応の両方の Prepared Statement キャッ シュに適用されます。

ここに示す以外にも、Prepared Statement に関連した問題が存在する可能性があ ります。Prepared Statement に関連するシステムでエラーが見つかった場合は、 Prepared Statement キャッシュのサイズを 0 に設定して Prepared Statement の キャッシングをオフにし、問題が Prepared Statement のキャッシングに起因する ものかどうかをテストする必要があります。

### データベース変更後の Prepared Statement 呼び出しはエ ラーの原因となる可能性がある

キャッシュ内に格納された Prepared Statement は、Prepared Statement のキャッ シュ時に特定のデータベース オブジェクトを参照します。キャッシュに格納さ れた Prepared Statement で参照されるデータベース オブジェクトに対して、何ら かの DLL (データ定義言語)処理を実行すると、それらの文は次に実行したとき に失敗します。たとえば、select \* from emp などの文をキャッシュしてから、 emp テーブルを削除して再作成した場合、その文が準備されたときに存在した emp テーブルはなくなるため、キャッシュされた文を次に実行すると、その文は 失敗します。

同様に、Prepared Statement は、キャッシュされた時点でデータベース内のテー ブルの各カラムのデータ型にバインドされます。テーブルのカラムを追加、削 除、または再配列すると、キャッシュに格納されている Prepared Statement は、 再び実行されたときに失敗するおそれがあります。

### Prepared Statement における setNull の使用

データベースへの接続に WebLogic jDriver for Oracle を使用する場合、setNull バインド変数を使用する Prepared Statement をキャッシュするのであれば、変数 を適切なデータ型に設定する必要があります。次の例で示すような汎用のデータ 型を使用すると、null 以外の値で実行したときにその文は失敗します。 java.sql.Types.Long sal=null
.
.
if (sal == null)
 setNull(2,int)// これは不正
 else
 setLong(2,sal)
代わりに次を使用します。
if (sal == null)
 setNull(2,long)// これは適正
 else

setLong(2,sal)

この問題は、WebLogic jDriver for Oracle を使用する場合には常に発生します。 他の JDBC ドライバでも生じる可能性があります。

### キャッシュ内の Prepared Statement はデータベース カーソ ルを予約可能

WebLogic Server でキャッシュされた Prepared Statement は、データベースの カーソルをオープンすることができます。キャッシュされた文の数が多すぎる と、接続のためのオープン カーソル数の上限を超えてしまうことがあります。 接続のためのオープン カーソル数の上限を超えないようにするには、データ ベース管理システムの上限を変更するか、または接続プールの Prepared Statement キャッシュのサイズを低減します。

# Prepared Statement キャッシュの適切なサイズの 決定

Prepared Statement キャッシュの適切なサイズ設定を決定するには、開発環境に おけるサーバ負荷をエミュレートし、次に Oracle の statspack スクリプトを実行 します。スクリプトの出力で、1秒当たりの解析数を確認します。Prepared Statement キャッシュのサイズを増やすにつれ、1秒当たりの解析数は少なくな ります。1秒当たりの解析数の減少が止まるまで、Prepared Statement キャッ シュのサイズを徐々に増やしていきます。 **注意**: プロダクション環境で Prepared Statement キャッシュを使用すると決定す る前に、その制限について考慮してください。詳細については、8-46 ページの「Prepared Statement キャッシュに関する制限」を参照してくだ さい。

# 起動クラスを使用した XA 非対応の Prepared Statement キャッシュのロード

XA 非対応の Prepared Statement キャッシュを有効に活用し、最大限のパフォー マンスを得るために、Prepared Statement キャッシュに格納する Prepared Statement のそれぞれを呼び出す起動クラスを作成できます。WebLogic Server で は、Prepared Statement を使用順にキャッシュし、Prepared Statement キャッシュ サイズの上限に到達すると、キャッシングを停止します。キャッシュする Prepared Statement を呼び出すための起動クラスを作成すると、数回しか呼び出 されない文ではなく、アプリケーションで再利用される文でキャッシュを埋める ことができます。したがって、キャッシュする文の数は最小限にとどめながら、 パフォーマンスを最大限向上させることができます。8-46 ページの「Prepared Statement キャッシュに関する制限」で説明したような、問題になる可能性のあ る Prepared Statement のキャッシングを回避することもできます。

起動クラスが失敗しても、WebLogic Server は後で使用するために、文をロード し、キャッシングします。

各接続には、独自の Prepared Statement キャッシュが割り当てられます。起動ク ラスを使用して Prepared Statement をキャッシュする場合、接続プールから各接 続を取得し、キャッシュする各 Prepared Statement を呼び出すように起動クラス を作成します。

接続要求の増加に応じて接続プールのサイズが拡大するよう設定した場合、新し い接続は使用された Prepared Statement をキャッシュします。起動クラスは、新 しい接続用の Prepared Statement をロードできません。接続プールのサイズを縮 小できるよう設定した場合、接続プールは縮小間隔の経過後に接続が利用可能で あれば接続を閉じます。どの接続を最初に閉じるかを指定する方法はありませ ん。このため、ロードした Prepared Statement キャッシュを持つ接続がそうでな い接続の前に閉じる場合があります。 また、サーバ起動時には、起動クラスの実行前に EJB がデプロイされます。 CMP エンティティ Bean 内の Prepared Statement およびデプロイ中に EJB が使用 する Prepared Statement は、起動クラス内の Prepared Statement よりも前に キャッシュ内に格納されます。この問題を回避するため、すべての EJB および アプリケーションのデプロイ後に Prepared Statement キャッシュをクリアし、そ の後キャッシュプライミング コードを実行できます。

weblogic.jdbc.extensions パッケージ内の clearStatementCache メソッド については、Javadoc を参照してください。

XA 対応 Prepared Statement キャッシュでは、キャッシュ内の文の置換に最長時間未使用アルゴリズムを使用するため、起動クラスでキャッシュをあらかじめ ロードしても意味がありません。

# 9 JMS の管理

以下の節では、WebLogic Server の Java Message Service (JMS) を管理する方法に ついて説明します。

- 9-1 ページの「JMS と WebLogic Server」
- 9-2 ページの「JMS のコンフィグレーション」
- 9-20 ページの「JMS のモニタ」
- 9-23 ページの「JMS のチューニング」
- 9-49ページの「分散送り先のコンフィグレーション」
- 9-65 ページの「WebLogic Server の障害からの回復」

## JMS と WebLogic Server

JMS は、エンタープライズメッセージング システムにアクセスするための標準 の API です。具体的な WebLogic JMS の機能は以下のとおりです。

- メッセージングシステムを共有する Java アプリケーション同士でメッセージを交換できます。
- メッセージを作成、送信、および受信するための標準インタフェースにより アプリケーションの開発が容易になります。

次の図は、WebLogic JMS によるメッセージングの仕組みを示しています。

図 9-1 WebLogic Server JMS のメッセージング

図で示されているように、WebLogic JMS はプロデューサ アプリケーションから メッセージを受信し、受け取ったメッセージをコンシューマ アプリケーション に配信します。

# JMS のコンフィグレーション

Administration Console を使用して、以下のコンフィグレーション属性を定義します。

- JMS サーバを作成し、JMS サーバのデプロイ先となる WebLogic Server イン スタンスまたは移行できる対象に割り当てます。
- JMS サーバ、接続ファクトリ、送り先(物理的なキューとトピック)、分散送り先(クラスタ内の物理的なキューおよびトピックメンバーの集合)、送り先テンプレート、(送り先キーを使用した)送り先のソート順指定、永続ストレージ、ページングストア、セッションプール、および接続コンシューマを作成またはカスタマイズします。
- カスタム JMS アプリケーションを設定します。
- しきい値と割当を定義します。
- サーバのクラスタ化、並行メッセージ処理、送り先のソート順指定、永続的なメッセージング、メッセージページング、フロー制御、分散送り先へのロードバランシングなど、必要な JMS 機能を有効にします。

WebLogic JMS では、一部のコンフィグレーション属性に対して、デフォルト値 が用意されていますが、それ以外のすべての属性に対しては値を指定する必要が あります。コンフィグレーション属性に対して無効な値を指定した場合や、デ フォルト値が存在しない属性に対して値を指定しなかった場合は、再起動時に

#### 9-2 管理者ガイド

JMS が起動されません。Examples サーバには、サンプル コンフィグレーション として examplesJMSServer が用意されています。Examples サーバの起動につい ては、『インストール ガイド』の「サンプル サーバ、Pet Store サーバ、および Workshop サンプル サーバの起動」を参照してください。また、9-4 ページの 「WebLogic Server の起動と JMS のコンフィグレーション」では、基本的な JMS 実装を手動でコンフィグレーションする手順が説明されています。

『WebLogic JMS プログラマーズ ガイド』の「WebLogic JMS アプリケーションの移植」で説明されているように、WebLogic JMS アプリケーションをWebLogic Serverの以前のリリースから移植する場合、コンフィグレーション情報は自動的に変換されます。

WebLogic JMS 属性をコンフィグレーションするには、以降の節で説明されてい る手順に従います。また JMS オブジェクトを作成およびコンフィグレーション するには、Administration Console オンライン ヘルプの手順に従います。

WebLogic JMS をコンフィグレーションしたら、アプリケーションで JMS API を 使用してメッセージの送受信ができるようになります。WebLogic JMS アプリ ケーションの開発の詳細については、『WebLogic JMS プログラマーズ ガイド』 の「WebLogic JMS アプリケーションの開発」を参照してください。

**注意:**WebLogic JMS のコンフィグレーション プランを支援するために、 『WebLogic JMS プログラマーズ ガイド』にはコンフィグレーション チェックリストがあります。このチェックリストを使用して、属性の要 件や各種 JMS 機能をサポートするオプションを検討できます。

### JMS コンフィグレーションにおける命名規則

ドメイン内の各サーバには、ドメイン内のすべてのコンフィグレーション オブ ジェクトの間でユニークな名前を付ける必要があります。ドメイン内では、サー バ、マシン、クラスタ、仮想ホストなど、すべてのリソースタイプにユニーク な名前を付けます。また、これらをドメインと同じ名前にすることはできませ ん。この命名規則は、コンフィグレーション可能なすべての JMS オブジェクト (JMS サーバ、ストア、テンプレート、接続ファクトリ、セッション プール、お よび接続コンシューマ)にも適用されます。

ただし、以下に示すように、ドメイン内にある別の JMS サーバの JMS キューお よび JMS トピックの送り先は例外です。

- キューの送り先には別の JMS サーバ上の他のキューと同じ名前を、トピックの送り先には別の JMS サーバ上の他のトピックと同じ名前を使用できる。
- キューの送り先にトピックの送り先と同じ名前は使用できず、キューおよび トピックに他のコンフィグレーション可能なオブジェクトと同じ名前を使用 することもできない。

# WebLogic Server の起動と JMS のコンフィグレー ション

以下の節では、WebLogic Server および Administration Console の起動方法を概説 し、基本的な JMS 実装をコンフィグレーションする手順について説明します。

### デフォルトの WebLogic Server の起動

WebLogic Server のデフォルトのロールは管理サーバです。ドメインが1つの WebLogic Server のみで構成されている場合は、そのサーバが管理サーバになり ます。ドメインが複数の WebLogic Server で構成されている場合は、まず管理 サーバを起動してから、管理対象サーバを起動します。

管理サーバの起動の詳細については、2-13ページの「管理サーバの起動」を参照してください。

### Administration Console の起動

Administration Console は、WebLogic Server に対する Web ベースの管理者フロ ントエンド(管理者クライアントインタフェース)です。サーバの Administration Console にアクセスする前に、サーバを起動する必要があります。

Administration Console を使用した WebLogic Server のコンフィグレーションの詳 細については、1-22 ページの「Administration Console の起動と使い方」を参照 してください。

### 基本的な JMS 実装のコンフィグレーション

この節では、Administration Console を使用して基本的な JMS 実装をコンフィグ レーションする方法について説明します。

- 左ペインの [サービス] ノードの下の [JMS] ノードをクリックしてリストを 展開します。
- ディスクベースのファイルに永続メッセージを保存するには、JMS ファイル ストアを作成する必要があります。JMSページング機能を使用する場合は、 空きメモリがなくなったときにメッセージ本文を一時的にディスクへスワッ プするための付加的な「ページング」JMS ストアもコンフィグレーションす る必要があります。
  - a. JMS ファイル ストアが置かれるファイル システム上のディレクトリを作 成します。
  - b. 左ペインの[ストア]ノードをクリックしてから、右ペインの[新しい JMS File Store のコンフィグレーション]リンクをクリックします。
  - c. [一般]タブで、ストアに名前を付け、ディレクトリを指定し、必要に応じて同期書き込みポリシーを選択して、ファイルストアがディスクにデータを書き込む方式を決定します。その後、[作成]をクリックします。
  - d. 同じ手順を繰り返して、ページングストアを作成します。

ストアのコンフィグレーションの詳細については、9-15ページの「ストアの コンフィグレーション」を参照してください。

- JDBC でアクセス可能なデータベースに永続メッセージを保存するには、 JMS JDBC ストアを作成する必要があります (JDBC 接続プールを作成する必 要がある場合は、まず手順 A から D を完了させます。それ以外の場合は、 手順 E までスキップできます)。JMS ページング機能を使用する場合は、空 きメモリがなくなったときにメッセージ本文を一時的にディスクへスワップ するための付加的な「ページング」JMS ファイル ストアもコンフィグレー ションする必要があります。
  - a. 左ペインの [JDBC] ノードをクリックして展開します。
  - b. 左ペインの [接続プール]ノードをクリックしてから、右ペインの [新し い JDBC Connection Pool のコンフィグレーション ]リンクをクリックしま す。

- c. [コンフィグレーション]タブで、名前、URL、データベース プロパティ などの接続プールの属性を設定します。完了したら、各タブの[適用]を クリックします。
- d. [対象]タブをクリックし、接続プールを WebLogic Server インスタンス にデプロイする場合は[サーバ]タブを、サーバクラスタにデプロイする 場合は[クラスタ]タブを選択します。[選択可]リストから対象を[選択 済み]リストに移動させることによって選択し、[適用]をクリックしま す。
- e. [JMS | ストア] ノードに戻り、右ペインの [ 新しい JMSJDBCStore のコ ンフィグレーション] リンクをクリックします。
- f. JDBC ストアに名前を付け、接続プールとプレフィックス名を選択します。その後、[作成]をクリックします。

JDBC 接続プールのコンフィグレーションの詳細については、8-10 ページの 「Administration Console による JDBC 接続プール、マルチプール、および データソースのコンフィグレーションと管理」を参照してください。

- 必要に応じて、同じような属性設定で複数の送り先を定義するための JMS テ ンプレートを作成します。JMS テンプレートは、一時キューの作成にも必要 です。
  - a. 左ペインの [ テンプレート ] ノードをクリックしてから、右ペインの [ 新 しい JMS Template のコンフィグレーション ] リンクをクリックします。
  - b. [一般]タブでテンプレートに名前を付け、[作成]をクリックします。
  - c. 必要に応じて、[しきい値と割当]、[オーバライド]、および[再配信] タブに値を入力します。完了したら、各タブの[適用]をクリックしま す。

JMS テンプレートのコンフィグレーションの詳細については、9-13 ページの 「JMS テンプレートのコンフィグレーション」を参照してください。

- 5. JMS サーバをコンフィグレーションするには、次の手順に従います。
  - a. 左ペインの[サーバ]ノードをクリックしてから、右ペインの[新しい JMSServer のコンフィグレーション]リンクをクリックします。
  - b. [一般] タブでサーバに名前を付け、[ストア]、[ページングストア]、 および[テンプレート]のうち、作成したものを選択します。その後、[ 作成]をクリックします。

#### 9-6 管理者ガイド

- c. 必要に応じて、[しきい値と割当]タブに値を入力します。完了したら、[ 適用]をクリックします。
- d. [対象]タブをクリックし、JMS サーバを WebLogic Server インスタンス にデプロイする場合は[サーバ]タブを、移行可能対象サーバにデプロイ する場合は[移行できる対象]タブを選択します。[選択可]リストから 対象を[選択済み]リストに移動させることによって選択し、[適用]を クリックします。

JMS サーバのコンフィグレーションの詳細については、9-8 ページの「JMS サーバのコンフィグレーション」を参照してください。

- 6. JMS 送り先を作成します。JMS 送り先は、キュー(ポイントツー ポイント) またはトピック (Pub/Sub) です。
  - a. 左ペインの[サーバ]ノードの下で、新しい JMS サーバインスタンスを クリックしてリストを展開し、[送り先]ノードをクリックします。
  - b. 右ペインで [新しい JMSQueue のコンフィグレーション]と [新しい JMSTopic のコンフィグレーション]のいずれかのリンクをクリックしま す。
  - c. [一般]タブで、送り先に名前と JNDI 名を付けます。必要に応じて他の 属性を入力し、[作成]をクリックします。
  - d. 必要に応じて、[しきい値と割当]、[オーバライド]、および[マルチ キャスト]タブに値を入力します。完了したら、各タブの[適用]をク リックします。

送り先のコンフィグレーションの詳細については、9-12ページの「送り先の コンフィグレーション」を参照してください。

- 7. 接続ファクトリを作成して JMS クライアントを有効化し、JMS 接続を作成 するには、次の手順に従います。
  - a. 左ペインの [接続ファクトリ]ノードをクリックして展開し、右ペインの [新しい JMS Connection Factory のコンフィグレーション]リンクをク リックします。
  - b. [一般] タブで、接続ファクトリに名前と JNDI 名を付けます。必要に応じて他の属性を入力し、[作成]をクリックします。
  - c. 必要に応じて、[トランザクション]および[フロー制御]タブに値を入 力します。完了したら、各タブの[適用]をクリックします。

d. [対象]タブをクリックし、接続ファクトリを WebLogic Server インスタンスにデプロイする場合は[サーバ]タブを、サーバクラスタにデプロイする場合は[クラスタ]タブを選択します。[選択可]リストから対象を[選択済み]リストに移動させることによって選択し、[適用]をクリックします。

接続ファクトリのコンフィグレーションの詳細については、9-10ページの 「接続ファクトリのコンフィグレーション」を参照してください。

- 必要に応じて、[送り先キー]ノードを使用して特定の送り先のソート順を定 義します。詳細については、9-14ページの「送り先キーのコンフィグレー ション」を参照してください。
- 必要に応じて、[分散送り先]ノードを使用し、物理的な送り先をサーバクラスタ内に設定された論理的な分散送り先の一部にします。詳細については、 9-49ページの「分散送り先のコンフィグレーション」を参照してください。
- 10. 必要に応じて、アプリケーションでメッセージを並行処理するための JMS セッション プール、およびサーバ セッションを取得してメッセージを処理 する接続コンシューマ(キューまたはトピック)を作成します。詳細につい ては、9-19ページの「セッション プールのコンフィグレーション」および 9-20ページの「接続コンシューマのコンフィグレーション」を参照してくだ さい。

## JMS サーバのコンフィグレーション

JMS サーバは、クライアントの代わりに接続およびメッセージ リクエストを管 理するサーバです。JMS サーバを作成するには、Administration Console の[ サーバ]ノードを使用して、以下を定義します。

- 以下の一般的なコンフィグレーション属性。
  - JMS サーバの名前。
  - 永続的なメッセージングに必要な永続ストレージ(ファイルまたは JDBC データベース)。JMSサーバに永続ストレージを割り当てない場合、その サーバでは永続的なメッセージングはサポートされません。
  - ページングに必要なページングストア(ファイルストアを推奨)。JMS サーバにページングストアを割り当てない場合、そのサーバでは永続的 なメッセージングはサポートされません。

#### 9-8 管理者ガイド

- 一時的なキューおよびトピックを含むすべての一時的な送り先を作成する場合に使用される一時的なテンプレート。
- **注意:** JMS サーバの名前は、ドメイン内でユニークでなければなりません。 詳細については、9-3 ページの「JMS コンフィグレーションにおける 命名規則」を参照してください。
- メッセージおよびバイト数のしきい値と割当(最大数、最大しきい値と最小しきい値)、およびバイトページングまたはメッセージページングを有効にするかどうか。
- JMS サーバのデプロイ先となる WebLogic Server インスタンスまたは移行で きる対象を定義する。
  - サーバ 対象の WebLogic Server が起動すると、JMS サーバも起動します。対象の WebLogic Server が指定されていない場合、JMS サーバは起動しません。
  - 注意: JMS サーバのデプロイメントは、接続ファクトリやテンプレートのデ プロイメントとは異なります。JMS サーバは、単一の WebLogic Server インスタンスまたは移行できる対象(次項を参照)にデプロイ されます。一方、接続ファクトリやテンプレートは、複数のサーバで 同時にインスタンス化されます。
  - 移行できる対象 移行できる対象は、JMS など「かならず1回」のサービスのホストとなり得る、クラスタ内の複数の WebLogic Server インスタンスを定義します。移行できる対象のサーバが起動すると、JMS サーバもクラスタ内のユーザ指定のサーバ上で起動します。ただし、JMS サーバとその送り先はすべて、WebLogic Server の障害発生に応答して、またはスケジューリングされた移行やシステムの保守のため、クラスタ内の別のサーバに移行することができます。JMS の移行できる対象のコンフィグレーションの詳細については、『WebLogic JMS プログラマーズ ガイド』の「WebLogic JMS の管理」を参照してください。

JMS サーバを作成およびコンフィグレーションする手順については、 Administration Console オンライン ヘルプの「JMS サーバ」を参照してください。

## 接続ファクトリのコンフィグレーション

接続ファクトリは、JMS クライアントが JMS 接続を作成することを可能にする オブジェクトです。接続ファクトリでは同時使用がサポートされており、複数の スレッドがオブジェクトに同時にアクセスできます。WebLogic JMS には、あら かじめコンフィグレーションされたデフォルトの接続ファクトリ weblogic.jms.ConnectionFactory が用意されています。この接続ファクトリ は、サーバごとに記述できます。詳細については、Administration Console オン ライン ヘルプの「[サーバ]-->[サービス]--> [JMS]」を参照してください。も しくは、1 つまたは複数の接続ファクトリを定義およびコンフィグレーション し、あらかじめ定義された属性を使用して、よりアプリケーションに適合する接 続を作成できます。ただし、各接続ファクトリにユニークな名前が付けられてい る場合にかぎります。WebLogic Server では、起動時に接続ファクトリが JNDI スペースに追加され、アプリケーションが WebLogic JNDI を使用して接続ファ クトリを取り出します。

クラスタ内のあらゆるサーバから送り先へのクラスタワイドで透過的なアクセス を確立するには、各サーバインスタンスに対してデフォルトの接続ファクトリ を有効にするか、1つまたは複数の接続ファクトリをコンフィグレーションして クラスタ内の1つまたは複数のサーバインスタンスに割り当てます。これによ り、各接続ファクトリを複数の WebLogic Server にデプロイすることが可能とな ります。JMS のクラスタ化のコンフィグレーションの詳細については、 『WebLogic JMS プログラマーズ ガイド』の「WebLogic JMS の管理」を参照し てください。

接続ファクトリをコンフィグレーションするには、Administration Console の[接続ファクトリ]ノードを使用して、以下を定義します。

- 以下の一般的なコンフィグレーション属性。
  - 接続ファクトリの名前。
  - JNDI ネームスペース内で接続ファクトリにアクセスする場合の名前。
  - 恒久サブスクライバを持つクライアントのクライアント識別子(クライアント ID)。恒久サブスクライバの詳細については、『WebLogic JMS プログラマーズ ガイド』の「WebLogic JMS アプリケーションの開発」を参照してください。
  - デフォルトのメッセージ配信属性(優先度、存続時間、配信時刻、および 配信モード)。

- 非同期セッション向けに存在する未処理のメッセージの最大数とオーバランポリシー(マルチキャストセッションで最大数に達したときに実行されるアクション)。
- close() メソッドを onMessage() メソッドから呼び出せるかどうか。
- すべてのメッセージが確認応答されるのか、それとも受信したメッセージのみが確認応答されるのか。
- 分散送り先の場合は、接続ファクトリで作成された匿名でないプロ デューサが、呼び出しごとにロードバランシングの対象となるかどうか。
- 分散送り先の場合、コンシューマまたはプロデューサのロードバランシングを分散送り先で行うときにサーバアフィニティを使用するかどうか。
- **注意:** JMS 接続ファクトリの名前は、ドメイン内でユニークでなければなり ません。詳細については、9-3ページの「JMS コンフィグレーション における命名規則」を参照してください。
- トランザクション属性 トランザクションのタイムアウト、Java Transaction API (JTA) ユーザ トランザクションが可能かどうか、トランザクション (XA) キューまたは XA トピック接続ファクトリが返されるのかどうか、お よびサーバサイド トランザクションが有効かどうか。
- フロー制御属性(メッセージプロデューサによってメッセージフローを調整できる)。具体的には、プロデューサはフローを最小値から最大値までの範囲内に制限する属性を受信します。プロデューサは、条件が悪くなると最小値側に移動し、改善されると最大値側に移動します。
- WebLogic Server インスタンスまたはサーバ クラスタの対象を定義する。対象を定義することにより、接続ファクトリがデプロイされる可能性のあるサーバ、グループ、およびクラスタのセットを限定できます。
  - サーバ 接続ファクトリのデプロイ先となる単一の WebLogic Server インスタンスを対象として定義します。
  - クラスタ クラスタ内のあらゆるサーバから送り先へのクラスタワイド で透過的なアクセスをサポートするための、接続ファクトリのデプロイ 先となるクラスタを対象として定義します。

デフォルトの接続ファクトリ weblogic.jms.ConnectionFactory では、すべて のコンフィグレーション属性がデフォルト値に設定されています。デフォルトの 接続ファクトリの定義がアプリケーションに適用できる場合は、さらに接続ファ クトリのコンフィグレーションを行う必要はありません。

注意: デフォルトの接続ファクトリを使用する場合は、接続ファクトリがデプ ロイされる可能性のある WebLogic Server を限定できない。特定のサー バを対象にする場合は、新しい接続ファクトリを作成し、適切なサーバ 対象を指定してください。

接続ファクトリを作成およびコンフィグレーションする手順については、 Administration Console オンライン ヘルプの「JMS 接続ファクトリ」を参照して ください。

接続ファクトリの属性の中には、動的にコンフィグレーションできるものもあり ます。動的な属性が実行時に変更された場合、新しく設定された値は新規接続に 対してのみ有効になります。既存の接続の動作には影響しません。

## 送り先のコンフィグレーション

送り先では、JMS サーバのキュー(ポイント ツー ポイント)かトピック (Pub/Sub) かが識別されます。JMS サーバを定義したら、各 JMS サーバに1つの または複数の送り先をコンフィグレーションします。

送り先は、明示的にコンフィグレーションすることも、送り先テンプレートを使用してコンフィグレーションすることもできます。送り先テンプレートを使用すると、似た属性設定を持つ複数の送り先を定義できます (9-13 ページの「JMS テンプレートのコンフィグレーション」を参照)。

注意: また、クラスタ内の単一の分散送り先のメンバーとして、複数の物理的 送り先をコンフィグレーションすることもできます。したがって、クラ スタ内で1つのインスタンスがダウンした場合に、同じ送り先の他のイ ンスタンスで JMS プロデューサおよびコンシューマにサービスを提供で きます。詳細については、9-49ページの「分散送り先のコンフィグレー ション」を参照してください。

送り先を明示的にコンフィグレーションするには、Administration Console の[送 り先]ノードを使用して、以下のコンフィグレーション属性を定義します。

- 以下の一般的なコンフィグレーション属性。
  - 送り先の名前とタイプ(キューまたはトピック)
  - JNDI ネームスペース内で送り先にアクセスする場合の名前
  - 格納されている永続的メッセージに対するストアの有効化または無効化

#### 9-12 管理者ガイド

- 送り先の作成に使用される JMS テンプレート
- 特定の送り先に対してソート順を定義する場合に使用されるキー
- **注意: JMS** 送り先の名前は、ドメイン内でユニークでなければなりません。 詳細については、9-3 ページの「JMS コンフィグレーションにおける 命名規則」を参照してください。
- メッセージおよびバイト数のしきい値と割当(最大数、最大しきい値と最小しきい値)、およびバイトページングまたはメッセージページングを送り先で有効にするかどうか。
- オーバーライド可能なメッセージ属性(優先度、存続時間、配信時刻、および配信モード)
- 再配信遅延のオーバーライド、再配信制限、エラーの送り先などのメッセージ再配信属性
- マルチキャストアドレス、存続時間(TTL)、ポートなどのマルチキャスト属性(トピックの場合のみ)

送り先を作成およびコンフィグレーションする手順については、Administration Console オンライン ヘルプの「JMS 送り先」を参照してください。

送り先の属性の中には、動的にコンフィグレーションできるものもあります。属 性が実行時に変更された場合、変更は新しく配信されるメッセージにのみ適用さ れ、格納されているメッセージには影響しません。

## JMS テンプレートのコンフィグレーション

JMS テンプレートを使用することによって、似た属性設定を持つ複数の送り先 を効率的に定義できます。JMS テンプレートには、以下のような利点がありま す。

- 新しい送り先を定義するたびにすべての属性設定を再入力する必要がない (JMS テンプレートを使用しても、新しい値を割り当てる任意の設定をオー バーライドできます)。
- テンプレートを変更するだけで、共有される属性設定を動的に変更可能。

JMS テンプレートのコンフィグレーション属性を定義するには、Administration Console の [テンプレート]ノードを使用します。JMS テンプレートに対してコ ンフィグレーションできる属性は、送り先に対してコンフィグレーションされる 属性と同じです。これらのコンフィグレーション属性は、それらを使用する送り 先によって継承されます。ただし、以下の例外があります。

- JMS テンプレートを使用する送り先で属性のオーバーライド値が指定される 場合は、そのオーバーライド値が使用される。
- JMS テンプレートを使用する送り先で属性のメッセージ再配信値が指定される場合は、その再配信値が使用される。
- [名前]属性は、送り先によって継承されない。この名前はJMS テンプレートでのみ有効です。すべての送り先ではユニークな名前を明示的に定義しなければなりません。
  - **注意:** JMS テンプレートの名前は、ドメイン内でユニークでなければなりま せん。詳細については、9-3ページの「JMS コンフィグレーションに おける命名規則」を参照してください。
- [JNDI 名]、[ストアを有効化]、[テンプレート]の各属性は、JMS テンプレートでは定義されない。
- [マルチキャスト]属性は、トピックだけに適用されるので、JMS テンプレー トでは定義されない。

送り先に対して明示的に定義されない属性には、デフォルト値が割り当てられま す。デフォルト値が存在しない場合は、必ず、JMS テンプレートで値を指定す るか、または送り先の属性のオーバーライド値として値を指定します。そうしな いと、コンフィグレーション情報は不備な状態のままとなります。その場合、 WebLogic JMS コンフィグレーションは失敗し、WebLogic JMS が起動しません。

JMS テンプレートを作成およびコンフィグレーションする手順については、 Administration Console オンライン ヘルプの「JMS テンプレート」を参照してく ださい。

## 送り先キーのコンフィグレーション

特定の送り先に対してソート順を定義するには、送り先キーを使用します。

送り先キーを作成するには、Administration Consoleの[送り先キー]ノードを使用して、以下のコンフィグレーション属性を定義します。

#### 9-14 管理者ガイド

- 送り先キーの名前
- ソートするプロパティ名
- 予想されるキー タイプ
- ソートする方向(昇順または降順)

送り先キーを作成およびコンフィグレーションする手順については、 Administration Console オンライン ヘルプの「JMS 送り先キー」を参照してくだ さい。

### ストアのコンフィグレーション

永続ストレージは、永続的なメッセージングに使用されるファイルまたはデータ ベースで構成されます。ファイルストアまたはデータベースストアを作成する には、Administration Consoleの[ストア]ノードを使用して、以下のコンフィグ レーション属性を定義します。

- JMS 永続ストレージの名前
- JMS ファイル ストアの場合 メッセージが保存される場所へのパスを指定します。
- JMS JDBC データベース ストアの場合―複数のインスタンスと共に使用する JDBC 接続プールとデータベース テーブル名のプレフィックスを指定します。
  - **注意: JMS** ストアの名前は、ドメイン内でユニークでなければなりません。 詳細については、9-3 ページの「JMS コンフィグレーションにおける 命名規則」を参照してください。
- 警告: トランザクション (XA) 接続プールを、JDBC データベース ストアで使用 するようにコンフィグレーションすることはできません。詳細について は、9-17 ページの「JMS JDBC トランザクション」を参照してください。

JMS 永続ストレージに格納されているメッセージ数が増加するにつれて、 WebLogic Server の初期化に必要なメモリ量も増加します。WebLogic Server の 再起動中にメモリ不足で初期化が失敗した場合は、Java 仮想マシン (JVM) の ヒープサイズを、現在 JMS 永続ストレージに格納されているメッセージ数に比 例するよう増加させてください。その後、サーバを再起動してください。ヒープ

サイズの設定の詳細については、『BEA WebLogic Server パフォーマンス チュー ニング ガイド』の「WebLogic Server アプリケーションのチューニング」を参照 してください。

ストアを作成およびコンフィグレーションする手順については、Administration Console オンライン ヘルプの「JMS ファイル ストア」(ファイル ストアに関する 情報)、および「JMS JDBC ストア」(JDBC データベース ストアに関する情報) をそれぞれ参照してください。

### JMS JDBC ストア について

JMS では、JDBC を使用することで、指定された JDBC 接続プールからアクセス できるデータベースに永続的メッセージを格納できます。JMS データベースに は、JDBC ドライバからアクセスできる任意のデータベースを指定できます。 WebLogic JMS では、以下のデータベースに対応する一部のドライバが検出され ます。

- Pointbase
- Microsoft SQL (MSSQL) Server
- Oracle
- Sybase
- Cloudscape
- Informix
- IBM DB2
- Times Ten

weblogic.jar ファイル内の weblogic/jms/ddl ディレクトリには、これらの データベースに対応する JMS DDL ファイルが含まれています。JMS DDL ファ イルは実際にはテキスト ファイルであり、JMS データベース テーブルを作成す る SQL コマンドを含んでいます。異なるデータベースを使用するには、これら の.ddl ファイルのいずれかをコピーして編集するだけです。

**注意:** WebLogic Server 配布キットに用意されている JMS サンプルは、 PointBase Java データベースで動作するように設定されています。 WebLogic Server には、PointBase の評価版が付属しており、*demoPool* データベースが用意されています。

#### 9-16 管理者ガイド

既存の JMS JDBC ストアが破損している場合、utils.Schema ユーティリティを 使用して再生成できます。詳細については、『WebLogic JMS プログラマーズ ガ イド』の「JDBC データベース ユーティリティ」を参照してください。

#### JMS JDBC トランザクション

JMS JDBC ストアで使用するように、トランザクション (XA) 接続プールをコン フィグレーションすることはできません。JMS では 非 XAResource ドライバを 使用する JDBC 接続プールを使用しなければなりません (XA ドライバまたは JTS ドライバは使用できません)。JMS は JDBC ドライバの上で XA をサポート します。

これは、WebLogic JMS には独自のリソースマネージャがあるためです。つま り、JMS 自身が XAResource を実装し、(メッセージがデータベースに格納され ている場合でも)データベースに依存しないでトランザクションを処理します。 従って、JMS とデータベースを使用する場合は(そのデータベースが JMS メッ セージが格納されているデータベースと同じでも)、常に2フェーズコミットト ランザクションになります。WebLogic JMS でのトランザクションの使い方につ いては、『WebLogic JMS プログラマーズ ガイド』の「WebLogic JMS によるト ランザクションの使い方」を参照してください。

パフォーマンスの点から見ると、データベース操作に使用される JDBC 接続プー ルが JMS キューと同じ WebLogic Server 上にある場合、パフォーマンスが向上 する可能性があります。トランザクションは依然として 2 フェーズですが、より 小さいネットワーク オーバーヘッドで処理されるためです。また、JMS JDBC ストアではなく JMS ファイル ストアを使用することによっても、パフォーマン スが向上する場合があります。

### JMS JDBC セキュリティ

必要に応じて、JDBC 接続プールのリソースを制限することもできます。以前の バージョンの WebLogic Server では、ACL を使って WebLogic リソースを保護し ていました。WebLogic Server バージョン 7.0 では、WebLogic リソースへの「ア クセス権は誰が持つか」という問いに、セキュリティ ポリシーが答えます。セ キュリティ ポリシーは、WebLogic リソースとユーザ、グループ、またはロール の間の関連付けを定義するときに作成します。WebLogic リソースは、セキュリ ティ ポリシーが割り当てられるまでは保護されません。すべての WebLogic Server リソースに対してセキュリティを設定する方法に関する詳細については、 Administration Console オンライン ヘルプの「WebLogic リソースの保護の設定」 を参照してください。

### JMS ストア テーブルのプレフィックス

JMS データベースには、自動的に生成され、JMS 内部で使用されるシステム テーブルが 2 つあります。

- refix>JMSStore
- refix>JMSState

プレフィックス名は、この永続ストレージ内の JMS テーブルを識別します。ユ ニークなプレフィックスを指定すると、同一データベース内に複数のストアが存 在できます。プレフィックスは、JDBC ストアをコンフィグレーションする際に Administration Console でコンフィグレーションします。プレフィックスは、 DBMS で完全修飾名が必要な場合、または 2 つの WebLogic Server の JMS テー ブルを区別する必要がある (1 つの DBMS で複数のテーブルを格納できるように する)場合にテーブル名の前に付けられます。

**警告:** データに障害が発生するので、2つの JMS ストアを同じデータベース テーブルで使用することはできません。

プレフィックスは、JMS テーブル名に付加されたときに有効なテーブル名になるように、次の形式で指定します。

[[[catalog.]schema.]prefix]JMSStore

catalog は DBMS が参照するシステム テーブルのセットを識別し、schema は テーブル オーナの ID に変換します。たとえば JMS 管理者は、次のようにプロ ダクション データベースで販売部門用の固有のテーブルを保持できます。

[[[Production.]JMSAdmin.]Sales]JMSStore

注意: Oracle などの一部の DBMS ベンダの場合、設定または選択するカタログ がないので、このフォーマットは [[schema.]prefix] となります。詳 細については、DBMS のマニュアルで完全修飾テーブル名の作成および 使用方法を参照してください。

### JMS JDBC ストア向けの JDBC 接続プールの推奨設定

WebLogic Server の堅牢な JDBC 接続プールは、データベースに障害が発生した 場合、復旧後に自動的に再接続します。このため、WebLogic Server を再起動す る必要はありません。この機能を活用し、JMS JDBC ストアをより堅牢にするに は、JMS JDBC ストアに関連付けられている JDBC 接続プールの以下の属性をコ ンフィグレーションします。

TestConnectionsOnReserve="true" TestTableName="[[[catalog.]schema.]prefix]JMSState"

## セッション プールのコンフィグレーション

サーバ セッション プールを使用すると、アプリケーションで複数のメッセージ を並行して処理できます。JMS サーバを定義したら、必要に応じて各 JMS サー バに1つのまたは複数のサーバ セッション プールをコンフィグレーションしま す。

Administration Console の[セッションプール]ノードを使用して、以下のコンフィグレーション属性を定義します。

- サーバ セッション プールの名前。セッション プールの名前は、ドメイン内でユニークでなければなりません。詳細については、9-3 ページの「JMSコンフィグレーションにおける命名規則」を参照してください。
- サーバ セッション プールが関連付けられ、セッションを作成する場合に使用される接続ファクトリ。
- 並行して複数のメッセージを受信および処理する場合に使用されるメッセージリスナクラス。
- トランザクション属性(確認応答モード、セッションプールでトランザクション セッションを作成するかどうか)
- 並行セッションの最大数

セッション プールを作成およびコンフィグレーションする手順については、 Administration Console オンライン ヘルプの「JMS セッション プール」を参照し てください。

セッションプールの属性の中には、動的にコンフィグレーションできるものも ありますが、新しい値はセッションプールが再起動されるまで有効になりませ ん。

### 接続コンシューマのコンフィグレーション

接続コンシューマは、サーバ セッションを取り出し、メッセージを処理する キュー(ポイントツー ポイント)またはトピック (Pub/Sub)です。セッション プールを定義したら、各 JMS サーバに1つまたは複数の接続コンシューマをコ ンフィグレーションします。

接続コンシューマをコンフィグレーションするには、Administration Consoleの[ セッションプール]ノードを使用して、以下のコンフィグレーション属性を定義 します。

- 接続コンシューマの名前。接続コンシューマの名前は、ドメイン内でユニー クでなければなりません。詳細については、9-3 ページの「JMS コンフィグ レーションにおける命名規則」を参照してください。
- 接続コンシューマによって蓄積されるメッセージの最大数。
- メッセージをフィルタ処理する場合に使用される JMS セレクタ式。セレクタの定義については、『WebLogic JMS プログラマーズ ガイド』の「WebLogic JMS アプリケーションの開発」を参照してください。
- 接続コンシューマがリスン対象とする送り先

接続コンシューマを作成およびコンフィグレーションする手順と、接続コン シューマの各コンフィグレーション属性の詳細については、Administration Console オンライン ヘルプの「JMS 接続コンシューマ」を参照してください。

# JMS のモニタ

Administration Console を使用すると、JMS サーバ、接続、セッション、送り先、 メッセージプロデューサ、メッセージコンシューマ、サーバ セッション プー ル、恒久サブスクライバといった JMS オブジェクトに関する統計をモニタでき ます。 サーバの実行中は、JMS 統計は増え続けます。統計は、サーバを再起動すると きにのみリセットされます。

**注意**: WebLogic Server への JMS 接続のモニタについては、Administration Console オンライン ヘルプの「サーバ」を参照してください。

### JMS オブジェクトのモニタ

アクティブな JMS サーバ、送り先、およびセッション プールの実行時情報を表示するには、次の手順に従います。

- 1. Administration Console を起動します。
- 左ペインの [サービス]の下にある [JMS] ノードをクリックし、JMS サーバのリストを展開します。
- 5. 左ペインの [JMS] の下にある [サーバ] ノードをクリックします。
   JMS サーバの情報が、右ペインに表示されます。
- 4. リストまたは右ペインに表示されている JMS サーバから、モニタする JMS サーバを選択します。
- 5. [モニタ]タブを選択して、以下のテキストリンクを表示します。
  - [すべてのアクティブ JMS サーバのモニタ]
  - [すべてのアクティブな JMS の送り先のモニタ]
  - [すべての JMSSession Pool Runtimes のモニタ]
- 6. 適切なテキスト リンクをクリックして、JMS オブジェクトのモニタ データ を表示します。
- 注意: 分散送り先をモニタする場合、そのトピックまたはキュー メンバーに対するプロキシトピックメンバーまたはシステム サブスクリプションが表示されることがあります。詳細については、9-22 ページの「分散送り先のシステム サブスクリプションとプロキシトピックメンバーのモニタ」を参照してください。

## 恒久サブスクライバのモニタ

送り先トピックで動作している恒久サブスクライバを表示するには、次の操作を 行います。

- 9-21ページの「JMS オブジェクトのモニタ」で説明されている手順1~3に 従います。
- 左ペインの[サーバ]の下にある[送り先]ノードをクリックし、JMSト ピックおよびキューのリストを展開します。

JMS 送り先情報が右ペインに表形式で表示されます。[恒久サブスクライバ] カラムには、表に示されている送り先トピックに対して実行されている恒久 サブスクライバの数が表示されます。

3. 特定のトピックの恒久サブスクライバ情報を表示するには、目的のトピックの[恒久サブスクライバ]のアイコン(または実際の数)をクリックします。

# 分散送り先のシステム サブスクリプションとプロ キシ トピック メンバーのモニタ

WebLogic Server 7.0 の特定の JMS コンフィグレーションでは、分散送り先が、 トピック メンバーまたはキュー メンバー間に、「プロキシ トピック メンバー」 と「システム サブスクリプション」を自動的に作成することがあります。その 場合、分散送り先のメンバーをモニタすると、システム サブスクリプションと プロキシ トピック メンバーが MBean の統計に現れ、Administration Console に 表示されます。また、分散送り先メンバーの恒久サブスクリプション名とコン シューマ数にも現れます。

システム サブスクリプションとプロキシトピック メンバーの動作について以下 に示します。

 分散トピックプロキシメンバー — WebLogic Server インスタンスで JMS 接続ファクトリがコンフィグレーションされているが、リモートの分散ト ピックに対応するローカルの分散トピックメンバーをホストするようにコン フィグレーションされていない場合、その WebLogic Server インスタンス は、リモートの分散トピックに対応するローカルのプロキシトピックメン バーを自動的に作成してホストすることがあります。これは、その分散ト ピックに対する最初の非恒久サブスクリプションが、サーバの接続ファクト

#### 9-22 管理者ガイド

リで作成されるときに発生します。動的に作成されるプロキシトピックメンバーは、動的に作成される JMS サーバ内に置かれます。手動でコンフィグレーションされる各分散トピックメンバーは、動的に作成されるプロキシトピックメンバーごとにシステムサブスクリプションを作成します。次に、 非恒久コンシューマがプロキシトピックメンバー上に作成されます。

- 今散トピックシステムサブスクリプション システムサブスクリプションは、コンフィグレーション済みの分散送り先メンバー間で、メッセージを転送するために使用されます。たとえば、1つの分散トピックの中にn個のメンバーがある場合、各メンバーは少なくともn-1個のシステムサブスクライバを持っています。さらに、各プロキシトピックメンバーに対して、各分散トピックメンバー上に1つのシステムサブスクリプションがあります。
- 分散キューシステムサブスクリプション 分散キューの[転送の遅延]属性を、(デフォルト値の-1秒を変更して)有効にしている分散キューメンバーも、システムサブスクリプションを作成することがあります。システムサブスクライバは、コンシューマを持たないキューメンバーから、コンシューマを持つキューメンバーへメッセージを転送するために使用されます。
- 恒久システムサブスクリプション 分散トピックメンバーに対して JMS ファイル ストアまたは JDBC ストアがコンフィグレーションされている場 合、恒久サブスクライバとしてシステムサブスクリプションが作成されま す。システムサブスクリプションは、Administration Console に名前で表示 されます。

# JMS のチューニング

以下の節では、WebLogic JMS で利用できる管理パフォーマンス チューニング機 能を実装することによって、アプリケーションを最大限に活用する方法について 説明します。

- 永続ストレージ
- メッセージページングのコンフィグレーション
- メッセージのフロー制御の確立
- 分散送り先のチューニング

## 永続ストレージ

以降の節では、WebLogic Server JMS で永続ストレージを使用する場合のチュー ニング オプションについて説明します。

### JMS ファイル ストアの同期書き込みポリシーのコンフィグ レーション

WebLogic JMS ファイル ストアでは、デフォルトで同期書き込みを使用すること で最新のメッセージの整合性を保証します。通常、同期書き込みを無効にする と、ファイル ストアのパフォーマンスは大幅に向上します。その代わり、オペ レーティング システムがクラッシュしたり、ハードウェアの障害が発生したり した場合には、メッセージがトランザクション対応であっても、送信したメッ セージが失われたり、同じメッセージを重複して受信したりする可能性がありま す。オペレーティング システムでは通常のシャットダウン時に未処理の書き込 みをすべてフラッシュするので、OS をシャット ダウンするだけではこうしたエ ラーは発生しません。こうしたエラーは、ビジー状態のサーバの電源を遮断する ことでエミュレートできます。

**注意**: ファイル ストアが非永続的なメッセージのディスクへのページングのために排他的に使用されている場合、同期書き込みポリシーは無視されます。

表 9-1 は、WebLogic Server 上で実行されているすべての JMS ファイル ストアの 同期書き込みポリシーをコンフィグレーションする際のオプションについて説明 しています。

| 属性       | 説明                      |
|----------|-------------------------|
| Disabled | ファイル ストアの書き込みにおいて、オペ    |
|          | レーティング システムのキャッシュとファイ   |
|          | ル システムのオンディスク キャッシュの両方  |
|          | を使用できる。もっとも高速なポリシーだが、   |
|          | 信頼性はもっとも劣る。他のポリシーに比べ    |
|          | て 100 倍以上高速だが、停電やオペレーティ |
|          | ング システムの障害によってメッセージが消   |
|          | 失したり重複したりするおそれがある。      |

表 9-1 同期書き込みポリシーの属性
| 属性          | 説明                                                                                                    |
|-------------|----------------------------------------------------------------------------------------------------|
| Cache-Flush | デフォルトのポリシー。すべての書き込みが<br>ディスクにフラッシュされるまでトランザク<br>ションは完了しない。このポリシーは信頼性<br>とスケーラビリティが高く、同時に処理でき<br>るユーザ数も増える。 |

表 9-1 同期書き込みポリシーの属性

| 属性           | 説明                                                                                                    |
|--------------|----------------------------------------------------------------------------------------------------|
| Direct-Write | ファイルストアの書き込みが、直接ディスク<br>に書き込まれる。このポリシーは、Sun Solaris<br>および Windows システムでサポートされてい<br>る。サポートされていないプラットフォーム<br>で Direct-Write ポリシーを設定した場合、ファ<br>イルストアは自動的に Cache-Flush ポリシーを<br>代わりに使用する。                                      |
|              | Direct-Write ポリシーの信頼性とパフォーマン<br>スは、直接書き込みに関するプラットフォー<br>ムのオンディスク キャッシュの用法によって<br>異なる。たとえば、UNIX システムでは直接書<br>き込みにオンディスク キャッシュを使用しな<br>いが、Windows システムでは通常使用する。こ<br>のポリシーでオンディスク キャッシュ(利用<br>可能な場合)を使用する際の良い点と悪い点は<br>以下のとおり。 |
|              | <ul> <li>オンディスクキャッシュを有効にすると、<br/>Cache-Flush ポリシーに比べて2~5倍高<br/>速になる。ただし、非常に高いスケーラビ<br/>リティが要求される場合は、多少遅くなる<br/>おそれがある。</li> </ul>                                                                                           |
|              | <ul> <li>オンディスクキャッシュを無効にすると、</li> <li>1対多の場合は Cache-Flush ポリシーより<br/>速いが、それ以外の場合は Cache-Flush ポ<br/>リシーより遅くなる。</li> </ul>                                                                                                   |
|              | <ul> <li>Direct-Write ポリシーでは、オンディスク<br/>キャッシュを有効にするとスケーラビリ<br/>ティが向上し、無効にすると向上しない<br/>(Sun Solaris では直接書き込みのオンディ<br/>スク キャッシュを有効にできないことに注<br/>意)。</li> </ul>                                                                |

表 9-1 同期書き込みポリシーの属性

**警告:** Sun Solaris とは異なり、Windows 上で Direct-Write ポリシーを使用する 場合、トランザクション データはオンディスク キャッシュに残され、す ぐにはディスクに書き込まれません。この場合、停電などによってオン ディスクキャッシュのデータが消えてメッセージが消失したり重複した りするおそれがあり、トランザクションとしては安全とはいえません。 Windows で Direct-Write の信頼性を高めるには、ディスクの書き込み キャッシュをすべて無効にするか、バッテリー バックアップのある キャッシュを使用します。

Windows でハードディスクのオンディスク キャッシュを無効にする には、[スタート | 設定 | コントロールパネル | システム]を選択 し、[ハードウェア]タブで[デバイス マネージャ]ボタンをクリッ クして[ディスク ドライブ]アイコンをダブルクリックします。次 に、ドライブの名前をダブルクリックし、[ディスクのプロパティ] タブの[書き込みキャッシュを有効にする]チェック ボックスの チェックをはずします。ただし、この値を変更できないファイル シ ステムもあります (たとえば、信頼性のあるキャッシュを備えた RAID システム)。

### ポリシー設定の比較

以下の表では、信頼性、パフォーマンス、およびスケーラビリティに関して、同 期書き込みポリシーを比較しています。以下のキーポイントを使用して、同期書 き込みポリシーの設定に基づいて予想される結果を解釈してください。

- ディスクキャッシュ(オン/オフ):オンディスクの書き込みキャッシュが有効または無効のどちらか。
- 1-m のパフォーマンス:非常に少ないクライアント。
- **m-m**のパフォーマンス:多数のクライアント。
- **M-M**のパフォーマンス:多数の同時クライアント。
- 信頼性(低/高):「かならず1回」の(トランザクション)メッセージには高い信頼性が必要です。

| ポリシー         | ディスク<br>キャッシュ | 1-m のパ<br>フォーマ<br>ンス | m-m のパ<br>フォーマ<br>ンス | M-M のパ<br>フォーマンス | 信頼性                                |
|--------------|---------------|----------------------|----------------------|------------------|------------------------------------|
| Disabled     | オン            | * * * *              | * * * *              | * * * *          | 低 (OS のキャッシュによ<br>る )              |
|              | オフ            | * * * *              | * * * *              | * * * *          | 低                                  |
| Cache-Flush  | オン            | *                    | * *                  | * * *            | 青同                                 |
|              | オフ            | *                    | * *                  | * * *            | 盲                                  |
| Direct-Write | オン            | * *                  | * * *                | * *              | 中 ( 信頼性の高いディス<br>ク キャッシュの場合は高<br>) |
|              | オフ            | * *                  | *                    | *                | 峝                                  |

表 9-2 相対的なパフォーマンス(同じカラム内で比較)

### 表 9-3 相対的なスケーラビリティ(同じ行内で比較)

| ポリシー         | ディスク<br>キャッシュ | 1-m のパ<br>フォーマ<br>ンス | m-m のパ<br>フォーマ<br>ンス | M-M のパ<br>フォーマンス |
|--------------|---------------|----------------------|----------------------|------------------|
| Disabled     | オン            | * * * *              | * * * *              | * * * *          |
|              | オフ            | * * * *              | * * * *              | * * * *          |
| Cache-Flush  | オン            | *                    | * *                  | * * *            |
|              | オフ            | *                    | * *                  | * * *            |
| Direct-Write | オン            | *                    | * *                  | * * *            |
|              | オフ            | *                    | *                    | *                |

# メッセージ ページングのコンフィグレーション

メッセージページング機能を使用すると、メッセージ負荷のピーク時に仮想メ モリを解放できます。この機能は、大きなメッセージ空間を必要とするアプリ ケーションには非常に有効です。

JMS メッセージページングでは、永続メッセージおよび非永続メッセージの両 方においてメモリを節約できます。永続メッセージのデータはメモリにキャッ シュされますが、それでもメモリを節約する効果はあります。ページングされた 永続メッセージは、通常のバッキング ストア (ファイルまたはデータベース)に 書き込まれます。ページングされた非永続メッセージは、JMS サーバのメッ セージページング ストアに書き込まれます。これらは別々にコンフィグレー ションできます。

メッセージをページから取り出しても、これに使用されていたすべてのメモリが 解放されるわけではありません。メッセージのヘッダとプロパティはメモリに残 され、検索、ソート、およびフィルタリングに使用されます。

 注意: トランザクション セッションで送信されるメッセージは、セッションが コミットされた後にのみページングできます。その前には、メッセージ はメモリにのみ保持されます。したがって、Java 仮想マシン (JVM) の ヒープ サイズは、コミットされるまですべてのアクティブ セッションか らのクライアント負荷の予想される最大量に対応できるように適切に調 整する必要があります。ヒープ サイズのチューニングの詳細については、 『BEA WebLogic Server パフォーマンス チューニング ガイド』の「Java 仮想マシン (JVM) のチューニング」を参照してください。

# ページングのコンフィグレーション

ページングがコンフィグレーションされていないか有効になっていない場合は、 すべてのメッセージ(永続的なメッセージを含む)がメモリに保持されます。 Administration Console を使用して、新規または既存の JMS サーバまたはその送 り先に対してページングをコンフィグレーションできます。[JMS | サーバ] ノードの属性を使用して、JMS サーバのページング ストアを指定したり、バイ トまたはメッセージページングを有効にしたり、ページングを開始および停止 するバイト/メッセージの最大および最小しきい値をコンフィグレーションした りすることができます。

同様に、[送り先]ノードの属性を使用して、JMS サーバでコンフィグレーショ ンされているすべてのトピックおよびキューのバイト/メッセージページングを コンフィグレーションできます。送り先は、JMS サーバ用にコンフィグレー ションされているページング ストアを使用します。

また、JMS テンプレートを使用して複数の送り先をコンフィグレーションする 場合、[テンプレート]ノードの属性を使用して、すべての送り先のページング をすばやくコンフィグレーションできます。特定の送り先に関してテンプレート のページング コンフィグレーションをオーバーライドする場合、どの送り先に 対してもページングを有効または無効にできます。

新規の JMS サーバ、テンプレート、および送り先 (トピックまたはキュー)のコ ンフィグレーション手順については、Administration Console オンライン ヘルプ の「JMS サーバ」、「JMS 送り先」、および「JMS テンプレート」を参照してくだ さい。

注意: パフォーマンスをチューニングするために、ページングのしきい値をい つでも有効な値に変更できます。ただし、ページを有効にすると、バイ トまたはメッセージしきい値を-1 にリセットしてページングを動的に無 効にすることはできません。ページングの発生を防止するには、バイト/ メッセージの最大しきい値を非常に大きな値(最大値は 2<sup>63</sup>-1)に設定し て、ページングが開始されないようにします。

### JMS サーバのページング ストアのコンフィグレーション

ページング ストアは、JMS サーバごとに必要です。各 JMS サーバおよびその送 り先への非永続メッセージは、この専用のページ ストアを使用してページング されます。JMS JDBC ストアではなく、JMS ファイル ストアを使用することを お勧めします。JDBC ストアは、特にメリットがない上、性能も劣るためです。

新しいページング ストアをコンフィグレーションするには、次の手順に従いま す。

- 1. Administration Console を起動します。
- [JMS | ストア]ノードをクリックします。すべての JMS ストアが右ペイン に表示されます。
- 3. [新しいJMSFile Store のコンフィグレーション]テキストリンクをクリック します。新しいファイル ストアのコンフィグレーションに関連するタブが右 ペインに表示されます。

### 9-30 管理者ガイド

- 4. 属性フィールドに値を入力します。
- 5. [作成]をクリックして、[名前]フィールドで指定した名前のファイル スト アインスタンスを作成します。新しいインスタンスが左ペインの [JMS | ス トア]ノード下に追加されます。
- 6. ドメインに複数の JMS サーバがある場合、サーバインスタンスごとに手順 3~5 を繰り返します。

## JMS サーバのページングのコンフィグレーション

既存のJMS サーバでページングをコンフィグレーションして有効にするには、 次の手順に従います。

- [JMS | サーバ] ノードをクリックします。ドメインに定義されているすべてのサーバが右ペインに表示されます。
- ページングをコンフィグレーションするサーバをクリックします。サーバの コンフィグレーションに関連するタブが右ペインに表示されます。
- [一般]タブの[ページングストア]リストボックスで、ページングした メッセージを格納するためのストアを選択します。[適用]をクリックして変 更を保存します。 ページングストアのコンフィグレーション手順については、9-30ページの 「JMS サーバのページングストアのコンフィグレーション」を参照してくだ さい。
- [しきい値と割当]タブで、バイトページングをコンフィグレーションします。
  - [バイトページングを有効化]チェックボックスを選択します。
  - [最大バイトしきい値]フィールドで、バイトページングを開始する基準 値となる JMS サーバのバイト数を入力します。
  - [最小バイトしきい値]フィールドで、バイトページングを停止する基準 値となる JMS サーバのバイト数を入力します。
- [しきい値と割当]タブで、メッセージページングをコンフィグレーション します。
  - [メッセージページングを有効化]チェックボックスを選択します。
  - [最大メッセージしきい値]フィールドで、メッセージページングを開始 する基準値となる JMS サーバのメッセージ数を入力します。

- [最小メッセージしきい値]フィールドで、メッセージページングを停止 する基準値となる JMS サーバのメッセージ数を入力します。
- 6. [適用]をクリックして、新しいバイトページング値とメッセージページン グ値を保存します。
- ドメインの JMS サーバのページングをさらにコンフィグレーションするには、手順2~6を繰り返します。
  - **注意:** 各 JMS サーバは、それぞれ独自の永続ストレージを使用する必要が あります。
- 8. JMS サーバのページングをコンフィグレーションしたら、次のいずれかの操 作を行います。
  - JMS サーバの送り先のページングをコンフィグレーションしない場合、 WebLogic Server を再起動してページングを有効にします。
  - サーバの送り先のページングをコンフィグレーションする場合、9-32 ページの「JMS テンプレートのページングのコンフィグレーション」または 9-33 ページの「送り先のページングのコンフィグレーション」の手順に従います。

## JMS テンプレートのページングのコンフィグレーション

- JMS テンプレートを使用することによって、似た属性設定を持つ複数の送り先( トピックまたはキュー)を効率的に定義できます。送り先用のテンプレートで ページングをコンフィグレーションするには、次の手順に従います。
- 1. 左ペインの [JMS] ノードをクリックします。
- [テンプレート]ノードをクリックします。ドメインに定義されているすべてのテンプレートが右ペインに表示されます。
- ページングをコンフィグレーションするテンプレートをクリックします。テ ンプレートのコンフィグレーションに関連するタブが右ペインに表示されま す。
- [しきい値と割当]タブで、バイトページングをコンフィグレーションします。
  - [バイトページングを有効化]チェックボックスを選択します。
  - [最大バイトしきい値]フィールドで、バイトページングを開始する基準 値となる JMS サーバのバイト数を入力します。

### 9-32 管理者ガイド

- [最小バイトしきい値]フィールドで、バイトページングを停止する基準 値となる JMS サーバのバイト数を入力します。
- [しきい値と割当]タブで、メッセージページングをコンフィグレーション します。
  - [メッセージページングを有効化]チェックボックスを選択します。
  - [最大メッセージしきい値]フィールドで、メッセージページングを開始 する基準値となる JMS サーバのメッセージ数を入力します。
  - [最小メッセージしきい値]フィールドで、メッセージページングを停止 する基準値となる JMS サーバのメッセージ数を入力します。
- 6. [適用]をクリックして、新しいバイトページング値とメッセージページン グ値を保存します。
- JMS テンプレートのページングをさらにコンフィグレーションするには、手 順3~6を繰り返します。
- 8. ページングに関してすべての JMS テンプレートをコンフィグレーションした ら、WebLogic Server を再起動してページングを有効にします。

### 送り先のページングのコンフィグレーション

JMS テンプレートを使用しないで送り先のページングをコンフィグレーション する場合、以下の手順に従います。

- 1. [JMS | サーバ] で、ページングがコンフィグレーションされているサーバ インスタンスを展開します。
- [送り先]ノードをクリックします。サーバのトピックおよびキューが右ペインにすべて表示されます。
- ページングをコンフィグレーションするトピックまたはキューをクリックします。トピックまたはキューのコンフィグレーションに関連するタブが右ペインに表示されます。
- [しきい値と割当]タブで、バイトページングをコンフィグレーションします。
  - [バイトページングを有効化]チェックボックスを選択します。
  - [最大バイトしきい値]フィールドで、バイトページングを開始する基準 値となる JMS サーバのバイト数を入力します。

- [最小バイトしきい値]フィールドで、バイトページングを停止する基準 値となる JMS サーバのバイト数を入力します。
- [しきい値と割当]タブで、メッセージページングをコンフィグレーション します。
  - [メッセージページングを有効化]チェックボックスを選択します。
  - [最大メッセージしきい値]フィールドで、メッセージページングを開始 する基準値となる JMS サーバのメッセージ数を入力します。
  - [最小メッセージしきい値]フィールドで、メッセージページングを停止 する基準値となる JMS サーバのメッセージ数を入力します。
- 6. [適用]をクリックして、新しいバイトページング値とメッセージページン グ値を保存します。
- JMS 送り先のページングをさらにコンフィグレーションするには、手順3~
   6 を繰り返します。
- 8. ページングに関してすべての送り先をコンフィグレーションしたら、 WebLogic Server を再起動してページングを有効にします。
- 注意: JMS テンプレートを使用して送り先をコンフィグレーションした場合、
   送り先のバイト/メッセージページングを明示的にコンフィグレーションすると、テンプレートのコンフィグレーションはオーバーライドされます。詳細については、9-34ページの「JMS テンプレートのページングをオーバーライドする送り先のコンフィグレーション」および 9-2ページの「JMS のコンフィグレーション」を参照してください。

## JMS テンプレートのページングをオーバーライドする送り先のコンフィグ レーション

テンプレートの設定をオーバーライドして特定の送り先のページングを有効また は無効にする場合、次の手順に従います。

- 1. [JMS | サーバ ] で、ページングがコンフィグレーションされているサーバ インスタンスを展開します。
- [送り先]ノードをクリックします。サーバのトピックおよびキューが右ペインにすべて表示されます。

### 9-34 管理者ガイド

- ページングをコンフィグレーションするトピックまたはキューをクリックします。サーバインスタンスに関連付けられたトピックまたはキューが右ペインに表示されます。
- [しきい値と割当]タブで、JMS テンプレートをオーバーライドする方法に応じて送り先の[バイトページングを有効化]または[メッセージページングを有効化]属性をコンフィグレーションします。
  - 送り先のページングを無効にするには、[バイトページングを有効化]または[メッセージページングを有効化]リストボックスで[False]を選択します。
  - 送り先のページングを有効にするには、[バイトページングを有効化]または[メッセージページングを有効化]リストボックスで[True]を選択します。
- 5. [適用]をクリックして、新しいバイトページング値とメッセージページン グ値を保存します。
- 6. 同じサーバ インスタンスの JMS 送り先のページングをさらにコンフィグ レーションするには、手順2~5を繰り返します。
- 7. ページングに関してすべての送り先をコンフィグレーションしたら、 WebLogic Server を再起動してページングを有効にします。

## JMS のページング属性

以降の節では、WebLogic Server JMS で使用可能なページング属性について簡単 に説明します。

### JMS サーバのページング属性

表 9-4 では、JMS サーバでのページングをコンフィグレーションするときに定義 するページング属性について説明します。JMS サーバの属性の詳細、および属性 の有効な値とデフォルト値については、Administration Console オンライン ヘル プの「JMS サーバ」を参照してください。

| 属性                     | 説明                                                                                                    |
|------------------------|----------------------------------------------------------------------------------------------------|
| [バイトページングを有効化]         | <ul> <li>[バイトページングを有効化] チェック ボッ<br/>クスを選択しない場合 (False)、サーバのバ<br/>イトページングは明示的に無効になる。</li> </ul>                                                                                 |
|                        | <ul> <li>[バイトページングを有効化] チェック ボッ<br/>クスを選択し (True)、ページング ストアが<br/>コンフィグレーションされており、[最小バ<br/>イトしきい値]および[最大バイトしきい<br/>値]属性が -1 より大きい場合、サーバのバ<br/>イトページングは有効になる。</li> </ul>         |
|                        | <ul> <li>[最小バイトしきい値]または[最大バイトしきい値]属性のいずれかが定義されていない場合、または-1に設定されている場合、[バイトページングを有効化]が選択されていても(True)、サーバのバイトページングは暗黙的に無効になる。</li> </ul>                                          |
| [ メッセージ ページングを有効化<br>] | <ul> <li>[メッセージページングを有効化] チェック<br/>ボックスを選択しない場合 (False)、サーバ<br/>のメッセージページングは明示的に無効に<br/>なる。</li> </ul>                                                                         |
|                        | <ul> <li>[メッセージページングを有効化]チェック<br/>ボックスを選択し(True)、ページングスト<br/>アがコンフィグレーションされており、[最<br/>小メッセージしきい値]および[最大メッ<br/>セージしきい値]属性が -1より大きい場<br/>合、サーバのメッセージページングは有効<br/>になる。</li> </ul> |
|                        | <ul> <li>[最小メッセージしきい値]または[最大メッ<br/>セージしきい値]属性のいずれかが定義さ<br/>れていない場合、または-1に設定されてい<br/>る場合、[メッセージページングを有効化]<br/>が選択されていても(True)、サーバのメッ<br/>セージページングは暗黙的に無効になる。</li> </ul>         |

表 9-4 JMS サーバの属性

表 9-4 JMS サーバの属性

| 属性           | 説明                                                                                       |
|--------------|------------------------------------------------------------------------------------------|
| [ページング ストア ] | 非永続メッセージをページングする永続スト<br>レージの名前。ページング ストアは、永続<br>メッセージまたは恒久サブスクライバ用と同<br>じストアであってはならない。   |
|              | 2 つの JMS サーバは同じページング ストアを<br>使用することができないので、サーバごとに<br>固有のページング ストアをコンフィグレー<br>ションする必要がある。 |

## JMS テンプレートのページング属性

表 9-5 では、JMS テンプレートで送り先のページングをコンフィグレーションす るときに定義するページング属性について説明します。JMS テンプレートの属性 の詳細、および属性の有効な値とデフォルト値については、Administration Console オンライン ヘルプの「JMS テンプレート」を参照してください。

| 属性             | 説明                                                                                                    |
|----------------|----------------------------------------------------------------------------------------------------|
| [バイトページングを有効化] | <ul> <li>[バイトページングを有効化] チェックボックスを選択しない場合 (Flase)、送り先レベルのバイトページングは、送り先の設定でテンプレートをオーバーライドしない限り、JMS テンプレートの送り先に関して無効になる。</li> </ul>                                                                      |
|                | <ul> <li>[バイトページングを有効化] チェックボックスを選択し(True)、JMS サーバのページングストアがコンフィグレーションされており、[最小バイトしきい値] および[最大バイトしきい値] 属性が -1 より大きい場合、送り先レベルのバイトページングは、送り先の設定でテンプレートをオーバーライドしない限り、JMS テンプレートの送り先に関して有効になる。</li> </ul> |
|                | <ul> <li>JMS テンプレート Mbean に値が定義されてない場合、False がデフォルト値となるので、JMS テンプレートの送り先に関するバイトページングは無効になる。</li> </ul>                                                                                                |

表 9-5 JMS テンプレートの属性

表 9-5 JMS テンプレートの属性

| 属性                     | 説明                                                                                                    |
|------------------------|----------------------------------------------------------------------------------------------------|
| [ メッセージ ページングを有効化<br>] | [メッセージページングを有効化] チェック<br>ボックスを選択しない場合 (False)、送り先<br>レベルのメッセージページングは、送り先<br>の設定でテンプレートをオーバーライドし<br>ない限り、テンプレートの送り先に関して<br>無効になる。                                                                                                    |
|                        | <ul> <li>[メッセージページングを有効化] チェック<br/>ボックスを選択し(True)、JMS サーバの<br/>ページングストアがコンフィグレーション<br/>されており、[最小バイトしきい値]および<br/>[最大バイトしきい値] 属性が -1 より大き<br/>い場合、送り先レベルのメッセージページ<br/>ングは、送り先の設定でテンプレートを<br/>オーバーライドしない限り、テンプレート<br/>の送り先に関して有効になる。</li> </ul> |
|                        | ■ JMS テンプレート Mbean に値が定義されて<br>ない場合、False がデフォルト値となるの<br>で、JMS テンプレートの送り先に関する<br>メッセージページングは無効になる。                                                                                                    |

## JMS 送り先のページング属性

表 9-6 では、送り先に関するページングをコンフィグレーションするときに定義 するページング属性について説明します。JMS 送り先の属性の詳細、および属性 の有効な値とデフォルト値については、Administration Console オンライン ヘル プの「JMS の送り先」を参照してください。

| 属性                    | 説明                                                                                                    |
|-----------------------|----------------------------------------------------------------------------------------------------|
| [バイト ページングを有効化]       | <ul> <li>[バイトページングを有効化]を False に設定すると、送り先レベルのバイトページングはその送り先に関して無効になる。</li> </ul>                                                                                                    |
|                       | <ul> <li>[バイトページングを有効化]をTrue に設定し、JMS サーバのページングストアがコンフィグレーションされており、[最小バイトしきい値]および[最大バイトしきい値] 属性が -1 より大きい場合、送り先レベルのバイトページングはその送り先に関して有効になる。</li> </ul>                                |
|                       | <ul> <li>[バイトページングを有効化]をデフォルト<br/>設定にすると、この値はテンプレートの値<br/>を継承する(テンプレートが指定されてい<br/>る場合)。送り先のテンプレートがコンフィ<br/>グレーションされていない場合、デフォル<br/>ト値は false と同じになる。</li> </ul>                       |
| [メッセージ ページングを有効化<br>] | <ul> <li>[メッセージページングを有効化]を False<br/>に設定すると、送り先レベルのメッセージ<br/>ページングはその送り先に関して無効にな<br/>る。</li> </ul>                                                                                    |
|                       | <ul> <li>[メッセージページングを有効化]を True<br/>に設定し、JMS サーバのページングストア<br/>がコンフィグレーションされており、[最小<br/>バイトしきい値]および[最大バイトしき<br/>い値]属性が-1より大きい場合、送り先レ<br/>ベルのメッセージページングはその送り先<br/>に関して有効になる。</li> </ul> |
|                       | <ul> <li>[メッセージページングを有効化]をデフォルト設定にすると、この値はテンプレートの値を継承する(テンプレートが指定されている場合)。送り先のテンプレートがコンフィグレーションされていない場合、デフォルト値は false と同じになる。</li> </ul>                                              |

表 9-6 JMS の送り先の属性

注意: サーバのページングが有効で、送り先レベルのページングが指定した送り先に関して無効になっている場合、サーバのページングが開始されると、送り先のメッセージはページングされます。ただし、送り先レベルのページングが指定した送り先に関して無効になっている場合、送り先のメッセージ数がその送り先の最大しきい値を超えても、メッセージはページングされません。

### ページングのしきい値属性

表 9-7 では、JMS サーバ、テンプレート、および送り先で使用可能なバイトおよ びメッセージページングのしきい値について簡単に説明します。JMS サーバ、 テンプレート、および送り先の属性の詳細と、属性の有効な値およびデフォルト 値については、Administration Console オンライン ヘルプの「JMS サーバ」、 「JMS の送り先」、および「JMS テンプレート」を参照してください。

| 属性            | 説明                                 |
|---------------|------------------------------------|
| [最大バイトしきい値]   | バイト数がこのしきい値を超えるとページン<br>グが開始される。   |
| [最小バイトしきい値]   | バイト数がこのしきい値を下回るとページン<br>グが停止される。   |
| [最大メッセージしきい値] | メッセージ数がこのしきい値を超えるとペー<br>ジングが開始される。 |
| [最小メッセージしきい値] | メッセージ数がこのしきい値を下回るとペー<br>ジングが停止される。 |

表 9-7 ページングのしきい値属性

しきい値は、サーバ、テンプレート、および送り先に対して次のように定義しま す。

- 最大または最小バイトしきい値を定義しない場合(または -1 を定義した場合)、バイト数はページングを開始および停止するタイミングの決定に使用されない。
- 最大または最小メッセージしきい値を定義しない場合(または-1を定義した場合)、メッセージ数はページングを開始および停止するタイミングの決定に使用されない。

サーバまたはテンプレート/送り先に関しては、ページングを有効にするために[バイトページングを有効化][メッセージページングを有効化]属性を Trueに設定する必要がある。しきい値を設定し、ページングが有効になっていない場合、しきい値条件に達した時点でメッセージがサーバのログに記録されます。

# メッセージのフロー制御の確立

WebLogic JMS のフロー制御機能を使うと、メッセージ プロデューサが過負荷に なっていると判断したときに、JMS サーバまたは送り先で、メッセージ プロ デューサの処理速度を低下させることができます。具体的には、JMS サーバや 送り先で、指定のバイト数またはメッセージ数のしきい値を超えた場合に対処機 能が作動し、メッセージ フロー (1 秒当たりのメッセージ数)を制限するようプ ロデューサに指示が出されます。

プロデューサでは、JMS 接続ファクトリを通じてプロデューサ用にコンフィグ レーションされた一連のフロー制御属性に基づき、プロダクション率を制限しま す。プロデューサは、指定した最大フローのメッセージ数から開始して、所定の 間隔ごとに(たとえば、60秒間、10秒ごとに)、サーバや送り先がまだ対処機能 を作動させたままであるかどうかを評価します。各間隔ごとに、サーバや送り先 で対処機能が作動したままであれば、プロデューサは、所定のフロー最小値ま で、プロダクション率を低下させます。

プロデューサで処理速度が低下するにつれ、しきい値条件は徐々に補正されま す。これはサーバや送り先の対処機能が解除されるまで行われます。この時点 で、プロデューサはプロダクション率を上げることができるようになりますが、 必ずしも最大限まで上げる必要はありません。実際には、メッセージフローは、 所定の最大フローに達してフロー制御の対象でなくなる時点までは、(サーバや 送り先が対処機能を解除していても)引き続き制御されます。

## フロー制御のコンフィグレーション

プロデューサは、セッションから一連のフロー制御属性を受信します。セッショ ンは接続から、接続は接続ファクトリから、この属性を受信します。JMS 接続 ファクトリでのフロー制御属性のコンフィグレーションは、Administration Console を通じて行います。 これらの属性により、プロデューサはメッセージフローを調整できます。具体 的には、プロデューサはフローを最小値から最大値までの範囲内に制限する属性 を受信します。プロデューサは、条件が悪くなると最小値側に移動し、改善され ると最大値側に移動します。最小値側および最大値側への移行は、移行率を指定 する2つの追加属性によって定義されます。また、最小値側および最大値側への 移行の必要性は、コンフィグレーションされた間隔ごとに評価されます。

接続ファクトリでのメッセージ フロー制御をコンフィグレーションするには、 以下の手順に従います。

- 1. [JMS] ノードを展開します。
- [接続ファクトリ]ノードをクリックします。右ペインに [JMS 接続ファクト リ]テーブルが表示され、ドメインで定義された接続ファクトリがすべて示 されます。
- メッセージフロー制御を確立する接続ファクトリをクリックします。右ペインにダイアログが表示され、接続ファクトリの変更に関連するタブが示されます。
- 4. [フロー制御]タブで、次の表で説明する属性を定義します。

表 9-8 フロー制御属性

| 属性          | 説明                                       |
|-------------|------------------------------------------|
| [フロー制御を有効化] | プロデューサが JMS サーバによってフロー制御可能か<br>どうかを決定する。 |

表 9-8 フロー制御属性

| 属性      | 説明                                                                                                    |
|---------|----------------------------------------------------------------------------------------------------|
| [最大フロー] | しきい値の条件に達したプロデューサに対する秒当た<br>りの最大メッセージ数。                                                                                                    |
|         | しきい値の条件に達したときにプロデューサがフロー<br>を制御している場合、そのプロデューサの初期フロー<br>制限が FlowMaximum に設定される。しきい値の条件に<br>達したときにプロデューサが既にフローを制御してい<br>る場合(フロー制限は FlowMaximum 未満)、プロ<br>デューサは次にフローが評価されるまで現在のフロー<br>制限で処理を継続する。<br>いったん、しきい値条件への抵触を回避してからは、<br>プロデューサはフロー限度を無視できなくなる。この<br>フロー制限が FlowMaximum 未満の場合、プロデューサ<br>はフローが評価されるたびにそのフローを徐々に<br>FlowMaximum まで増やす必要がある。プロデューサが<br>FlowMaximum に達すると、そのフロー制限を無視し、<br>そのフローを制限せずに送信できる。 |
| [最小フロー] | しきい値の条件に達したプロデューサに対する秒当た<br>りの最小メッセージ数。これは、プロデューサのフ<br>ロー制御の下限値。つまり、WebLogic JMS は、フロー<br>制限が FlowMinimum に達したプロデューサの処理速度<br>はそれ以上落とさない。                                                                                                    |
| [フロー間隔] | プロデューサが FlowMaximum のメッセージ数から<br>FlowMinimum に、またはその反対にフローを調整する<br>ときの調整期間 ( 単位は秒 )。                                                                                                    |

| 表    | 9-8 | フロ | 一制御属性 |  |
|------|-----|----|-------|--|
| - LA | ~ ~ | -  |       |  |

| 属性        | 説明                                                                                                    |
|-----------|----------------------------------------------------------------------------------------------------|
| [フローステップ] | プロデューサがフローを [最小フロー]のメッセージ数<br>から [最大フロー]のメッセージ数に、または [最大フ<br>ロー]のメッセージ数から [最小フロー]のメッセージ<br>数に、調整する場合に使用されるステップ数。フロー<br>間隔の調整期間は、フローステップ数に分割される (た<br>とえば 60 秒を 6 ステップで割ると1 ステップ 10 秒とな<br>る)。<br>また、FlowMaximum と FlowMinimum の差をステップ<br>に分割することにより、移動 (調整率)が計算される。<br>各フローステップでは、次のように現在の条件に基づ<br>いて必要に応じてフローが上方または下方に調整され<br>る。 |
|           | <ul> <li>下方移動(減衰)は指定した期間(フロー間隔)および指定したステップ数に対し幾何級数的(たとえば、100、50、25、12.5)。</li> </ul>                                                                                                    |
|           | ■ 上方移動は線形。差は単純にステップ数で除算される。                                                                                                    |

5. [適用]をクリックして、新しい属性値を保存します。

他の接続ファクトリ属性の詳細、および属性の有効な値とデフォルト値について は、Administration Console オンライン ヘルプの「JMS 接続ファクトリ」を参照 してください。

## フロー制御のしきい値

バイト数やメッセージ数のしきい値のコンフィグレーションに使用される属性 は、JMS サーバおよび JMS 送り先の一部として定義されます。表 9-9 では、これ らのしきい値がどのように JMS サーバや JMS 送り先に対するフロー制御を開始 および停止するのかを示します。

| 属性                                  | 説明                                                                                                    |
|-------------------------------------|----------------------------------------------------------------------------------------------------|
| [最大バイトしきい値]また<br>は[最大メッセージしきい値<br>] | バイト数やメッセージ数がこのしきい値を超える<br>と、JMS サーバまたは JMS 送り先で対処機能が作<br>動し、プロデューサに対してメッセージ フ<br>ローを制限するよう指示が行われる。                                                                                                    |
| [最小バイトしきい値]また<br>は[最小メッセージしきい値<br>] | バイト数やメッセージ数がこのしきい値を下回る<br>場合、JMSサーバまたはJMS送り先で対処機能が<br>解除され、プロデューサに対してメッセージ<br>フローを増やし始めるよう指示が行われる。<br>フロー制御は、メッセージの最大フローを下回っ<br>ているプロデューサについては、引き続き有効で<br>ある。プロデューサは、最大フローに到達してフ<br>ロー制御が行われなくなるまで、プロデュース率<br>を上げ続けることができる。 |

表 9-9 フロー制御しきい値属性

JMS サーバおよび JMS 送り先の属性の詳細と、属性の有効な値およびデフォル ト値については、Administration Console オンライン ヘルプの「JMS サーバ」、 および「JMS の送り先」を参照してください。

# 分散送り先のチューニング

以降の節では、JMS 接続ファクトリに対する属性をコンフィグレーションする ことで分散送り先をチューニングする方法について説明します。

分散送り先のコンフィグレーションの詳細については、9-49ページの「分散送 り先のコンフィグレーション」を参照してください。

# 分散送り先のメッセージ ロード バランシングのコンフィグ レーション

[JMS Connection Factory | コンフィグレーション | 一般] タブの [ ロード バラン スを有効化] 属性では、接続ファクトリを通じて作成された匿名でないプロ デューサが、呼び出しごとにロード バランシングされるかどうかを定義します。 分散送り先を使用して、複数の物理的送り先にまたがってプロデューサおよびコ ンシューマを分散またはバランシングするが、メッセージが生成されるたびに ロードバランシングの決定を行いたくないアプリケーションでは、[ロードバラ ンスを有効化]属性をオフにできます。

分散送り先でメッセージング負荷が公正に分散されるようにするために、プロ デューサで使用される最初の物理的送り先(キューまたはトピック)は必ず、分 散送り先メンバーの中から無作為に選択されます。

接続ファクトリでのロード バランシングをコンフィグレーションするには、以 下の手順に従います。

- 1. [JMS] ノードを展開します。
- [接続ファクトリ]ノードをクリックします。右ペインに [JMS 接続ファクト リ]テーブルが表示され、ドメインで定義された接続ファクトリがすべて示 されます。
- メッセージのロードバランシングを確立する接続ファクトリをクリックします。右ペインにダイアログが表示され、接続ファクトリの変更に関連するタブが示されます。
- 4. [一般]タブで[ロードバランスを有効化]属性を定義します。
  - [ロードバランスを有効化]=True Queue.sender.send()メソッドの場合、匿名でないプロデューサは呼び 出しのたびに分散キューメンバーでロードバランシングされます。

TopicPublish.publish() メソッドの場合、匿名でないプロデューサは ロード バランス有効化の設定に関係なく呼び出しのたびに常に同じ物理 的トピックに固定されます。

- [ロードバランスを有効化]=False プロデューサは、失敗するまで同じ物理的送り先に対して生成を行います。失敗すると、新しい物理的送り先が選択されます。
- 5. [適用]をクリックして変更を保存します。
  - 注意:実装によっては、[サーバアフィニティを有効化]属性の設定が、分 散送り先のロードバランシング設定に影響することがあります。詳細 については、『WebLogic JMS プログラマーズガイド』の「[サーバア フィニティを有効化]属性を使用した場合の分散送り先のロードバラ ンシングへの影響」を参照してください。

匿名プロデューサ(作成時に送り先を指定しないプロデューサ)は、送り先を切 り替えるたびにロードバランシングされます。同じ送り先を使用し続けると、 匿名でないプロデューサと同じ法則(前述)が適用されます。

分散送り先のメンバー間でメッセージのロードバランシングがどのように行われるのかについては、『WebLogic JMS プログラマーズガイド』の「分散送り先におけるメッセージのロードバランシング」を参照してください。

## 分散送り先のサーバ アフィニティのコンフィグレーション

[JMS Connection Factory | コンフィグレーション | 一般] タブの [ サーバアフィ ニティを有効化] 属性では、分散送り先の複数の物理的送り先にわたってコン シューマまたはプロデューサをロード バランシングしている WebLogic Server が、同じ WebLogic Server 上で実行されている他の物理的送り先にまたがるロー ドバランシングを最初に試みるかどうかを定義します。

**注意:** [サーバアフィニティを有効化] 属性は、キュー ブラウザに影響を与え ません。したがって、分散キューで作成されたキュー ブラウザは、サー バアフィニティが有効な場合でもリモートの分散キュー メンバーに固定 することができます。

接続ファクトリでサーバ アフィニティを無効化するには、次の手順に従います。

- 1. [JMS] ノードを展開します。
- [接続ファクトリ]ノードをクリックします。右ペインに [JMS 接続ファクト リ]テーブルが表示され、ドメインで定義された接続ファクトリがすべて示 されます。
- サーバアフィニティを無効化する対象となる接続ファクトリをクリックします。右ペインにダイアログが表示され、接続ファクトリの変更に関連するタブが示されます。
- 4. [一般]タブで[サーバアフィニティを有効化]属性を定義します。
  - [サーバアフィニティを有効化]=True 分散送り先セット内の複数の物理的送り先の間でコンシューマまたはプロデューサのロードバランシングを行っている WebLogic Server インスタンスは、まず、同じ WebLogic Server で実行されている他の物理的送り先の間でロードバランシングを試みます。

### 9-48 管理者ガイド

- [サーバアフィニティを有効化]=False
   WebLogic Server インスタンスは、分散送り先セットの複数の物理的送り
   先の間でコンシューマまたはプロデューサをロードバランシングし、同じ
   じWebLogic Server 上で実行されている他の物理的送り先は無視します。
- 5. [適用]をクリックして変更を保存します。

[サーバアフィニティを有効化]の設定が分散送り先メンバー間でのロードバランシングにどのように影響するのかについては、『WebLogic JMS プログラマーズガイド』の「[サーバアフィニティを有効化]属性を使用した場合の分散送り先のロードバランシングへの影響」を参照してください。

# 分散送り先のコンフィグレーション

分散送り先とは、1つの JNDI 名で呼び出される物理的送り先(キューまたはト ピック)のセットのことです。したがって、セットのメンバーが実際にはクラス タ内の複数のサーバに分散し、各メンバーが別々の JMS サーバに属していても、 そのセットはクライアント側からは1つの論理的送り先として認識されます。

複数の物理的キューおよびトピックを分散送り先のメンバーとしてコンフィグ レーションできるようにすることで、WebLogic JMS はクラスタ内の JMS 送り 先の高可用性とロード バランシングをサポートします。たとえば、サーバの障害 などによって使用できない送り先メンバーがある場合は、セット内の他のメン バーにトラフィックがリダイレクトされます。

アプリケーションで分散送り先を使用する手順については、『WebLogic JMS プ ログラマーズ ガイド』の「WebLogic JMS アプリケーションの開発」を参照して ください。

# 分散送り先のコンフィグレーション手順

分散 JMS 送り先は、Administration Console の [JMS | 分散送り先] ノードでコ ンフィグレーションできます。コンフィグレーション プロセスがわかりやすい ように、以下のシナリオに対応する手順に分けて説明しています。

- 物理的送り先を持たない WebLogic JMS の新しい実装、または、コンフィグレーション済みの送り先を分散送り先の一部にする必要のない WebLogic JMS の既存のコンフィグレーション。
  - 分散トピックの作成とメンバーの自動作成
  - 分散キューの作成とメンバーの自動作成
- 以前にコンフィグレーションした送り先を分散送り先セットのメンバーとし て追加する必要がある WebLogic JMS の既存の実装。
  - 分散トピックの作成および既存の物理的トピックのメンバーとしての手動追加
  - 分散キューの作成および既存の物理キューのメンバーとしての手動追加
- 注意: 分散送り先のコンフィグレーションをチューニングするためのデフォルトの[ロードバランスを有効化]および[サーバアフィニティを有効化] 属性は、Administration Console を使って JMS 接続ファクトリで変更できます。詳細については、9-46ページの「分散送り先のメッセージロードバランシングのコンフィグレーション」と9-48ページの「分散送り先のサーバアフィニティのコンフィグレーション」を参照してください。

分散送り先が作成されると、その分散送り先メンバーのデフォルト属性 値を使用して対応する JMS テンプレートが自動的に作成されます。新し いテンプレートは、[JMS テンプレート]ノードに分散送り先と同じ名前 で表示されます。分散送り先メンバーのしきい値や割当などの属性は、 このテンプレートを使用してリセットできます。

## 分散トピックの作成とメンバーの自動作成

分散トピックをコンフィグレーションし、WebLogic Server クラスタの一部である JMS サーバ (高可用性のため)、またはクラスタの一部ではない単一の WebLogic Server インスタンス上の JMS サーバにトピック メンバーを自動的に 作成するには、以下の手順に従います。

- 1. [JMS | 分散送り先] ノードを展開します。
- 右ペインで [新しい Distributed Topic のコンフィグレーション]リンクをク リックします。[コンフィグレーション]ダイアログに、新しい分散トピック のコンフィグレーションに関連するタブが表示されます。
- 3. 次の表に従って、[一般]タブの属性を定義します。

### 9-50 管理者ガイド

| 属性                    | 説明                                                                                                    |
|-----------------------|----------------------------------------------------------------------------------------------------|
| [名前]                  | WebLogic Server ドメイン内で分散トピックをユニーク<br>に識別する。                                                                                                    |
| [JNDI 名 ]             | 分散トピックを JNDI ネームスペース内にバインドする<br>ために使用される名前を入力する。アプリケーション<br>は、JNDI 名を使用して分散トピックをルックアップす<br>る。<br>JNDI 名を持たない分散トピックは、分散送り先の名前<br>を javax.jms.TopicSession.createTopic()に渡<br>すことで参照できる。 |
| [ ロード バランス ポリ<br>シー ] | プロデューサがどのようにメッセージを分散トピック<br>のメンバー間に分散するかを定義する。有効値は、9-46<br>ページの「分散送り先のメッセージ ロード バランシン<br>グのコンフィグレーション」に定義される[ラウンドロ<br>ビン]と[ランダム]。                                                      |

表 9-10 [一般]タブの分散トピック属性

- 4. [作成]をクリックして分散トピックを作成します。
- 5. [しきい値と割当]タブで、全分散トピックメンバーの以下の属性を定義します。
  - メッセージおよびバイト数のしきい値と割当(最大数、最大しきい値と最小しきい値)。
  - バイトページングやメッセージページングが分散トピックで有効化されているかどうか。

これらの属性の詳細については、Administration Console オンライン ヘルプの「[JMS トピック]-->[コンフィグレーション]-->[しきい値と割当]」を参照してください。

- 6. [適用]をクリックして、新しい属性値を保存します。
- 7. [自動デプロイ]タブで、分散トピックメンバーを自動作成する WebLogic Server インスタンスを指定します。

- [選択されたサーバ(および JMS サーバ)にメンバを作成する…]テキスト リンクをクリックします。以下のオプションのいずれかを選択するよう要求 する自動デプロイダイアログが表示されます。
  - 分散トピックの対象とするクラスタを選択して [次へ]をクリックする。
     または
  - 個別のサーバまたはクラスタ内のサーバを選択できるように、[なし]オ プションをそのまま使用してこのダイアログを無視する(この場合は、手 順10に進む)。
- 9. クラスタを選択した場合は、以下の手順を実行して、クラスタ内の WebLogic Server インスタンスを選択します。
  - a. クラスタのメンバーで、まだ分散トピックのホストではない WebLogic Server サーバが、すべてリストされ、デフォルトで選択されます。サーバ インスタンスが分散トピックのホストにならないようにするには、該当 するチェック ボックスのチェックを解除します。
  - b. [次へ]をクリックして次のダイアログに進みます。
  - c. 分散トピック メンバーを作成するために選択した WebLogic Server で利用 可能な JMS サーバを選択するには、手順 11 に進みます。
- 10. 手順 8 の [ クラスタ ] ダイアログで [ なし ] を選択した場合は、ドメイン内 の単一の WebLogic Server インスタンスを選択します。
  - a. リスト ボックスから、分散トピック メンバーを作成する個々のサーバを 選択します。
  - b. [次へ]をクリックして次のダイアログに進みます。
- 選択した WebLogic Server インスタンス上にデプロイされており、まだ分散 トピックのホストではない JMS サーバが、すべてリストされ、デフォルトで 選択されます。JMS サーバが分散トピック メンバーのホストにならないよう にするには、該当するチェック ボックスのチェックを解除します。

選択した JMS サーバに既存の分散トピック メンバーがない場合は、各 JMS サーバに新しい JMSTopic が 1 つ作成され、分散トピックのメンバーとして 追加されます。

- 12. [次へ]をクリックして、最後の[自動デプロイ]ダイアログに進みます。
- 13. [適用]をクリックして、[自動デプロイ]での選択を保存します。

### 9-52 管理者ガイド

- 14.[コンフィグレーション | メンバ]タブをクリックして、新しい分散トピック 用に自動作成されたトピックメンバーを表示します。
- 15. [JMS | テンプレート] ノードを展開して、分散トピックと同じ名前で自動的 に作成された JMS テンプレートを表示します。

# 分散トピックの作成および既存の物理的トピックのメンバー としての手動追加

以前にコンフィグレーションした送り先を分散送り先セットのメンバーとして追加する必要がある WebLogic JMS の既存の実装で、分散トピックをコンフィグレーションして既存の物理トピックをメンバーとして手動で追加するには、以下の手順に従います。

- 1. [JMS | 分散送り先] ノードを展開します。
- 右ペインで [新しい Distributed Topic のコンフィグレーション]リンクをク リックします。[コンフィグレーション]ダイアログに、新しい分散トピック のコンフィグレーションに関連するタブが表示されます。
- 3. 次の表に従って、[一般]タブの属性を定義します。

| 属性        | 説明                                                                                            |
|-----------|-----------------------------------------------------------------------------------------------|
| [名前]      | WebLogic Server ドメイン内で分散トピックをユニーク<br>に識別する。                                                   |
| [JNDI 名 ] | 分散トピックを JNDI ネームスペース内にバインドする<br>ために使用される名前を入力する。アプリケーション<br>は、JNDI 名を使用して分散トピックをルックアップす<br>る。 |
|           | JNDI 名を持たない分散トピックは、分散送り先の名前<br>を javax.jms.TopicSession.createTopic() に渡<br>すことで参照できる。        |

表 9-11 [一般] タブの分散トピック属性

티카

表 9-11 [一般] タブの分散トピック属性

|                       | 武明                                                                                                    |
|-----------------------|----------------------------------------------------------------------------------------------------|
| [ ロード バランス ポリ<br>シー ] | プロデューサがどのようにメッセージを分散トピック<br>のメンバー間に分散するかを定義する。有効値は、9-46<br>ページの「分散送り先のメッセージロード バランシン<br>グのコンフィグレーション」に定義される[ラウンドロ |
|                       | ビン]と[ランダム]。                                                                                                    |

4. [作成]をクリックして分散トピックを作成します。

국산 미민

- 5. [しきい値と割当]タブで、全分散トピックメンバーの以下の属性を定義します。
  - メッセージおよびバイト数のしきい値と割当(最大数、最大しきい値と最小しきい値)。
  - バイトページングやメッセージページングが分散トピックで有効化されているかどうか。

分散トピック メンバーの基底の物理トピックに、既にしきい値と割当がコン フィグレーションされた JMS テンプレートが備わっている場合、これらの 属性はそのトピック メンバーには適用されません。これらの属性の詳細につ いては、Administration Console オンライン ヘルプの「[JMS トピック]-->[ コンフィグレーション]-->[しきい値と割当]」を参照してください。

- 6. [適用]をクリックして、新しい属性値を保存します。
  - 注意:WebLogic Server クラスタの一部である JMS サーバ(高可用性のため)、またはクラスタの一部ではない単一のWebLogic Server インスタンス上の JMS サーバにトピックメンバーを自動的に作成する場合は、9-50ページの「分散トピックの作成とメンバーの自動作成」を参照してください。
- 7. [コンフィグレーション | メンバ] タブで、既存の物理トピックのための分散 トピック メンバーを作成します。
- 右ペインで [新しい Distributed Topic Member のコンフィグレーション]リ ンクをクリックします。[コンフィグレーション]ダイアログに、新しい分散 トピックメンバーのコンフィグレーションに関連するタブが表示されます。
- 9. 次の表に従って、[一般]タブの属性を定義します。

#### 9-54 管理者ガイド

| 属性         | 説明                                                                                                    |
|------------|----------------------------------------------------------------------------------------------------|
| [名前]       | WebLogic Server ドメイン内で分散トピック メンバーを<br>ユニークに識別する。                                                                                                    |
| [JMS トピック] | 分散トピック メンバーと関連する基底の物理トピック<br>を選択する。                                                                                                    |
| [重み]       | トピック メンバーの重み ( メッセージ負荷を処理する<br>能力の尺度 ) を、分散送り先における他のトピック メ<br>ンバーとの比較で定義する。                                                                               |
|            | ランダム分散ロード バランシング アルゴリズムは、物<br>理的送り先に割り当てられた重みを使用して、一連の<br>物理的送り先の重み付けされた分散を計算する。詳細<br>については、『WebLogic JMS プログラマーズ ガイド』<br>の「WebLogic JMS アプリケーションの開発」を参照。 |

表 9-12 [一般] タブの分散トピック メンバー属性

- 10.[作成]をクリックして新しい分散トピックメンバーを作成します。新しい メンバーが[分散トピック]テーブルに追加されます。
- 11. 必要に応じて手順 8 ~ 10 を繰り返し、トピック メンバーを分散トピックに 追加し続けます。
- 12. [JMS | テンプレート] ノードを展開して、分散トピックと同じ名前で自動的 に作成された JMS テンプレートを表示します。

## 分散キューの作成とメンバーの自動作成

分散キューをコンフィグレーションし、WebLogic Server クラスタの一部である JMS サーバ (高可用性のため)、またはクラスタの一部ではない単一の WebLogic Server インスタンス上の JMS サーバにキュー メンバーを自動的に作 成するには、以下の手順に従います。

- 1. [JMS | 分散送り先] ノードを展開します。
- 右ペインで[新しい Distributed Queue のコンフィグレーション]リンクをク リックします。[コンフィグレーション]ダイアログに、新しい分散キューの コンフィグレーションに関連するタブが表示されます。

3. 次の表に従って、[一般]タブの属性を定義します。

### 表 9-13 [一般] タブの分散キュー属性

| 属性                    | 説明                                                                                                    |
|-----------------------|----------------------------------------------------------------------------------------------------|
| [名前]                  | WebLogic Server ドメイン内で分散キューをユニークに<br>識別する。                                                                                                    |
| [JNDI 名]              | 分散キューを JNDI ネームスペース内にバインドするた<br>めに使用される名前を入力する。アプリケーションは、<br>JNDI 名を使用して分散キューをルックアップする。<br>JNDI 名を持たない分散キューは、分散送り先名を<br>javax.jms.QueueSession.createQueue()に渡すこ<br>とに上って参照できる |
| [ ロード バランス ポリ<br>シー ] | プロデューサがどのようにメッセージを分散キューの<br>メンバー間に分散するかを定義する。有効値は、9-46<br>ページの「分散送り先のメッセージロードバランシン<br>グのコンフィグレーション」に定義される[ラウンドロ<br>ビン]と[ランダム]。                                                 |
| [転送の遅延]               | メッセージを持つがコンシューマを持たない分散<br>キュー メンバーが、コンシューマを持つ他のキューに<br>メッセージを転送するまでに待機する時間を秒単位で<br>定義する。                                                                                       |

- 4. [作成]をクリックして分散キューを作成します。
- 5. [しきい値と割当]タブで、すべての分散キューメンバーの以下の属性を定 義します。
  - メッセージおよびバイト数のしきい値と割当(最大数、最大しきい値と最小しきい値)。
  - バイトページングやメッセージページングが分散キューで有効化されているかどうか。

これらの属性の詳細については、Administration Console オンライン ヘルプの「[JMS キュー]-->[コンフィグレーション]-->[しきい値と割当]」を参照してください。

6. [適用]をクリックして、新しい属性値を保存します。

### 9-56 管理者ガイド

- 7. [自動デプロイ]タブで、分散キューメンバーを自動作成する WebLogic Server インスタンスを指定します。
- [選択されたサーバ(および JMS サーバ)にメンバを作成する…]テキスト リンクをクリックします。以下のオプションのいずれかを選択するよう要求 するダイアログが表示されます。
  - 分散キューの対象とするクラスタを選択して [次へ]をクリックする。
     または
  - クラスタ内にないサーバを個別に選択できるように、[なし]オプション をそのまま使用してこのダイアログを無視する(この場合は、手順10に 進む)。
- 9. クラスタを選択した場合は、以下の手順を実行して、クラスタ内の WebLogic Server インスタンスを選択します。
  - a. クラスタのメンバーで、まだ分散キューのホストではないサーバが、すべてリストされ、デフォルトで選択されます。サーバが分散キューのホストにならないようにするには、該当するチェックボックスのチェックを解除します。
  - b. [次へ]をクリックして次のダイアログに進みます。
  - c. 分散キューメンバーを作成するために選択した WebLogic Server で利用可 能な JMS サーバを選択するには、手順 11 に進みます。
- 10. 手順 8 の [ クラスタ ] ダイアログで [ なし ] を選択した場合は、ドメイン内 の単一の WebLogic Server インスタンスを選択します。
  - a. リスト ボックスから、分散キュー メンバーを作成する個々のサーバを選 択します。
  - b. [次へ]をクリックして次のダイアログに進みます。
- 選択した WebLogic Server 上にデプロイされており、まだ分散キューのホストではない JMS サーバが、すべてリストされ、デフォルトで選択されます。 JMS サーバが分散キューメンバーのホストにならないようにするには、該当するチェックボックスのチェックを解除します。

選択した JMS サーバに既存の分散キュー メンバーがない場合は、各 JMS サーバに新しい JMS キュー が 1 つ作成され、分散キューのメンバーとして 追加されます。

12. [次へ]をクリックして、最後の[自動デプロイ]ダイアログに進みます。

13. [適用]をクリックして、[自動デプロイ]での選択を保存します。

- 14.[コンフィグレーション | メンバ]タブをクリックして、新しい分散キュー用 に自動作成されたキューメンバーを表示します。
- 15. [JMS | テンプレート] ノードを展開して、分散キューと同じ名前で自動的に 作成された JMS テンプレートを表示します。

## 分散キューの作成および既存の物理キューのメンバーとして の手動追加

以前にコンフィグレーションした送り先を分散送り先セットのメンバーとして追加する必要がある WebLogic JMS の既存の実装で、分散キューをコンフィグレーションして既存の物理キューをメンバーとして手動で追加するには、以下の手順に従います。

- 1. [JMS | 分散送り先] ノードを展開します。
- 右ペインで [新しい Distributed Queue のコンフィグレーション]リンクをク リックします。[コンフィグレーション]ダイアログに、新しい分散キューの コンフィグレーションに関連するタブが表示されます。
- 3. 次の表に従って、[一般]タブの属性を定義します。

| 属性      | 説明                                                                                      |
|---------|-----------------------------------------------------------------------------------------|
| [名前]    | <b>WebLogic Server</b> ドメイン内で分散キューをユニークに<br>識別する。                                       |
| [JNDI名] | 分散キューを JNDI ネームスペース内にバインドするた<br>めに使用される名前を入力する。アプリケーションは、<br>JNDI 名を使用して分散キューをルックアップする。 |
|         | JNDI 名を持たない分散キューは、分散送り先名を                                                               |
|         | javax.jms.QueueSession.createQueue()に渡すこ<br>とによって参照できる。                                 |

表 9-14 [一般] タブの分散キュー属性

\_ . .

表 9-14 [一般] タブの分散キュー属性

| 属性                    | 説明                                                                                                    |
|-----------------------|----------------------------------------------------------------------------------------------------|
| [ ロード バランス ポリ<br>シー ] | プロデューサがどのようにメッセージを分散キューの<br>メンバー間に分散するかを定義する。有効値は、9-46<br>ページの「分散送り先のメッセージ ロード バランシン<br>グのコンフィグレーション」に定義される [ ラウンドロ<br>ビン ] と [ ランダム ]。 |
| [転送の遅延]               | メッセージを持つがコンシューマを持たない分散<br>キューメンバーが、コンシューマを持つ他のキューに<br>メッセージを転送するまでに待機する時間を秒単位で<br>定義する。                                                 |

- 4. [作成]をクリックして分散キューを作成します。
- 5. [しきい値と割当]タブで、すべての分散キューメンバーの以下の属性を定 義します。
  - メッセージおよびバイト数のしきい値と割当(最大数、最大しきい値と最小しきい値)。
  - バイトページングやメッセージページングが分散キューで有効化されているかどうか。

分散キュー メンバーの基底の物理キューに、既にしきい値と割当がコンフィ グレーションされた JMS テンプレートが備わっている場合、これらの属性 はそのキュー メンバーには適用されません。これらの属性の詳細について は、Administration Console オンライン ヘルプの「[JMS キュー]-->[コン フィグレーション]-->[しきい値と割当]」を参照してください。

- 6. [適用]をクリックして、新しい属性値を保存します。
  - 注意:WebLogic Server クラスタの一部である JMS サーバ(高可用性のため)、またはクラスタの一部ではない単一の WebLogic Server インスタンス上の JMS サーバにキュー メンバーを自動的に作成する場合は、 9-55ページの「分散キューの作成とメンバーの自動作成」を参照してください。
- 7. [コンフィグレーション | メンバ]タブをクリックして、分散キューのキュー メンバーを定義します。

- 右ペインで[新しい Distributed Queue Member のコンフィグレーション]テ キストリンクをクリックします。[コンフィグレーション]ダイアログに、 新しい分散キューのコンフィグレーションに関連するタブが表示されます。
- 9. 次の表に従って、[一般]タブの属性を定義します。

属性 説明 [名前] WebLogic Server ドメイン内で分散キューメンバーをユ ニークに識別する。 分散キュー メンバーと関連する基底の物理キューを選 [JMS キュー] 択する。 [重み] キューメンバーの重み(メッセージ負荷を処理する能 力の尺度)を、分散送り先における他のキューメン バーとの比較で定義する。 ランダム分散ロード バランシング アルゴリズムは、物 理的送り先に割り当てられた重みを使用して、一連の 物理的送り先の重み付けされた分散を計算する。詳細に ついては、『WebLogic JMS プログラマーズ ガイド』の 「WebLogic JMS アプリケーションの開発」を参照して ください。

表 9-15 [一般] タブの分散キュー メンバー属性

- 10.[作成]をクリックして新しい分散キューメンバーを作成します。新しいメ ンバーが[分散キュー]テーブルに追加されます。
- 11. 手順8~10を繰り返して、分散キューにメンバーを追加し続けます。
- 12. [JMS | テンプレート] ノードを展開して、分散キューと同じ名前で自動的に 作成された JMS テンプレートを表示します。

# JMS 分散キュー メンバーの作成

分散キューのメンバーとして既存の物理的キューを追加するには、次の手順に従 います。
- 1. [JMS | 分散送り先] ノードを展開します。[ 分散送り先] テーブルが右ペイン に表示され、すべての分散キューおよびトピックが表示されます。
- メンバーを追加する分散キューをクリックします。[分散キュー]テーブル に、その分散キューに属しているすべての分散キューメンバーが表示されま す。
- 3. [新しい Distributed Queue Member のコンフィグレーション]テキスト リン クをクリックします。ダイアログに、新しい分散キューメンバーをコンフィ グレーションするための[コンフィグレーション]タブが表示されます。
- 4. 分散キューのコンフィグレーション属性を定義します。
  - WebLogic Server ドメイン内で分散キューメンバーをユニークに識別する。
  - 分散キューメンバーと関連する基底の物理キューを選択する。
  - キューメンバーの重み(メッセージ負荷を処理する能力の尺度)を、分散送り先における他のキューメンバーとの比較で定義する。分散送り先のロードバランシングの詳細については、『WebLogic JMS プログラマーズガイド』の「WebLogic JMS アプリケーションの開発」を参照してください。

分散キュー メンバーの属性の詳細については、Administration Console オン ライン ヘルプの「[分散キュー メンバ]-->[コンフィグレーション]」を参 照してください。

- 5. [作成]をクリックして、[名前]フィールドで指定した名前の分散キューメンバーを作成します。右ペインの[分散キューメンバ]テーブルに、新しいメンバーが追加されます。
- 6. [適用]をクリックして、変更を保存します。

### JMS 分散キュー メンバーの削除

分散キューを削除し、必要に応じてメンバーの基底の物理キューも削除するに は、次の手順に従います。

**注意**:分散キュー全体を削除する必要がある場合は、9-64ページの「分散送り 先の削除」の指示に従ってください。

#### 管理者ガイド 9-61

- 1. [JMS | 分散送り先] ノードを展開します。[ 分散送り先] テーブルが右ペイン に表示され、すべての分散キューおよびトピックが表示されます。
- メンバーを削除する分散キューをクリックします。[分散キュー]テーブル に、その分散キューに属しているすべての分散キューメンバーが表示されま す。
- 3. 削除する分散キューメンバーの行にある [削除] アイコンをクリックしま す。削除要求の確認を求めるダイアログが表示されます。
- 4. 基底の物理的キューも一緒に削除する場合は、[Also Delete] チェック ボック スを選択します。
- 5. [削除]をクリックして、分散キューメンバー(および選択した場合は基底 の物理キュー)を削除します。
- 6. [分散キュー]テーブルが右ペインに再表示されます。分散キューメンバー が、[分散キュー]テーブルから削除されます。

### JMS 分散トピック メンバーの作成

分散キューのメンバーとして既存の物理的キューを追加するには、次の手順に従います。

- 1. [JMS | 分散送り先] ノードを展開します。[ 分散送り先] テーブルが右ペイン に表示され、すべての分散キューおよびトピックが表示されます。
- メンバーを追加する分散トピックをクリックします。[分散トピック]テーブ ルに、その分散トピックに属しているすべての分散トピックメンバーが表示 されます。
- 3. [新しい Distributed Topic Member のコンフィグレーション]テキスト リン クをクリックします。ダイアログに、新しい分散トピック メンバーをコン フィグレーションするための[コンフィグレーション]タブが表示されます。
- 4. 分散トピックの全般的なコンフィグレーション属性を定義します。
  - WebLogic Server ドメイン内で分散トピック メンバーをユニークに識別 する。
  - 分散トピックメンバーと関連する基底の物理トピックを選択する。

 トピックメンバーの重み(メッセージ負荷を処理する能力の尺度)を、分 散送り先における他のトピックメンバーとの比較で定義する。分散送り 先のロードバランシングの詳細については、『WebLogic JMS プログラ マーズガイド』の「WebLogic JMS アプリケーションの開発」を参照し てください。

分散トピック メンバーの属性の詳細については、Administration Console オ ンライン ヘルプの「[分散トピック メンバ]-->[コンフィグレーション]」 を参照してください。

- 5. [作成]をクリックして、[名前]フィールドで指定した名前の分散トピック メンバーを作成します。右ペインの[分散トピック]テーブルに、新しいメ ンバーが追加されます。
- 6. [適用]をクリックして、変更を保存します。

### JMS 分散トピック メンバーの削除

分散トピックを削除し、必要に応じてメンバーの基底の物理トピックも削除する には、次の手順に従います。

- **注意**: 分散トピック全体を削除する必要がある場合は、9-64 ページの「分散送 り先の削除」の指示に従ってください。
- 1. [JMS] ノードを展開します。
- 2. [分散送り先]ノードを展開します。[分散送り先]テーブルが右ペインに表示され、すべての分散キューおよびトピックが表示されます。
- メンバーを削除する分散トピックをクリックします。[分散トピック]テーブ ルに、その分散トピックに属しているすべての分散トピックメンバーが表示 されます。
- 削除する分散トピックメンバーの行にある[削除]アイコンをクリックします。 削除要求の確認を求めるダイアログが表示されます。
- 5. 基底の物理的キューも一緒に削除する場合は、[Also Delete] チェック ボック スを選択します。

#### 管理者ガイド 9-63

- [削除]をクリックして、分散トピックメンバー(および選択した場合は基 底の物理トピック)を削除します。
- [分散トピック]テーブルが右ペインに再表示されます。分散トピックメンバーが、[分散トピック]テーブルから削除されます。

### 分散送り先の削除

分散送り先全体を削除する場合は、次の手順で削除する必要があります。

- 1. 以下の節の説明に従って、分散キューまたは分散トピックのすべてのメン バーを削除します。
  - 9-61 ページの「JMS 分散キューメンバーの削除」
  - 9-63 ページの「JMS 分散トピック メンバーの削除」
- 2. [JMS | 分散送り先] ノードを展開し、削除する分散送り先の隣のごみ箱アイ コンをクリックして分散送り先それ自体を削除します。
  - **注意**:分散送り先は、そのメンバーがすべて適切に削除されている場合のみ 削除できます。
- 分散送り先と関連付けられている JMS テンプレートを削除できます。ただし、そのテンプレートが他の JMS サーバまたは送り先で使用されていないようにしてください。JMS テンプレートを削除するには、[JMS | テンプレート]ノードを展開してから、削除する JMS テンプレートの行にあるごみ箱アイコンをクリックします。

### 分散送り先のモニタ

分散送り先をモニタする場合、そのトピックまたはキュー メンバーに対して自動的に作成されるプロキシ トピック メンバーまたはシステム サブスクリプションを参照できます。詳細については、9-22 ページの「分散送り先のシステム サブスクリプションとプロキシ トピック メンバーのモニタ」を参照してください。

### **WebLogic Server** の障害からの回復

以降の節では、サーバで障害が発生した場合に JMS アプリケーションを正常に 終了させる方法、およびサーバで障害が発生した後に JMS データを移行する方 法について説明します。

### プログラミングの考慮事項

WebLogic Server の障害発生時に正常に終了するよう、JMS アプリケーションを プログラミングすることもできます。次に例を示します。

| WebLogic Server インスタン<br>スの障害発生時の状態                      | 対応                                                                                 |
|----------------------------------------------------------|------------------------------------------------------------------------------------|
| 障害が発生した WebLogic Server<br>インスタンスに接続していた。                | JMSException が接続例外リスナに配信される。サーバを再起<br>動または交換したらすぐに、アプリケーションを再起動する必<br>要がある。        |
| 障害が発生した WebLogic Server<br>インスタンスに接続していな<br>かった。         | サーバを再起動または交換したらすぐに、すべてを再確立する<br>必要がある。                                             |
| 障害が発生した WebLogic Server<br>インスタンスが JMS サーバの対<br>象になっていた。 | ConsumerClosedException がセッション例外リスナに配信さ<br>れる。失われたすべてのメッセージ コンシューマを再確立する<br>必要がある。 |

### 新しいサーバへの JMS データの移行

WebLogic JMS では、WebLogic Server のコアに実装される移行フレームワーク を使用します。これにより、WebLogic JMS は移行要求に正しく応答できるよう になり、WebLogic JMS サーバのオンラインとオフラインの切り替えが順序立っ て行われるようになります。これには、スケジューリングされた移行だけでな く、WebLogic Server の障害への対応としての移行も含まれます。

#### 管理者ガイド 9-65

いったん、正しくコンフィグレーションされると、JMS サーバとそのすべての 送り先メンバーは、クラスタ内の別の WebLogic Server に移行できます。

新しくサーバを起動し、次の表に記載されたタスクのうち1つ以上を実行することで、障害が発生した WebLogic Server から JMS データを回復できます。

## JMS アプリケーションで使用 実行するタスクしている機能

| 永続的なメッセージング —JDBC<br>ストア   | 障害が発生したサーバに JDBC データベースストアが存在している場合は、データベースを新しいサーバに移行し、JDBC接続プールの URL 属性が適切なロケーション参照を反映していることを確認する。                                                                                                    |
|----------------------------|----------------------------------------------------------------------------------------------------|
|                            | <ul> <li>障害が発生したサーバに JDBC データベース ストアが存在していない場合は、データベースへのアクセスに影響はないので、変更は不要。</li> </ul>                                                                                                    |
| 永続的なメッセージング — ファ<br>イル ストア | ファイルを新しいサーバに移行し、WebLogic Server ホーム ディ<br>レクトリ内のファイルのパス名が元のサーバにあったパス名と<br>同じであることを確認する。                                                                                                    |
| トランザクション                   | <servername>*.tlogという名前のすべてのファイルをコピー<br/>して、トランザクションログを新しいサーバに移行する。この<br/>ような移行は、一方のマシンに取り付け可能なデュアルポート<br/>ディスクにトランザクションログファイルを格納するか、また<br/>は手動でファイルをコピーすることで実行できる。<br/>ファイルが新しいサーバの異なるディレクトリにある場合は、<br/>サーバの[トランザクションログファイルのプレフィックス]コ<br/>ンフィグレーション属性を更新してから新しいサーバを起動す<br/>る。</servername> |
|                            | <ul> <li>注意: システムのクラッシュ後の移行では、サーバを新しい場所で再起動するときにトランザクション ログ ファイル が使用可能になっていることが特に重要である。そうしないと、クラッシュ時にコミット中だったトランザクションが適切に解決できず、その結果、アプリケーションデータに矛盾が発生する場合がある。</li> <li>未確定のトランザクションはすべてロールバックされる。</li> </ul>                                                                                |

注意: JMS 永続ストレージに格納されているメッセージ数が増加するにつれ て、WebLogic Server の初期化に必要なメモリ量も増加します。 WebLogic Server の再起動中にメモリ不足で初期化が失敗した場合は、 Java 仮想マシン (JVM) のヒープ サイズを、現在 JMS 永続ストレージに 格納されているメッセージ数に比例するよう増加させてから、再起動し てください。

新しい WebLogic Server の起動については、2-1 ページの「WebLogic Server の起動と停止」を参照してください。障害が発生したサーバの回復については、 『WebLogic Server ドメイン管理』の「障害が発生したサーバの回復」を参照し てください。

移行できる対象の詳細については、『WebLogic Server クラスタ ユーザーズ ガイ ド』の「移行可能サービスをデプロイ、活性化、および移行する」を参照してく ださい。

# 10 WebLogic メッセージング ブリッ ジの使い方

以下の節では、WebLogic メッセージング ブリッジをコンフィグレーションおよ び管理する方法について説明します。

- 10-1 ページの「メッセージングブリッジとは」
- 10-2 ページの「メッセージングブリッジのコンフィグレーション タスク」
- 10-20ページの「メッセージングブリッジを使用しての WebLogic Server の さまざまなリリースおよびドメインとの相互運用」
- 10-26ページの「メッセージングブリッジを使用してのサードパーティの メッセージングプロバイダへのアクセス」
- 10-27 ページの「メッセージングブリッジの管理」

## メッセージング ブリッジとは

WebLogic メッセージング ブリッジを使用すると、2 つのメッセージング製品間 の転送メカニズムをコンフィグレーションできます。これにより、別々に実装し た WebLogic JMS 間や、WebLogic JMS と他のメッセージング製品の間の相互運 用性が提供されます。WebLogic メッセージング ブリッジを使用すると、以下の ようなメッセージング アプリケーションを統合できます。

- WebLogic Server のリリースが異なる WebLogic JMS の2つの実装
- 別々の WebLogic ドメインにある WebLogic JMS の実装
- WebLogic JMS とサードパーティの JMS 製品 (MQSeries など)
- WebLogic JMS と JMS 以外のメッセージング製品 (WebLogic Server では提供されない専用のアダプタを使用)

メッセージング ブリッジは、ブリッジングされている 2 つの送り先で構成され ます。1 つはメッセージの受信元になるソース送り先、もう1 つはメッセージの 転送先になる対象送り先です。WebLogic JMS とサードパーティの JMS 製品で は、ソース送り先および対象送り先との通信に WebLogic Server が提供するリ ソース アダプタを使用します。JMS 以外のメッセージング製品でソース送り先 または対象送り先にアクセスするには、サードパーティ OEM ベンダからカスタ ム アダプタを入手するか、BEA プロフェッショナル サービスにお問い合わせく ださい。

ソースブリッジ送り先および対象ブリッジ送り先にできるのは、キューおよび トピックです。また、メッセージフィルタ、トランザクション セマンティクス、 接続の再試行ポリシーだけでなく、QOS(サービスの品質)も指定できます。 いったんコンフィグレーションしたメッセージングブリッジは、Administration Console で容易に管理できます。Administration Console を使用すると、必要に応 じてブリッジトラフィックを一時的にサスペンドしたり、実行スレッドプール のサイズを実装に合わせて調整したり、コンフィグレーションしたすべてのブ リッジの状態をモニタしたりできます。

# メッセージング ブリッジのコンフィグレー ション タスク

メッセージング ブリッジをデプロイできるようになるには、先に必要なコン ポーネントをコンフィグレーションする必要があります。

- 10-3 ページの「ブリッジのリソース アダプタについて」
- 10-6 ページの「ブリッジのリソース アダプタのデプロイ」
- 10-7ページの「ソースと対象のブリッジ送り先のコンフィグレーション」
- 10-13ページの「メッセージングブリッジインスタンスのコンフィグレーション」

### ブリッジのリソース アダプタについて

メッセージング ブリッジでは、コンフィグレーションされたソース JMS 送り先 および対象 JMS 送り先と通信するためにリソース アダプタを使用します。ブ リッジがソース JMS 送り先および対象 JMS 送り先と通信できるようにするに は、サポートされているアダプタをそれぞれの送り先に関連付ける必要がありま す。アダプタの JNDI 名は、アダプタのデプロイメント記述子の一部としてコン フィグレーションされます。

注意: WebLogic JMS には、JMS 以外のメッセージング製品にアクセスするために「一般ブリッジ送り先」というフレームワークが用意されていますが、JMS 以外のメッセージング製品をサポートするアダプタは用意されていません。したがって、サードパーティ OEM ベンダからカスタム アダプタを入手し、そのマニュアルに従ってアダプタをコンフィグレーションする必要があります。カスタム アダプタの入手方法については、BEA プロフェッショナル サービスまでお問い合わせください。

サポートされているアダプタは、WL\_HOME\server\1ibディレクトリにありま す。次の表では、これらのアダプタについて説明します。

表 10-1 メッセージング ブリッジ アダプタと JNDI 名

| アダプタ           | JNDI 名                                 | 説明                                                                                                    |
|----------------|----------------------------------------|----------------------------------------------------------------------------------------------------|
| jms-xa-adp.rar | eis.jms.WLSConnection<br>FactoryJNDIXA | XAResource によるトランザクション<br>セマンティクスを提供する。必要な<br>QOS が [かならず1回]の場合に使用<br>する。受信されたメッセージをエンベ<br>ロープして、ユーザトランザクション<br>(XA/JTA)内に送信する。このアダプタ<br>を使用するには、以下の要件を満たす<br>こと。    |
|                |                                        | ■ ブリッジングされている WebLogic<br>Server のいずれかの実装がリリース<br>6.1 以降である。                                                                                                    |
|                |                                        | <ul> <li>ソースおよび対象の JMS 接続ファ<br/>クトリが、XAConnectionFactory<br/>を使用してコンフィグレーションさ<br/>れている。</li> </ul>                                                                   |
|                |                                        | <ul> <li>注意: このアダプタをデプロイする前に 10-20 ページの「メッセージングブリッジを使用しての</li> <li>WebLogic Server のさまざまなリリースおよびドメインとの相互運用」を参照し、特定のトランザクションのコンフィグレーション要件およびガイドラインを確認すること。</li> </ul> |

| アダプタ                 | JNDI 名                                     | 説明                                                                                                    |
|----------------------|--------------------------------------------|----------------------------------------------------------------------------------------------------|
| jms-notran-adp.rar   | eis.jms.WLSConnection<br>FactoryJNDINoTX   | トランザクション セマンティクスは提<br>供されない。必要な QOS が[最大1回]または[重複可]の場合に使用する。<br>要求された QOS が[最大1回]の場合、<br>アダプタでは AUTO_ACKNOWLEDGE モー<br>ドを使用する。要求された QOS が[重<br>複可]の場合は、<br>CLIENT_ACKNOWLEDGE を使用する。                                                                                         |
|                      |                                            | <b>注意</b> : 非トランザクション セッショ<br>ンで使用する確認応答モードの<br>詳細については、『WebLogic<br>JMS プログラマーズ ガイド』<br>の「WebLogic JMS の基礎」を<br>参照。                                                                                                    |
| jms-notran-adp51.rar | eis.jms.WLS51Connection<br>FactoryJNDINoTX | <ul> <li>ソース送り先または対象送り先が</li> <li>WebLogic Server 5.1 の場合に相互運用を実現する。このアダプタでは、トランザクションセマンティクスは提供されない。そのため、サポートされる</li> <li>QOS は[最大1回]または[重複可]に限定される。要求された QOS が[最大1回]の場合、アダプタでは</li> <li>AUTO_ACKNOWLEDGE モードを使用する。要求された QOS が[重複可]の場合は、CLIENT_ACKNOWLEDGE を使用する。</li> </ul> |

表 10-1 メッセージング ブリッジ アダプタと JNDI 名

Administration Console でソースブリッジ送り先および対象ブリッジ送り先をコ ンフィグレーションする際は、適切なアダプタを JNDI 名で指定します。

### ブリッジのリソース アダプタのデプロイ

メッセージング ブリッジのコンポーネントをコンフィグレーションする前に、 以下の方法のいずれかを使用して、メッセージング ブリッジをホストする WebLogic Server ドメインに適切なリソース アダプタをデプロイします。

- Administration Console を使用する場合 アダプタをデプロイするドメインを 選択して[デプロイメント | アプリケーション]オプションを選択し、10-4 ページの表 10-1「メッセージングブリッジアダプタと JNDI 名」の定義に 従って適切な RAR アダプタ ファイルを選択します。
  - jms-xa-adp.rar
  - jms-notran-adp.rar
  - jms-notran-adp51.rar
- 自動デプロイメント機能を使用する場合 この方法は、管理サーバ上のアプ リケーションをすばやくデプロイする場合に使用します。アダプタを管理 サーバのローカルの \applications ディレクトリにコピーすることにより、 サーバが既に稼動していても自動的にデプロイされます。これ以外の方法で は、WebLogic Server を再起動したときにアダプタがデプロイされます。自 動デプロイメントは、単一サーバでの開発環境でアプリケーションをテスト する場合にのみ使用します。プロダクション モードでの使用はお勧めできま せん。
- 注意: WebLogic Server リリース 7.0 およびリリース 5.1 の間で相互運用するようにメッセージング ブリッジをコンフィグレーションする場合は、リリース 5.1 のリソース アダプタ (jms-notran-adp51.rar)と非トランザクション アダプタ (jms-notran-adp.rar)は、メッセージング ブリッジを実行している 7.0 のドメイン上にデプロイする必要があります。

Administration Console でのデプロイメントの詳しい手順、および自動デプロイメント機能の使い方の詳細については、『WebLogic Server アプリケーションの開発』の「WebLogic Server デプロイメント」を参照してください。

### ソースと対象のブリッジ送り先のコンフィグレー ション

メッセージング ブリッジは、実際にブリッジ送り先にマップされる2つの送り 先を接続します。1つはメッセージの受信元になるソース送り先、もう1つは メッセージの送信先になる対象送り先です。ブリッジングするメッセージング製 品に応じて、2種類のブリッジ送り先があります。

- JMS ブリッジ送り先 –JMS メッセージング製品 (WebLogic JMS 実装または サードパーティの JMS プロバイダ)の場合、メッセージング ブリッジに マップする実際のソース JMS 送り先および対象 JMS 送り先ごとに JMSBridgeDestination インスタンスをコンフィグレーションする必要があ ります。
- 一般ブリッジ送り先 –JMS 以外のメッセージング製品の場合、メッセージン グブリッジにマップする実際のソース送り先および対象送り先ごとに汎用の BridgeDestination インスタンスをコンフィグレーションする必要があり ます。

この節の手順を実行する前に、10-20ページの「メッセージングブリッジを使用 しての WebLogic Server のさまざまなリリースおよびドメインとの相互運用」を 参照して特定のコンフィグレーションの要件およびガイドラインを確認してくだ さい。

### JMS ブリッジ送り先のコンフィグレーション

JMSBridgeDestination インスタンスでは、WebLogic ドメイン内の実際の JMS キューまたはトピックの送り先のユニークな名前、指定した送り先との通信に使 用するアダプタの名前、アダプタに渡すプロパティ情報(接続 URL、接続ファ クトリ JNDI 名など)を定義します。また、必要に応じてユーザ名とパスワード を定義します。

実際のソース JMS 送り先および対象 JMS 送り先の各々をメッセージング ブリッ ジにマップするには、JMSBridgeDestination インスタンスをコンフィグレー ションする必要があります。したがって、ソース(対象)JMS ブリッジ送り先の 属性を定義したら、この手順を繰り返して対象(ソース)JMS ブリッジ送り先を

コンフィグレーションします。ソースおよび対象の JMS ブリッジ送り先は、 10-13 ページの「メッセージング ブリッジインスタンスのコンフィグレーショ ン」で指定します。

JMS ブリッジ送り先をコンフィグレーションするには、次の手順に従います。

- Administration Console で、[メッセージングブリッジ]ノードをクリックします。
- [JMS ブリッジ送り先] ノードをクリックして、右ペインの[ブリッジ送り先] タブを開きます。
- 右ペインの [新しい JMS Bridge Destination のコンフィグレーション]リンク をクリックします。[コンフィグレーション]ダイアログに、新しい JMS ブ リッジ送り先のコンフィグレーションに関連するタブが表示されます。
- 4. [コンフィグレーション]タブで属性を定義します。

次の表では、[コンフィグレーション]タブで設定する属性について説明します。

表 10-2 JMS ブリッジ送り先の [コンフィグレーション] タブの属性

| 属性            | 説明                                                                                                    |
|---------------|----------------------------------------------------------------------------------------------------|
| [名前]          | ブリッジにマップする実際の JMS 送り先の JMS ブリッ<br>ジ送り先名。この名前は、WebLogic ドメイン全体にわ<br>たってユニークなものでなければならない。                                                                                                    |
|               | たとえば、WebLogic Server リリース 6.1 および 7.0 の<br>間でブリッジングする場合、ソース送り先については、<br>デフォルトのブリッジ送り先名を<br>「70to61SourceDestination」に変更する。次に、対応す<br>る対象送り先を作成するときには、<br>「0to61TargetDestination」という名前にする。ブリッジ<br>送り先のコンフィグレーションが完了すると、これら<br>の名前が[ブリッジ 一般]タブの[ソース送り先]お<br>よび[対象送り先]属性のリストに表示される。 |
| [JNDI アダプタ名 ] | ブリッジ送り先との通信に使用されるアダプタの JNDI<br>名。どのアダプタ名を入力すべきかについては、10-4<br>ページの「メッセージング ブリッジ アダプタと JNDI<br>名」を参照。                                                                                                    |

表 10-2 JMS ブリッジ送り先の [コンフィグレーション] タブの属性

| 属性                            | 説明                                                                                                    |
|-------------------------------|----------------------------------------------------------------------------------------------------|
| [アダプタ クラスパス]                  | 接続する送り先がバージョン 6.0 以前の WebLogic<br>Server で動作している場合、古い WebLogic Server 実装<br>のクラスの場所を示す CLASSPATH をブリッジ送り先に<br>指定する必要がある。<br>サードパーティの JMS プロバイダに接続する場合は、<br>WebLogic Server の CLASSPATH でプロバイダの<br>CLASSPATH をブリッジ送り先に指定する必要がある。 |
| [ 接続 URL]                     | 接続ファクトリおよび送り先のルックアップに使用す<br>る JNDI プロバイダの URL。                                                                                                    |
| [初期コンテキスト ファ<br>クトリ]          | JNDI コンテキストの取得に使用されるファクトリ。                                                                                                    |
| [接続ファクトリ JNDI<br>名]           | <ul> <li>JMS ブリッジ送り先にマップされる実際の JMS 送り先に対する接続を作成するために使用される JMS 接続ファクトリ。</li> <li>注意: QOS として[かならず1回]を指定するには、接続ファクトリが XA 接続ファクトリでなければならない。接続ファクトリおよび QOS 要件の詳細については、10-14ページの「メッセージングブリッジの[一般]タブの属性」を参照。</li> </ul>               |
| [送り先 JNDI名]                   | JMS ブリッジ送り先にマップされている実際の JMS 送<br>り先の JNDI 名。                                                                                                    |
| [送り先タイプ]                      | キューまたはトピックの送り先タイプを選択する。                                                                                                    |
| [ ユーザ名 ] および<br>[ ユーザ パスワード ] | <ul> <li>メッセージングブリッジでブリッジアダプタに付与するユーザ名およびパスワード。</li> <li>注意:指定の送り先に対して行う操作はすべて、このユーザ名およびパスワードを使用して行う。したがって、メッセージングブリッジを機能させるには、ソース送り先および対象送り先の[ユーザ名]および[ユーザパスワード]に、基のJMS送り先にアクセスするためのパーミッションがなければならない。</li> </ul>               |

- 5. [作成]をクリックして、JMS ブリッジ送り先を作成します。
- ソース(対象) JMS ブリッジ送り先の属性を定義したら、この手順を繰り返して対象(ソース) JMS ブリッジ送り先をコンフィグレーションします。

### 一般ブリッジ送り先のコンフィグレーション

一般的な BridgeDestination インスタンスでは、WebLogic ドメイン内の実際 のキューまたはトピックの送り先のユニークな名前、指定した送り先との通信に 使用するリソース アダプタの名前、アダプタに渡すプロパティのリストを定義 します。また、必要に応じてユーザ名とパスワードを定義します。

注意:WebLogic JMS には、JMS 以外のメッセージング製品にアクセスするために「一般ブリッジ送り先」というフレームワークが用意されていますが、JMS 以外のメッセージング製品をサポートするアダプタは用意されていません。したがって、サードパーティ OEM ベンダからカスタム アダプタを入手し、そのマニュアルに従ってアダプタをコンフィグレーションする必要があります。カスタム アダプタの入手方法については、BEA プロフェッショナル サービスまでお問い合わせください。

実際のソース送り先および対象送り先の各々をメッセージング ブリッジにマッ プするには、BridgeDestination インスタンスをコンフィグレーションする必 要があります。ソースおよび対象の一般的なブリッジ送り先は、10-13ページの 「メッセージング ブリッジ インスタンスのコンフィグレーション」で指定しま す。

一般ブリッジ送り先をコンフィグレーションするには、次の手順に従います。

- Administration Console で、[メッセージングブリッジ]ノードをクリックします。
- [一般ブリッジ送り先]ノードをクリックして、右ペインの[ブリッジ送り先]タブを開きます。
- 3. 右ペインで [新しい General Bridge Destination のコンフィグレーション]リ ンクをクリックします。[コンフィグレーション]ダイアログに、新しい一般 ブリッジ送り先のコンフィグレーションに関連するタブが表示されます。
- [コンフィグレーション]タブで属性を定義します。
   次の表では、[コンフィグレーション]タブで設定する属性について説明します。

#### 10-10 管理者ガイド

| 表10-3 一般ブリッジ送り先の | [コンフィグレーション] | ] タブの属性 |
|------------------|--------------|---------|
|------------------|--------------|---------|

| 属性            | 説明                                                                                                    |
|---------------|----------------------------------------------------------------------------------------------------|
| [名前]          | ブリッジにマップする実際の送り先のブリッジ送り先<br>名。この名前は、WebLogic ドメイン全体にわたってユ<br>ニークなものでなければならない。                                                                                                    |
|               | たとえば、WebLogic Server リリース 6.1 および 7.0 の<br>間でブリッジングする場合、ソース送り先については、<br>デフォルトのブリッジ送り先名を<br>「70to61SourceDestination」に変更する。次に、対応す<br>る対象送り先を作成するときには、<br>「0to61TargetDestination」という名前にする。ブリッジ<br>送り先のコンフィグレーションが完了すると、これら<br>の名前が[ブリッジ 一般]タブの[ソース送り先]お<br>よび[対象送り先]属性のリストに表示される。 |
| [JNDI アダプタ名 ] | ブリッジ送り先との通信に使用するアダプタの JNDI 名<br>をブリッジ送り先に指定する必要がある。                                                                                                    |
|               | WebLogic Server では、JMS 以外のメッセージング製品<br>用のアダプタは提供していない。サードパーティ OEM<br>ベンダから入手したカスタム アダプタを使用する必要<br>がある。入手方法については、BEA プロフェッショナ<br>ル サービスでも情報を提供している。                                                                                                    |
| [アダプタ クラスパス]  | ブリッジ送り先の CLASSPATH を定義する。この属性<br>は、バージョン 6.0 以前の WebLogic Server で動作して<br>いる送り先への接続に主に使用する。<br>サードパーティ製品に接続する場合は、WebLogic<br>Server の CLASSPATH にプロバイダの CLASSPATH を指<br>定する必要がある。                                                                                                |

| 属性                            | 説明                                                                                                    |
|-------------------------------|----------------------------------------------------------------------------------------------------|
| [プロパティ]                       | ブリッジ送り先に定義するプロパティをすべて指定す<br>る。各プロパティは、セミコロンで区切らなければな<br>らない (たとえば、<br>Doctination INDIName-muTopic : DoctinationType                                                                      |
|                               | =topic;)                                                                                                    |
|                               | JMS 以外のメッセージング製品の場合は、サードパー<br>ティ OEM ベンダからカスタム アダプタを入手し、その                                                                                                    |
|                               | マニュアルに従ってプロパティをコンフィグレーショ<br>ンする必要がある。                                                                                                    |
|                               | 以下のプロパティは、すべての JMS 実装で必要となる。                                                                                                    |
|                               | ConnectionURL= 送り先への接続の確立に使用される<br>URL。                                                                                                    |
|                               | InitialContextFactory= JNDI コンテキストの取得<br>に使用するファクトリ。                                                                                                    |
|                               | ConnectionFactoryJNDIName= JMS ブリッジ送り先<br>にマップされる実際の JMS 送り先に対する接続を作成<br>するために使用される JMS 接続ファクトリ。                                                                                          |
|                               | DestinationJNDIName= JMS ブリッジ送り先にマップ<br>される実際の JMS 送り先の JNDI 名。                                                                                                    |
|                               | DestinationType=キューまたはトピック。                                                                                                    |
| [ ユーザ名 ] および<br>[ ユーザ パスワード ] | メッセージング ブリッジでブリッジ アダプタに付与す<br>るユーザ名およびパスワード。                                                                                                    |
|                               | 注意:指定の送り先に対して行う操作はすべて、この<br>ユーザ名およびパスワードを使用して行う。し<br>たがって、メッセージングブリッジを機能させ<br>るには、ソースブリッジ送り先および対象ブ<br>リッジ送り先の[ユーザ名]および[ユーザパ<br>スワード]に、基のソース送り先および対象送<br>り先にアクセスするためのパーミッションがな<br>ければならない。 |

表 10-3 一般ブリッジ送り先の [コンフィグレーション] タブの属性

5. [作成]をクリックして、一般ブリッジ送り先を作成します。

 ソース(対象)の一般ブリッジ送り先の属性を定義したら、この手順を繰り 返して対象(ソース)の一般ブリッジ送り先をコンフィグレーションします。

## メッセージング ブリッジ インスタンスのコンフィ グレーション

メッセージング ブリッジインスタンスは、コンフィグレーションされたソース ブリッジ送り先および対象ブリッジ送り先と通信します。ソース送り先から対象 送り先(それぞれ、別の WebLogic JMS 実装、サードパーティの JMS プロバイ ダ、または別の JMS 以外のメッセージング製品)へのマッピングごとに、 Administration Console で MessagingBridge インスタンスをコンフィグレーショ ンする必要があります。各 MessagingBridge インスタンスでは、マッピングの ソース送り先と対象送り先、メッセージのフィルタリング セレクタ、QOS、ト ランザクション セマンティクス、および各種の再接続パラメータを定義します。

この節の手順を実行する前に、10-20 ページの「メッセージングブリッジを使用 しての WebLogic Server のさまざまなリリースおよびドメインとの相互運用」ま たは 10-26 ページの「メッセージングブリッジを使用してのサード パーティの メッセージング プロバイダへのアクセス」を参照して特定のコンフィグレー ションの要件およびガイドラインを確認してください。

メッセージング ブリッジをコンフィグレーションするには、次の手順に従いま す。

- Administration Console で、[メッセージングブリッジ]ノードをクリックします。
- [ブリッジ]ノードをクリックして、右ペインの[ブリッジ]タブを開きます。
- 右ペインの [新しい Messaging Bridge のコンフィグレーション]リンクをク リックします。[コンフィグレーション]ダイアログに、新しいメッセージン グブリッジのコンフィグレーションに関連するタブが表示されます。
- 4. [一般]タブで属性を定義します。

次の表では、[一般]タブで設定する属性について説明します。

| 属性       | 説明                                                                                                    |
|----------|----------------------------------------------------------------------------------------------------|
| [名前]     | WebLogic ドメイン全体でユニークなメッセージング ブ<br>リッジの名前を入力する。                                                                                                    |
| [ソース送り先] | メッセージング ブリッジでメッセージの受信元になる<br>ソース送り先を選択する。たとえば、JMS メッセージ<br>ング ブリッジの場合は、[JMS ブリッジ送り先 コン<br>フィグレーション]タブで、あらかじめ作成しておいた<br>「JMS Source Bridge Destination」を選択する。                                                                                                    |
| [対象送り先]  | メッセージング ブリッジでメッセージの送信先になる<br>対象送り先を選択する。たとえば、JMS メッセージン<br>グ ブリッジの場合は、[JMS ブリッジ送り先   コンフィ<br>グレーション ] タブで、あらかじめ作成しておいた<br>「JMS Target Bridge Destination」を選択する。                                                                                                    |
| [セレクタ]   | メッセージング ブリッジで送信されたメッセージを<br>フィルタ処理できるようにする。選択条件に一致する<br>メッセージのみが、メッセージング ブリッジを経由し<br>て送信される。キューの場合、選択条件に一致しない<br>メッセージは後に残され、キュー内で蓄積される。ト<br>ピックの場合、接続条件に一致しないメッセージは破<br>棄される。<br>セレクタを使ったメッセージのフィルタ処理の詳細に<br>ついては、『WebLogic JMS プログラマーズ ガイド』の<br>「WebLogic JMS アプリケーションの開発」を参照。 |

表 10-4 メッセージング ブリッジの [一般]タブの属性

表 10-4 メッセージング ブリッジの [一般] タブの属性

| 属性                 | 説明                                                                                                    |
|--------------------|----------------------------------------------------------------------------------------------------|
| [サービスの品質]<br>(QOS) | メッセージング ブリッジでのメッセージの転送で保証<br>する QOS を選択する。有効なサービスの品質は次のと<br>おり。<br>[かならず1回]— 各メッセージはかならず1回送信さ<br>れる。これは、最高のサービスの品質である。この<br>QOS を使用するには、以下の条件を満たす必要がある。                                                                                                    |
|                    | ■ WebLogic Server の実装がリリース 6.1 以降である。                                                                                                    |
|                    | ■ ソースおよび対象の JMS 接続ファクトリが、<br>XAConnectionFactory を使用してコンフィグレー<br>ションされている。                                                                                                    |
|                    | <ul> <li>ソース送り先と対象送り先の両方において、トラン<br/>ザクション jms-xa-adp.rar アダプタが [JNDI ア<br/>ダプタ名]属性で<br/>「eis.jms.WLSConnectionFactoryJNDIXA」とし<br/>てデプロイおよび識別されている。</li> <li>[最大1回]—各メッセージは最大で1回送信される。</li> <li>一部のメッセージは、対象送り先に配信されない可能<br/>性がある。</li> <li>[重複可]—各メッセージは最低1回送信される。重複<br/>メッセージが対象送り先に配信されるおそれがある。</li> </ul> |
| [QOS デグラデーション<br>] | このオプションを選択すると、要求された QOS が利用<br>できない場合にメッセージング ブリッジの QOS が自動<br>的に低下する。その場合、メッセージは WebLogic の起<br>動ウィンドウまたはログ ファイルに配信される。この<br>オプションを選択せず (false)、要求された QOS をメッ<br>セージング ブリッジが満たすことができない場合、エ<br>ラーが発生し、メッセージング ブリッジは起動しなく<br>なる。                                                                                |

| 属性                | 説明                                                                                                    |  |
|-------------------|----------------------------------------------------------------------------------------------------|--|
| [最大待機時間(秒)]       | 非同期モードで動作しているブリッジの場合、接続状態のチェックが完了するまでメッセージングブリッジ<br>が待機する最大時間(秒単位)を表す。同期モードで動<br>作しているブリッジの場合、関与するトランザクショ<br>ンがないときに、メッセージングブリッジが受信呼び<br>出しをブロックできる時間を表す。                                                                                                    |  |
| [ 非同期モードを有効化<br>] | メッセージング ブリッジの非同期モードの有効 / 無効<br>を定義する。非同期モード (true) で動作するメッセージ<br>ング ブリッジは、ソース送り先によって駆動される。<br>メッセージング ブリッジはメッセージをリスンし、到<br>着したものを転送する。値を false に設定すると、ソー<br>スが非同期受信をサポートしていても、ブリッジは同<br>期モードで機能する。                                                                                                    |  |
|                   | 注意: QOS が [かならず1回]のメッセージングブ<br>リッジを非同期モードで機能させるには、ソー<br>ス送り先が MDBTransaction インタフェース<br>(weblogic.jms.extensions の Javadoc を参<br>照)をサポートしていなければならない。ソー<br>ス送り先が MDBTransaction をサポートして<br>いないことが検出されると、ブリッジは自動的<br>に同期モードに切り替わる。MDBTransaction<br>の詳細については、『WebLogic エンタープライ<br>ズ JavaBeans プログラマーズ ガイド』の「メッ<br>セージ駆動型 Bean の設計」を参照。 |  |

表 10-4 メッセージング ブリッジの [一般] タブの属性

表 10-4 メッセージング ブリッジの [一般] タブの属性

| 属性        | 説明                                                                                                    |
|-----------|----------------------------------------------------------------------------------------------------|
| [永続性を有効化] | この属性は、JMS トピックまたは JMS トピックと同様<br>の特性を備えた送り先にのみ設定できる。持続性を有<br>効にすることで、メッセージング ブリッジによって<br>ソース送り先の恒久サブスクリプションが作成される。<br>これにより、ブリッジが実行中でないときでも、送信<br>されたメッセージをソース JMS 実装で保存できるよう<br>になる。保存されたメッセージは、ブリッジの再起動<br>時に対象送り先に転送される。この属性を選択しない<br>と、ブリッジが実行中でない間にソース JMS トピック<br>に送信されたメッセージは、対象送り先に転送できな<br>くなる。 |
|           | 注意: ブリッジを永続的にオフライン状態にする必要<br>がある場合は、そのブリッジを使用する恒久サ<br>ブスクリプションをすべて削除しなければなら<br>ない。恒久サブスクライバの削除の詳細につい<br>ては、『WebLogic JMS プログラマーズ ガイド』<br>の「恒久サブスクリプションの削除」を参照。                                                                                                    |
| [起動する]    | メッセージング ブリッジのコンフィグレーション時お<br>よびサーバ再起動時の初期状態を示す。またこの<br>フィールドは、メッセージング ブリッジを動的に起動<br>および停止するのにも使用できる。ブリッジを停止す<br>るには、チェック ボックスのチェックを解除する。逆<br>に、チェック ボックスを再び選択すると、ブリッジが<br>再起動する。                                                                                                    |
|           | 注意: メッセージングブリッジの起動を妨げるコン<br>フィグレーション上の問題がなければ、この<br>フィールドはメッセージングブリッジの予想さ<br>れる実行時状態を示す。ドメイン内でコン<br>フィグレーションされているすべてのメッ<br>セージングブリッジのモニタについては、<br>10-28 ページの「メッセージングブリッジのモ<br>ニタ」を参照。                                                                                                    |

5. [作成]をクリックして、メッセージングブリッジを作成します。

6. [接続を再試行]タブをクリックし、次の表に従ってブリッジの再接続の間隔 を定義します。

メッセージングブリッジのソース送り先と対象送り先は、常に利用可能とは かぎりません。これを前提に、メッセージングブリッジでは、一定の間隔で 送り先に再接続できるようにしておく必要があります。以下の属性では、接 続の再試行の間隔を設定します。

表 10-5 メッセージング ブリッジの [接続を再試行]タブの属性

| 属性        | 説明                                                                                                    |
|-----------|----------------------------------------------------------------------------------------------------|
| [最小遅延(秒)] | 接続を再試行する間の最小遅延(秒単位)。メッセージ<br>ング ブリッジの起動時に送り先に接続できない場合、<br>または接続に失敗してメッセージング ブリッジが最初<br>に再接続を試行する場合に、この属性で指定した秒数<br>の間隔で接続が再試行される。 |
| [増加遅延(秒)] | 接続を再試行する間に増加される遅延(秒単位)。ブ<br>リッジが再接続に失敗するたびに、この属性で指定し<br>た秒数が遅延に追加され、次の再接続が試行される。                                                  |
| [最大遅延(秒)] | 接続を再試行する間の最大遅延(秒単位)。再接続を試<br>行するたびに、[増加遅延]で指定した秒数が追加され<br>て遅延するが、この属性で指定した値より長く遅延す<br>ることはない。                                     |

- 7. [適用]をクリックして、新しい属性値を保存します。
- 8. [トランザクション]タブをクリックし、次の表に従ってメッセージングブ リッジのトランザクション属性を定義します。

表 10-6 メッセージング ブリッジの [トランザクション] タブの属性

| 属性                      | 説明                                                                                                    |
|-------------------------|----------------------------------------------------------------------------------------------------|
| [ トランザクション タイ<br>ムアウト ] | 各トランザクションがタイムアウトになるまで、トラ<br>ンザクション マネージャが待機する秒数を定義する。<br>トランザクション タイムアウトは、ブリッジのサービ<br>スの品質に2フェーズ トランザクションが必要な場合<br>に指定する。 |

表 10-6 メッセージング ブリッジの [トランザクション] タブの属性

| 属性            | 説明                                                                                                    |
|---------------|----------------------------------------------------------------------------------------------------|
| [バッチサイズ]      | 1回のトランザクションにつきメッセージングブリッジ<br>で転送するメッセージ数を定義する。バッチ サイズは、<br>同期モードで機能し、サービスの品質に2フェーズト<br>ランザクションが必要なブリッジにのみ適用する。                                                                                                    |
| [ バッチ間隔(ミリ秒)] | [バッチサイズ]で指定したメッセージ数に達したかど<br>うかに関係なく、1回のトランザクションでメッセージ<br>をまとめて送信するまで、ブリッジが待機する最大時<br>間(ミリ秒単位)を定義する。デフォルト値の-1は、ト<br>ランザクションが完了する前に、メッセージ数がバッ<br>チサイズに達するまで、ブリッジが待機することを示<br>す。<br>バッチ間隔は、同期モードで機能し、サービスの品質<br>に2フェーズトランザクションが必要なブリッジにの<br>み適用する。 |

- 9. [適用]をクリックして、新しい属性値を保存します。
- 10. [対象] タブをクリックし、次の表に従ってメッセージング ブリッジに関連 付ける WebLogic Server インスタンスを割り当てます。

表 10-7 メッセージング ブリッジの [対象] タブの属性

| 属性        | 説明                                                                                                    |
|-----------|----------------------------------------------------------------------------------------------------|
| [移行できる対象] | メッセージング ブリッジがデ プロイされる WebLogic<br>Server の移行可能な対象を定義する。WebLogic Server<br>を起動した際に、初期状態でメッセージング ブリッジ<br>を使用できるのはユーザ指定のサーバのみである。た<br>だし、それ以降は Administration Console またはコマン<br>ドライン ツールを使用して、移行可能な対象にある別<br>のサーバにブリッジを移行することができる。<br>詳細については、『WebLogic Server クラスタ ユーザー<br>ズ ガイド』の「固定サービスの移行」を参照。 |

| 属性     | 説明                                                                                               |
|--------|--------------------------------------------------------------------------------------------------|
| [クラスタ] | メッセージング ブリッジがデプロイされる WebLogic<br>Server クラスタを定義する。メッセージング ブリッジ<br>は、選択したクラスタ内のすべてのサーバで使用でき<br>る。 |
| [サーバ]  | メッセージング ブリッジがデプロイされる WebLogic<br>Server を定義する。メッセージング ブリッジは、選択<br>したすべての WebLogic Server で使用できる。 |

表 10-7 メッセージング ブリッジの [対象] タブの属性

11. [適用]をクリックして、新しい属性値を保存します。

# メッセージング ブリッジを使用しての WebLogic Server のさまざまなリリースお よびドメインとの相互運用

以下の相互運用性のガイドラインは、メッセージングブリッジを使用して、 WebLogic Server のさまざまなリリースや他の WebLogic Server ドメインにおけ る JMS 送り先にアクセスする場合に適用されます。

- 10-21 ページの「WebLogic Server およびドメインの名前を付ける際のガイド ライン」
- 10-21 ページの「WebLogic ドメインのセキュリティ相互運用性の有効化」
- 10-22ページの「メッセージングブリッジを使用してのリリース 6.1 以降の ドメインにおける送り先へのアクセス」
- 10-24 ページの「メッセージングブリッジを使用してのリリース 6.0 のドメ インにおける送り先へのアクセス」
- 10-25 ページの「メッセージングブリッジを使用してのリリース 5.1 のドメ インにおける送り先へのアクセス」

#### 10-20 管理者ガイド

**注意**: メッセージング ブリッジを使用して、リリースの異なる WebLogic Server を実行する 2 つのドメイン間で通信を行う場合、メッセージング ブリッジを、WebLogic Server の最新リリースを使用するドメイン上で実 行するようにコンフィグレーションすることを最良の方法として推奨し ます。

## WebLogic Server およびドメインの名前を付ける 際のガイドライン

複数のドメインが関与している場合、すべての WebLogic Server デプロイメント に、ユニークな名前を付けるというルールが適用されます。したがって、以下の ことを確認してください。

- WebLogic Server インスタンスおよびドメイン名がユニークであること。
- WebLogic JMS サーバ名がドメイン間にわたってユニークであること。
- クラスタ内のサーバを対象とするすべての JMS 接続ファクトリの名前がユ ニークであること。
- 永続メッセージに対して JMS ファイル ストアが使用されている場合は、その JMS ファイル ストア名はドメイン間にわたってユニークなものとする必要がある。

## WebLogic ドメインのセキュリティ相互運用性の有 効化

メッセージング ブリッジ間で送信される2フェーズ トランザクションの処理に「かならず1回」の QOS (サービスの品質) が必要である場合以外は、ブリッジを7.0またはそれ以降のリリースの2つのドメイン間で相互運用するための特別なセキュリティ コンフィグレーション要件はありません。

ただし、リリース 7.0 のドメイン上で実行されているブリッジが、6.1 またはそれ以降のリリースの 2 つのドメイン間で(「かならず 1 回」の QOS を使用して)トランザ クション メッセージを処理しなければならない場合には、以下の手順に従う必要が あります。

- 1. WebLogic Server 7.0 での相互運用性のセキュリティを次のようにコンフィグレーションします。
  - a. ドメイン ノード (examples など) を展開します。
  - b. [セキュリティ | 詳細設定] タブを選択します。
  - c. 必要に応じて、[生成された資格を有効化]チェック ボックスのチェック を解除します。
  - d. [資格:変更 ...] 属性をクリックして、[資格を変更する] ウィンドウを開 きます。
  - e. [新しい資格]フィールドで、ドメインのパスワードを指定します。この パスワードは、相互運用するドメインで使用しているパスワードと一致 している必要があります。
  - f. パスワードを[再入力]フィールドに再入力して確定します。
  - g. [適用]をクリックします。
- リリース 6.1 のドメインと相互運用する場合、リリース 7.0 のドメインの資格のパスワードは、6.1 ドメイン用にコンフィグレーションした「システム」 ユーザパスワードに完全に一致している必要があります。また、「システム」 ユーザが 7.0 ドメインの管理者グループのメンバーであることを確認してください。
  - 注意: バージョン 7.0 ドメインの相互運用性のセキュリティについては、 『WebLogic Security の管理』の「WebLogic ドメイン間の信頼関係の 有効化」を参照してください。相互運用性のセキュリティの詳細につ いては、『WebLogic Security の管理』の「互換性セキュリティの使い 方」を参照してください。

## メッセージング ブリッジを使用してのリリース 6.1 以降のドメインにおける送り先へのアクセス

リリース 6.1 以降の 2 つのドメイン間での「かならず 1 回」のトランザクション メッセージ通信を提供するためにリリース 7.0 ドメイン上でメッセージング ブ リッジをコンフィグレーションする場合は、以下のガイドラインを使用します。

- **注意:** 2 フェーズ トランザクションのための「かならず 1 回」のサービスの品 質は、リリース 6.1 以降でしかサポートされません。
- 永続メッセージに対して JMS ファイル ストアが使用されている場合は、その JMS ファイル ストア名は WebLogic ドメイン間にわたってユニークなものとする必要があります (10-21ページの「WebLogic Server およびドメインの名前を付ける際のガイドライン」を参照)。
- ドメイン間のセキュリティの相互運用性が正しくコンフィグレーションされていることを確認します(10-21ページの「WebLogic ドメインのセキュリティ相互運用性の有効化」を参照)。
- XA 接続ファクトリが両方のドメインで有効になっていることを確認します。 有効にするには、[サービス | JMS | 接続ファクトリ | コンフィグレーショ ン | トランザクション]タブの [XA コネクション ファクトリを有効化] チェック ボックスを選択します。
- 7.0 ブリッジドメイン上のトランザクション リソース アダプタ jms-xa-adp.rar をデプロイします (10-6 ページの「ブリッジのリソース ア ダプタのデプロイ」を参照)。
- JMS ブリッジ送り先をコンフィグレーションする際には、ソース送り先と対象送り先の双方に対して以下の操作を行います(10-7ページの「JMS ブリッジ送り先のコンフィグレーション」を参照)。
  - [JNDI アダプタ名] フィールドで、トランザクション アダプタの JNDI 名 eis.jms.WLSConnectionFactoryJNDIXA を指定する。
  - [アダプタクラスパス]フィールドには、何も入力しないこと。
- [メッセージングブリッジ | コンフィグレーション | 一般]タブで、[かならず1回]のサービスの品質を選択します(10-13ページの「メッセージングブリッジインスタンスのコンフィグレーション」を参照)。

## メッセージング ブリッジを使用してのリリース 6.0 のドメインにおける送り先へのアクセス

WebLogic Server 7.0 とリリース 6.0 のドメインの間の相互運用が必要なメッセー ジング ブリッジをコンフィグレーションする際は、ブリッジが実行されるリ リース 7.0 のドメインで次の項目のコンフィグレーションを行う必要がありま す。

- **注意:** WebLogic Server 6.0 では、「かならず 1 回」の QOS はサポートされてい ません。ブリッジの QOS オプションの詳細については、10-14 ページの 「メッセージング ブリッジの [一般] タブの属性」を参照してください。
- 7.0 ブリッジ ドメイン上のトランザクション リソース アダプタ jms-notran-adp.rar をデプロイします (10-6 ページの「ブリッジのリソー ス アダプタのデプロイ」を参照)。
- JMS ソース送り先および JMS 対象送り先をコンフィグレーションする際には、以下の処理を実行します (10-7 ページの「JMS ブリッジ送り先のコンフィグレーション」を参照)。

[JNDI アダプタ名] フィールド:

ソース送り先および対象送り先について、非トランザクションアダプタのJNDI名を eis.jms.WLSConnectionFactoryJNDINoTX と指定する。

[アダプタクラスパス]フィールド:

- 7.0 の送り先については、フィールドを空白のままにする。
- 6.0の送り先については、WebLogic Server 6.0 リリースのクラスの場所を示す。

たとえば、WebLogic Server 6.0 GA が WL60\_HOME というディレクトリに インストールされている場合、6.0 の JMS ブリッジ送り先について、[ア ダプタ クラスパス]を次のように設定します。

WL60\_HOME\lib\weblogic60.jar

[メッセージングブリッジ | コンフィグレーション | 一般]タブで、[最大1回]または[重複可]のサービスの品質を選択します(10-13ページの「メッセージングブリッジインスタンスのコンフィグレーション」を参照)。

#### 10-24 管理者ガイド

## メッセージング ブリッジを使用してのリリース 5.1 のドメインにおける送り先へのアクセス

WebLogic Server 7.0 とリリース 5.1 の間の相互運用が必要なメッセージング ブ リッジをコンフィグレーションする際は、ブリッジが実行されるリリース 7.0 の ドメインで次のコンフィグレーションを行う必要があります。

- 注意: WebLogic Server 5.1 では、「かならず 1 回」の QOS はサポートされてい ません。ブリッジの QOS オプションの詳細については、10-14 ページの 「メッセージング ブリッジの [一般] タブの属性」を参照してください。
- WL\_HOME\libディレクトリにある jms51-interop.jar ファイルは、
   WebLogic Server 7.0 実装の CLASSPATH で指定します。
- リリース 5.1 のリソース アダプタ (jms-notran-adp51.rar) および非トラン ザクション アダプタ (jms-notran-adp.rar) は、7.0 のブリッジ ドメイン上 にデプロイする必要があります (10-6 ページの「ブリッジのリソース アダプ タのデプロイ」を参照)。
- JMS ソース送り先および JMS 対象送り先をコンフィグレーションする際には、以下の処理を実行します (10-7 ページの「JMS ブリッジ送り先のコンフィグレーション」を参照)。

[JNDI アダプタ名] フィールド:

- 7.0の送り先について、非トランザクションアダプタのJNDI名を eis.jms.WLSConnectionFactoryJNDINoTXと指定する。
- 5.1の送り先について、5.1のアダプタのJNDI名を eis.jms.WLS51ConnectionFactoryJNDINoTXと指定する。

[アダプタクラスパス]フィールド:

- 7.0 の送り先については、フィールドを空白のままにする。
- 5.1の送り先については、WebLogic Server 5.1 リリースのクラスの場所 を、7.0 リリースの jms51-interop. jar ファイルの場所と共に示す。

たとえば、WebLogic Server 5.1 GA が  $WL51\_HOME$  というディレクトリに インストールされ、WebLogic Server 7.0 リリースが  $WL81\_HOME$  にインス トールされている場合、5.1 については [アダプタ クラスパス] を次のよ うに設定します。

WL51\_HOME\classes;WL51\_HOME\lib\weblogicaux.jar; WL70\_HOME\server\lib\jms51-interop.jar

- **注意:** 実装で 5.1 Service Pack を使用している場合は、対応する sp.jar ファイルも [アダプタ クラスパス] フィールドに追加する必要が あります。
- [メッセージングブリッジ | コンフィグレーション | 一般]タブで、[最大1回]または[重複可]のサービスの品質を選択します(10-13ページの「メッセージングブリッジインスタンスのコンフィグレーション」を参照)。

# メッセージング ブリッジを使用してのサー ド パーティのメッセージング プロバイダへ のアクセス

サードパーティ メッセージング プロバイダとの相互運用が必要なメッセージン グ ブリッジをコンフィグレーションする際は、次のようにコンフィグレーショ ンする必要があります。

- WebLogic Server を起動する前に、次のコンフィグレーションを行います。
  - プロバイダの CLASSPATH を WebLogic Server の CLASSPATH で指定します。
  - プロバイダのクライアント側のライブラリで必要なネイティブコードの PATH を、WebLogic Server システムの PATHに追加します(この変数は、 使用しているオペレーティング システムによって異なります)。
- ブリッジングするサードパーティメッセージング製品の JMSBridgeDestinationインスタンスに、ベンダ固有の情報を次の属性で指定します。
  - [接続 URL]
  - [初期コンテキストファクトリ]
  - [接続ファクトリJNDI名]
  - [送り先 JNDI 名]

#### 10-26 管理者ガイド

注意:メッセージング ブリッジでは、ソース送り先と対象送り先が同じリソースマネージャにあるとき(つまり、ブリッジがリソースマネージャのXAリソースを使用してグローバルトランザクションを転送しているとき)は、「かならず1回」のサービスの品質は提供できません。たとえば、MQ Seriesを使用しているときは、ソース送り先および対象送り先に同じキューマネージャを使用することはできません。

JMS ブリッジ送り先のその他の属性のコンフィグレーションの詳細について は、10-7 ページの「JMS ブリッジ送り先のコンフィグレーション」を参照し てください。

## メッセージング ブリッジの管理

作成済みおよび実行中のメッセージング ブリッジは、Administration Console を 使用して管理できます。

- メッセージング ブリッジの停止と再起動
- メッセージング ブリッジのモニタ
- 実行スレッド プール サイズのコンフィグレーション

## メッセージング ブリッジの停止と再起動

アクティブなメッセージングブリッジを一時的にサスペンドして再起動するに は、次の手順に従います。

- 1. [メッセージング ブリッジ]ノードを展開し、[ブリッジ]ノードを展開します。
- 2. 停止するメッセージングブリッジインスタンスを選択します。
- 3. [コンフィグレーション | 一般]タブで[起動する]チェックボックスの チェックをはずすと、ブリッジが停止します。
- ブリッジを再起動するには、もう一度[起動する]チェックボックスを選択します。

### メッセージング ブリッジのモニタ

Administration Console を使用して、ドメイン内のすべてのメッセージング ブ リッジの状態をモニタできます。

- [サーバ]ノードを展開し、メッセージングブリッジがコンフィグレーションされているサーバインスタンスを選択します。
- 選択したサーバインスタンスと関連付けられているタブを示すダイアログが 右ペインに表示されます。
- 3. [サービス]タブを選択します。
- 4. [ブリッジ]タブを選択します。
- [すべてのメッセージブリッジランタイムのモニタ]テキストリンクをク リックすると、モニタデータが表示されます。
- ・選択したサーバのすべてのメッセージングブリッジインスタンスとその状態(稼動しているかどうか)を示すテーブルが表示されます。

## 実行スレッド プール サイズのコンフィグレーショ ン

メッセージング ブリッジのデフォルトの実行スレッド プール サイズは、 Administration Console を使用してコンフィグレーションできます。たとえば、 デフォルトのサイズを増やすことにより、WebLogic Server のデフォルト スレッ ドプールでの競合を減らすことができます。値に -1 を入力した場合、このス レッド プールは無効になり、WebLogic Server のデフォルト スレッド プールが メッセージング ブリッジで使用されます。

- 1. [サーバ]ノードを展開します。
- メッセージングブリッジがコンフィグレーションされているサーバインス タンスを選択します。選択したサーバインスタンスと関連付けられているタ ブを示すダイアログが右ペインに表示されます。
- 3. [サービス]タブを選択します。

#### 10-28 管理者ガイド
- 4. [ブリッジ]タブを選択します。
- 5. [メッセージング ブリッジ スレッドのプール サイズ]フィールドに新しい値 を入力します。
- 6. [適用]をクリックして変更を保存します。

実行スレッドのチューニングの詳細については、『BEA WebLogic Server パフォーマンス チューニング ガイド』の「WebLogic Server アプリケーションの チューニング」を参照してください。

10-30 管理者ガイド

# 11 JNDIの管理

以下の節では、JNDI を管理する方法について説明します。

- 11-1 ページの「JNDI 管理の概要」
- 11-2 ページの「JNDI ツリーの表示」
- 11-2 ページの「JNDI ツリーへのオブジェクトのロード」

## JNDI 管理の概要

JNDI の管理には、Administration Console を使用します。JNDI API を使用する と、アプリケーションでデータ ソース、EJB、JMS、MailSession などを名前で 検索できます。JNDI ツリーは、Administration Console の左ペインで表されま す。

詳細については、『WebLogic JNDI プログラマーズ ガイド』を参照してください。

## JNDI およびネーミング サービスの機能

JNDI は、LDAP (Lightweight Directory Access Protocol) や DNS (Domain Name System) など、既存のさまざまなネーミング サービスに対する共通インタフェー スを提供します。これらのネーミング サービスは、バインディングのセットを 管理します。名前はバインディングによってオブジェクトに関連付けられるの で、オブジェクトを名前でルックアップできるようになります。したがって、 JNDI を使用すると、分散アプリケーションのコンポーネントが互いを検索でき ます。

## JNDI ツリーの表示

特定のサーバの WebLogic Server JNDI ツリーのオブジェクトを表示するには、 次の手順に従います。

- 左ペインのサーバノードを右クリックします。ポップアップメニューが表示 されます。
- 2. [JNDI ツリーを見る]を選択します。そのサーバの JNDI ツリーが、右ペインに表示されます。

## JNDI ツリーへのオブジェクトのロード

Administration Console を使用して、WebLogic Server J2EE サービスおよびコン ポーネント (RMI、JMS、EJB、JDBC データ ソースなど)を JNDI ツリーにロー ドします。

オブジェクトを JNDI ツリーにロードするには、オブジェクトを追加する JNDI ツリーの名前を選択します。オブジェクトを作成する場合は、[JNDI名]属性 フィールドにオブジェクト名を入力します。オブジェクトがロードされると、 JNDI はオブジェクトへのパスを提供します。

オブジェクトがロードされたかどうかを確認するには、「JNDI ツリーの表示」を 参照してください。 オブジェクトのコンフィグレーションの詳細については、表 11-1 「JNDI ツリー のオブジェクト」を参照してください。

表 11-1 JNDI ツリーのオブジェクト

| サービス        | バインドされたオブジェクト (オンライン ヘル<br>プのリンク付き )        |
|-------------|---------------------------------------------|
| EJB         | EJB デプロイメント記述子エディタ                          |
| JDBC データソース | JDBC データ ソースと JDBC トランザクション<br>(Tx) データ ソース |
| JMS 接続ファクトリ | JMS 接続ファクトリ                                 |
| Web サービス    | Web アプリケーション デプロイメント記述子エ<br>ディタ             |
| メール         | メール セッション                                   |
| デプロイメント記述子  | BEA WebLogic J2EE コネクタ アーキテクチャ<br>属性の説明     |

### 11-4 管理者ガイド

# 12 WebLogic J2EE コネクタ アーキ テクチャの管理

Sun Microsystems J2EE コネクタ仕様バージョン 1.0 の最終草案 2 に基づく WebLogic J2EE コネクタアーキテクチャは、J2EE プラットフォームと 1 つまた は複数の種類のエンタープライズ情報システム (EIS) を統合します。以下の節で は、WebLogic J2EE コネクタアーキテクチャを管理する方法について説明しま す。

- WebLogic J2EE コネクタの概要
- デプロイメント用のリソース アダプタ(コネクタ)のコンフィグレーション
- リソース アダプタ (コネクタ)のデプロイメント
- デプロイされたリソース アダプタ (コネクタ)の表示
- デプロイされたリソース アダプタ (コネクタ)のアンデプロイメント
- デプロイされたリソースアダプタ(コネクタ)の更新
- 接続のモニタ
- コネクタの削除
- リソース アダプタのデプロイメント記述子の編集

BEA WebLogic J2EE コネクタの詳細については、『WebLogic J2EE コネクタ』を 参照してください。

## WebLogic J2EE コネクタの概要

BEA WebLogic Server は、引き続き Sun Microsystems J2EE プラットフォーム仕様、バージョン 1.3 に基づいています。J2EE コネクタ アーキテクチャは、エンタープライズ情報システム (EIS) を簡単に J2EE プラットフォームに統合します。

その目的は、コンポーネント モデル、トランザクションやセキュリティのイン フラストラクチャといった J2EE プラットフォームの機能を強化し、困難な EIS の統合を容易にすることです。

J2EE コネクタ アーキテクチャは、数多くのアプリケーション サーバと EIS との 間を接続するという問題を Java により解決します。J2EE コネクタ アーキテク チャを使用すれば、EIS ベンダがアプリケーション サーバに合わせて製品をカス タマイズする必要がなくなります。J2EE コネクタ アーキテクチャに準拠するア プリケーション サーバベンダ (BEA WebLogic Server など)でも、アプリケー ション サーバを拡張して新しい EIS への接続をサポートする場合にカスタム コードを追加する必要がありません。

J2EE コネクタ アーキテクチャを利用すると、EIS ベンダでは自社製 EIS 用の標 準のリソース アダプタ(コネクタ)を提供できます。リソース アダプタは WebLogic Server などのアプリケーション サーバに接続され、EIS とアプリケー ション サーバを統合するための基底のインフラストラクチャを提供します。

アプリケーション サーバ ベンダ (BEA WebLogic Server) は、J2EE コネクタ アー キテクチャをサポートし、複数の EIS との接続を保証するために1度だけそのシ ステムを拡張します。同様に、EIS ベンダは1つの標準リソース アダプタを提供 し、そのアダプタは J2EE コネクタ アーキテクチャをサポートするどのアプリ ケーション サーバにでも接続できます。

# デプロイメント用のリソース アダプタ (コ ネクタ) のコンフィグレーション

WebLogic Server Administration Console を使用してコネクタをコンフィグレー ションするには、次の操作を行います。

- 1. WebLogic Server の Administration Console を起動します。
- 2. 作業を行うドメインを選択します。
- 3. Console の左ペインで [デプロイメント]を選択します。

- Consoleの左ペインでコネクタを選択すると、デプロイ済みのコネクタがす べて右ペインのテーブルに表示されます。
- 5. [新しい Connector Component のコンフィグレーション]オプションを選択 します。
- 6. コンフィグレーションするアーカイブファイル (RAR) を検索します。
  - 注意: 展開されたアプリケーションまたはコンポーネント ディレクトリも コンフィグレーションできます。ただし、WebLogic Server では、指 定したディレクトリ以下の階層で検索されたすべてのコンポーネント がデプロイされます。
- 7. ディレクトリまたはファイルの左側をクリックして選択し、次の手順に進み ます。
- 8. 選択可能なサーバの中から対象サーバを選択します。
- 9. 表示されたフィールドにコネクタの名前を入力します。
- 10.[コンフィグレーションとデプロイ]をクリックします。[デプロイ]パネル が表示されます。このパネルには、コネクタのデプロイメント状況およびデ プロイメント アクティビティが表示されます。
- 11. 選択可能なタブで次の情報を入力します。
  - [コンフィグレーション]— ステージング モードを編集し、デプロイ順を 入力します。
  - [対象]—[選択可]リストから[選択済み]リストにサーバを移動して、コンフィグレーションされているコネクタの対象サーバを指定します。
  - [デプロイ]—すべての対象または選択した対象にコネクタをデプロイする か、またはすべての対象または選択した対象からコネクタをアンデプロ イします。
  - [モニタ] ニコネクタのセッションモニタを有効にします。
  - [メモ]— コネクタに関連するメモを入力します。

# 接続プロファイルを表示するためのコネク タのコンフィグレーション

Administration Console では、コネクタのコール スタック(接続プロファイル)だけでなく、リークされた接続およびアイドル接続のコール スタックも表示する ことができます。この情報を Administration Console で表示できるようにコン フィグレーションするには、次の操作を行います。

- コネクタをデプロイした後、Administration Console の左ペインでコネクタを 右クリックして、[コネクタ記述子の編集]を選択します。
- 2. 左ペインで [weblogic-connection-factory-dd] を展開し、[map-config-property] をクリックします。
- 右ペインで [新しい map-config-property のコンフィグレーション]をクリックします。
- 4. [新しい map-config-property のコンフィグレーション]の [description] ボッ クスに、「Connection Profiling」などの説明を入力します。
- 5. [map-config-property-name] ボックスに、connection-profiling-enabled を入力します。
- 6. [map-config-property-value] ボックスに true を入力します。
- 7. [適用]をクリックして、変更を保存します。

プロファイル情報の表示の詳細については、12-7ページの「接続のモニタ」を 参照してください。

# リソース アダプタ (コネクタ)のデプロイ メント

WebLogic Server Administration Console を使用してコネクタをデプロイするに は、次の操作を行います。

- 1. 左ペインの [デプロイメント]ノードを展開します。
- 2. [コネクタ]ノードを右クリックします。
- 3. [新しい Application のコンフィグレーション]を選択します。
- 4. コンフィグレーションするアーカイブファイル (RAR) を検索します。
  - **注意**: 展開されたアプリケーションまたはコンポーネント ディレクトリも コンフィグレーションできます。ただし、WebLogic Server では、指 定したディレクトリ以下の階層で検索されたすべてのコンポーネント がデプロイされます。
- 5. ディレクトリまたはファイルの左側をクリックして選択し、次の手順に進み ます。
- 6. 選択可能なサーバの中から対象サーバを選択します。
- 7. 表示されたフィールドにコネクタの名前を入力します。
- [コンフィグレーションとデプロイ]をクリックします。[デプロイ]パネル が表示されます。このパネルには、コネクタのデプロイメント状況およびデ プロイメント アクティビティが表示されます。
- [デプロイ]ボタンをクリックして、すべての対象または選択した対象にコネ クタをデプロイするか、またはすべての対象または選択した対象からコネク タをアンデプロイします。
- 10. Web ブラウザでリソースにアクセスしてコネクタをテストします。リソース へのアクセスは、次のように構成された URL で行います。

http://myServerr:myPort/myConnector/resource

各値の説明は次のとおりです。

- myServer は、WebLogic Server のホスト マシンの名前
- myPort は、WebLogic Server がリクエストをリスンするポートの番号
- myConnectorは、コネクタのアーカイブファイルの名前(たとえば、 myConnector.rar)、またはコネクタが入っているディレクトリの名前
- resource は、JSP、HTTP サーブレット、HTML ページなどのリソースの 名前

# デプロイされたリソース アダプタ (コネク タ) の表示

デプロイされたコネクタを Administration Console で表示するには、次の操作を 行います。

- 1. Console で [デプロイメント]をクリックします。
- 2. [コネクタ]オプションをクリックします。
- 3. デプロイされたコネクタのリストが Console のテーブルに表示されます。

# デプロイされたリソース アダプタ(コネク タ)のアンデプロイメント

WebLogic Server Administration Console を使用してデプロイされているコネクタ をアンデプロイするには、次の操作を行います。

- 1. Console で [デプロイメント]をクリックします。
- 2. [コネクタ]オプションをクリックします。
- 3. 表示されたテーブルでアンデプロイするコネクタの名前をクリックします。
- 4. [適用]をクリックします。

# デプロイされたリソース アダプタ (コネク タ)の更新

デプロイされたコネクタを更新するには、次の操作を行います。

- 1. Console で [デプロイメント]をクリックします。
- 2. [コネクタ]オプションをクリックします。
- 3. 表示されたテーブルで更新するコネクタの名前をクリックします。
- 4. [デプロイ]タブでデプロイメント状況を更新します。
- 5. [適用]をクリックします。

## 接続のモニタ

BEA J2EE コネクタアーキテクチャでは、WebLogic Server Console にモニタ機 能を備えています。この機能では、検出されたリークを表示することができ、ス タックをルックアップしてリークの原因となったアプリケーションを特定するこ とができます。Console の[削除]ボタンをクリックすると、識別済みのリーク された接続を動的にクローズできます。接続を削除するオプションは、接続が指 定のアイドル時間を超え、削除しても安全である(つまり、接続がトランザク ションに関与していない)場合にのみ使用できます。

各接続が割り当てられているコール スタックを接続プールで格納するかどうか は、weblogic-ra.xml ファイルの connection-profiling-enabled 要素で指 定します。この要素を true に設定した場合、Console でアクティブな接続の情 報を表示できます。また、リークされた接続およびアイドル接続のスタックを表 示したり、接続をクローズできなかったコンポーネントをデバッグしたりするこ ともできます。

## はじめに

Console を使用してモニタ ツールにアクセスするには、2 つの方法があります。

方法 1

1. Console の左ペインで [デプロイメント | コネクタ]を選択して、コネクタの リストを表示します。

 コネクタを右クリックし、ポップアップメニューから[すべての接続中のコ ネクタ接続プールのモニタ]を選択します。
 選択したコネクタに関する接続プールの接続情報が右ペインに表示されます。

方法2

- 1. Console の左ペインで、[デプロイメント]の下の[コネクタ]を選択します。 コネクタのテーブルが表示されます。
- 2. [名前]カラムで、モニタするコネクタをクリックします。
- [モニタ]タブで[すべての接続中のコネクタ接続プールのモニタ]を選択します。
   選択したコネクタに関する接続プールの接続情報が右ペインに表示されます。

## リークされた接続の表示

Consoleの[接続リークプロファイル]カラムには、リークされた接続に関する プロファイル情報を表示することができます。このカラムと[Leaked Connections Detected]カラムを混同しないでください。後者のカラムには、リー クされた接続数だけが表示されます。

この2つのカラムの本質的な違いは、[接続リークプロファイル]カラムが、 weblogic-ra.xmlファイルで設定する connection-profiling-enabled に よって制御される点です。デフォルトでは、これは false に設定されています。 したがって、[接続リークプロファイル]カラムは通常、ゼロ(無効)になって います。ただし、[Leaked Connections Detected]カラムは常に有効になっている ので、リークされた接続数は常に表示されます。

Console を使用してリークされた接続を表示するには、2 つの方法があります。

方法1

1. Console の左ペインで [デプロイメント | コネクタ]を選択して、コネクタの リストを表示します。

- コネクタを右クリックし、ポップアップメニューから[リークされた接続を 表示]を選択します。
   選択したコネクタに関する接続プールの接続情報が右ペインに表示されます。
- 3. [接続リークプロファイル]カラムで、選択したコネクタに関するリークさ れた接続の数をクリックします。

リークされた接続の情報が、右ペインに表示されます。

方法 2

- 1. Console の左ペインで、[デプロイメント]の下の[コネクタ]を選択します。 コネクタのテーブルが表示されます。
- 2. [名前]カラムで、モニタするコネクタの名前をクリックします。
- [モニタ]タブで[すべての接続中のコネクタ接続プールのモニタ]を選択します。
   選択したコネクタに関する接続プールの接続情報が右ペインに表示されます。
- [接続リークプロファイル]カラムで、選択したコネクタに関するリークされた接続の数をクリックします。

リークされた接続の情報が、右ペインに表示されます。

## アイドル接続の表示

Console の[アイドル接続プロファイル]カラムには、アイドル接続に関するプ ロファイル情報を表示することができます。このカラムと[Idle Connections Detected] カラムを混同しないでください。後者のカラムには、アイドル接続数 だけが表示されます。

この2つのカラムの本質的な違いは、[アイドル接続プロファイル]カラムが、 weblogic-ra.xmlファイルで設定する connection-profiling-enabled に よって制御される点です。デフォルトでは、これは false に設定されています。 したがって、[アイドル接続プロファイル]カラムは通常、ゼロ(無効)になって います。ただし、[Idle Connections Detected]カラムは常に有効になっているの で、アイドル接続数は常に表示されます。

Console を使用してアイドル接続を表示するには、2つの方法があります。

方法1

- 1. Console の左ペインで [デプロイメント | コネクタ]を選択して、コネクタの リストを表示します。
- コネクタを右クリックし、ポップアップメニューから[アイドル接続を表示]を選択します。
   選択したコネクタに関する接続プールの接続情報が右ペインに表示されます。
- 3. [アイドル接続プロファイル]カラムで、選択したコネクタに関するアイドル 接続の数をクリックします。

アイドル接続の情報が、右ペインに表示されます。

#### 方法2

- 1. Console の左ペインで、[デプロイメント]の下の[コネクタ]を選択します。 コネクタのテーブルが表示されます。
- 2. [名前]カラムで、モニタするコネクタの名前をクリックします。
- [モニタ]タブで[すべての接続中のコネクタ接続プールのモニタ]を選択します。
   選択したコネクタに関する接続プールの接続情報が右ペインに表示されます。
- [アイドル接続プロファイル]カラムで、選択したコネクタに関するアイドル 接続の数をクリックします。

アイドル接続の情報が、右ペインに表示されます。

## 接続の削除

現在、この機能は WebLogic Server Administration Console に実装されていません。

## コネクタの削除

コネクタを削除するには、次の操作を行います。

- 1. Administration Console の左ペインで [デプロイメント | コネクタ | (コネク タ名)]を選択し、削除するコネクタを選択します。
- 右ペインにあるコネクタのテーブルで、[削除]アイコンを選択します。
   右ペインに次のメッセージが表示されます。
   ドメインコンフィグレーションから<コネクタ名>を本当に削除しますか?
- 3. [はい]をクリックしてコネクタを削除します。

# リソース アダプタのデプロイメント記述子 の編集

この節では、Administration Console のデプロイメント記述子エディタを使用し て次のリソース アダプタ (コネクタ)デプロイメント記述子を編集する手順を説 明します。

- ra.xml
- weblogic-ra.xml

リソース アダプタ デプロイメント記述子の要素の詳細については、『WebLogic J2EE コネクタ』を参照してください。

リソースアダプタのデプロイメント記述子を編集するには、次の手順に従いま す。

1. ブラウザで次の URL を指定して、Administration Console を起動します。

http://host:port/console

host は、WebLogic Server が稼働するコンピュータの名前、port は WebLogic Server がリスンするポートの番号です。

- 2. 左ペインの [デプロイメント] ノードをクリックして展開します。
- 3. [デプロイメント]ノードの[コネクタ]ノードをクリックして展開します。
- 編集対象のデプロイメント記述子があるリソース アダプタの名前を右クリックし、ドロップダウンメニューから[コネクタ記述子の編集]を選択します。

Administration Console ウィンドウが新しいブラウザに表示されます。左側の ペインでは、2 つのリソース アダプタのデプロイメント記述子のすべての要 素がツリー形式で表示され、右側のペインには、ra.xml ファイルの説明要 素のためのフォームがあります。

- 5. リソース アダプタのデプロイメント記述子の要素を編集、削除、または追加 するには、以下のリストで説明されているように、左側のペインで編集対象 のデプロイメント記述子に対応するノードをクリックして展開します。
  - [connector] ノードには、ra.xml デプロイメント記述子の要素が含まれています。
  - [weblogic-connection-factory-dd] ノードには、weblogic-ra.xmlデプロ イメント記述子の要素が含まれています。
- いずれかのリソース アダプタ デプロイメント記述子の既存の要素を編集するには、次の手順に従います。
  - a. 左側のペインでツリーをナビゲートし、編集対象の要素が見つかるまで 親要素をクリックします。
  - b. 要素をクリックします。属性または下位要素を示すフォームが右ペイン に表示されます。
  - c. 右側のペインのフォームで、テキストを編集します。
  - d. [適用]をクリックします。
- いずれかのリソース アダプタ デプロイメント記述子の新しい要素を追加するには、次の手順に従います。
  - a. 左側のペインでツリーをナビゲートし、作成対象の要素の名前が見つか るまで親要素をクリックします。
  - b. 目的の要素を右クリックして、ドロップダウンメニューから[新しい(要素名)のコンフィグレーション]を選択します。
  - c. 右側のペインに表示されるフォームで、要素情報を入力します。

#### 12-12 管理者ガイド

- d. [作成]をクリックします。
- 8. いずれかのリソース アダプタ デプロイメント記述子の既存の要素を削除す るには、次の手順に従います。
  - a. 左側のペインでツリーをナビゲートし、削除対象の要素の名前が見つか るまで親要素をクリックします。
  - b. 目的の要素を右クリックして、ドロップダウンメニューから[(要素名) の削除]を選択します。
  - c. [はい]をクリックすると、要素の削除が確定されます。
- リソース アダプタ デプロイメント記述子への変更がすべて完了したら、左 側のペインでツリーのルート要素をクリックします。ルート要素は、リソー ス アダプタの \*.rar アーカイブ ファイルの名前またはリソース アダプタの 表示名です。
- 10. リソース アダプタ デプロイメント記述子のエントリが有効かどうかを確認 する場合は、[検証]をクリックします。
- 11. [永続化] をクリックして、デプロイメント記述子ファイルの編集を、 WebLogic Server のメモリだけでなくディスクに書き込みます。

12-14 管理者ガイド

12-16 管理者ガイド

# 13 WebLogic Server ライセンスの管 理

WebLogic Server の実行には、有効なライセンスが必要です。以下の節では、 WebLogic ライセンスのインストール方法と更新方法について説明します。

- WebLogic Server ライセンスのインストール
- ライセンスの更新

# WebLogic Server ライセンスのインストー ル

WebLogic Server の評価版の有効期間は 60 日です。すぐに WebLogic Server の使 用を開始できます。60 日間の評価期間を過ぎても WebLogic Server を使用する場 合は、WebLogic Server を使用するサーバ (マシン)ごとに、評価期間の延長や ライセンスの購入について販売担当者に問い合わせていただく必要があります。 WebLogic Server の評価版では、ユニークな IP アドレスを持つクライアントが最 大 5 つまでアクセスできる 1 つのサーバでの使用が許可されています。

BEA の Web サイトから WebLogic Server をダウンロードした場合は、配布キットに評価ライセンスが含まれています。WebLogic Server のインストール プログラムで、BEA ホーム ディレクトリの位置を指定できます。そのディレクトリにBEA ライセンスファイル license.bea がインストールされます。

## ライセンスの更新

以下のいずれかに該当する場合、BEA ライセンス ファイルを更新する必要があ ります。

- BEA ソフトウェアを追加購入した場合。
- 新製品を含む新しい配布キットを取得した場合。
- 60日間の評価期間の延長を申し込み、その許可を受けた場合。

これらの場合のいずれかに該当するときには、ライセンス更新ファイルを電子 メールの添付ファイルとして受け取る必要があります。BEA ライセンスを更新 するには、次の手順に従います。

- 1. ライセンス更新ファイルを、license.bea 以外の名前で BEA ホーム ディレ クトリに保存します。
- JDK (Java 2) がパスに存在することを確認します。パスに JDK を追加するには、以下のいずれかのコマンドを入力します。
  - set PATH=.\jdk131\bin;%PATH%(Windowsシステム)
  - set PATH=./jdk131/bin:\$PATH(UNIX システム)
- 3. コマンド シェルで、次のコマンドを BEA ホーム ディレクトリに入力しま す。

UpdateLicense license\_update\_file

*license\_update\_file*は、電子メールで受け取ったライセンス更新ファイ ルを保存したときの名前です。このコマンドを実行すると、license.bea ファイルが更新されます。

4. license.bea ファイルのコピーを WebLogic 配布キット以外の安全な場所に 保存します。ライセンスファイルを他人が使用することはできませんが、この情報を悪意あるまたは偶然による改ざんから保護された場所に保存する必要があります。

# A WebLogic Java ユーティリティ の使い方

WebLogic には、インストールおよびコンフィグレーション タスクを簡素化した り、サービスを提供したり、便利なショートカットを提供したりする Java プロ グラムが用意されています。以下の節では、WebLogic Server に用意されている 各 Java ユーティリティについて説明します。ここでは、すべてのユーティリ ティのコマンドライン構文を示し、一部のユーティリティについては使用例を紹 介します。

- AppletArchiver
- CertGen
- Conversion
- der2pem
- dbping
- Deployer
- EJBGen
- getProperty
- ImportPrivateKey
- logToZip
- MulticastTest
- myip
- pem2der
- Schema
- showLicenses

- system
- verboseToZip
- version
- writeLicense

これらのユーティリティを使用するには、CLASSPATHを正しく設定する必要があります。詳細については、「クラスパスの設定」を参照してください。

#### A-2 管理者ガイド

### AppletArchiver

AppletArchiver ユーティリティは、別のフレームにあるアプレットを実行し、 ダウンロードされたクラスと、そのアプレットによって使用されたリソースの記 録をすべて保持し、.jar ファイルまたは.cab ファイルにパッケージ化します (cabarc ユーティリティは、Microsoft から入手できます)。

## 構文

\$ java utils.applet.archiver.AppletArchiver URL filename

| 引数       | 定義                               |
|----------|----------------------------------|
| URL      | アプレットの URL                       |
| filename | .jar/.cab アーカイブの送り先であるローカル ファイル名 |

### CertGen

CertGen ユーティリティは、プロダクション環境用ではなくデモまたはテスト 目的専用の証明書を生成します。

## 構文

\$ java utils.CertGen password certfile keyfile [export]

| 引数       | 定義                                                                                            |
|----------|-----------------------------------------------------------------------------------------------|
| password | プライベート キーのパスワードを定義する。                                                                         |
| certfile | 生成された証明書ファイルをコピーするディレクトリを定義<br>する。                                                            |
| keyfile  | 生成されたプライベート キー ファイルをコピーするディレク<br>トリを定義する。                                                     |
| export   | デフォルトでは、CertGen ユーティリティは国内向けレベル<br>の証明書を生成する。ツールで国外向けレベルの証明書を生<br>成する場合は、[export] オプションを指定する。 |

### 例

証明書を生成するには、以下の操作を行います。

- 1. CertGen ツールを実行しているディレクトリに、次のファイルをコピーしま す。
  - WL\_HOME/server/lib/CertgenCA.der—WebLogic Server によって信頼 された認証局の証明書
  - WL\_HOME/server/lib/CertGenCAKey.der—WebLogic Server によって信頼された認証局のプライベートキー
- 2. 次のコマンドを入力すると、testcert という名前の証明書ファイルと testkey という名前のプライベート キー ファイルが生成されます。

\$ java utils.CertGen mykeypass testcert testkey Creating Domestic Key Strength - 1024 Encoding Created Private Key files - testkey.der and testkey.pem Encoding Created Certificate files - testcert.der and testcert.pem

#### ClientDeployer

J2EE EAR ファイルからクライアントサイド JAR ファイルを展開して、デプロイ 可能な JAR ファイルを作成するには、weblogic.ClientDeployer を使用しま す。weblogic.ClientDeployer クラスは、Java コマンド ラインで次の構文を使 用して実行します。

java weblogic.ClientDeployer ear-file client

*ear-file* 引数は、1 つまたは複数のクライアント アプリケーション JAR ファイル が格納されている展開されたディレクトリか、または拡張子 .ear を持つ Java アーカイブ ファイルです。

次に例を示します。

java weblogic.ClientDeployer app.ear myclient

ここで、app.earは、myclient.jarにパッケージ化された J2EE クライ アントを格納する EAR ファイルです。

EAR ファイルからクライアントサイドの JAR ファイルが展開されたら、 weblogic.j2eeclient.Main ユーティリティを使用してクライアントサイド アプリケーションをブートストラップし、次のように WebLogic Server インスタ ンスを示すようにします。

java weblogic.j2eeclient.Main clientjar URL [application args]

次に例を示します。

java weblogic.j2eeclient.Main helloWorld.jar t3://localhost:7001 Greetings

### Conversion

以前のバージョンの WebLogic を使用していた場合は、weblogic.properties ファイルを変換する必要があります。変換スクリプトを使用してファイルを変換 する手順については、Administration Console オンライン ヘルプの「変換」を参 照してください。

### der2pem

der2pem ユーティリティを使用すると、X509 証明書を DER 形式から PEM 形式 に変換できます。.pem ファイルは、変換元の.der ファイルと同じディレクトリ に書き込まれます。

## 構文

\$ java utils.der2pem derFile [headerFile] [footerFile]

| 引数         | 説明                                                                                  |
|------------|-------------------------------------------------------------------------------------|
| derFile    | 変換するファイルの名前。ファイル名は .der 拡張子で終わり、<br>ファイルには .der 形式の有効な証明書が含まれている必要があ<br>る。          |
| headerFile | PEM ファイルに配置されるヘッダ。デフォルトのヘッダは、<br>"BEGIN CERTIFICATE"。                               |
|            | 変換中の DER ファイルがプライベート キー ファイルの場合は、<br>ヘッダ ファイルを使用する。以下のいずれかを含むヘッダ ファ<br>イルを作成する。     |
|            | <ul> <li>"BEGIN RSA PRIVATE KEY"(暗号化されていないプ<br/>ライベート キーの場合)</li> </ul>             |
|            | <ul> <li>"BEGIN ENCRYPTED PRIVATE KEY"(暗号化されて<br/>いるプライベート キーの場合)</li> </ul>        |
|            | <b>注意:</b> ファイル内のヘッダ行の最後には、改行が必要になる。                                                |
| footerFile | PEM ファイルに配置されるヘッダ。デフォルトのヘッダは、<br>"END CERTIFICATE"。                                 |
|            | 変換中の DER ファイルがプライベート キー ファイルの場合は、<br>フッタ ファイルを使用する。ヘッダに以下のいずれかを含む<br>フッタ ファイルを作成する。 |
|            | <ul> <li>"END RSA PRIVATE KEY"(暗号化されていないプラ<br/>イベート キーの場合)</li> </ul>               |
|            | <ul> <li>"END ENCRYPTED PRIVATE KEY"(暗号化されているプライベート キーの場合)</li> </ul>               |
|            | 注意: ファイル内のヘッダ行の最後には、改行が必要になる。                                                       |

#### 管理者ガイド A-7

## 例

\$ java utils.der2pem graceland\_org.der
Decoding

### dbping

dbping コマンドライン ユーティリティを使用すると、JDBC ドライバを使用した DBMS とクライアント マシンの間の接続をテストできます。このユーティリティを使用する前に、ドライバをインストールしておく必要があります。ドライバのインストール方法の詳細については、「WebLogic jDrivers」を参照してください。

## 構文

\$ java -Dbea.home=license\_location utils.dbping DBMS user password DB

| 引数               | 定義                                                                                                    |
|------------------|----------------------------------------------------------------------------------------------------|
| license_location | WebLogic Server ライセンス (license.bea) が格納され<br>ているディレクトリ (たとえば、d:\beaHome\)。BEA 提<br>供の JDBCドライバを使用する場合は必ず指定しなけれ<br>ばならない。 |
| DBMS             | JDBCドライバに合わせて以下のいずれかを選択する。                                                                                               |
|                  | WebLogic jDriver for Microsoft SQL Server :<br>MSSQLSERVER4                                                              |
|                  | WebLogic jDriver for Oracle :<br>ORACLE                                                                                  |
|                  | Oracle Thin Driver :<br>ORACLE_THIN                                                                                      |
|                  | Sybase JConnect ドライバ:<br>JCONNECT                                                                                        |
|                  | Sybase JConnect 5.5 (JDBC 2.0) ドライバ:<br>JCONN2                                                                           |
| user             | ログインに使用する有効なユーザ名。isql または<br>sqlplus で使用する値と同じ値を使用する。                                                                    |
| password         | ユーザの有効なパスワード。isql または sqlplus で使用<br>する値と同じ値を使用する。                                                                       |

| 引数 | 定義                                                                                                    |
|----|----------------------------------------------------------------------------------------------------|
| DB | データベースの名前。使用する JDBC ドライバに応じて<br>次の形式で指定する。<br>WebLogic jDriver for Microsoft SQL Server :<br>DBNAME@HOST: PORT                                                                                      |
|    | WebLogic jDriver for Oracle :<br>DBNAME<br>Oracle Thin Driver :<br>HOST : PORT : DBNAME                                                                                                    |
|    | Sybase JConnect ドライバ: JCONNECT:<br>HOST: PORT/DBNAME                                                                                                    |
|    | Sybase JConnect ドライバ: JCONN2:<br>HOST: PORT/DBNAME                                                                                                    |
|    | <ul> <li>各値の説明は次のとおり。</li> <li>HOST は、DBMS のホスト マシンの名前</li> <li>PORT は、DBMS が接続をリスンするデータベース ホストのポート</li> <li>DBNAME は、DBMS のデータベースの名前 (Oracle の場合は、tnsnames.ora ファイルで定義された<br/>DBMS の名前)</li> </ul> |

例

\$ C:\bea\weblogic700b\samples\server\config\examples>java
utils.dbping ORACLE\_THIN scott tiger lcdbsol1:1561:lcs901
\*\*\*\* Success!!! \*\*\*\*
You can connect to the database in your app using:
java.util.Properties props = new java.util.Properties();
props.put("user", "scott");
props.put("password", "tiger");
java.sql.Driver d =
(java.sql.Driver d =
(java.sql.Driver)Class.forName("oracle.jdbc.driver.OracleD
river").newInstance();
java.sql.Connection conn =
d.connect("jdbc:oracle:thin:@lcdbsol1:1561:lcs901",

props);

// 特にサーバサイド クラスでは、こちらのモードの方が適している。これは、
 // DriverManager 呼び出しでクラスの同期を回避できるためである。ただし、
 // 接続済みの状態でも、サーバ内の他の JDBC ドライバのボトルネックになる
 // 可能性がある。これは、すべての JDBC ドライバが DriverManager.println()
 を使用して、
 // 情報および例外のログを記録し、その呼び出しでもクラスの同期が取られるためである

// 接続を繰り返す場合、1 つのドライバ インスタンスを再利用できる

\*\*\*\* or \*\*\*\*

Class.forName("oracle.jdbc.driver.OracleDriver").newInstance(); java.sql.Connection conn = Driver.connect("jdbc:oracle:thin:@lcdbsol1:1561:lcs901", "scott", "tiger");

\*\*\*\* or \*\*\*\*

java.util.Properties props = new java.util.Properties();
props.put("user", "scott");
props.put("password", "tiger");
Class.forName("oracle.jdbc.driver.OracleDriver").newInstance();
java.sql.Connection conn =
Driver.connect("jdbc:oracle:thin:@lcdbsol1:1561:lcs901", props);

### Deployer

weblogic.Deployer は、J2EE アプリケーションおよびコンポーネントを WebLogic Server にデプロイします。詳細については、「デプロイメント ツール および手順」を参照してください。

weblogic.Deployer ユーティリティは、WebLogic Server 7.0 で新たに導入さ れ、非推奨になっている従来の weblogic.deploy ユーティリティに代わるも のです。非推奨の weblogic.deploy ユーティリティの詳細については、『管理 者ガイド』の「アプリケーションのデプロイメント」を参照してください。

### 構文

% java weblogic.Deployer [options]
[-activate|-deactivate|-remove|-cancel|-list] [files]

## アクション(以下のいずれかを選択)

| アクション        | 説明                                                                                                    |
|--------------|----------------------------------------------------------------------------------------------------|
| activate     | -name で指定したアプリケーションを、-targets で指定した<br>サーバにデプロイまたは再デプロイする。                                                                                                    |
| cancel       | -id で示されているタスクの取り消しを試行する。                                                                                                    |
| deactivate   | 対象サーバ上のアプリケーションを非アクティブ化する。非ア<br>クティブ化では、デプロイされたコンポーネントがサスペンド<br>される。ステージングされたデータは、再びアクティブ化され<br>ることを前提に、元の場所に格納されたままとなる。このコマ<br>ンドは、2フェーズ デプロイメント プロトコルでのみ機能する。 |
| delete_files | ファイル リストに指定されたファイルを削除し、アプリケー<br>ションをアクティブ化されたままとする。このコマンドは、<br>アーカイブされていないアプリケーションでのみ有効。対象<br>サーバを指定する必要がある。                                                    |
| deploy       | -activate の便利なエリアス。                                                                                                    |
| examples     | ツールの使用例を表示する。                                                                                                    |

#### A-12 管理者ガイド
| アクション     | 説明                                                                                                    |
|-----------|----------------------------------------------------------------------------------------------------|
| help      | ヘルプ メッセージを出力する。                                                                                                    |
| list      | -id で特定されるタスクのステータスを示す。                                                                                                    |
| remove    | アプリケーションおよびステージングされたすべてのデータを、<br>対象サーバから物理的に削除する。コンポーネントは非アク<br>ティブ化され、対象がアプリケーション コンフィグレーション<br>から削除される。アプリケーションを完全に削除すると、関連<br>付けられている MBean もシステム コンフィグレーションから削<br>除される。このコマンドは、2フェーズ デプロイメント モデル<br>でのみ機能する。 |
| undeploy  | -unprepare に便利なエリアス。                                                                                                    |
| unprepare | 対象サーバ上の -name で示されているアプリケーションのクラ<br>スを非アクティブ化してアンロードする。ステージングされた<br>アプリケーション ファイルは、編集またはすぐに再ロードでき<br>る状態で残す。                                                                                                    |
| upload    | 指定したソースファイルを管理サーバに転送する。このオプ<br>ションは、リモート システムを使用しているときに、リモート<br>システムに常駐するアプリケーションをデプロイする場合に使<br>用する。アプリケーション ファイルは、指定された対象サーバ<br>に配布される前に WebLogic Server 管理サーバにアップロードさ<br>れる。                                   |
| version   | バージョン情報を出力する。                                                                                                    |

# オプション

| オプション    | 説明                                                                                      |
|----------|-----------------------------------------------------------------------------------------|
| adminurl | 管理サーバの URL (https:// <server>:<port>)、デフォルトは<br/>http://localhost:7001。</port></server> |
| debug    | 出力ログのデバッグ メッセージをオンにする。                                                                  |

#### 管理者ガイド A-13

| オプション          | 説明                                                                                                    |
|----------------|----------------------------------------------------------------------------------------------------|
| external_stage | アプリケーション Mbean の作成時に stagingMethod 属性<br>を設定する。これにより、アプリケーションはステージン<br>グされないが、アプリケーションを準備する際にステージ<br>ング パスの値が使用される。                                                                                      |
| id             | タスク識別子 -id は、デプロイメント タスクのユニークな<br>識別子。-id は、-activate、-deactivate、-remove<br>の各コマンドで指定でき、後で -cancel または -list の<br>引数として使用する。-id を、既存の他のデプロイメント<br>タスクと重複させることはできない。-id を指定しなかっ<br>た場合は、システムによって自動生成される。 |
| name           | アプリケーションの -name には、デプロイされるアプリ<br>ケーションの名前を指定する。この名前は、既存ないしコ<br>ンフィグレーション済みのアプリケーション名、または新<br>しいコンフィグレーション作成時に使用する名前でも可。                                                                                  |
| nostage        | ApplicationMBean の no-staging 属性を設定することにより、そのアプリケーションにはステージングが不要であることを示す。このアプリケーションは、対象サーバの Path<br>属性で指定された場所に既に存在するものとみなされる。                                                                           |
| nowait         | アクションが開始されると、ツールがタスク ID を出力して<br>終了する。これは複数のタスクを開始し、-list アクショ<br>ンを使用して後でモニタするために用いる。                                                                                                    |
| password       | パスワードをコマンドラインで指定する。パスワードを指<br>定しないと、パスワードの入力が求められる。                                                                                                    |
| remote         | weblogic.Deployer が管理サーバ と同じマシンで動作し<br>ていないこと、およびソース パスはリモート サーバ上のパ<br>スを表すため変更せずに渡す必要があることを示す。                                                                                                    |

| オプション   | 説明                                                                                                    |
|---------|----------------------------------------------------------------------------------------------------|
| source  | アーカイブまたはディレクトリ。デプロイするファイルま<br>たはディレクトリの場所を指定する。このオプションは、<br>アプリケーション パスの設定に使用する。source オプショ<br>ンはルート ディレクトリまたはデプロイされるアーカイブ<br>を参照する必要がある。アップロードを使用すると、ソー<br>スパスはカレント ディレクトリに対する相対パスになる。<br>アップロードを使用しない場合は、管理サーバのルート<br>ディレクトリ、すなわち config.xml ファイルのあるディ<br>レクトリに対する相対パスとなる。 |
| stage   | アプリケーションの作成時に stagingMethod 属性を設定<br>する。これにより、アプリケーションは常にステージング<br>される。この値は対象サーバの stagingMethod 属性を<br>オーバライドする。                                                                                                    |
| targets | <serverl>,<component>@<servern>。サーバ名やクラスタ名のカンマ区切りリストを表示する。各対象は、J2EE コンポーネント名で修飾できる。これによりアーカイブの各種コンポーネントをさまざまなサーバにデプロイできる。既にデプロイされているアプリケーションに対して指定された場合、このリストが既存の対象に追加される。既存の対象が再度指定された場合、アプリケーションはそれらの既存の対象に再デプロイされると同時に、新しい対象にもデプロイされる。</servern></component></serverl>    |
| timeout | 秒数。デプロイメント タスクの完了までの最長時間(単位:<br>秒)を指定する。時間が経過すると、weblogic.Deployer<br>がデプロイメントの現在のステータスを出力して終了する。                                                                                                    |
| user    | ユーザ名。                                                                                                    |
| verbose | 進行状況を示す追加メッセージを表示する。                                                                                                    |

以下に、weblogic.Deployer コマンドの例を示します。

新しいアプリケーションのデプロイ

#### 管理者ガイド A-15

- アプリケーションの再デプロイ
- アプリケーションの一部の再デプロイ
- アプリケーションの非アクティブ化
- アプリケーションのアンデプロイ
- デプロイメント タスクの取り消し
- すべてのデプロイメント タスクの表示

#### 新しいアプリケーションのデプロイ

java weblogic.Deployer -adminurl http://admin:7001 -name app -source /myapp/app.ear -targets server1,server2 -activate

#### アプリケーションの再デプロイ

java weblogic.Deployer -adminurl http://admin:7001 -name app -activate

#### アプリケーションの一部の再デプロイ

java weblogic.Deployer -adminurl http://admin:7001 -name appname -targets server1,server2 -activate jsps/\*.jsp

#### アプリケーションの非アクティブ化

java weblogic.Deployer -adminurl http://admin:7001 -name app -targets serverl -deactivate

#### アプリケーションのアンデプロイ

java weblogic.Deployer -adminurl http://admin:7001 -name app -targets server -remove -id tag

#### デプロイメント タスクの取り消し

java weblogic.Deployer -adminurl http://admin:7001 -cancel -id tag

#### すべてのデプロイメント タスクの表示

java weblogic.Deployer -adminurl http://admin:7001 -list

#### A-16 管理者ガイド

### EJBGen

EJBGen は、エンタープライズ JavaBean 2.0 コード ジェネレータです。Bean ク ラスファイルに javadoc タグでコメントを記述して、EJBGen でリモート クラス とホーム クラス、および EJB アプリケーションのデプロイメント記述子ファイ ルを生成することができます。これにより、編集および管理する必要のある EJB ファイルを1 つに減らすことができます。

BEA WebLogic 7.0 のサンプルをインストールしている場合、EJBGen を使用したサンプル アプリケーションについては、

SAMPLES\_HOME\server\src\examples\ejb20\ejbgen\ を参照してください。

このツールの完全なマニュアルについては、「WebLogic Server EJB のユーティ リティ」の「EJBGen」を参照してください。

#### getProperty

getProperty ユーティリティを使用すると、Java の設定およびシステムに関す る詳細情報を表示できます。引数はありません。

### 構文

\$ java utils.getProperty

#### 例

```
$ java utils.getProperty
-- listing properties --
user.language=en
java.home=c:\javal1\bin\..
awt.toolkit=sun.awt.windows.WToolkit
file.encoding.pkg=sun.io
java.version=1.1_Final
file.separator=\
line.separator=
user.region=US
file.encoding=8859_1
java.vendor=Sun Microsystems Inc.
user.timezone=PST
user.name=mary
os.arch=x86
os.name=Windows NT
java.vendor.url=http://www.sun.com/
user.dir=C:\weblogic
java.class.path=c:\weblogic\classes;c:\java\lib\cla...
java.class.version=45.3
os.version=4.0
path.separator=;
user.home=C:\
```

## **ImportPrivateKey**

ImportPrivateKey ユーティリティを使用すると、プライベート キーストア ファイルにプライベート キーをロードできます。

# 構文

\$ java utils.ImportPrivateKey keystore keystorepass alias keypass
certfile keyfile

| 引数           | 定義                                                               |
|--------------|------------------------------------------------------------------|
| keystore     | キーストア ファイルの名前を定義する。キーストアが存在しな<br>い場合は、新しいキーストアが作成される。            |
| keystorepass | キーストア ファイルを開くためのパスワードを定義する。                                      |
| alias        | キーストア内の証明書およびキーのルックアップに使用する名<br>前を定義する。                          |
| keypass      | キーストアにあるプライベート キー ファイルのロック解除、お<br>よびプライベート キーの保護に使用するパスワードを定義する。 |
| certfile     | プライベート キーに関連付けられている証明書の名前。                                       |
| keyfile      | 保護されたプライベート キーを保持するファイルの名前。                                      |

# 例

次の操作を行うには、以下の手順に従います。

- CertGen ユーティリティで証明書およびプライベート キーを生成する
- ImportPrivateKey ユーティリティでキーストアを作成してプライベート キーを格納する
- WL\_HOME/server/lib/CertGenCA.der ファイル、および WL\_HOME/server/lib/CertGenCAkey.der ファイルを作業ディレクトリにコ ピーします。

#### 管理者ガイド A-19

utils.CertGen を使用して、証明書およびプライベート キーを生成します。
 「CertGen ツールの使い方」を参照してください。

java utils.CertGen mykeypass testcert testkey Creating Domestic Key Strength - 1024

Encoding

Created Private Key files - testkey.der and testkey.pem Encoding Created Certificate files - testcert.der and testcert.pem

3. 証明書を DER 形式から PEM 形式に変換します。

D:\bea2\weblogic700\samples\server\src>java utils.der2pem CertGenCA.der Encoding

4. 証明書と認証局 (CA) を連結します。

D:\bea2\weblogic700\samples\server\src>type testcert.pem CertGenCA.pem >> newcerts.pem

5. mykeystore という名前のキーストアを新たに作成し、testkey.pemファイルにあるプライベートキーをロードします。

D:\bea2\weblogic700\samples\server\src>java utils.ImportPrivateKey mykeystore mypasswd mykey mykeypass newcerts.pem testkey.pem Keystore file not found, creating it

#### logToZip

logToZip ユーティリティは、HTTP サーバ ログ ファイルの内容(共通ログ形式)を検索し、その中でサーバによってロードされる Java クラスを検出してから、 それらの Java クラスを含む非圧縮の.zip ファイルを作成します。このユーティ リティは、HTTP サーバのドキュメント ルート ディレクトリから実行します。

このユーティリティを使用するには、HTTP サーバによって作成されたログ ファイルへのアクセスが必要です。

# 構文

\$ java utils.logToZip logfile codebase zipfile

| 引数       | 定義                                                                                                    |
|----------|----------------------------------------------------------------------------------------------------|
| logfile  | 必須。ログ ファイルの完全修飾パス名。                                                                                                    |
| codebase | 必須。アプレットの CODEBASE、または CODEBASE がない場<br>合は ""。CODEBASE をアプレットの完全パッケージ名と連結す<br>ることで、HTTP ドキュメント ルートからアプレットへのフル<br>パスを取得する。                            |
| zipfile  | 必須。作成する.zipファイルの名前。.zipファイルは、プロ<br>グラムを実行しているディレクトリ内に作成される。入力され<br>るファイル名のパスは、相対パスでも絶対パスでもよい。例で<br>は、相対パス名が使用されているので、.zipファイルはカレン<br>ト ディレクトリに作成される。 |

例

次の例に、ドキュメント ルート自体に存在するアプレット用の.zipファイルの 作成方法を示します (CODEBASE なしの例)。

\$ cd /HTTP/Serv/docs
\$ java utils.logToZip /HTTP/Serv/logs/access "" app2.zip
次の例に、ドキュメント ルートのサブディレクトリに存在するアプレット用の
.zip ファイルの作成方法を示します。

#### 管理者ガイド A-21

C:\>cd \HTTP\Serv C:\HTTP\Serv>java utils.logToZip \logs\applets\classes app3.zip

#### **MulticastTest**

MulticastTest ユーティリティは、WebLogic クラスタのコンフィグレーション 時にマルチキャストに関する問題をデバッグする場合に便利です。このユーティ リティは、マルチキャスト パケットを送信し、ネットワーク上で、マルチキャ ストがどのくらい効果的に機能しているかについての情報を返します。特に、 MulticastTest は標準出力を通して以下のタイプの情報を表示します。

- 1. このサーバが送信する各メッセージの確認およびシーケンス ID
- 2. このサーバを含む、任意のクラスタ化されたサーバから受信した各メッセージのシーケンスと送信者 ID
- 3. メッセージを受信したがシーケンスがない場合は、シーケンス紛失警告

4. 予期されていたメッセージが受信されなかった場合は、メッセージ紛失警告 MulticastTest を使用するには、まず、マルチキャスト トラフィックのテスト を行う各ノードにこのユーティリティをコピーします。

警告: 現在実行している WebLogic クラスタのアドレスと同じマルチキャスト アドレス(-aパラメータ)を指定して MulticastTest ユーティリティを 実行しないでください。このユーティリティは、クラスタ化された WebLogic Server を起動する前に、マルチキャストが正しく機能するこ とを確認することを目的にしています。

マルチキャストの設定に関する情報については、WebLogic Server ホストの特定 のオペレーティング システムまたはハードウェアのコンフィグレーションに関 するドキュメントを参照してください。クラスタの詳細については、『WebLogic Server クラスタ ユーザーズ ガイド』を参照してください。

# 構文

\$ java utils.MulticastTest -n name -a address [-p portnumber]
[-t timeout] [-s send]

| 引数      | 定義                                                              |
|---------|-----------------------------------------------------------------|
| -n name | 必須。シーケンスされたメッセージの送信者を示す名前。<br>開始するテスト プロセスごとに、異なる名前を使用するこ<br>と。 |

#### 管理者ガイド A-23

| 引数            | 定義                                                                                                    |
|---------------|----------------------------------------------------------------------------------------------------|
| -a address    | 必須。シーケンスされたメッセージがブロードキャストさ<br>れるマルチキャスト アドレス。または、クラスタ内のサー<br>バが互いに通信するマルチキャスト アドレス (マルチキャ<br>スト アドレスが設定されていないクラスタのデフォルトは、<br>237.0.0.1)。 |
| -p portnumber | 省略可能。クラスタ内のすべてのサーバが通信するマルチ<br>キャスト ポート ( マルチキャスト ポートは、WebLogic<br>Server に設定されたリスン ポートと同じである。設定され<br>ていない場合のデフォルトは、7001)。                |
| -t timeout    | 省略可能。マルチキャスト メッセージが受け取れない場合<br>のアイドル タイム アウト ( 秒単位 )。この引数を設定しない<br>場合、デフォルトは 600 秒 (10 分 )。タイムアウトを経過す<br>ると、タイムアウトの確認情報が stdout に出力される。  |
| -s send       | 省略可能。送信間の時間間隔 ( 秒単位 )。この引数を設定し<br>ない場合、デフォルトは 2 秒。送信された各メッセージの確<br>認情報が、stdout に出力される。                                                   |

例

\$ java utils.MulticastTest -N server100 -A 237.155.155.1 Set up to send and receive on Multicast on Address 237.155.155.1 on port 7001 Will send a sequenced message under the name server100 every 2 seconds. Received message 506 from server100 Received message 533 from server200 I (server100) sent message num 507 Received message 507 from server100 Received message 534 from server200 I (server100) sent message num 508 Received message 508 from server100 Received message 535 from server200 I (server100) sent message num 509 Received message 509 from server100 Received message 536 from server200 I (server100) sent message num 510 Received message 510 from server100 Received message 537 from server200 I (server100) sent message num 511 Received message 511 from server100 Received message 538 from server200

I (server100) sent message num 512 Received message 512 from server100 Received message 539 from server200 I (server100) sent message num 513 Received message 513 from server100

#### myip

myip ユーティリティを使用すると、ホストの IP アドレスを取得できます。

## 構文

\$ java utils.myip

## 例

\$ java utils.myip
Host toyboat.toybox.com is assigned IP address: 192.0.0.1

# pem2der

pem2der ユーティリティを使用すると、X509 証明書を PEM 形式から DER 形式 に変換できます。.der ファイルは、変換元の .pem ファイルと同じディレクトリ に書き込まれます。

# 構文

\$ java utils.pem2der pemFile

| 引数      | 説明                                                                         |
|---------|----------------------------------------------------------------------------|
| pemFile | 変換するファイルの名前。ファイル名は .pem 拡張子で終わ<br>り、ファイルには .pem 形式の有効な証明書が含まれている<br>必要がある。 |

例

| \$ java utils<br>Decoding | <pre>pem2der graceland_org.pem</pre>    |   |
|---------------------------|-----------------------------------------|---|
|                           | • • • • • • • • • • • • • • • • • • • • | • |
|                           |                                         | • |
|                           |                                         | • |
|                           |                                         | • |
|                           |                                         | • |

#### Schema

Schema ユーティリティを使用すると、WebLogic JDBCドライバを使用してデー タベースに SQL 文をアップロードできます。データベース接続の詳細について は、『WebLogic JDBC プログラマーズ ガイド』を参照してください。

#### 構文

\$ java utils.Schema driverURL driverClass [-u username]
 [-p password] [-verbose] SQLfile

| 引数          | 定義                            |
|-------------|-------------------------------|
| driverURL   | 必須。JDBC ドライバの URL。            |
| driverClass | 必須。JDBC ドライバ クラスのパス名。         |
| -u username | 省略可能。有効なユーザ名。                 |
| -p password | 省略可能。ユーザの有効なパスワード。            |
| -verbose    | 省略可能。SQL 文とデータベースのメッセージを出力する。 |
| SQLfile     | 必須。SQL 文を記述したテキストファイル。        |

## 例

次のコードでは、examples.utils パッケージの Schema コマンドラインを示し ます。

D:\bea\weblogic700\samples\server\src>java utils.Schema
"jdbc:pointbase:server://localhost/demo"
"com.pointbase.jdbc.jdbcUniversalDriver" -u "examples"
-p "examples" examples/utils/ddl/demo.ddl

utils.Schema will use these parameters:

url: jdbc:pointbase:server://localhost/demo driver: com.pointbase.jdbc.jdbcUniversalDriver dbserver: null user: examples password: examples SQL file: examples/utils/ddl/demo.ddl

## showLicenses

showLicenses ユーティリティを使用すると、このマシンにインストールされて いる BEA 製品に関するライセンス情報を表示できます。

# 構文

\$ java -Dbea.home=license\_location utils.showLicenses

| 引数               | 説明                                   |
|------------------|--------------------------------------|
| license_location | license.bea ファイルがあるディレクトリの完全修飾<br>名。 |

例

\$ java -Dbea.home=d:\bea utils.showLicense

#### system

system ユーティリティを使用すると、コンピュータの操作環境に関する基本的 な情報を表示できます。この情報には、JDK の製造メーカーとバージョン、 CLASSPATH、オペレーティング システムに関する情報などがあります。

#### 構文

\$ java utils.system

### 例

```
$ java utils.system
* * * * * * * java.version * * * * * * * *
1.1.6
* * * * * * * java.vendor * * * * * * *
Sun Microsystems Inc.
* * * * * * * java.class.path * * * * * *
\java\lib\classes.zip;\weblogic\classes;
\weblogic\lib\weblogicaux.jar;\weblogic\license
...
* * * * * * * * os.name * * * * * *
Windows NT
* * * * * * * os.arch * * * * * * *
x86
* * * * * * * os.version * * * * * * *
4.0
```

### verboseToZip

verboseToZip ユーティリティは、HTTP サーバのドキュメント ルート ディレク トリから実行されると、verbose モードで実行されている Java アプリケーション から標準出力を取得し、参照されている Java クラスを検出してから、それらの Java クラスを含む非圧縮の.zip ファイルを作成します。

# 構文

\$ java utils.verboseToZip inputFile zipFileToCreate

| 引数              | 定義                                                              |
|-----------------|-----------------------------------------------------------------|
| inputFile       | 必須。verbose モードで実行されているアプリケーションの<br>出力が含まれる一時ファイル。               |
| zipFileToCreate | 必須。作成する .zip ファイルの名前。 .zip ファイルは、プ<br>ログラムを実行しているディレクトリ内に作成される。 |

## UNIX の例

- \$ java -verbose myapplication > & classList.tmp
- \$ java utils.verboseToZip classList.tmp app2.zip

# NT の例

- \$ java -verbose myapplication > classList.tmp
- \$ java utils.verboseToZip classList.tmp app3.zip

#### version

version ユーティリティは、インストールされている WebLogic に関する情報を stdout を介して表示します。

## 構文

 $\$  java weblogic.Admin -url host:port -username username -password password VERSION

## 例

\$ java weblogic.Admin
-url localhost:7001 -username system -password foo VERSION

## writeLicense

writeLicense ユーティリティを使用すると、WebLogic ライセンスすべてに関 する情報を、カレント ディレクトリにある writeLicense.txt というファイル に書き込むことができます。このファイルは、たとえば WebLogic のテクニカル サポートなどへ電子メールで送信できます。

# 構文

\$ java utils.writeLicense -nowrite -Dweblogic.system.home=path

| 引数                     | 定義                                                                                                    |
|------------------------|----------------------------------------------------------------------------------------------------|
| -nowrite               | 必須。writeLicense.txt ではなく、stdout<br>に出力を送る。                                                                                        |
| -Dweblogic.system.home | 必須。WebLogic システム ホーム(インストール<br>されている WebLogic のルート ディレクトリ)を<br>設定する。<br>この引数は、WebLogic システム ホームから<br>writeLicense を実行しない場合に必要となる。 |

# 例

\$ java utils.writeLicense -nowrite

#### UNIX の出力例

\* \* \* \* \* System properties \* \* \* \* \* \*
\* \* \* \* \* \* \* java.version \* \* \* \* \* \*
1.1.7
\* \* \* \* \* \* \* java.vendor \* \* \* \* \* \*
Sun Microsystems Inc.
\* \* \* \* \* \* \* java.class.path \* \* \* \* \* \*
c:\weblogic\classes;c:\weblogic\lib\weblogicaux.jar;
c:\javal17\lib\classes.zip;c:\weblogic\license
...

#### Windows NT の出力例

```
* * * * * * * os.name * * * * * *
Windows NT
* * * * * * * os.arch * * * * * *
x86
* * * * * * * os.version * * * * * *
4.0
* * * * * * IP * * * * *
Host myserver is assigned IP address: 192.1.1.0
* * * * * * Location of WebLogic license files * * * * *
No WebLogicLicense.class found
No license.bea license found in
weblogic.system.home or current directory
Found in the classpath: c:/weblogic/license/license.bea
Last Modified: 06/02/1999 at 12:32:12
* * * * * * Valid license keys * * * * * *
Contents:
Product Name :WebLogic
IP Address : 192.1.1.0-255
 Expiration Date: never
           : unlimited
Units
key
                : b2fcf3a8b8d6839d4a252b1781513b9
. . .
* * * * * * All license keys * * * * * *
Contents:
Product Name :WebLogic
IP Address : 192.1.1.0-255
Expiration Date: never
Units
          : unlimited
key
                : b2fcf3a8b8d6839d4a252b1781513b9
. . .
* * * * * * WebLogic version * * * * * *
WebLogic Build: 4.0.x xx/xx/1999 10:34:35 #xxxxx
```

# B WebLogic Server コマンドライン インタフェース リファレンス

以下の節では、WebLogic Server コマンドラインインタフェースの構文を示し、 各 WebLogic Server の管理、接続プールの管理、および MBean 管理コマンドに ついて説明します。

- B-1 ページの「コマンドライン インタフェースについて」
- B-2 ページの「WebLogic Server の管理コマンドの使い方」
- B-6 ページの「WebLogic Server 管理コマンドのリファレンス」
- B-40 ページの「WebLogic Server 接続プール管理コマンド リファレンス」
- B-50 ページの「MBean 管理コマンド リファレンス」
- B-64 ページの「weblogic.Admin コマンドを使用したユーザとグループの管理」

J2EE モジュールを WebLogic Server インタフェースにデプロイするには、 weblogic.Deployer コマンドライン ユーティリティを使用します。『WebLogic Server アプリケーションの開発』の「デプロイメント ツールおよび手順」を参 照してください。

# コマンドライン インタフェースについて

Administration Console の代わりとして、WebLogic Server には、管理ツールやさ まざまなコンフィグレーション MBean および実行時 MBean プロパティにアクセ スするためのコマンドライン インタフェースが用意されています。

コマンドライン インタフェースは、以下の場合に使用します。

■ 管理を効率的にするためのスクリプトを作成する場合

#### 管理者ガイド B-1

- ブラウザ経由で Administration Console にアクセスできない場合
- グラフィカルユーザインタフェースよりもコマンドラインインタフェースの方が使い慣れている場合

# 始める前に

weblogic.Admin ユーティリティを使用するには、以下のように環境を設定して おく必要があります。

- 1. 『インストール ガイド』で説明されているとおりに、WebLogic Server ソフト ウェアをインストールおよびコンフィグレーションします。
- 2. WebLogic Server クラスを CLASSPATH 環境変数に追加します。2-19 ページの「クラスパスの設定」を参照してください。
- 管理トラフィック用に予約されているリスン ポートを weblogic.Admin ユー ティリティで使用したい場合は、ドメイン全体の管理ポートをコンフィグ レーションする必要があります。詳細については、「ドメイン全体の管理 ポートのコンフィグレーション」を参照してください。

# WebLogic Server の管理コマンドの使い方

この節では、WebLogic Server の管理コマンドを使用するための構文と必須引数 を示します。コマンドでは、大文字と小文字は区別されません。

```
構文
```

```
java weblogic.Admin [-url URL]
  [ { -username username [-password password] } |
   { [-userconfigfile config-file] [-userkeyfile admin-key] }
  ]
  COMMAND arguments
```

# 接続とユーザ資格の引数

ほとんどの weblogic.Admin コマンドでは呼び出しの際に、WebLogic Server イ ンスタンスに接続するため、およびコマンド呼び出しのパーミッションを持つ WebLogic Server ユーザのユーザ資格を指定するために表 13-1 の引数を指定しま す。

#### 表13-1 接続とユーザ資格の引数

| 引数                 | 定義                                                                                                    |
|--------------------|----------------------------------------------------------------------------------------------------|
| -url URL           | 次のいずれかを指定する。                                                                                                    |
|                    | <ul> <li>ドメインの管理サーバのリスンアドレス。この URL では管理<br/>サーバのセキュリティ コンテキスト内でコマンドが実行される<br/>ため、ほとんどの場合、この URL の使用を推奨。</li> </ul>                                             |
|                    | <ul> <li>コマンドの対象である WebLogic Server のリスン アドレス。管<br/>理サーバにアクセスできない場合、および管理対象サーバを指<br/>定する場合に、この URL を使用する。</li> </ul>                                           |
|                    | 形式は、hostname:port。デフォルトはlocalhost:7001。                                                                                                    |
|                    | 注意: 管理ポートを指定する場合は、『WebLogic Server ドメイン<br>管理』の「ドメイン全体の管理ポートのコンフィグレー<br>ション」で説明しているように、システム管理者がドメイ<br>ン内の <b>すべての</b> サーバインスタンスに対して管理ポートを<br>設定していることを確認すること。  |
| -username username | 指定したコマンドを呼び出すパーミッションを持つユーザ名。                                                                                                    |
|                    | この引数を指定しない場合、weblogic . Admin はユーザ コンフィ<br>グレーション ファイルとキー ファイルを使用する。                                                                                           |
|                    | システム管理タスクのパーミッションについては、3-1 ページの<br>「システム管理操作の保護」を参照。                                                                                                    |
| -password password | username に関連付けられたパスワード。                                                                                                    |
|                    | -username <i>username</i> を指定しても、-password 引数を指定しな<br>い場合は、weblogic.Admin がパスワードを要求する。                                                                         |
|                    | WL_HOME\server\bin が PATH 環境変数で指定されている場合、<br>weblogic.Admin ではパスワードが標準出力にエコーされるのを防<br>ぐために WebLogic Server ライブラリを使用する。環境変数の設定<br>については、2-19 ページの「クラスパスの設定」を参照。 |

#### 管理者ガイド B-3

| 表 | 13-1 | 接続と | ニーザ | 資格の | 別数 |
|---|------|-----|-----|-----|----|
|   |      |     |     |     |    |

| 引数                             | 定義                                                                                                    |
|--------------------------------|----------------------------------------------------------------------------------------------------|
| -userconfigfile<br>config-file | 暗号化されたユーザ名とパスワードが格納されたユーザ コンフィグ<br>レーション ファイルの名前と位置を指定する。暗号化されたユーザ<br>名には、指定したコマンドを実行するパーミッションが必要。                                                 |
|                                | -userconfigfile <i>config-file</i> を指定しない場合、<br>weblogic.Admin はデフォルトのパス名でユーザ コンフィグレー<br>ション ファイルを検索する (B-30 ページの「STOREUSERCONFIG」<br>を参照 )。       |
| -userkeyfile admin-key         | 指定したユーザ コンフィグレーション ファイルと関連付けられた<br>キー ファイルの名前と位置を指定する。                                                                                             |
|                                | ユーザ コンフィグレーション ファイルを作成する際に、<br>STOREUSERCONFIG コマンドはキー ファイルを使用してユーザ名と<br>パスワードを暗号化する。ユーザ コンフィグレーション ファイルを<br>暗号化したキー ファイルのみが、ユーザ名とパスワードを解読でき<br>る。 |
|                                | -userkeyfile <i>admin-key</i> を指定しない場合、weblogic.Admin<br>はデフォルトのパス名でキー ファイルを検索する (B-30 ページの<br>「STOREUSERCONFIG」を参照 )。                             |

**注意**: 管理クライアントがサーバに接続できない場合、すべてのコマンドの終 了コードは1です。

# ユーザ資格引数の概要

表 13-1 では、weblogic.Admin ユーティリティがサーバインスタンスにユーザ 名とパスワードを渡すために提供する代替手段が説明されています。

セキュリティが最優先ではない開発環境では、コマンドラインで直接、またはス クリプトでweblogic.Admin ユーティリティを呼び出す際に-username 引数と -password 引数を使用できます。これらの引数を使用した場合は、ユーザ名とパ スワードは暗号化されません。値をスクリプトに格納した場合は、そのスクリプ トを読み出すことができる誰もがそのユーザ資格を使用できることになります。 セキュリティが最優先の環境では、ユーザ コンフィグレーション ファイルと キー ファイルを作成します。ユーザ コンフィグレーション ファイルには、1 つ のキー ファイルだけで解読できる暗号化されたユーザ資格を格納します。スク リプトに -userconfigfile config-file 引数と -userkeyfile admin-key 引 数を使用することにより、スクリプトの読み込み権限を持つユーザにプレーン テキストのユーザ資格を晒さずに済みます。ユーザ コンフィグレーションとキー ファイルの作成については、B-30ページの「STOREUSERCONFIG」を参照して ください。

次のリストは、weblogic.Admin ユーザ資格引数の優先順位を簡単に表したものです。

 -username username -password password を指定すると、ユーティリティ は暗号化されていない値を -url 引数で指定されたサーバインスタンスに渡し ます。

これらの引数は、{ -userconfigfile config-file -userkeyfile admin-key } 引数に優先します。{ -username username -password password } と { -userconfigfile config-file -userkeyfile admin-key } の両方を指定すると、weblogic.Admin ユーティリティは { -username username -password password } 引数を使用し、ユーザコン フィグレーション ファイルとキー ファイルの引数を無視します。

-username username を指定すると、ユーティリティはパスワードを要求します。その後に、暗号化されていない値を-url 引数で指定されたサーバインスタンスに渡します。

この引数も、{ -userconfigfile config-file -userkeyfile admin-key } 引数に優先します。

- { -userconfigfile config-file -userkeyfile admin-key } を指定し、{ -username username [-password password]}を指定しない場合、ユーティリティは config-file にある暗号化された値を -url 引数で指定されたサーバインスタンスに渡します。
- { -username username [-password password] } と {
   -userconfigfile config-file -userkeyfile admin-key } のどちらも
   指定しない場合、ユーティリティはデフォルトのパス名でユーザ コンフィグ
   レーション ファイルとキー ファイルを検索します。デフォルト パス名は、
   JVM とオペレーティング システムによって異なります。B-32 ページの「デ
   フォルト パス名のコンフィグレーション」を参照してください。

#### 管理者ガイド B-5

## ユーザ資格の指定例

次のコマンドでは、ユーザ名 weblogic とパスワード weblogic をコマンドラインで直接指定します。

java weblogic.Admin -username weblogic -password weblogic COMMAND

次のコマンドでは、デフォルトのパス名にあるユーザ コンフィグレーション ファイルとキー ファイルを使用します。 java weblogic.Admin *COMMAND* 

B-32 ページの「デフォルト パス名のコンフィグレーション」を参照してください。

次のコマンドでは、c:\wlUser1-WebLogicConfig.properties というユーザ コ ンフィグレーション ファイルと e:\secure\myKey というキー ファイルを使用し ます。

java -userconfigfile c:\wlUser1-WebLogicConfig.properties
-userkeyfile e:\secure\myKey COMMAND

# WebLogic Server 管理コマンドのリファレ ンス

以降の節では、WebLogic Server 管理コマンドに関する情報を提供します。

表 B-1 は、WebLogic Server 管理コマンドの概要を示しています。以降の節では、 コマンドの構文と引数を説明し、各コマンドの例を紹介します。

B-40 ページの「WebLogic Server 接続プール管理コマンド リファレンス」も参照してください。

表 B-1 WebLogic Server 管理コマンドの概要

| タスク               | コマンド       | 説明                                   |
|-------------------|------------|--------------------------------------|
| WebLogic Server の | CANCEL_SHU | ( 非推奨 )。URL で指定された WebLogic Server の |
| 停止の取り消し           | TDOWN      | SHUTDOWN コマンドを取り消す。                  |

| 衣 D-I Weblogic Seivei 自生コマントの似安(祝ヽ |  | 続く | 既要( | ドの概 | ント | マ | 管理コ | Server | ogic | WebL | B-1 | 表 |
|------------------------------------|--|----|-----|-----|----|---|-----|--------|------|------|-----|---|
|------------------------------------|--|----|-----|-----|----|---|-----|--------|------|------|-----|---|

| タスク                                | コマンド              | 説明                                                                                                    |
|------------------------------------|-------------------|----------------------------------------------------------------------------------------------------|
| WebLogic Server へ<br>の接続           | CONNECT           | 指定した数の接続を WebLogic Server に対して行い、各接続<br>の合計時間と平均時間をミリ秒で示す。                                                     |
| WebLogic Server の<br>強制停止          | FORCESHUTD<br>OWN | WebLogic Server プロセスを即座に終了する。                                                                                  |
| サーバの現在の状<br>態の確認                   | GETSTATE          | WebLogic Server の現在の状態を返す。                                                                                     |
| 1 つまたは複数のコ<br>マンドのヘルプの<br>表示       | HELP              | すべての WebLogic Server コマンドの構文と使用法に関する<br>情報が返される (デフォルト)。HELP コマンド ラインで単<br>一のコマンド値を指定した場合は、そのコマンドの情報が<br>返される。 |
| WebLogic Server ラ<br>イセンスの表示       | LICENSES          | 特定のサーバにインストールされているすべての WebLogic<br>Server インスタンスのライセンスを表示する。                                                   |
| JNDI ネーミング ツ<br>リーのノードのバ<br>インドの表示 | LIST              | JNDI ネーミング ツリーのノードのバインドを示す。                                                                                    |
| WebLogic Server の<br>ロック           | LOCK              | (非推奨)。特権を持たないログインに対して WebLogic<br>Server をロックする。続けてログインが試行されると、オプ<br>ションの文字列メッセージを含むセキュリティ例外が発生<br>する。         |
| サービスの移行                            | MIGRATE           | クラスタ内の対象サーバに JMS サービスまたは JTA サービ<br>スを移行する。                                                                    |
| WebLogic Server リ<br>スン ポートの検証     | PING              | WebLogic Server ポートでリスニングを行い、WebLogic ク<br>ライアント リクエストを受け付ける準備ができていること<br>を確認するためのメッセージを送信する。                  |

#### 管理者ガイド B-7

| 表 | B-1 | WebLogic | Server | 管理コマ | マン | ドの概要 | (続く | ) |  |
|---|-----|----------|--------|------|----|------|-----|---|--|
|---|-----|----------|--------|------|----|------|-----|---|--|

| タスク                                                      | コマンド               | 説明                                                        |
|----------------------------------------------------------|--------------------|-----------------------------------------------------------|
| サーバの STANDBY<br>状態から RUNNING<br>状態への移動                   | RESUME             | 外部クライアントからのリクエストをサーバが受け取るこ<br>とができるようにする。                 |
| サーバ ログ ファイ<br>ルの表示                                       | SERVERLOG          | 特定のサーバで生成されるログ ファイルを表示する。                                 |
| WebLogic Server の<br>停止                                  | SHUTDOWN           | WebLogic Server を停止する。                                    |
| リモート WebLogic<br>管理対象サーバの<br>起動                          | START              | コンフィグレーションされたノード マネージャを使用して、<br>RUNNING 状態で管理対象サーバを起動する。  |
| リモート WebLogic<br>管理対象サーバの<br>起動および<br>STANDBY 状態への<br>移動 | STARTINSTAN<br>DBY | コンフィグレーションされたノード マネージャを使用して<br>管理対象サーバを起動し、STANDBY 状態にする。 |
| スレッドの表示                                                  | THREAD_DUM<br>P    | 実行中の WebLogic Server スレッドのスナップショットを提<br>供する。              |
| WebLogic Server の<br>ロック解除                               | UNLOCK             | (非推奨)。LOCK 操作の後で WebLogic Server のロックを解除する。               |
| WebLogic Server の<br>バージョンの表示                            | VERSION            | URL の値で指定したマシンで動作する WebLogic Server ソフ<br>トウェアのバージョンを示す。  |

**注意**: 管理クライアントがサーバに接続できない場合、すべてのコマンドの終 了コードは1です。

#### B-8 管理者ガイド

#### CANCEL\_SHUTDOWN

(非推奨)。CANCEL\_SHUTDOWN コマンドは、指定した WebLogic Server に対 する SHUTDOWN コマンドを取り消します。

SHUT\_DOWN コマンドを使用する場合、遅延時間(秒単位)を指定できます。 管理者は、この遅延時間内に停止のコマンドを取り消すことができます。 SHUTDOWN コマンドによってログインは無効になり、停止を取り消した後も 無効のままになることに注意してください。ログインを再び有効にするには、 UNLOCK コマンドを使用します。

B-24 ページの「SHUTDOWN」と B-38 ページの「UNLOCK」を参照してください。

このコマンドが非推奨になったのは、SHUTDOWN コマンドでの遅延の指定が非推 奨になったためです。SHUTDOWN コマンドで遅延を指定する代わりに、属性を設 定してサーバの停止を制御できるようになりました。詳細については、 Administration Console オンライン ヘルプの「ライフサイクル オペレーションの タイムアウト設定」を参照してください。

# 構文

java weblogic.Admin [接続とユーザ資格の引数] CANCEL\_SHUTDOWN

# 例

次の例では、ユーザ名が weblogic、パスワードが weblogic のシステム ユーザ が、localhost というマシンのポート 7001 でリスンする WebLogic Server の停 止の取り消しを要求します。

java weblogic.Admin -url t3://localhost:7001 -username weblogic -password weblogic CANCEL\_SHUTDOWN

#### CONNECT

指定した数の接続を WebLogic Server に対して行い、各接続の合計時間と平均時 間をミリ秒で示します。

## 構文

java weblogic.Admin [接続とユーザ資格の引数] CONNECT count

| 引数    | 定義        |
|-------|-----------|
| count | 行われた接続の数。 |

例

次の例では、adminuser という名前と gumby1234 というパスワードを持つユー ザが CONNECT コマンドを実行し、localhost というサーバに 25 回の接続を確立 して、これらの接続に関する情報を取得します。

java weblogic.Admin -url localhost:7001 -username adminuser -password gumby1234 CONNECT 25

#### FORCESHUTDOWN

サーバ プロセスを即座に終了します。

このコマンドを発行すると、すべてのアプリケーションおよびサブシステムに対 して、すべての作業を中断してすべてのリソースを開放するよう通知されます。 強制的な停止では、トランザクションがロールバックされたり、いくつかのクラ イアントのセッションが失われるおそれがあります。サーバの強制的な停止は、 どの状態からでも実行できます。

このコマンドを管理対象サーバに実行した場合、管理対象サーバは応答しなくなります。ノードマネージャでサーバを起動した場合、ノードマネージャはサーバプロセスを強制停止します。

このタスクの Administration Console での実行については、Administration Console オンライン ヘルプの「サーバの強制停止」を参照してください。

このコマンドは、ライフサイクル オペレーションのタイムアウト期間の影響を 受けます。詳細については、『管理者ガイド』の「ライフサイクル オペレーショ ンのタイムアウト期間」、および Administration Console オンライン ヘルプの 「ライフサイクル オペレーションのタイムアウト設定」を参照してください。

## 構文

java weblogic.Admin [接続とユーザ資格の引数] FORCESHUTDOWN [*targetserver*]

| 引数         | 定義                               |
|------------|----------------------------------|
| targetserv | 省略可能。再開するサーバの名前。値を指定しない場合、-url 引 |
| er         | 数で指定したサーバが停止される。                 |

# 例

次の例では、ユーザ名が adminuser、パスワードが gumby1234 のユーザが、管理サーバで MyServer という名前のサーバを強制的に停止します。

java weblogic.Admin -url myAdminServer:7001 -username adminuser -password gumby1234 FORCESHUTDOWN MyServer

#### 管理者ガイド B-11

次の例では、管理サーバが使用できない場合に、同じユーザが管理対象サーバの ホストマシンにログオンして、次のコマンドを発行します。

java weblogic.Admin -url localhost:7001 -username adminuser -password gumby1234 FORCESHUTDOWN

### GETSTATE

サーバの現在の状態を返します。

サーバの状態の詳細については、「サーバのライフサイクル」を参照してください。

# 構文

java weblogic.Admin [接続とユーザ資格の引数] GETSTATE targetserver

| 引数           | 定義                                                      |
|--------------|---------------------------------------------------------|
| targetserver | 省略可能。 再開するサーバの名前。 値を指定しない場合、-url<br>引数で指定したサーバの状態が返される。 |

例

次の例では、ユーザ名が adminuser、パスワードが gumby1234 のユーザが、管理サーバで MyServer という名前のサーバの状態の確認を試行します。

java weblogic.Admin -url myAdminServer:7001 -username adminuser -password gumby1234 GETSTATE MyServer

#### HELP

すべての WebLogic Server コマンドの構文と使用法に関する情報が返されます( デフォルト)。HELP コマンド ラインで単一のコマンド値を指定した場合は、そ のコマンドの情報が返されます。

## 構文

java weblogic.Admin HELP [COMMAND]

#### 例

次の例では、PING コマンドの使い方に関する情報が要求されます。

java weblogic.Admin HELP PING

この場合、HELP コマンドは、以下の情報を stdout に返します。

Usage: weblogic.Admin [-url url] -username username [-password password] <COMMAND> <ARGUMENTS>

PING <count> <bytes>
## LICENSES

指定したサーバにインストールされたすべての WebLogic Server インスタンスの ライセンスを示します。

## 構文

java weblogic.Admin [接続とユーザ資格の引数] LICENSES

## 例

次の例では、デフォルトのユーザ名 (installadministrator) とパスワード (installadministrator)を使用して、localhost というマシンのポート 7001 で動作する WebLogic Server のライセンス情報を要求します。

java weblogic.Admin -url localhost:7001 -username installadministrator -password installadministrator LICENSES

### LIST

JNDI ネーミング ツリーのノードのバインドを示します。

### 構文

java weblogic.Admin [接続とユーザ資格の引数] LIST context

| 引数      | 定義                                                         |
|---------|------------------------------------------------------------|
| context | 必須。weblogic、weblogic.ejb、javax などのルックアップ<br>の JNDI コンテキスト。 |

## 例

この例では、ユーザ名 adminuser、パスワード gumby1234 のユーザが weblogic.ejb 内のノード バインドのリストを要求します。

java weblogic.Admin -url localhost:7001 -username adminuser -password gumby1234 LIST weblogic.ejb

### LOCK

(非推奨)。特権を持たないログインに対して WebLogic Server をロックします。 続けてログインが試行されると、オプションの文字列メッセージを含むセキュリ ティ例外が発生します。

**注意:** これは、WebLogic Server 管理ユーザのパスワードを必要とする特権付き コマンドです。

LOCK コマンドを使用する代わりに、STANDBY 状態でサーバを起動します。この 状態では、サーバインスタンスはドメイン全体の管理ポート上の管理要求にの み応答します。詳細については、B-28ページの「STARTINSTANDBY」を参照し てください。

## 構文

java weblogic.Admin [接続とユーザ資格の引数] LOCK "string\_message"

| 引数               | 定義                                                                                           |
|------------------|----------------------------------------------------------------------------------------------|
| "string_message" | 省略可能。WebLogic Server がロックされているときに特<br>権のないユーザがログインを試みると送出されるセキュリ<br>ティ例外に付加するメッセージ。二重引用符で囲む。 |

## 例

次の例では、WebLogic Server がロックされます。

- java weblogic.Admin -url localhost:7001 -username adminuser -password gumby1234
  - LOCK "Sorry, WebLogic Server is temporarily out of service."

権限のないユーザ名とパスワードでログインするアプリケーションに対しては、 「Sorry, WebLogic Server is temporarily out of service」というメッセー ジが表示されます。

### MIGRATE

サーバ クラスタ内の対象サーバに JMS サービスまたは JTA トランザクション回 復サービスを移行します。

## 構文

JMS リソースを移行するには

java weblogic.Admin [接続とユーザ資格の引数] MIGRATE -migratabletarget "serverName (migratable)" -destination serverName [-sourcedown] [-destinationdown]

JTA リソースを移行するには

java weblogic.Admin [-url URL]
 -username username [-password password]
 MIGRATE -jta -migratabletarget serverName
 -destination serverName [-sourcedown] [-destinationdown]

| 引数                                                         | 定義                                                                                                    |
|------------------------------------------------------------|----------------------------------------------------------------------------------------------------|
| <pre>{-url [protocol://]listen-ad dress:listen-port}</pre> | WebLogic 管理サーバのリスン アドレスとリスン ポートを指定する。<br>セキュア リスン ポートを指定する場合には、セキュアなプロトコル<br>も指定する必要がある。<br>この値を指定しない場合は、t3://localhost:7001を指定したも<br>のと見なされる。                                                                                  |
| -jta                                                       | 移行が JTA サービスの移行であることを指定する。<br>この引数を指定しない場合、MIGRATE コマンドは JMS サービスを移<br>行する。                                                                                                    |
| -migratabletarget                                          | <ul> <li>サービスの移行元となるサーバの名前を指定する。サーバ名を指定<br/>するための構文は、移行するサービスの種類によって異なる。</li> <li>■ JMS の場合、"servername (migratable)" と指定する。<br/>例えば、"myserver (migratable)"。</li> <li>■ JTA の場合、servername と指定する。<br/>例えば、myserver。</li> </ul> |
| -destination                                               | サービスの移行先となるサーバの名前を指定する。                                                                                                    |

#### B-18 管理者ガイド

| 引数               | 定義                                                                                                    |
|------------------|----------------------------------------------------------------------------------------------------|
| -sourcedown      | ソース サーバの停止を指定する。このスイッチは、慎重に使用する<br>必要がある。ソース サーバが実際には停止しておらず、単にネット<br>ワークの問題で利用できなくなっている場合、サービスはソース<br>サーバから削除されないまま、送り先サーバでアクティブ化される。<br>その結果、同じサービスが2つ同時に実行されることになる。このた<br>め、トランザクションログまたは JMS メッセージに障害が発生する<br>可能性がある。 |
| -destinationdown | 送り先サーバの停止を指定する。動作していないサーバに移行した<br>JMS サービスは失われる。動作していないサーバに JTA トランザク<br>ション回復サービスを移行した場合、対象サーバは起動時に回復<br>サービスを実行すると仮定する。                                                                                                 |

## 例

次の例では、JMS サービスが myserver2 から myserver3 に移行されます。

java weblogic.Admin -url AdminHost:7001 -username adminuser -password gumby1234 MIGRATE -migratabletarget "myserver2 (migratable)" -destination myserver3

次の例では、JTA トランザクション回復サービスが myserver2 から myserver3 に 移行されます。

java weblogic.Admin -url AdminHost:7001 -username adminuser -password gumby1234 MIGRATE -jta -migratabletarget myserver2 -destination myserver3 -sourcedown

### PING

WebLogic Server ポートでリスニングを行い、WebLogic クライアント リクエス トを受け付ける準備ができていることを確認するためのメッセージを送信しま す。

## 構文

java weblogic.Admin [接続とユーザ資格の引数] PING [round\_trips] [message\_length]

| 引数             | 定義                                                                   |
|----------------|----------------------------------------------------------------------|
| round_trips    | 省略可能。ping の数。                                                        |
| message_length | 省略可能。各 ping で送信されるパケットのサイズ。ping で<br>送信されるパケットが 10 MB を超えると、例外が発生する。 |

## 例

次の例では、localhost というマシンのポート 7001 で動作する WebLogic Server を 10 回チェックします。

java weblogic.Admin -url localhost:7001 -username adminuser -password gumby1234 PING 10

### RESUME

サーバを STANDBY 状態から RUNNING 状態に移動します。

このタスクの Administration Console での実行については、Administration Console オンライン ヘルプの「サーバの再開」を参照してください。サーバの状態の詳細については、「サーバのライフサイクル」を参照してください。

## 構文

java weblogic.Admin [接続とユーザ資格の引数] RESUME [targetserver]

| 引数           | 定義                                                  |
|--------------|-----------------------------------------------------|
| targetserver | 省略可能。再開するサーバの名前。値を指定しない場合、-url<br>引数で指定したサーバが再開される。 |

例

次の例では、ユーザ名が adminuser、パスワードが gumby1234 のユーザが、管理サーバで MyServer という名前のサーバの再開を試行します。

java weblogic.Admin -url myAdminServer:7001 -username adminuser -password gumby1234 RESUME MyServer

### SERVERLOG

特定のサーバで生成されるサーバログファイルを表示します。

- URL を指定しない場合、管理サーバのサーバ ログがデフォルトによって表示されます。
- サーバ URL を指定した場合、管理サーバ以外のログを取得できます。
- 引数 starttime と endtime を省略すると、サーバ ログ全体の表示が開始されます。

## 構文

java.weblogic.Admin [接続とユーザ資格の引数] SERVERLOG [[starttime]][endtime]]

| 引数        | 定義                                                                                                    |
|-----------|----------------------------------------------------------------------------------------------------|
| starttime | 省略可能。どの時刻からメッセージを表示するかを指定する。指<br>定しない場合、デフォルトによって SERVERLOG コマンドを実行<br>したときにメッセージの表示が開始される。日付の書式は<br>yyyy/mm/dd。時刻は24時間形式で示される。開始する日付と時<br>刻は、次のように引用符の内側に入力する。"yyyy/mm/dd<br>hh:mm" |
| endtime   | 省略可能。どの時刻までメッセージを表示するかを指定する。指<br>定しない場合、SERVERLOG コマンドが実行された時間がデフォ<br>ルトとなる。日付の書式は yyyy/mm/dd。時刻は 24 時間形式で<br>示される。終了の日付と時刻は、次のように引用符の内側に入力<br>する。"yyyy/mm/dd hh:mm"                 |

### 例

次の例では、localhost というマシンのポート 7001 でリスンする WebLogic Server のログの表示が要求されます。

java weblogic.Admin -url localhost:7001 -username adminuser -password gumby1234 SERVERLOG "2001/12/01 14:00" "2001/12/01 16:00" この要求では、ログの表示が 2001 年 12 月 1 日の午後 2 時に始まり、2001 年 12 月 1 日の午後 4 時に終わるよう指定されます。

### **SHUTDOWN**

指定した WebLogic Server を停止します。

このコマンドを発行すると、コンフィグレーションしたすべての停止クラスが呼び出されます。つづいて、すべてのアプリケーションおよびサブシステムに対し、外部クライアントからの新しい要求の受信を停止し、現在の作業をすべて完了するよう通知されます。サーバを正常に停止できるのは、RUNNING状態またはSTANDBY状態からのみです。

リリース 6.x では、停止プロセスを開始するまでの待機秒数を指定するオプションがこのコマンドに導入されましたが、現在では非推奨のオプションになっています。この非推奨オプションをサポートするには、SHUTDOWN コマンドの直後にあるフィールドで指定する値が秒を表すことを明確にする必要があります。サーバの名前がすべて数字で構成されている場合、このコマンドを使用して正常に停止することはできません。このような場合は、Administration Console を使用する必要があります。詳細については、Administration Console オンライン ヘルプの「サーバの停止」を参照してください。

SHUTDOWN コマンドで遅延を指定する代わりに、属性を設定してサーバの停止を 制御できるようになりました。詳細については、『管理者ガイド』の「ライフサ イクル オペレーションのタイムアウト期間」、および Administration Console オ ンライン ヘルプの「ライフサイクル オペレーションのタイムアウト設定」を参 照してください。

## 構文

java weblogic.Admin [ 接続とユーザ資格の引数 ] SHUTDOWN [targetserver]

(非推奨) java weblogic.Admin [-url URL] -username username [-password password] SHUTDOWN [seconds ] ["lockMessage"]]

| 引数           | 定義                                                  |
|--------------|-----------------------------------------------------|
| targetserver | 再開するサーバの名前。<br>値を指定しない場合、-url 引数で指定したサーバが停止され<br>る。 |
| seconds      | (非推奨)。省略可能。このコマンドの実行時からサーバの停止<br>までの経過秒数。           |

#### B-24 管理者ガイド

| 引数            | 定義                                                                           |
|---------------|------------------------------------------------------------------------------|
| "lockMessage" | (非推奨)。省略可能。WebLogic Server がロックされていると<br>きにログインを試みると送出されるメッセージ。二重引用符で<br>囲む。 |

例

次の例では、ユーザ名が adminuser、パスワードが gumby1234 のユーザが、管理サーバで MyServer という名前のサーバを停止します。

java weblogic.Admin -url MyAdminServer:7001 -username adminuser -password gumby1234 SHUTDOWN MyServer

### START

ノード マネージャを使用してリモート管理対象サーバを起動します。

ノード マネージャを使用してリモート管理対象サーバを起動します。

このコマンドでは以下の環境が必要です。

- ドメインの管理サーバを起動している。
- ノードマネージャは、管理対象サーバのホストマシン上で動作している。
- 管理対象サーバの起動項目とノードマネージャを、「ノードマネージャによるサーバの可用性の管理」で説明されているとおりに設定している。

このタスクの Administration Console での実行については、Administration Console オンライン ヘルプの「サーバの起動」を参照してください。

注意: Administration Console の[サーバ | 一般]タブの[起動モード]フィール ドでは、サーバが起動する状態を指定できます。ただし、この設定が適 用されるのは、weblogic.Server コマンドを使用してローカル ホストか らサーバを起動する場合のみです。したがって、ノードマネージャ (weblogic.Admin START コマンド)では、指定した値は適用されませ ん。たとえば、[起動モード]の値に STANDBY を指定しても、 weblogic.Admin START コマンドを発行すれば、サーバは RUNNING 状態 で起動します。

## 構文

java weblogic.Admin [接続とユーザ資格の引数] START targetserver

| 引数           | 定義                                                               |
|--------------|------------------------------------------------------------------|
| -url URL     | ドメインの管理サーバのリスン アドレスを指定しなければなら<br>ない。<br>デフォルトは localhost : 7001。 |
| targetserver | RUNNING 状態で起動する管理対象サーバの名前。                                       |

次の例では、ユーザ名が adminuser、パスワードが gumby1234 のユーザが、管理サーバで MyServer という名前のサーバの起動を試行します。

java weblogic.Admin -url myAdminServer:7001 -username adminuser -password gumby1234 START MyServer

### **STARTINSTANDBY**

ノードマネージャを使用してリモート管理対象サーバを起動し、その状態を STANDBY にします。この状態では、外部クライアントからのリクエストはサー バにアクセスできなくなります。

このコマンドでは以下の環境が必要です。

- ドメインの管理サーバを起動している。
- ノードマネージャは、管理対象サーバのホストマシン上で動作している。
- 管理対象サーバの起動項目とノードマネージャを、「ノードマネージャによるサーバの可用性の管理」で説明されているとおりに設定している。
- ドメインは、「ドメイン全体の管理ポートのコンフィグレーション」で説明 されているように、ドメイン全体の管理ポートを使用するようにコンフィグ レーションされている。
- 注意: Administration Console の[サーバ | 一般]タブの[起動モード]フィール ドでは、サーバが起動する状態を指定できます。ただし、この設定が適 用されるのは、weblogic.Server コマンドを使用してローカル ホストか らサーバを起動する場合のみです。したがって、ノードマネージャ (weblogic.Admin STARTINSTANDBY コマンド)では、指定した値は適用 されません。たとえば、[起動モード]の値に RUNNING を指定しても、 weblogic.Admin STARTINSTANDBY コマンドを発行すれば、サーバは STANDBY 状態で起動します。

このタスクの Administration Console での実行については、Administration Console オンライン ヘルプの「STANDBY 状態でのサーバの起動」を参照してく ださい。サーバの状態の詳細については、「サーバのライフサイクル」を参照し てください。

## 構文

java weblogic.Admin [接続とユーザ資格の引数] STARTINSTANDBY [*targetserver*]

#### B-28 管理者ガイド

| 引数           | 定義                                                                                |
|--------------|-----------------------------------------------------------------------------------|
| -url         | ドメインの管理サーバを指定しなければならない。                                                           |
|              | デフォルトは localhost:7001。                                                            |
| targetserver | 省略可能。STANDBY 状態で起動する WebLogic Server の名前。<br>値を指定しない場合、-url 引数で指定したサーバが起動され<br>る。 |

## 例

次の例では、ユーザ名が adminuser、パスワードが gumby1234 のユーザが、管理サーバで MyServer という名前のサーバの起動を試行します。

java weblogic.Admin -url myAdminServer:7001 -username adminuser -password gumby1234 STARTINSTANDBY MyServer

### STOREUSERCONFIG

ユーザ コンフィグレーション ファイルと、関連するキー ファイルを作成しま す。ユーザ コンフィグレーション ファイルには、暗号化されたユーザ名とパス ワードを格納します。キー ファイルには、ユーザ名とパスワードの暗号化と解読 に使用する秘密鍵を格納します。

他の weblogic.Admin コマンドまたは weblogic.Deployer コマンドを使用する 際には、暗号化されていないユーザ名とパスワードをコマンドラインで入力した り、暗号化されていない資格をスクリプトに挿入したりする代わりにユーザコ ンフィグレーション ファイルとキー ファイルを指定できます。B-4ページの 「ユーザ資格引数の概要」を参照してください。

元々ユーザ名とパスワードを暗号化したキー ファイルだけが、値を解読できま す。キーファイルがなくなった場合は、ユーザ コンフィグレーション ファイル とキー ファイルの新しいペアを作成しなければなりません。

警告: 必ず、認可されたユーザのみがキー ファイルにアクセスできるよう にする必要があります。有効なユーザ コンフィグレーション ファイ ルとキー ファイルにアクセスしたユーザは誰でも、暗号化されてい るユーザ名の権限を得ることになります。キー ファイルへのアクセス を保護するために、WebLogic Server 管理者などの認可されたユーザ のみに読み書きアクセスを許可するディレクトリにキー ファイルを 格納することができます。あるいは、フロッピー ディスクや CD など のリムーバブル メディアにキー ファイルを書き込み、使用時以外は 引き出しにしまって鍵をかけておくこともできます。

他の weblogic.Admin コマンドと違って、STOREUSERCONFIG コマンドは WebLogic Server インスタンスに接続しません。データの暗号化とファイルの作 成は、STOREUSERCONFIG コマンドが実行された JVM で行われます。WebLogic Server インスタンスに接続しないので、このコマンドではユーザ名とパスワード が有効な WebLogic Server の資格であることを検証できません。

## 構文

java weblogic.Admin
 -username username [-password password]
 [ -userconfigfile config-file ] [ -userkeyfile keyfile ]
 STOREUSERCONFIG

| 引数                                 | 定義                                                                                                    |
|------------------------------------|----------------------------------------------------------------------------------------------------|
| -userconfigfi<br>le<br>config-file | STOREUSERCONFIG コマンドがユーザ コンフィグレーション<br>ファイルを作成するファイル パス名を指定する。パス名は絶対<br>パス名でも、コマンドを入力したディレクトリとの相対パス名<br>でもかまわない。<br>指定のパス名にファイルが既にある場合は、新しく暗号化され<br>たユーザ名とパスワードが格納されている新しいファイルでそ<br>のファイルが上書きされる。<br>このオプションを指定しない場合、STOREUSERCONFIG は次の<br>ように動作する。 |
|                                    | <ul> <li>ユーザ コンフィグレーション ファイルを作成するディレク<br/>トリを決めるために、JVM のユーザ ホーム ディレクトリ<br/>を使用する。デフォルト値は、SDK とオペレーティング シ<br/>ステムの種類によって異なる。B-32 ページの「デフォルト<br/>パス名のコンフィグレーション」を参照。</li> </ul>                                                                       |
|                                    | <ul> <li>ファイル名を決めるために、オペレーティングシステムの<br/>ユーザ名を文字列 -WebLogicConfig.propertiesの先頭<br/>に付ける。たとえば、</li> <li>username-WebLogicConfig.propertiesのようになる。</li> </ul>                                                                                          |
|                                    | Java のオプションを使用すると、別のユーザ名を指定できる。B-32 ページの「デフォルト パス名のコンフィグレー<br>ション」を参照。                                                                                                    |

| 引数                                                | 定義(続く)                                                                                                    |
|---------------------------------------------------|----------------------------------------------------------------------------------------------------|
| -userkeyfile<br><i>keyfile</i>                    | STOREUSERCONFIG コマンドがキーファイルを作成するファイ<br>ルパス名を指定する。パス名は絶対パス名でも、コマンドを入<br>力したディレクトリとの相対パス名でもかまわない。<br>指定のパス名に既にファイルがある場合、STOREUSERCONFIG<br>はその既存のキーファイルを使用して新しいユーザコンフィ<br>グレーションファイルを暗号化する。<br>このオプションを指定しない場合、STOREUSERCONFIG は次の<br>ように動作する。 |
|                                                   | <ul> <li>キーファイルを作成するディレクトリを決めるために、<br/>JVM のユーザホームディレクトリを使用する。デフォルト値は、SDK とオペレーティングシステムの種類によって異なる。B-32ページの「デフォルトパス名のコンフィグレーション」を参照。</li> </ul>                                                                                               |
|                                                   | <ul> <li>ファイル名を決めるために、オペレーティングシステムの<br/>ユーザ名を文字列 -WebLogicKey.propertiesの先頭に<br/>付ける。たとえば、username-WebLogicKey.properties<br/>のようになる。Javaのオプションを使用すると、別のユー<br/>ザ名を指定できる。B-32ページの「デフォルトパス名のコ<br/>ンフィグレーション」を参照。</li> </ul>                    |
| -username<br>username<br>[-password<br>password ] | 暗号化するユーザ名とパスワードを指定する。<br>STOREUSERCONFIG コマンドは、ユーザ名とパスワードが有効<br>な WebLogic Server のユーザ資格であることを検証しない。<br>-password password 引数を省略すると、STOREUSERCONFIG<br>はパスワードの入力を要求する。                                                                       |

## デフォルト パス名のコンフィグレーション

ユーザ コンフィグレーション ファイルとキー ファイルを作成および使用する場所を指定しない場合、weblogic.Admin と weblogic.Deployer の各ユーティリティは以下のデフォルト値を使用します。

- user-home-directory\username-WebLogicConfig.properties
- user-home-directory\username-WebLogicKey.properties

user-home-directoryは JVM で決められたオペレーティング システム ユーザ アカウントのホーム ディレクトリ、username はオペレーティング システムの ユーザ名です。 ホーム ディレクトリの値は、SDK とオペレーティング システムの種類に よって異なります。たとえば UNIX 上では、ホーム ディレクトリは通常 「~username」です。Windows の場合、ホーム ディレクトリは通常 「C:\Documents and Settings\username」です。

以下の Java オプションを使用すると、user-home-directory と username の値 を指定できます。

- -Duser.home=pathname は user-home-directory の値を指定する
- -Duser.name=usernanmeは username の値を指定する

たとえば次のコマンドでは、ユーザ ホーム ディレクトリは c:\myHome、ユーザ 名は wlAdmin としてコンフィグレーションされます。このコマンドは、以下の ユーザ コンフィグレーション ファイルとユーザ キー ファイルを検索します。 c:\myHome\wlAdmin-WebLogicConfig.properties c:\myHome\wlAdmin-WebLogicKey.properties

java -Duser.home=c:\myHome -Duser.name=wlAdmin weblogic.Admin COMMAND

## ユーザ コンフィグレーション ファイルとキー ファイルの作 成

ユーザ コンフィグレーション ファイルとキー ファイルを作成するには、次の手 順を行います。

- 1. -username username および -password password 引数を使用して、暗号化 するユーザ名とパスワードを指定します。
- 2. 以下のいずれかの手段で、ユーザ コンフィグレーション ファイルとキー ファイルの名前と位置を指定します。
  - -userconfigfile config-file 引数と -userkeyfile key-file 引数を 使用する java weblogic.Admin -username username -password password -userconfigfile config-file -userkeyfile key-file STOREUSERCONFIG

 デフォルトの動作を使用して、 user-home-directory\username-WebLogicConfig.properties および user-home-directory\username-WebLogicKey.properties という名 前のファイルを作成する

java weblogic.Admin -username *username* -password *password* STOREUSERCONFIG

 -Duser.home=directoryと -Duser.name=usernameのJava オプション を使用して、directory\username-WebLogicConfig.properties およ び directory\username-WebLogicKey.properties という ファイルを 作成する

java -Duser.home=directory -Duser.name=username weblogic.Admin -username username -password password STOREUSERCONFIG

ユーザ コンフィグレーション ファイルとキー ファイルの名前と位置は、2つの ファイルをペアとして使用する限り作成後に変更できます。

## 複数のユーザ コンフィグレーション ファイルに 1 つのキー ファイルを使用する

1 つのキー ファイルで複数のユーザ コンフィグレーション ファイルを暗号化す るには、次の手順を行います。

1. 最初のユーザ コンフィグレーション ファイルとキー ファイルのペアを作成 します。

たとえば、次のコマンドを入力します。

java weblogic.Admin -username username -password password -userconfigfile c:\AdminConfig -userkeyfile e:\myKeyFile STOREUSERCONFIG

2. 追加のユーザ コンフィグレーション ファイルを作成するときに、既存の キー ファイルを指定します。

たとえば、次のコマンドを入力します。

java weblogic.Admin -username username -password password -userconfigfile c:\anotherConfigFile -userkeyfile e:\myKeyFile STOREUSERCONFIG

#### B-34 管理者ガイド

例

次の例では、UNIX オペレーティング システムに joe としてログインしたユー ザが、ユーザ名 wlAdmin およびパスワード wlPass を暗号化します。

java weblogic.Admin -username wlAdmin -password wlPass STOREUSERCONFIG

このコマンドは、~joe/joe-WebLogicKey.properties という名前のキーファ イルが存在するかどうかを確認します。そのようなファイルがない場合は、yを 選択してキーファイルの作成を確認するようユーザに要求します。コマンドが正 常に実行されると、以下の2つのファイルが作成されます。

~joe\joe-WebLogicConfig.properties

~joe\joe-WebLogicKey.properties

ファイル joe-WebLogicConfig.properties には、文字列 wlAdmin および wlPass の暗号化バージョンが格納されます。

~joe\joe-WebLogicConfig.properties ファイルを使用するコマンドはすべて、~joe\joe-WebLogicKey.properties キー ファイルを指定する必要があります。

次の例では、システム管理者であるユーザ joe が、pat というオペレーティング システム アカウントのユーザ コンフィグレーション ファイルを作成しようとし ています。利便性を考慮して、joe は pat のホーム ディレクトリにユーザ コン フィグレーション ファイルを作成したいと考えています。そうすることで、pat が呼び出す weblogic.Admin コマンドの構文が簡単になります。セキュリティを 向上させるために、joe の組織で使用するキー ファイルは1つだけであり、その ファイルはリムーバブルのハードディスクに保存されています。

e:\myKeyFile という名前のキー ファイルで暗号化および解読されるユーザ コ ンフィグレーション ファイルを pat のホーム ディレクトリに作成するには、次 のコマンドを使用します。

java -Duser.name=pat -Duser.home="C:\Documents and Settings\pat"
weblogic.Admin -username wlOperatorPat -password wlOperator1
-userkeyfile e:\myKeyFile
STOREUSERCONFIG

pat のアカウントにログインしたユーザは、次の構文を使用して weblogic.Admin コマンドを呼び出すことができます。 java weblogic.Admin -userkeyfile e:\myKeyFile COMMAND

#### 管理者ガイド B-35

ユーザ コンフィグレーション ファイルとキー ファイルの使い方については、 B-4 ページの「ユーザ資格引数の概要」を参照してください。

### THREAD\_DUMP

現時点で特定のサーバインスタンス用に実行されている WebLogic Server スレッドのスナップショットを出力します。スナップショットは標準出力に出力されます。

注意: THREAD\_DUMP コマンドは、Sun JVM と JRockit でのみサポートされてい ます。

## 構文

java weblogic.Admin [接続とユーザ資格の引数] THREAD\_DUMP

## 例

次の例では、ManagedHost というホストで実行されているサーバ インスタンス から標準出力にスレッド ダンプを出力します。

java weblogic.Admin -url ManagedHost:8001 -username weblogic -password weblogic THREAD\_DUMP

コマンドが正常に実行されると、コマンド自体によって以下が返されます。

Thread Dump is available in the command window that is running the server.

サーバインスタンスは、スレッドダンプを標準出力に出力します。標準出力は、 デフォルトではそのサーバインスタンスが実行されているシェル(コマンドプ ロンプト)になります。

### UNLOCK

(非推奨)。LOCK 操作の後で WebLogic Server のロックを解除します。

このコマンドは、LOCK コマンドが非推奨になったため非推奨となりました。 LOCK および UNLOCK の代わりに、STARTINSTANDY および RESUME を使用してくだ さい。詳細については、B-21ページの「RESUME」を参照してください。

## 構文

java weblogic.Admin [接続とユーザ資格の引数] UNLOCK

| 引数       | 定義                                         |
|----------|--------------------------------------------|
| username | 必須。このコマンドを使用するには、適切な管理ユーザ名を指定<br>する必要がある。  |
| password | 必須。このコマンドを使用するには、適切な管理パスワードを指<br>定する必要がある。 |

### 例

次の例では、ユーザ名が adminuser、パスワードが gumby1234 の管理者が、 localhost というマシンのポート 7001 でリスンする WebLogic Server のロック の解除を要求します。

java weblogic.Admin -url localhost:7001 -username adminuser -password gumby1234 UNLOCK

## VERSION

URL の値で指定したマシンで動作する WebLogic Server ソフトウェアのバージョンを示す。

## 構文

java weblogic.Admin [接続とユーザ資格の引数] VERSION

## 例

次の例では、あるユーザが localhost というマシンのポート 7001 で動作する WebLogic Server のバージョンを要求します。

java weblogic.Admin -url localhost:7001 -username installadministrator -password installadministrator VERSION

**注意**: この例では、引数 *username* と password の両方にデフォルト値の installadministrator が使用されています。

# WebLogic Server 接続プール管理コマンド リファレンス

表 B-2 は、接続プール用の WebLogic Server 管理コマンドの概要を示していま す。以降の節では、コマンドの構文と引数を説明し、各コマンドの例を紹介しま す。

接続プールの詳細については、『WebLogic JDBC プログラマーズ ガイド』および『管理者ガイド』の「JDBC 接続の管理」を参照してください。

表 B-2 WebLogic Server 管理コマンドの概要 — 接続プール

| タスク                       | コマンド         | 説明                                                                                                    |
|---------------------------|--------------|----------------------------------------------------------------------------------------------------|
| 動的接続プールの<br>作成            | CREATE_POOL  | WebLogic Server の動作中に接続プールを作成できるようにする。動的に作成された接続プールは DataSources<br>または TxDataSources では使用できない。<br>B-42 ページの「CREATE_POOL」を参照。    |
| 接続プールの破棄                  | DESTROY_POOL | 接続はクローズされてプールから削除され、プールに<br>残っている接続がなくなればプールは消滅する。                                                                               |
| 接続プールの無効<br>化             | DISABLE_POOL | 接続プールを一時的に無効にして、クライアントがその<br>プールから接続を取得するのを防ぐことができる。                                                                             |
| 接続プールの有効<br>化             | ENABLE_POOL  | 無効にしたプールを再び有効にした場合、使用中だった<br>各接続の JDBC 接続状態はその接続プールが無効にされ<br>たときと同じなので、クライアントはちょうど中断した<br>ところから JDBC 操作を続行できる。                   |
| 接続プールが存在<br>するかどうかの確<br>認 | EXISTS_POOL  | 指定された名前の接続プールが WebLogic Server に存在<br>するかどうかを調べる。このコマンドを使用すると、動<br>的接続プールがすでに作成されているかどうかを調べ、<br>作成する動的接続プールに固有の名前を付けることがで<br>きる。 |

| タスク            | コマンド       | 説明                                                                                                    |
|----------------|------------|----------------------------------------------------------------------------------------------------|
| 接続プールのリ<br>セット | RESET_POOL | 接続プール内に割り当てられている接続をすべてクロー<br>ズしてから開き直す。これは、たとえば、DBMS が再起<br>動されたあとに必要になることがある。接続プール内の<br>1 つの接続が失敗した場合は、プール内のすべての接続<br>が不良であることが往々にしてある。 |

表 B-2 WebLogic Server 管理コマンドの概要 — 接続プール

### CREATE\_POOL

WebLogic Server の動作中に接続プールを作成できるようにします。詳細については、『WebLogic JDBC プログラマーズ ガイド』の「接続プールの動的作成」を参照してください。

## 構文

java weblogic.Admin [接続とユーザ資格の引数] CREATE\_POOL poolName aclName=aclX,

props=myProps,initialCapacity=1,maxCapacity=1, capacityIncrement=1,allowShrinking=true,shrinkPeriodMins=15,

driver=myDriver,url=myURL

| 引数                | 定義                                                                                                    |
|-------------------|----------------------------------------------------------------------------------------------------|
| poolName          | 必須。プールのユニークな名前。                                                                                                    |
| aclName           | 必須。サーバの config ディレクトリにある<br>fileRealm.properties 内の異なるアクセスリストを<br>識別する。ペアになる名前は dynaPool でなければなら<br>ない。                  |
| props             | データベース接続プロパティ。通常は、「データベース<br>ログイン名 ; データベース パスワード ; サーバ ネット<br>ワーク ID」の形式をとる。                                            |
| initialCapacity   | プール内の接続の初期数。このプロパティが定義済み<br>で、0より大きい正の数である場合、WebLogic Server<br>は起動時にこの数の接続を作成する。デフォルトは 1。<br>maxCapacity より大きい値は指定できない。 |
| maxCapacity       | プールで許可される接続の最大数。デフォルトは 1。定<br>義する場合、maxCapacity は =>1 でなければならない。                                                         |
| capacityIncrement | 一度に追加できる接続の数。デフォルトは 1。                                                                                                   |
| allowShrinking    | 接続が使用中でないことが検出されたときに、プール<br>を縮小できるかどうかを指定する。<br>デフォルトは <b>true</b> 。                                                     |

| 引数                 | 定義                                                                                                    |
|--------------------|----------------------------------------------------------------------------------------------------|
| shrinkPeriodMins   | 必須。縮小の間隔。単位は分。最小値は 1。<br>allowShrinking = True の場合、デフォルトは 15 分。                                                                                                    |
| driver             | 必須。JDBC ドライバの名前。ローカル ( 非 XA) ドライ<br>バのみ参加できる。                                                                                                    |
| url                | 必須。JDBC ドライバの URL。                                                                                                    |
| testConnsOnReserve | 予約される接続をテストすることを示す。デフォルト<br>は False。                                                                                                    |
| testConnsOnRelease | 解放されるときに接続をテストすることを示す。デ<br>フォルトは False。                                                                                                    |
| testTableName      | 接続をテストするときに使用されるデータベース名。<br>テストを正常に行うには、指定されている必要がある。<br>testConnOnReserve または testConOnRelease を定義する<br>場合は必須。                                                                                                    |
| refreshPeriod      | 接続の更新間隔を設定する。未使用の接続がすべて<br>TestTableName を使用してテストされる。テストに合格<br>しない接続は閉じられ、有効な物理データベース接続<br>を再確立する中で再び開かれる。TestTableName が設定<br>されていない場合、テストは実行されない。                                                                                                    |
| loginDelaySecs     | 各物理データベース接続を作成するまでにかかる遅延<br>時間(秒数)。この遅延は、最初にプールが作成される<br>ときにも、プールの生存期間中に物理データベース接<br>続が作成されるときにも発生する。データベースサー<br>バによっては、複数の接続リクエストが短い間隔で繰<br>り返されると処理できないものもある。このプロパ<br>ティを使用すると、データベースサーバの処理が追い<br>つくように、少しの間隔をあけることができる。この遅<br>延は、最初にプールが作成されるときにも、プールの<br>生存期間中に物理データベース接続が作成されるとき<br>にも発生する。 |

例

次の例では、名前が weblogic、パスワードが weblogic のユーザが、 CREATE\_POOL コマンドを実行して動的接続プールを作成します。

- java weblogic.Admin -url localhost:7001 -username weblogic -password weblogic CREATE\_POOL MyPool
- java weblogic.Admin -url t3://forest:7901 -username weblogic -password weblogic CREATE\_POOL dynapool6 "aclName=someAcl, allowShrinking=true,shrinkPeriodMins=10,

url=jdbc:weblogic:oracle,driver=weblogic.jdbc.oci.Driver, initialCapacity=2,maxCapacity=8,

props=user=SCOTT;password=tiger;server=bay816"

### **DESTROY\_POOL**

接続はクローズされてプールから削除され、プールに残っている接続がなくなれ ばプールは消滅する。

## 構文

java weblogic.Admin [接続とユーザ資格の引数] DESTROY\_POOL poolName [true/false]

| 引数       | 定義                             |
|----------|--------------------------------|
| poolName | 必須。プールのユニークな名前。                |
| false    | ソフト シャットダウンは、接続がプールに返されるのを待って、 |
| (ソフト シャッ | それらの接続をクローズする。                 |
| トダウン)    |                                |
| true     | ハード シャットダウンはすべての接続を即座に破棄する。プー  |
| (デフォルト—  | ルから接続を利用している場合は、ハード シャットダウンの後  |
| ハード シャッ  | に接続を使用しようとすると例外が生成される。         |
| トダウン)    |                                |

## 例

次の例では、名前が adminuser、パスワードが gumby1234 のユーザが、 DESTROY\_POOL コマンドを実行してアクティブなプール接続を一時的に凍結しま す。

java weblogic.Admin -url localhost:7001 -username adminuser -password gumby1234 DESTROY\_POOL MyPool false

### DISABLE\_POOL

接続プールを一時的に無効にして、クライアントがそのプールから接続を取得す るのを防ぐことができます。

プールを無効化する方法には、後で有効化できるようにプール内の接続を凍結す る方法と、接続を破棄する方法があります。

### 構文

java weblogic.Admin [接続とユーザ資格の引数] DISABLE\_POOL poolName [true/false]

| 引数                                       | 定義                                                                                                    |
|------------------------------------------|----------------------------------------------------------------------------------------------------|
| poolName                                 | 接続プールの名前。                                                                                                    |
| false<br>(無効化して<br>サスペンド)                | 接続プールを無効化し、接続を使用しているクライアントをサス<br>ペンドする。データベースサーバと通信しようとすると例外が送<br>出される。ただし、クライアントは接続プールが無効になっている<br>間に自分の接続をクローズできる。その場合、接続はプールに返<br>され、プールが有効になるまでは別のクライアントから予約する<br>ことはできない。 |
| true<br>(デフォルト<br>— 無効化し<br>て <b>破棄)</b> | 接続プールを無効化して、そのプールへのクライアントの JDBC<br>接続を破棄する。その接続で行われるトランザクションはすべて<br>ロールバックされ、その接続が接続プールに返される。                                                                                  |

## 例

次の例では、名前が adminuser、パスワードが gumby1234 のユーザが、 DISABLE\_POOL コマンドを実行して、後で有効化する接続を凍結します。

java weblogic.Admin -url localhost:7001 -username adminuser -password gumby1234 DISABLE\_POOL MyPool false

### ENABLE\_POOL

プールを有効にした場合、使用中だった各接続の JDBC 接続状態はその接続プー ルが無効にされたときと同じなので、クライアントはちょうど中断したところか ら JDBC 操作を続行できます。

## 構文

java weblogic.Admin [接続とユーザ資格の引数] ENABLE\_POOL poolName

| 引数       | 定義        |
|----------|-----------|
| poolName | 接続プールの名前。 |

## 例

次の例では、名前が adminuser、パスワードが gumby1234 のユーザが、 ENABLE\_POOL コマンドを実行して、無効化(凍結)されている接続を再確立しま す。

java weblogic.Admin -url localhost:7001 -username adminuser -password gumby1234 ENABLE\_POOL MyPool

### EXISTS\_POOL

指定された名前の接続プールが WebLogic Server に存在するかどうかを調べま す。このメソッドを使用すると、動的接続プールが既に作成されているかどうか を調べ、作成する動的接続プールに固有の名前を付けることができます。

### 構文

java weblogic.Admin [接続とユーザ資格の引数] EXISTS\_POOL poolName

| 引数       | 定義        |
|----------|-----------|
| poolName | 接続プールの名前。 |

例

次の例では、名前が adminuser、パスワードが gumby1234 のユーザが、 EXISTS\_POOL コマンドを実行して、指定した名前のプールが存在するかどうか を確認します。

java weblogic.Admin -url localhost:7001 -username adminuser -password gumby1234 EXISTS\_POOL MyPool

### **RESET\_POOL**

このコマンドでは、登録されている接続プールの接続がリセットされます。

これは特権付きのコマンドです。このコマンドを使用するには、WebLogic Server 管理ユーザのユーザ名とパスワードを提示する必要があります。接続プー ルの名前 (config.xml ファイルのエントリ)を知っていなければなりません。

## 構文

java weblogic.Admin [接続とユーザ資格の引数] RESET\_POOL poolName

| 引数       | 定義                                                                                       |
|----------|------------------------------------------------------------------------------------------|
| URL      | WebLogic Server ホストの URL と、WebLogic がクライアントの要<br>求をリスンする TCP ポートのポート番号 (t3://host:port)。 |
| username | 必須。このコマンドを使用するには、適切な管理ユーザ名を指定<br>する必要がある。                                                |
| password | 必須。このコマンドを使用するには、適切な管理パスワードを指<br>定する必要がある。                                               |
| poolName | 接続プールの名前 (WebLogic Server の config.xml ファイルに登録<br>されている名前 )。                             |

## 例

このコマンドでは、ホスト xyz.com のポート 7001 でリスンしている WebLogic Server インスタンスの「demoPool」として登録されている接続プールが更新されます。

java weblogic.Admin -url t3://xyz.com:7001 -username system -password gumby RESET\_POOL demoPool

# MBean 管理コマンド リファレンス

表 B-3 は、MBean 管理コマンドの概要を示しています。以降の節では、コマン ドの構文と引数を説明し、各コマンドの例を紹介します。

表 B-3 MBean 管理コマンドの概要

| タスク                                                                                                    | コマンド   | 説明                                                                                                    |
|----------------------------------------------------------------------------------------------------|--------|----------------------------------------------------------------------------------------------------|
| 管理 MBean の作成                                                                                              | CREATE | 管理 MBean を作成する。成功した場合は、OK を stdout に<br>返す。このコマンドは実行時 MBean では使用できない。<br>ローカル コンフィグレーション MBean を作成するために使<br>用しないことを推奨。 |
| <b>MBean</b> の削除                                                                                          | DELETE | MBean を削除する。成功した場合は、OK を stdout に返す。                                                                                   |
| MBean プロパティ (<br>属性 ) の表示                                                                                 | GET    | MBean のプロパティを表示する。                                                                                                    |
| MBean 操作の呼び<br>出し                                                                                         | INVOKE | MBean が基底のリソースに公開する管理操作を呼び出す。                                                                                          |
| <ul> <li>管理 MBean または</li> <li>ローカル コンフィ</li> <li>グレーション</li> <li>MBean のプロパ</li> <li>ティ値を設定する</li> </ul> | SET    | 指定した MBean の指定したプロパティ値を設定する。成功<br>した場合は、OK を stdout に返す。このコマンドは実行時<br>MBean では使用できない。                                  |

## MBean タイプの指定

すべての MBean 管理コマンドでは -type 引数を指定できます。この引数を使用 すると、コマンドは、指定するタイプのインスタンスであるすべての MBean を 操作します。MBean の**タイプ**とは、MBean がそのインスタンスとなるインタ フェース クラスのことです。すべての WebLogic Server MBean は、 weblogic.management.configuration パッケージまたは
weblogic.management.runtime パッケージで定義されているいずれかのインタフェースクラスのインスタンスです。コンフィグレーション MBean の場合は、 タイプによって、インスタンスが管理 MBean またはローカル コンフィグレー ション MBean のどちらであるかもわかります。すべての WebLogic Server MBean インタフェース クラスの完全なリストについては、

weblogic.management.configuration または

weblogic.management.runtime パッケージの WebLogic Server Javadoc を参照 してください。

-type 引数に指定する値を決定するには、次の手順に従います。

MBean のインタフェースクラスを見つけて、クラス名から MBean サフィックスを削除する。
 weblogic.management.runtime.JDBCConnectionPoolRuntimeMBean のイ

ンスタンスである MBean の場合は、JDBCConnectionPoolRuntime を使用します。

2. ローカル コンフィグレーション MBean の場合は、名前に Config を追加する。たとえば、

weblogic.management.configuration.JDBCConnectionPoolMBean インタ フェース クラスのインスタンスであるローカル コンフィグレーション MBean の場合は、JDBCConnectionPoolConfig を使用します。対応する管理 MBean には、JDBCConnectionPool を使用します。

# サーバの指定

すべての MBean 管理コマンドには -url 引数があります。この引数は、MBean をホストする WebLogic Server インスタンスの指定に使用します。

管理 MBean を操作するには、-url 引数を使用して管理サーバを指定する必要が あります。ローカル コンフィグレーション MBean または実行時 MBean を操作す るには、-url 引数を使用して、MBean をホストする WebLogic Server インスタ ンスを指定する必要があります。

以下の条件の**すべて**に当てはまる場合は、weblogic.Adminを使用して、ドメイン全体の中から任意の MBean にアクセスできます。

- 管理サーバがポート 7001 でリスンしている。
- 管理サーバから weblogic. Admin コマンドを発行する。

#### 管理者ガイド B-51

■ -url 引数を省略する。

たとえば、上記の条件にすべて当てはまる場合、以下のコマンドを発行すると、 ドメイン内のすべてのサーバの状態を判別できます。

java weblogic.Admin -username weblogic -password weblogic GET -type ServerRuntime -property State

### CREATE

WebLogic Server 管理 MBean のインスタンスを作成します。成功した場合は、OK を stdout に返します。このコマンドは実行時 MBean では使用できません。 ローカル コンフィグレーション MBean を作成するために使用しないことをお勧めします。

このコマンドを使用して管理 MBean インスタンスを作成すると、WebLogic Server はデフォルト値を備えた MBean を取得し、MBean のコンフィグレーショ ンをドメインの config.xml ファイルに格納します。WebLogic Server は、基底 の管理対象リソースをホストするサーバ インスタンスを再起動するまでは、対 応するローカル コンフィグレーション MBean のレプリカを作成しません。たと えば、MyServer という管理対象サーバにある JDBC 接続プールを管理するため に JDBCConnectionPool 管理 MBean を作成する場合、作成した JDBCConnectionPool 管理 MBean のローカルのレプリカを作成するには、 MyServer を再起動する必要があります。MBean のレプリケーションとライフサ イクルの詳細については、『WebLogic JMX Service プログラマーズ ガイド』の 「管理対象リソースをコンフィグレーションするための MBean」を参照してくだ さい。

## 構文

java weblogic.Admin [接続とユーザ資格の引数] CREATE -name name -type mbean\_type [-domain domain name]

java weblogic.Admin [-url URL] -username username [-password password] CREATE -mbean mbean\_name

| 引数         | 定義                                                                   |
|------------|----------------------------------------------------------------------|
| URL        | コマンドの対象である WebLogic Server インスタンス。 詳細に<br>ついては、B-51 ページの「サーバの指定」を参照。 |
| name       | 作成している MBean を呼び出すときの名前を指定する。                                        |
| mbean_type | 作成する MBean のタイプ。 詳細については、B-50 ページの<br>「MBean タイプの指定」を参照。             |

| 引数          | 定義                                                                                                    |
|-------------|----------------------------------------------------------------------------------------------------|
| mbean_name  | <b>MBean</b> の完全修飾オブジェクト名を WebLogicObjectName 形<br>式で指定する。次に例を示す。<br><i>"domain</i> :Type= <i>type</i> ,Name= <i>name</i> "<br>詳細については、WebLogicObjectName の Javadoc を参照。 |
| domain_name | MBean インスタンスを作成するドメインの名前。<br>domain_name を指定しない場合、コマンドでは、対象のサー<br>バが属するドメインを想定する。                                                                                        |

## 例

次の例では、-name および -type 引数を使用して、MyPool という名前の JDBCConnectionPool 管理 MBean を管理サーバ上に作成します。

java weblogic.Admin -url AdminHost:7001 -username weblogic -password weblogic CREATE -name MyPool -type JDBCConnectionPool

コマンドが正常に実行されると、標準出力に次のように出力されます。

Ok

次の例では、-mbean 引数および -WebLogicObjectName 規約を使用して、 MyPool という名前の JDBCConnectionPool 管理 MBean を管理サーバ上に作成 します。

java weblogic.Admin -url AdminHost:7001 -username weblogic -password weblogic CREATE -mbean "MyDomain:Type=JDBCConnectionPool,Name=MyPool"

### DELETE

MBean を削除します。管理 MBean を削除すると、WebLogic Server は、ドメインの config.xml ファイルから対応するエントリを削除します。成功した場合は、 OK を stdout に返します。

**注意**: 管理 MBean を削除しても、対応するコンフィグレーション MBean は サーバ インスタンスを再起動するまで削除されません。

## 構文

java weblogic.Admin [接続とユーザ資格の引数] {-type mbean\_type|-mbean mbean\_name}

| 引数         | 定義                                                                                                    |
|------------|----------------------------------------------------------------------------------------------------|
| URL        | コマンドの対象である WebLogic Server インスタンス。 詳細に<br>ついては、B-51 ページの「サーバの指定」を参照。                                                                 |
| mbean_type | 指定したタイプのすべての MBean を削除する。 詳細について<br>は、B-50 ページの「MBean タイプの指定」を参照。                                                                    |
| mbean_name | MBean の完全修飾オブジェクト名を WebLogicObjectName 形<br>式で指定する。次に例を示す。<br>"domain:Type=type,Name=name"<br>詳細については、WebLogicObjectNameのJavadocを参照。 |

### 例

次の例では、MyPool という名前の JDBCConnectionPool 管理 MBean を削除し ます。

java weblogic.Admin -url AdminHost:7001 -username weblogic -password weblogic DELETE -mbean MyDomain:Name=MyPool,Type=JDBCConnectionPool

コマンドが正常に実行されると、標準出力に次のように出力されます。

Ok

次の例では、MyServer というサーバインスタンスにある、MyPool という名前の JDBCConnectionPool ローカル コンフィグレーション MBean を削除します。

### 管理者ガイド B-55

java weblogic.Admin -url ManagedHost:8001 -username weblogic -password weblogic DELETE -mbean MyDomain:Location=MyServer,Name=MyPool, Type=JDBCConnectionPoolConfig

次の例では、ドメイン内のすべてのサーバインスタンスにある、すべての JDBCConnectionPool ローカル コンフィグレーション MBean を削除します。

java weblogic.Admin -adminurl AdminHost:7001 -username weblogic -password weblogic DELETE -type JDBCConnectionPoolConfig

次の例では、ManagedHost という名前のコンピュータで実行されている管理対 象サーバにある、すべての JDBCConnectionPool ローカル コンフィグレーショ ン MBean を削除します。

java weblogic.Admin -url ManagedHost:8001 -username weblogic -password weblogic DELETE -type JDBCConnectionPoolConfig

### GET

**MBean** プロパティ(属性)とJMX オブジェクト名 (WebLogicObjectName 形式) を表示します。

このコマンドの出力は、次のとおりです。

```
{MBeanName object-name {property1 value} {property2 value}...}
{MBeanName object-name {property1 value} {property2 value}...}
...
```

プロパティと値は名前と値のペアとして表され、各ペアは中括弧で囲まれていま す。この形式によって、スクリプトが出力を解析しやすくなります。

-prettyを指定した場合、プロパティと値のペアが1行に1組ずつ表示され、ペアを区切るための中括弧は使用されません。

```
MBeanName: object-name
property1: value
.
.
.
MBeanName: object-name
property1: value
abbribute2: value
```

## 構文

java weblogic.Admin [接続とユーザ資格の引数] GET [-pretty] {-type mbean\_type |-mbean mbean\_name} [-property property1] [-property property2]...

| 引数         | 定義                                                                                                    |
|------------|----------------------------------------------------------------------------------------------------|
| URL        | コマンドの対象である WebLogic Server インスタンス。 詳細につ<br>いては、B-51 ページの「サーバの指定」を参照。                                                                                                    |
| mbean_type | 指定したタイプのすべての MBean に関する情報を返す。 詳細に<br>ついては、B-50 ページの「MBean タイプの指定」を参照。                                                                                                    |
| mbean_name | MBean の完全修飾オブジェクト名を WebLogicObjectName 形<br>式で指定する。<br><i>"domain</i> :Type= <i>type</i> ,Location: <i>location</i> ,Name= <i>name"</i><br>詳細については、WebLogicObjectName の Javadoc を参照。 |

| 引数       | 定義                                                  |  |  |
|----------|-----------------------------------------------------|--|--|
| pretty   | プロパティと値のペアを1行に1組ずつ配置する。                             |  |  |
| property | 一覧表示される MBean プロパティ ( 属性 ) の名前。                     |  |  |
|          | <b>注意</b> : この引数を使用してプロパティを指定しない場合、すべてのプロパティが表示される。 |  |  |

## 例

次の例では、MyPool という接続プールにある JDBCConnectionPool 管理 MBean のすべてのプロパティを表示します。管理 MBean から情報を取得するには、コマンドを管理サーバに接続する必要があります。

java weblogic.Admin -url AdminHost:7001 -username weblogic -password weblogic GET -pretty -mbean MyDomain:Name=MyPool,Type=JDBCConnectionPool

コマンドが正常に実行されると、次のような出力(一部を抜粋)が返されます。

MBeanName: "MyDomain:Name=MyPool,Type=JDBCConnectionPool"
 ACLName:
 CachingDisabled:true
 CapacityIncrement: 1
 ConnLeakProfilingEnabled: false
 ConnectionCreationRetryFrequencySeconds: 0
 ConnectionReserveTimeoutSeconds: 10

• • •

次の例では、ドメイン内のすべてのサーバにある JDBCConnectionPoolRuntime **MBean** のすべてのインスタンスを表示します。

java weblogic.Admin -adminurl AdminHost:7001 -username weblogic -password weblogic GET -pretty -type JDBCConnectionPoolRuntime

次の例では、ポート ManagedHost:8001 をリスンするサーバ インスタンスにデ プロイされているすべての JDBCConnectionPoolRuntime MBean のすべてのイ ンスタンスを表示します。

java weblogic.Admin -url ManagedHost:8001 -username weblogic -password weblogic GET -pretty -type JDBCConnectionPoolRuntime

### INVOKE

1 つまたは複数の MBean の管理操作を呼び出します。WebLogic Server MBean の 場合、通常このコマンドを使用して、ほとんどの WebLogic Server MBean が備 えている getAttribute と setAttribute 以外の操作を呼び出します。

## 構文

java weblogic.Admin [接続とユーザ資格の引数] INVOKE {-type mbean\_type|-mbean mbean\_name} -method methodname [argument . . .]

| 引数         | 定義                                                                                                    |
|------------|----------------------------------------------------------------------------------------------------|
| URL        | コマンドの対象である WebLogic Server インスタンス。 詳細については、B-51 ペー<br>ジの「サーバの指定」を参照。                                                                                                    |
| mbean_type | 特定のタイプのすべての MBean の操作を呼び出す。 詳細については、B-50 ページ<br>の「MBean タイプの指定」を参照。                                                                                                    |
| mbean_name | <b>MBean</b> の完全修飾オブジェクト名を WebLogicObjectName 形式で指定する。<br>"domain:Type= <i>type</i> ,Location= <i>location</i> ,Name= <i>name</i> "<br>詳細については、WebLogicObjectNameのJavadocを参照。 |
| methodname | 呼び出すメソッドの名前を指定する。                                                                                                    |
| argument   | メソッド呼び出しに渡される引数。<br>引数が文字列の配列の場合、その引数は以下の形式で渡されなければならない。<br>"String1;String2;"                                                                                                |

### 例

次の例では、JDBCConnectionPoolRuntime **MBean** の enable メソッドを呼び出 して、**JDBC** 接続プールを有効にします。

java weblogic.Admin -url AdminHost:7001 -username weblogic -password weblogic INVOKE -mbean MyDomain:Location=MyServer,Name=MyPool, ServerRuntime=MyServer,Type=JDBCConnectionPoolRuntime -method enable

コマンドが正常に実行されると以下が返されます。

{MBeanName="MyDomain:Location=MyServer,Name=MyPool,ServerRuntime= MyServer,Type=JDBCConnectionPoolRuntime"}

Ok

次の例では、すべての JDBCConnectionPoolRuntime MBean の enable メソッド を呼び出して、ドメイン内のすべての JDBC 接続プールを有効にします。

java weblogic.Admin -adminurl AdminHost:7001 -username weblogic -password weblogic INVOKE

-type JDBCConnectionPoolRuntime -method enable

### SET

指定されたプロパティ(属性)値を、コンフィグレーション MBean に対して設 定します。成功した場合は、OK を stdout に返します。このコマンドは実行時 MBean では使用できません。

このコマンドを管理 MBean に対して使用する場合、新しい値は、その値が定義 された場所によって config.xml ファイルかセキュリティ レルムに保存されま す。

## 構文

java weblogic.Admin [接続とユーザ資格の引数] SET {-type mbean\_type|-mbean mbean\_name} -property property1 property1\_value [-property property2 property2\_value] . . .

| 引数         | 定義                                                                                                    |
|------------|----------------------------------------------------------------------------------------------------|
| URL        | コマンドの対象である WebLogic Server インスタンス。 詳細については、<br>B-51 ページの「サーバの指定」を参照。                                                                                          |
| mbean_type | 特定のタイプのすべての MBean のプロパティを設定する。 詳細については、<br>B-50 ページの「MBean タイプの指定」を参照。                                                                                        |
| mbean_name | MBean の完全修飾オブジェクト名を WebLogicObjectName 形式で指定す<br>る。次に例を示す。<br><i>"domain</i> :Type <i>=type</i> ,Name <i>=name"</i><br>詳細については、WebLogicObjectNameのJavadocを参照。 |
| property   | 設定するプロパティの名前を指定する。                                                                                                    |

|                 | 定義                                                                                                    |  |  |
|-----------------|----------------------------------------------------------------------------------------------------|--|--|
| property _value | 設定する値。                                                                                                    |  |  |
|                 | <ul> <li>プロパティによっては、WebLogic Server MBean を指定しなければならない場合がある。その場合は、MBean の完全修飾オブジェクト名をWebLogicObjectName 形式で指定する。次に例を示す。</li> <li>"domain:Type=type,Name=name"</li> <li>詳細については、WebLogicObjectName の Javadoc を参照。</li> </ul> |  |  |
|                 | <ul> <li>プロパティ値が MBean 配列の場合は、各 MBean オブジェクト名をセミ<br/>コロンで区切り、プロパティ値リスト全体を二重引用符で囲む。</li> </ul>                                                                                                    |  |  |
|                 | "domain:Name=name,Type=type;domain:Name=name,Type=type"                                                                                                    |  |  |
|                 | <ul> <li>プロパティ値が文字列配列の場合は、各文字列をセミコロンで区切り、<br/>プロパティ値リスト全体を二重引用符で囲む。</li> </ul>                                                                                                    |  |  |
|                 | "String1;String2;"                                                                                                    |  |  |
|                 | <ul> <li>プロパティ値が文字列または文字列配列の場合は、以下のいずれかを指<br/>定して null 値を設定できる。</li> </ul>                                                                                                    |  |  |
|                 | -property <i>property-name</i> ""<br>-property <i>property-name</i>                                                                                                    |  |  |
|                 | たとえば、-property ListenAddress "" と指定しても -property<br>ListenAddress と指定しても、リスン アドレスは null に設定される。                                                                                                    |  |  |
|                 | <ul> <li>プロパティ値にスペースが含まれる場合は、その値を二重引用符で囲む。</li> <li>"-Da=1 -Db=3"</li> </ul>                                                                                                    |  |  |
|                 | 次に例を示す。<br>SET -type ServerStart -property Arguments "-Da=1 -Db=3"                                                                                                    |  |  |
|                 | • JDBC 接続プールのプロパティを設定する場合、引数は以下の形式で渡さなければならない。                                                                                                    |  |  |
|                 | "user:username;password:password;server:servername"                                                                                                    |  |  |

## 例

次の例では、MyServer というサーバにある ServerMBean のローカル コンフィ グレーション インスタンスの StdoutSeverityLevel プロパティを 64 に設定し ます。

```
java weblogic.Admin -url http://ManagedHost:8001
   -username weblogic -password weblogic
   SET -mbean
   MyDomain:Location=MyServer,Name=MyServer,Type=ServerConfig
   -property StdoutSeverityLevel 64
   コマンドが正常に実行されると、サーバインスタンスによって次のようなログ
メッセージが書き込まれます。
   <Sep 16, 2001 12:11:27 PM EDT> <Info> <Logging> <000000> <Log
   messages of every severity will be displayed in the shell console.>
   コマンドにより、標準出力に ok と出力されます。
   次の例では、現在のドメインにある ServerMBean のすべての管理インスタンス
   の StdoutSeverityLevel プロパティを 64 に設定します。
   java weblogic.Admin -url http://AdminHost:7001
    -username weblogic -password weblogic
```

### 例:JDBC 接続プールの割り当て

次の例では、MyPool という JDBC 接続プールを MS1 というサーバに割り当てます。

1. MS1 WebLogic Server インスタンスのオブジェクト名を識別するには、次のコ マンドを入力します。

java weblogic.Admin -url http://AdminHost:7001
 -username weblogic -password weblogic
 GET -type Server

SET -type Server -property StdoutSeverityLevel 64

-url 引数で管理サーバが指定されているため、ドメイン内のすべてのサーバ インスタンスの Server 管理 MBean が返されます。出力には、MS1 を表す ServerMBean のオブジェクト名が含まれます。

```
MBeanName: "examples:Name=MS1,Type=Server"
AcceptBacklog: 50
AdministrationPort: 0
AutoKillIfFailed: false
```

```
2. 割り当てる JDBC 接続プールのオブジェクト名を識別するには、次のコマン
  ドを入力します。
  java weblogic.Admin -url http://AdminHost:7001
    -username weblogic -password weblogic
    GET -type JDBCConnectionPool
  ドメイン内のすべての JDBC 接続プールの JDBCConnectionPool 管理
  MBean が返されます。出力には、MyPool 接続プールのオブジェクト名が含
  まれます。
  MBeanName: "examples:Name=MyPool,Type=JDBCConnectionPool"
         ACLName:
         CachingDisabled:true
         CapacityIncrement: 1
3. MyPool を MS1 に割り当てるには、次のコマンドを入力します。
  java weblogic.Admin -url http://AdminHost:7001
    -username weblogic -password weblogic
    SET -mbean "examples:Name=MyPool,Type=JDBCConnectionPool"
    -property Targets "examples:Name=MS1,Type=Server"
  このタスクを実行するには管理 MBean (JDBCConnectionPoolMBean)を変更
  しなければならないため、-url オプションにはドメインの管理サーバを指定
  する必要があります。詳細については、『WebLogic JMX Service プログラ
```

マーズガイド』の「管理対象リソースをコンフィグレーションするための MBean」を参照してください。

# weblogic.Admin コマンドを使用したユー ザとグループの管理

WebLogic Security サービスでは、認証プロバイダはユーザまたはシステム プロ セスの身元を証明するソフトウェア コンポーネントです。認証プロバイダでは、 ID 情報を記憶したり、転送したり、その情報が必要な場合にシステムのさまざ まなコンポーネントで利用できるようにしたりします。セキュリティレルムは、 さまざまな種類の認証プロパティを使用して異なるユーザおよびグループのセットを管理できます。詳細については、『WebLogic Security サービスの開発』の「認証プロバイダ」を参照してください。

weblogic.Admin ユーティリティを使用すると、次に示すタイプの認証プロバイ ダの操作を呼び出すことができます。

■ WebLogic 認証プロバイダ weblogic.management.security.authentication.AuthenticatorMBean。

デフォルトでは、セキュリティレルムはこの認証プロバイダを使用してユー ザとグループを管理します。

- weblogic.management.security.authentication.LDAPAuthenticatorMBe an を拡張した LDAP 認証プロバイダ。
- weblogic.security.spi.AuthenticationProvider と任意 Authentication SSPI MBean を拡張したカスタム認証プロバイダ。
   詳細については、『WebLogic Security サービスの開発』の「SSPI MBean ク イック リファレンス」を参照してください。

以下の節では、weblogic.Admin ユーティリティを使用してユーザとグループを 管理するための基本タスクについて説明します。

- B-66 ページの「AuthenticationProvider MBean のオブジェクト名の検索」
- B-66 ページの「ユーザの作成」
- B-67 ページの「グループへのユーザの追加」
- B-67 ページの「ユーザがグループのメンバーであるかどうかの検証」
- B-68 ページの「ユーザが属するグループのリスト」
- B-69 ページの「LDAP サーバでのグループ メンバーシップ検索の制限」

AuthenticationProvider と任意 MBean がサポートするその他のタスクについては、weblogic.management.security.authentication パッケージの Javadoc を参照してください。

### 管理者ガイド B-65

# AuthenticationProvider MBean のオブジェクト名 の検索

認証プロバイダの操作を呼び出すには、そのプロバイダの AuthenticationProviderMBeanのオブジェクト名を指定する必要があります。

WebLogic 認証プロバイダのオブジェクト名は次のとおりです。 Security:Name=realmNameDefaultAuthenticator

ここで、*realmName* はセキュリティ レルムの名前です。たとえば、 Security:Name=myrealmDefaultAuthenticator です。

LDAP 認証プロバイダのオブジェクト名は次のとおりです。 Security:Name=realmNameLDAPAuthenticator

独自の認証プロバイダを作成する場合、次のような規約に従うことをお勧めしま す。

Security:Name=realmNameAuthenticatorName

Administration Console を使用して認証プロバイダをレルムに追加する場合、 AuthenticationProviderMBean 名は上記の推奨規約に従います。

## ユーザの作成

ユーザを作成するには、UserEditorMBean.createUser メソッドを呼び出しま す。このメソッドは、セキュリティ レルムの AuthenticationProvider MBean によって拡張されます。createUser メソッドの Javadoc を参照してください。

このメソッドでは、次の3つの入力パラメータが必要です。

username password user-description

パラメータはスペースで区切ります。パラメータにスペースが含まれる場合、そのパラメータを引用符で囲みます。

次の例では、WebLogic 認証プロバイダの createUser が呼び出されます。

java weblogic.Admin -adminurl localhost:8001 -username weblogic -password weblogic invoke -mbean Security:Name=myrealmDefaultAuthenticator -method createUser my-userl mypassword "my user"

コマンドが成功すると、標準出力に ок が出力されます。

# グループへのユーザの追加

ユーザをグループに追加するには、GroupEditorMBean.addMemberToGroupメ ソッドを呼び出します。このメソッドは、セキュリティレルムの AuthenticationProvider MBean によって拡張されます。addMemberToGroup メソッドの Javadoc を参照してください。

このメソッドでは、次の2つの入力パラメータが必要です。

groupname username

次の例では、デフォルト認証プロバイダの addMemberToGroup が呼び出されま す。

java weblogic.Admin -adminurl localhost:8001 -username weblogic -password weblogic invoke -mbean Security:Name=myrealmDefaultAuthenticator -method addMemberToGroup Administrators my-user1

コマンドが成功すると、標準出力に OK が出力されます。

# ユーザがグループのメンバーであるかどうかの検証

ユーザがグループのメンバーであるかどうかを検証するには、 GroupEditorMBean.isMember メソッドを呼び出します。このメソッドは、セ キュリティ レルムの AuthenticationProvider MBean によって拡張されます。 isMember メソッドの Javadoc を参照してください。

このメソッドでは、次の3つの入力パラメータが必要です。

groupname username boolean

### 管理者ガイド B-67

*boolean*は、子グループ内を検索するかどうかを指定します。trueを指定した 場合、指定したグループまたはその子グループにメンバーが属していれば true が返されます。

次の例では、デフォルト認証プロバイダの isMember が呼び出されます。

java weblogic.Admin -adminurl localhost:8001 -username weblogic -password weblogic invoke -mbean Security:Name=myrealmDefaultAuthenticator -method isMember Administrators weblogic true

ユーザがグループのメンバーである場合、標準出力に true が出力されます。

# ユーザが属するグループのリスト

ユーザまたはグループの含まれるグループのリストを表示するには、 MemberGroupListerMBean.listMemberGroups メソッドを呼び出します。この メソッドは、セキュリティ レルムの AuthenticationProvider MBean によって 拡張されます。listMemberGroups メソッドの Javadoc を参照してください。

このメソッドでは、次の1つの入力パラメータが必要です。

memberUserOrGroupName

*memberUserOrGroupName*は、既存のユーザまたはグループの名前を指定します。

次の例では、WebLogic 認証プロバイダの listMemberGroups が呼び出されま す。

java weblogic.Admin -adminurl localhost:8001 -username weblogic -password weblogic invoke -mbean Security:Name=myrealmDefaultAuthenticator -method listMemberGroups my-user1

このメソッドは、名前のリストを参照するカーソルを返します。

weblogic.management.utils.NameLister.haveCurrent、getCurrentName、 および advance メソッドが返されたリスト内で繰り返し実行され、現在のカー ソル位置が指し示す名前を検索します。

weblogic.management.utils.NameLister インタフェースの Javadoc を参照し てください。

# LDAP サーバでのグループ メンバーシップ検索の 制限

グループ メンバーシップの検索を無制限に繰り返し行うと、非常に多くの時間 がかかり、パフォーマンス上のボトルネックとなってしまいます。グループ メン バーシップ検索の限度をコントロールするには、WebLogic 認証プロバイダ、 LDAP 認証プロバイダ、または AuthenticationProvider インタフェースを実 装する他の認証プロバイダで GroupMembershipSearching の値を設定します。

グループ検索を制限するには、WebLogic 認証プロバイダまたは LDAP 認証プロ バイダで GroupMembershipSearching の値を limited に設定します。 GroupMembershipSearching 属性では、以下の値を設定できます。

unlimited limited

limited は、ネストされているグループ階層の1レベルで検索を行うのか複数レベルで検索を行うのかを指定します。制限付きの検索を指定する場合は、 MaxGroupMembershipSearchLevel 属性を指定する必要があります。デフォルトは、無制限の検索です。

MaxGroupMembershipSearchLevel 属性は、検索するグループメンバーシップ のレベル数を指定します。有効な値は0と正の整数で、0の場合は直接のグルー プメンバーシップだけで検索が行われます。正の整数は、検索するレベル数を指 定します。

たとえばグループ A でメンバーシップを検索する場合、0 を指定するとグループ A の直接のメンバーのみが検索されます。グループ B がグループ A のメンバーで ある場合、グループ B のメンバーは検索の対象になりません。この属性が 1 に設 定されている場合、グループ A でのメンバーシップの検索ではグループ A の直 接のメンバーと、グループ A の直接のメンバーであるグループのメンバーが返 されます。グループ B がグループ A のメンバーである場合は、グループ B のメ ンバーも検索の対象になります。ただし、グループ C がグループ B のメンバーで ある場合、グループ C のメンバーは検索の対象になりません。

GroupMembershipSearching および MaxGroupMembershipSearchLevel の Javadoc を参照してください。

次の例では、WebLogic 認証プロバイダの GroupMembershipSearching プロパ ティが取得されます。 java weblogic.Admin -username xxxx -password yyyy -url t3://localhost:7001 get -mbean Security:Name=myrealmDefaultAuthenticator -pretty -property GroupMembershipSearching -commotype

# C Ant タスクを使用した WebLogic Server ドメインのコンフィグレー ション

以下の節では、WebLogic Ant タスクを使用した WebLogic Server インスタンスの起動と停止の方法、および WebLogic Server ドメインのコンフィグレーション 方法を説明します。

- C-1 ページ「Ant タスクを使用したドメインのコンフィグレーションと起動の概要」
- C-2 ページ「wlserver Ant タスクを使用したサーバの起動とドメインの作成」
- C-7 ページ「wlconfig Ant タスクを使用した WebLogic Server ドメインのコ ンフィグレーション」

# Ant タスクを使用したドメインのコンフィ グレーションと起動の概要

WebLogic Server は、開発環境で一般的なコンフィグレーション作業を実行する 手助けとなる一連のタスクを提供します。それらのコンフィグレーション タスク では、WebLogic Server インスタンスの起動と停止、および WebLogic Server ド メインの作成とコンフィグレーションを行うことができます。 注意: WebLogic Server Ant タスクは、1.5 より前の Ant バージョンとは互換性 がありません。また、WebLogic Server に含まれていない Ant のバージョ ンを使用する場合は、以降の節の説明に従って build.xml ファイルで適 切なタスク定義を指定する必要があります。

他の WebLogic Ant タスクと組み合わせると、カスタム ドメインのあるアプリ ケーションをデモンストレーションまたはテストする優れた構築スクリプトを作 成できます。たとえば、1 つの Ant 構築スクリプトで以下のことができます。

- wlserver Ant タスクを使用して新しい単一サーバドメインを作成し、管理 サーバを起動する
- wlconfig Ant タスクを使用し、新しいドメインを必要なアプリケーション リソースでコンフィグレーションする
- wldeploy Ant タスクを使用してアプリケーションをデプロイする
- コンパイル済みクライアントアプリケーションを自動的に起動して、製品の 機能をデモンストレーションまたはテストする

以降の節では、コンフィグレーション Ant タスク wlserver および wlconfigの 使い方を説明します。wldeploy タスクの詳細については、『WebLogic Server ア プリケーションの開発』の「wldeploy Ant タスク」を参照してください。

# wlserver Ant タスクを使用したサーバの起 動とドメインの作成

## wlserver Ant タスクの機能

wlserver Ant タスクを使用すると、WebLogic Server インスタンスの起動、再起 動、停止、または接続を行うことができます。そのサーバインスタンスはコン フィグレーション済み WebLogic Server ドメインにすでに存在している場合もあ りますが、generateconfig=true 属性を使用して開発用の新しい単一サーバ ド メインを作成することもできます。 Ant スクリプトで使用する場合、wlserver タスクは指定のサーバが利用可能で 接続をリスンするようになるまで制御を返しません。wlserver を使用してサーバ インスタンスを起動した場合、そのサーバ プロセスは Ant VM が終了した後に 自動的に終了します。wlserver タスクを使用して動作中のサーバに接続するだ けの場合、サーバ プロセスは Ant が完了した後も動作を続けます。

## wlserver を使用する基本的な手順

wlserver Ant タスクを使用するには、次の手順を行います。

1. 環境を設定します。

Windows NT では、setWLSEnv.cmd コマンドを実行します。 WL\_HOME\server\bin ディレクトリにあります。WL\_HOME は WebLogic プ ラットフォームがインストールされている最上位ディレクトリです。

UNIX では、setWLSEnv.sh コマンドを実行します。WL\_HOME/server/bin ディレクトリにあります。WL\_HOME は WebLogic プラットフォームがインス トールされている最上位ディレクトリです。

**注意**: wlserver タスクは、WebLogic Server に付属している Ant のバージョ ンで事前定義されています。 独自の Ant でこのタスクを使用する場合 は、ビルド ファイルで次のタスク定義を追加してください。

<taskdef name="wlserver" classname="weblogic.ant.taskdefs.management.WLServer"/>

- サーバの起動、停止、再起動、または接続を行うための、wlserver タスクの呼び出しを構築スクリプトに追加します。wlserver の属性とデフォルト動作については、C-5ページ「wlserver Ant タスクのリファレンス」を参照してください。
- ステージングディレクトリで ant と入力し、必要であればこのコマンドに ターゲットの引数を渡して、build.xml ファイルで指定された Ant タスク (1 つまたは複数)を実行します。

prompt> ant

ant -verbose を使用すると、wlserver タスクからより詳しいメッセージ を取得できます。

#### 管理者ガイド C-3

# wlserver のサンプル build.xml ファイル

次に、すべてデフォルト値を使用してカレントディレクトリでサーバを起動す る最小限の wlserver ターゲットを示します。

```
<target name="wlserver-default">
<wlserver/>
</target>
```

次のターゲットは、指定された接続パラメータ、およびユーザ名とパスワードの 組み合わせを使用して、既存の動作中サーバに接続します。

```
次のターゲットは、config サブディレクトリにコンフィグレーションされた
WebLogic Server インスタンスを起動します。
```

```
次のターゲットは、空のディレクトリに新しい単一サーバ ドメインを作成し、
ドメインのサーバインスタンスを起動します。
```

```
<target name="new-server">
    <delete dir="./tmp"/>
    <mkdir dir="./tmp"/>
    <wlserver dir="./tmp" host="127.0.0.1" port="7001"
    generateConfig="true" username="weblogic" password="weblogic"
action="start"/>
    </target>
```

# wlserver Ant タスクのリファレンス

次の表では、wlserver Ant タスクの属性について説明します。

| 表 | 13-2 | wlserver | Ant | スクの | )属性 |
|---|------|----------|-----|-----|-----|
| X |      |          | / / |     |     |

| 属性             | 説明                                                                                                    | データ型 | 必須 / 省略可能                 |
|----------------|----------------------------------------------------------------------------------------------------|------|---------------------------|
| policy         | WebLogic Server ドメインのセキュリティ ポリシー<br>ファイルのパス。この属性は、サーバ インスタン<br>スを起動する場合にのみ使用する。                                          | ファイル | 省略可能                      |
| dir            | ドメイン コンフィグレーションを保持するパス<br>(c:\bea\user_projects\mydomain など)。 デ<br>フォルトでは、wlserver はカレント ディレクト<br>リを使用する。                | ファイル | 省略可能                      |
| beahome        | BEA ホーム ディレクトリのパス (c:\bea など)。                                                                                           | ファイル | 省略可能                      |
| weblogichome   | WebLogic Server のインストールディレクトリのパ<br>ス (c:\bea\weblogic700 など)。                                                            | ファイル | 省略可能                      |
| servername     | 起動、再起動、または接続するサーバの名前。                                                                                                    | 文字列  | 省略可能                      |
| domainname     | サーバがコンフィグレーションされている<br>WebLogic Server ドメインの名前。                                                                          | 文字列  | 省略可能                      |
| adminserverurl | ドメイン内の管理サーバにアクセスするための<br>URL。この属性は、ドメインで管理対象サーバを起<br>動する場合は必須。                                                           | 文字列  | 管理対象サーバを<br>起動する場合は必<br>須 |
| username       | 管理者アカウントのユーザ名。username 属性と<br>password 属性の両方を省略すると、wlserver は<br>boot.properties ファイルから暗号化されたユー<br>ザ名とパスワードの値を取得しようとする。  | 文字列  | 省略可能                      |
| password       | 管理者アカウントのパスワード。username 属性と<br>password 属性の両方を省略すると、wlserver は<br>boot.properties ファイルから暗号化されたユー<br>ザ名とパスワードの値を取得しようとする。 | 文字列  | 省略可能                      |

| 属性                        | 説明                                                                                                    | データ型    | 必須 / 省略可能 |
|---------------------------|----------------------------------------------------------------------------------------------------|---------|-----------|
| pkpassword                | SSL プライベート キー ファイルを復号化するため<br>のプライベート キー パスワード。                                                                                           | 文字列     | 省略可能      |
| timeout                   | wlserver がサーバの起動を待機する最大時間 ( 秒<br>単位 )。動作中のサーバに接続するときの最大待機<br>時間も指定する。                                                                     | long    | 省略可能      |
| productionmo<br>deenabled | サーバインスタンスを開発モードとプロダクショ<br>ン モードのどちらで起動するかを指定する。                                                                                           | boolean | 省略可能      |
| host                      | サーバインスタンスがリスンする DNS 名または IP<br>アドレス。                                                                                                    | 文字列     | 省略可能      |
| port                      | サーバ インスタンスがリスンする TCP ポートの番<br>号。                                                                                                    | int     | 省略可能      |
| generateconfig            | wlserver が、指定されたサーバの新しいドメイン<br>を作成するかどうかを指定する。 この属性はデフォ<br>ルトでは false。                                                                    | boolean | 省略可能      |
| action                    | wlserver が実行するアクションを指定する<br>(startup、shutdown、reboot、または<br>connect)。<br>shutdown アクションを任意指定の<br>forceshutdown 属性と共に使用すると、強制停止<br>を実行できる。 | 文字列     | 省略可能      |
| failonerror               | WebLogic Server Ant タスクで使用されるグローバ<br>ル属性。ビルド中にエラーが発生した場合、タスク<br>が失敗するかどうかを指定する。この属性は、デ<br>フォルトで true に設定される。                              | Boolean | 省略可能      |

### 表 13-2 wiserver Ant タスクの属性

表 13-2 wiserver Ant タスクの属性

| 属性            | 説明                                                                                                    | データ型    | 必須 / 省略可能 |
|---------------|----------------------------------------------------------------------------------------------------|---------|-----------|
| forceshutdown | この省略可能な属性は、強制停止を実行するため<br>に action="shutdown" 属性と一緒に使用する。<br>次に例を示す。<br><wlserver<br>host="\${wls.host}"<br/>port="\${port}"<br/>username="\${wls.username}"<br/>password="\${wls.password}"<br/>action="shutdown"<br/>forceshutdown="true"/&gt;</wlserver<br> | Boolean | 省略可能      |

# wlconfig Ant タスクを使用した WebLogic Server ドメインのコンフィグレーション

## wlconfig Ant タスクの機能

wlconfig Ant タスクを使用すると、動作中の管理サーバ インスタンス上でコン フィグレーション MBean の作成、クエリ、変更を行うことで、WebLogic Server ドメインをコンフィグレーションできます。特に、wlconfig では以下のことを 実行できます。

- 新しい MBean を作成し、必要に応じて新しい MBean オブジェクト名を Ant プロパティに格納する
- 管理サーバ上で使用可能な指定した MBean に属性値を設定する
- MBean を作成するコマンドの内部に属性を設定するコマンドをネストすることで、MBeanの作成と属性の設定を1回の手順で行う
- MBean のクエリを実行し、必要に応じてクエリの結果を Ant プロパティ参照内に格納する
- MBean のクエリを実行し、一致するすべての結果に対して属性を設定する

#### 管理者ガイド C-7

■ 作成コマンドを他の作成コマンドの内部にネストすることで、MBean 間の親 子関係を確立する

## wlconfig を使用する基本的な手順

- コマンドシェルで環境を設定します。詳細については、C-3ページ「wlserver を使用する基本的な手順」を参照してください。
  - **注意**: wlconfig タスクは、WebLogic Server に付属している Ant のバージョ ンで事前定義されています。独自の Ant でこのタスクを使用する場合 は、ビルド ファイルで次のタスク定義を追加してください。

<taskdef name="wlconfig" classname="weblogic.ant.taskdefs.management.WLConfig"/>

- wlconfig は通常、Ant タスクのコンテキストで作成された新しい WebLogic Server ドメインをコンフィグレーションするために wlserver と一緒に使用 します。wlconfig を使用してそのようなドメインをコンフィグレーションす る場合は、まず wlserver の属性を使用して新しいドメインを作成し、 WebLogic Server インスタンスを起動します。
- 3. ドメインの管理サーバに接続するための、wlconfig タスクの最初の呼び出しを追加します。次に例を示します。

- 4. ドメインをコンフィグレーションするための、ネストされた create、 delete、get、set、および query 要素を追加します。
- ステージングディレクトリで ant と入力し、必要であればこのコマンドに ターゲットの引数を渡して、build.xml ファイルで指定された Ant タスク (1 つまたは複数)を実行します。

prompt> ant doconfig

ant -verbose を使用すると、wlconfig タスクからより詳しいメッセージ を取得できます。

# wlconfig のサンプル build.xml ファイル

### 完全な例

この例は、wlserver を使用して新しいドメインを作成し、wlconfig でさまざ まなドメイン コンフィグレーション タスクを実行する 1 つの build.xml ファイ ルを示しています。

スクリプトは、新しいドメインを作成することから始まります。

```
<target name="sample.config">
mkdir dir="config"/>
<wlserver username="a" password="a" servername="SampleServer"
domainname="sample" dir="config" host="localhost"
port="7000"
generateconfig="true"/>
```

次に、新しいサーバにアクセスして wlconfig タスクを開始します。

<wlconfig url="t3://localhost:7000" username="a" password="a">

wlconfig タスクの中では、query 要素がクエリを実行してサーバ MBean のオブ ジェクト名を取得し、その MBean を \${sampleserver} Ant プロパティに格納し ます。

<query domain="sample" type="Server" name="SampleServer" property="sampleserver"/>

create 要素を使用してドメインに新しい JDBC 接続プールが作成され、そのオ ブジェクト名が \${samplepool} Ant プロパティに格納されます。create にネス トされている set 要素は、新しく作成された Mbean の属性を設定します。新し いプールは、前のクエリで設定された \${sampleserver} Ant プロパティを使用 してサーバに割り当てられます。

```
<create type="JDBCConnectionPool" name="SamplePool"
    property="samplepool">
        <set attribute="CapacityIncrement" value="1"/>
        <set attribute="DriverName"
            value="com.pointbase.jdbc.jdbcUniversalDriver"/>
        <set attribute="InitialCapacity" value="1"/>
        <set attribute="MaxCapacity" value="1"/>
        <set attribute="MaxCapacity" value="1"/>
        <set attribute="Password" value="amplename"/>
        <set attribute="Properties" value="user=samplepwd"/>
        <set attribute="RefreshMinutes" value="0"/>
        <set attribute="ShrinkingEnabled" value="true"/>
        <set attribute="ShrinkingEnabled" value="true"/>
        <set attribute="TestConnectionsOnRelease" value="false"/>
```

```
<set attribute="TestConnectionsOnReserve" value="false"/>
     <set attribute="URL"
        value="jdbc:pointbase:server://localhost/demo"/>
     <set attribute="Targets" value="${sampleserver}"/>
   </create>
次に、上で作成された JDBC 接続プールを使用して JDBC TX データソースが作
成されます。
   <create type="JDBCTxDataSource" name="Medical Records Tx</pre>
DataSource">
     <set attribute="JNDIName" value="SampleTxDataSource"/>
     <set attribute="PoolName" value="SamplePool"/>
     <set attribute="Targets" value="${sampleserver}"/>
   </create>
ネストされた set 要素を使用して、新しい JMS 接続ファクトリが作成されます。
   <create type="JMSConnectionFactory" name="Queue">
     <set attribute="JNDIName"
value="jms/QueueConnectionFactory"/>
     <set attribute="XAServerEnabled" value="true"/>
     <set attribute="Targets" value="${sampleserver}"/>
   </create>
新しい JMS JDBC ストアが、SamplePool を使用して作成されます。
   <create type="JMSJDBCStore" name="SampleJDBCStore"</pre>
     property="samplejdbcstore">
     <set attribute="ConnectionPool" value="${samplepool}"/>
     <set attribute="PrefixName" value="Sample"/>
   </create>
新しい JMS サーバを作成するときには、ネストされた create 要素を使用して
JMS キュー (JMS サーバの子) を作成します。
   <create type="JMSServer" name="SampleJMSServer">
     <set attribute="Store" value="${samplejdbcstore}"/>
     <set attribute="Targets" value="${sampleserver}"/>
     <create type="JMSQueue" name="Registration Queue">
        <set attribute="JNDIName"
value="jms/REGISTRATION MDB OUEUE"/>
     </create>
   </create>
このスクリプトは、新しいメール セッションと起動クラスを作成します。
   <create type="MailSession" name="Medical Records Mail Session">
     <set attribute="JNDIName" value="mail/SampleMailSession"/>
     <set attribute="Properties"
        value="mail.user=joe;mail.host=mail.mycompany.com"/>
     <set attribute="Targets" value="${sampleserver}"/>
   </create>
```

```
<create type="StartupClass" name="StartBrowser">
    <set attribute="Arguments" value="port=${listenport}"/>
    <set attribute="ClassName"
        value="com.bea.sample.startup.StartBrowser"/>
        <set attribute="FailureIsFatal" value="false"/>
        <set attribute="Notes" value="Automatically starts a browser
on server boot."/>
        <set attribute="Targets" value="${sampleserver}"/>
        </create>
    最後に、WebServer MBean が取得され、ネストされた set 要素を使用してログ
```

ファイル名が設定されます。

## クエリと削除の例

query 要素の内部にネストされる場合、その query 要素では MBean 名を指定す る必要はありません。

```
<target name="queryDelete">
    <wlconfig url="${adminurl}" username="${user}"
    password="${pass}"
        failonerror="false">
            <query query="${wlsdomain}:Name=MyNewServer2,*"
            property="deleteQuery">
            <delete/>
            </query>
            </wlconfig>
</target>
```

### 複数の属性値の設定例

set 要素では、属性値を Ant プロパティに格納された複数のオブジェクト名に設定できます。たとえば、次のターゲットは 2 つのサーバのオブジェクト名を別々の Ant プロパティに格納し、それらのプロパティを使用して両方のサーバを新しい JDBC 接続プールのターゲット属性に割り当てます。

```
<target name="multipleJDBCTargets">
    <wlconfig url="${adminurl}" username="${user}"
    password="${pass}">
        <query domain="mydomain" type="Server" name="MyServer"
        property="myserver"/>
        <query domain="mydomain" type="Server" name="OtherServer"
```

# wlconfig Ant タスクのリファレンス

### 主な属性

次の表では、wlconfig Ant タスクの主な属性について説明します。

### 表 13-3 wlconfig Ant タスクの主な属性

| 属性       | 説明               | データ型 | 必須 / 省略可能 |
|----------|------------------|------|-----------|
| url      | ドメインの管理サーバの URL。 | 文字列  | 必須        |
| username | 管理者アカウントのユーザ名。   | 文字列  | 省略可能      |

| 表 13-3 wiconfig / | Ant タス | クの主な属性 |
|-------------------|--------|--------|
|-------------------|--------|--------|

| 属性             | 説明                                                                                                    | データ型    | 必須 / 省略可能 |
|----------------|----------------------------------------------------------------------------------------------------|---------|-----------|
| password       | <ul> <li>管理者アカウントのパスワード。</li> <li>プレーンテキストのパスワードがビルドファイルやpsなどのプロセスユーティリティに表示されないようにするには、まずweblogic.Admin STOREUSERCONFIG コマンドを使用して有効なユーザ名と暗号化されたパスワードをコンフィグレーションファイルに格納する。次に、Antビルドファイルでusername 属性とpassword 属性を両方とも省略する。これらの属性を省略すると、wlconfigはデフォルトのコンフィグレーションファイルから取得した値を使用してログインを試行する。</li> <li>デフォルト以外のコンフィグレーションファイルおよびキーファイルからユーザ名とパスワードを取得するには、wlconfig でuserconfigfile 属性とuserkeyfile属性を使用する。</li> </ul> | 文字列     | 省略可能      |
| failonerror    | WebLogic Server Ant タスクで使用されるグ<br>ローバル属性。ビルド中にエラーが発生した<br>場合、タスクが失敗するかどうかを指定す<br>る。この属性は、デフォルトで true に設定さ<br>れる。                                                                                                    | Boolean | 省略可能      |
| userconfigfile | 管理用のユーザ名とパスワードを取得する<br>ために使用するユーザ コンフィグレーショ<br>ンファイルの位置を指定する。このオプ<br>ションは、プレーンテキストのパスワード<br>をインラインまたは ps などのプロセス レベ<br>ルのユーティリティで表示したくない場合<br>に、ビルドファイルで username 属性およ<br>び password 属性の代わりに使用する。<br>userconfigfile 属性を指定する前に、ま<br>ず、weblogic.Admin STOREUSERCONFIG<br>コマンドを使用してファイルを生成する必<br>要がある。                                                                                                    | ファイル    | 省略可能      |

| 表 13-3 wlconfiq Ant タ | スク | 'の <u>主</u> : | な属性 | ľ |
|-----------------------|----|---------------|-----|---|
|-----------------------|----|---------------|-----|---|

| 属性          | 説明                                                                                                    | データ型 | 必須 / 省略可能 |
|-------------|----------------------------------------------------------------------------------------------------|------|-----------|
| userkeyfile | ユーザ コンフィグレーション ファイル<br>(userconfigfile 属性)に格納されたユー<br>ザ名とパスワードの情報を暗号化および復<br>号化するために使用するユーザキー ファイ<br>ルの位置を指定する。userkeyfile 属性を<br>指定する前に、まず、weblogic.Admin<br>STOREUSERCONFIG コマンドを使用して<br>ファイルを生成する必要がある。 | ファイル | 省略可能      |

### ネストされた要素

wlconfig にも、コンフィグレーション オプションを指定するためにネストでき る要素があります。

- create
- delete
- set
- get
- query

### create

create 要素は、WebLogic Server ドメインで新しい MBean を作成します。 wlconfig タスクでは、create 要素をいくつでも使用できます。

create 要素では、新しく作成された MBean の属性を設定する set 要素をいくつ でもネストできます。create 要素では、子 MBean を作成する追加の create 要 素をネストすることもできます。 create 要素には以下の属性があります。

### 表 13-4 create 要素の属性

| 属性       | 説明                                                      | データ型 | 必須 / 省略可能                                    |
|----------|---------------------------------------------------------|------|----------------------------------------------|
| name     | 作成する新しい MBean オブジェクトの名<br>前。                            | 文字列  | 省略可能(省略す<br>ると、wlconfig<br>がデフォルト名を<br>提供する) |
| type     | MBean の型。                                               | 文字列  | 必須                                           |
| property | 新しく作成された MBean のオブジェクト名<br>を保持する省略可能な Ant プロパティの名<br>前。 | 文字列  | 省略可能                                         |

### delete

delete 要素は、WebLogic Server ドメインから既存の MBean を削除します。 delete の属性は 1 つです。

### 表 13-5 delete 要素の属性

| 属性    | 説明                       | データ型 | 必須 / 省略可能                                                                        |
|-------|--------------------------|------|----------------------------------------------------------------------------------|
| mbean | 削除する MBean のオブジェク<br>ト名。 | 文字列  | delete 要素が<br>wlconfig タスクの直接<br>の子である場合は必須。<br>query 要素にネストさ<br>れている場合は省略可<br>能 |

### set

set 要素は、指定された MBean、新しく作成された MBean、またはクエリで取 得された MBean の MBean 属性を設定します。set 要素は、wlconfig タスクの 直接の子として使用するか、create または query 要素にネストすることができ ます。

set 要素には以下の属性があります。

| 属性        | 説明                                                                                                    | データ型 | 必須 / 省略可能                                         |
|-----------|----------------------------------------------------------------------------------------------------|------|---------------------------------------------------|
| attribute | 設定する MBean 属性の名前。                                                                                                    | 文字列  | 必須                                                |
| value     | 指定した MBean 属性に設定する値。<br>引用符で値のリスト全体を区切って、セミ<br>コロンでオブジェクト名を分ければ、Ant プ<br>ロパティに格納された複数のオブジェクト<br>名を値として指定できる。C-11ページ「複<br>数の属性値の設定例」を参照。 | 文字列  | 必須                                                |
| mbean     | 値が設定される MBean のオブジェクト名。<br>set 要素が wlconfig タスクの直接の子で<br>ある場合のみ必須。create または query<br>要素のコンテキストに set 要素がネストされ<br>ている場合は省略可能。            | 文字列  | set 要素が<br>wlconfig タス<br>クの直接の子で<br>ある場合のみ必<br>須 |
| domain    | この属性は、セキュリティ MBean および<br>サードパーティ SPI MBean の JMX ドメイン<br>名を指定する。ドメインが WebLogic Server<br>ドメインに対応しているため、管理 MBean<br>では省略可能。             | 文字列  | 省略可能                                              |

| 表 13-6 Set 要素の属性 | 性 | 属 | ഗ | 要素 | set | -6 | 13 | 1 | 表 |
|------------------|---|---|---|----|-----|----|----|---|---|
|------------------|---|---|---|----|-----|----|----|---|---|

### get

get 要素は、WebLogic Server ドメインの MBean から属性値を取得します。 wlconfig タスクでは、get 要素をいくつでも使用できます。
get 要素には以下の属性があります。

#### 表 13-7 get 要素の属性

| 属性        | 説明                                     | データ型 | 必須 / 省略可能 |
|-----------|----------------------------------------|------|-----------|
| attribute | 値を取得する MBean 属性の名前。                    | 文字列  | 必須        |
| property  | 取得した MBean 属性の値を保持する Ant プ<br>ロパティの名前。 | 文字列  | 必須        |
| mbean     | 属性値を取得する MBean のオブジェクト<br>名。           | 文字列  | 必須        |

#### query

query 要素は、検索パターンに一致する MBean を見つけます。query をネスト した set 要素または delete 要素と一緒に使用すると、結果セットのすべての MBean で設定または削除操作を行うことができます。

wlconfig では、query 要素をいくつでもネストできます。

query には以下の属性があります。

| 表1 | 3-8 | query | 要素の | 属性 |
|----|-----|-------|-----|----|
|----|-----|-------|-----|----|

| 属性       | 説明                                       | データ型 | 必須 / 省略可能 |
|----------|------------------------------------------|------|-----------|
| domain   | MBean を検索する WebLogic Server ドメイ<br>ンの名前。 | 文字列  | 省略可能      |
| type     | クエリを実行する MBean の型。                       | 文字列  | 省略可能      |
| name     | クエリを実行する MBean の名前。                      | 文字列  | 省略可能      |
| pattern  | JMX クエリ パターン。                            | 文字列  | 省略可能      |
| property | クエリ結果を格納する省略可能な Ant プロ<br>パティの名前。        | 文字列  | 省略可能      |

| 属性     | 説明                                                                                                    | データ型 | 必須 / 省略可能 |
|--------|----------------------------------------------------------------------------------------------------|------|-----------|
| domain | この属性は、セキュリティ MBean および<br>サードパーティ SPI MBean の JMX ドメイン<br>名を指定する。ドメインが WebLogic Server<br>ドメインに対応しているため、管理 MBean<br>では省略可能。 | 文字列  | 省略可能      |

表 13-8 query 要素の属性

# D WebLogic SNMP エージェント コ マンドライン リファレンス

WebLogic Server は、Simple Network Management Protocol (SNMP) を使用してエ ンタープライズ全体の管理システムと通信できます。WebLogic 管理データの収 集、管理データの SNMP 通信モジュールへの変換(トラップ通知)、およびサー ドパーティ製 SNMP 管理システムへのトラップ通知の転送を行う WebLogic Server サブシステムを WebLogic SNMP エージェントと呼びます。WebLogic SNMP エージェントは、管理サーバで実行し、ドメイン内のすべての管理対象 サーバからの情報収集に使用します。

WebLogic SNMP エージェントのコマンドラインインタフェースを使用すると以下を実行できます。

- WebLogic Server MIB 内に管理対象オブジェクトとしてエクスポーズされて いる WebLogic Server 属性の値を取得する。
- WebLogic Server トラップを生成および受信する。

以下の節では、WebLogic SNMP エージェントをコマンドライン インタフェース で操作する方法について説明します。

- D-2ページの「SNMP コマンドラインインタフェースに必要な環境および構 文」
- D-4 ページの「WebLogic Server 属性の値を取得するためのコマンド」
- D-11 ページの「トラップをテストするためのコマンド」

**WebLogic Server** での **SNMP** の使用についての詳細は、**『SNMP** 管理ガイド**』**を 参照してください。

# SNMP コマンドライン インタフェースに必 要な環境および構文

WebLogic SNMP エージェントのコマンドライン インタフェースを使用するに は、あらかじめ環境を設定し、以下の節で説明するコマンド構文を理解しておく 必要があります。

## 環境

WebLogic SNMP エージェントのコマンドライン インタフェースを使用するため の環境を設定するには次の手順に従います。

- 1. 『インストール ガイド』で説明されているとおりに、WebLogic Server ソフト ウェアをインストールおよびコンフィグレーションします。
- 2. Administration Console オンライン ヘルプの「WebLogic SNMP エージェント の設定」の説明に従って、WebLogic SNMP エージェントを有効にします。
  - **注意:** snmpv1trap コマンドおよび snmptrapd コマンドを使用する際は、 SNMP エージェントを有効にしておく必要はありません。
- 3. コマンドプロンプト(シェル)を開き、次のスクリプトを呼び出します。

WL\_HOME\server\bin\setWLSEnv.sh(Windowsの場合は setWLSEnv.cmd)

WL\_HOME は WebLogic Server のインストール ディレクトリです。

スクリプトを実行すると、サポートされる JDK がシェルの PATH 環境変数に 追加され、WebLogic Server クラスが CLASSPATH 変数に追加されます。

## 共通の引数

すべての WebLogic SNMP エージェント コマンドは次の形式をとります。

java command-name arguments

表 D-1 に、ほとんどの WebLogic SNMP エージェント コマンドで共通の引数を示します。

#### 表 D-1 共通のコマンドライン引数

| 引数                                                  | 定義                                                                                                    |
|-----------------------------------------------------|----------------------------------------------------------------------------------------------------|
| -d                                                  | コマンドの出力に、デバッグ情報およびパケット ダンプを含める。                                                                                                    |
| -c snmpCommunity<br>[@server_name <br>@domain_name] | WebLogic SNMP エージェントで SNMP データの保護、および対話す<br>るオブジェクトをホストするサーバインスタンスの指定に使用する<br>コミュニティ名を指定する。                                                                |
|                                                     | 管理サーバ上のオブシェクトの値を要求するには次のように指定す<br>る。<br>snmpCommunity                                                                                                    |
|                                                     | snmpCommunityは SNMP エージェントをコンフィグレーションした際に [コミュニティ プレフィックス]フィールドに設定した SNMP<br>コミュニティ名 (Administration Console オンライン ヘルプの<br>「WebLogic SNMP エージェントの設定」を参照 )。 |
|                                                     | 管理対象サーバ上のオブジェクトの値を要求するには次のように指<br>定する。<br>snmpCommunity@server_name                                                                                        |
|                                                     | server_name は管理対象サーバの名前。                                                                                                    |
|                                                     | ドメイン内のすべてのサーバインスタンスのオブジェクトの値を要<br>求するには、次の形式でコミュニティ文字列を送信する。<br>snmpCommunity@domain_name                                                                  |
|                                                     | この値を指定しない場合は、-c publicを指定したものと見なされ、<br>管理サーバ上のオブジェクトの値が取得される。                                                                                              |
| -p snmpPort                                         | WebLogic SNMP エージェントがリクエストをリスンするポート番号<br>を指定する。                                                                                                    |
|                                                     | この値を指定しない場合は、-p 161を指定したものと見なされる。                                                                                                    |
| -t <i>timeout</i>                                   | コマンドが SNMP エージェントへの接続が完了するのを待機するミ<br>リ秒数を指定する。                                                                                                    |
|                                                     | この値を指定しない場合は、-t 5000を指定したものと見なされる。                                                                                                    |
| -rretries                                           | コマンドが SNMP エージェントへの接続を再試行する回数を指定す<br>る。                                                                                                    |
|                                                     | この値を指定しない場合、接続は再試行されない。                                                                                                    |

| 表 D-1 共通のコマンドゥ | 1 | - | 1 | ン | 15 | 釵 |
|----------------|---|---|---|---|----|---|
|----------------|---|---|---|---|----|---|

| 引数   | 定義                                                                                                    |
|------|----------------------------------------------------------------------------------------------------|
| host | WebLogic Server 管理サーバをホストするコンピュータの DNS 名ま<br>たは IP アドレスを指定する。WebLogic SNMP エージェントはこの<br>コンピュータで実行される。 |

# WebLogic Server 属性の値を取得するため のコマンド

表 D-2 に、WebLogic Server MIB にエクスポーズされている WebLogic Server MBean 属性の値を取得するコマンドの概要を示します。

| 表 D-2 WebLogic Serv | er 属性の値を取得する | るためのコマンドの概要 |
|---------------------|--------------|-------------|
|---------------------|--------------|-------------|

| コマンド        | 説明                                                                              |
|-------------|---------------------------------------------------------------------------------|
| snmpwalk    | MIB ツリーで指定したノードの下にあるすべての管理対象オブジェクト<br>の再帰的なリストを返す。<br>D-5 ページの「snmpwalk」を参照。    |
| snmpgetnext | 指定した OID の直後にある管理対象オブジェクトの記述を返す。<br>D-7 ページの「snmpgetnext」を参照。                   |
| snmpget     | 1 つまたは複数のオブジェクト インスタンス OID に対応する管理対象オ<br>ブジェクトの記述を返す。<br>D-10 ページの「snmpget」を参照。 |

### snmpwalk

MIB ツリーで指定したノードの下にあるすべての管理対象オブジェクトの再帰 的なリストを返します。

オブジェクト タイプの OID を指定した場合は、そのタイプのすべてのインスタ ンスと、その子オブジェクト タイプのすべてのインスタンスのリストが返され ます。

たとえば、MBean に対応するオブジェクト タイプの OID を指定すると、MBean のすべてのインスタンスと、MBean 内の属性のすべてのインスタンスの記述が返 されます。

WebLogic Server MIB ツリーを表示するには、『SNMP MIB リファレンス』を参照してください。MIB の構造およびオブジェクト識別子 (OID) の詳細については、『SNMP 管理ガイド』の「WebLogic 用の SNMP MIB」を参照してください。

## 構文

java snmpwalk [-d] [-c snmpCommunity] [-p snmpPort]
 [-t timeout] [-r retries] host OID

| 引数  | 定義                                                                                                    |
|-----|----------------------------------------------------------------------------------------------------|
| OID | オブジェクト値の再帰的なリストを取得するノードのオブジェクト<br>ID を指定する。<br>指定する値は「.」で始める。「.」を指定しないと、WebLogic Server<br>MIB ではなく、標準の MIB ( .1.3.6.1.2.1) への相対参照と見なさ<br>れる。 |

上の表に示したコマンド引数の詳細については、D-3ページの表 D-1「共通のコ マンドライン引数」を参照してください。

## 例

次の例では、管理サーバでホストされている ServerRuntimeMBean インスタン スのすべての属性を返します。OID .1.3.6.1.4.1.140.625.360 は、WebLogic MIB 内の serverRuntimeTable オブジェクト タイプを参照しています。

java snmpwalk localhost .1.3.6.1.4.1.140.625.360

Examples Server を実行しているコンピュータからこのコマンドを呼び出すと、 次のような出力(一部を抜粋)が返されます。出力には、serverRuntimeTable オブジェクトの下にある各属性インスタンスの完全 OID が含まれています。

Object ID:

.1.3.6.1.4.1.140.625.360.1.1.32.101.98.52.50.55.97.53.101.55.101. 56.97.51.98.97.52.99.97.57.53.100.51.51.98.102.51.98.57.48.98.51. 55 STRING: eb427a5e7e8a3ba4ca95d33bf3b90b37

Object ID:

.1.3.6.1.4.1.140.625.360.1.5.32.101.98.52.50.55.97.53.101.55.101. 56.97.51.98.97.52.99.97.57.53.100.51.51.98.102.51.98.57.48.98.51. 55

STRING: ServerRuntime:examplesServer

Object ID: .1.3.6.1.4.1.140.625.360.1.10.32.101.98.52.50.55.97.53.101.55.101 .56.97.51.98.97.52.99.97.57.53.100.51.51.98.102.51.98.57.48.98.51 .55 STRING: ServerRuntime

```
Object ID:
```

.1.3.6.1.4.1.140.625.360.1.15.32.101.98.52.50.55.97.53.101.55.101 .56.97.51.98.97.52.99.97.57.53.100.51.51.98.102.51.98.57.48.98.51 .55 STRING: examplesServer

•••

次の例では、examples ドメイン内のすべてのサーバの名前を取得します。この サンプル コマンドで指定した OID は、WebLogic Server MIB が serverRuntimeName オブジェクト タイプに割り当てた数値です。

java snmpwalk -c public@examples localhost
.1.3.6.1.4.1.140.625.360.1.15

次の例では、MS1という管理対象サーバでホストされている ServerRuntimeMBean インスタンスのすべての属性を返します。OID .1.3.6.1.4.1.140.625.360 は、WebLogic MIB 内の serverRuntimeTable オ ブジェクトを参照しています。

java snmpwalk -c public@MS1 localhost .1.3.6.1.4.1.140.625.360

#### snmpgetnext

指定した1つまたは複数のOIDの直後にある管理対象オブジェクトの記述を返します。

snmpwalk コマンドでは再帰的なリストが返されましたが、このコマンドでは、 指定した OID の次の OID を持つ1つの管理対象オブジェクトの記述を返します。 複数の snmpgetnext コマンドを連続した文字列にすることで、snmpwalk コマン ドと同じ結果が得られます。

オブジェクト タイプを指定すると、そのオブジェクト タイプのインスタンスが いくつ存在するかに関係なく、そのタイプの最初のインスタンスが返されます。

WebLogic Server MIB ツリーを表示するには、『SNMP MIB リファレンス』を参照してください。MIB の構造およびオブジェクト識別子 (OID) の詳細については、『SNMP 管理ガイド』の「WebLogic 用の SNMP MIB」を参照してください。

## 構文

| 引数        | 定義                                                                                                    |
|-----------|----------------------------------------------------------------------------------------------------|
| OID [OID] | 1 つまたは複数のオブジェクト ID を指定する。オブジェクト タイプ<br>またはオブジェクト インスタンスの OID を指定できる。<br>指定する値は「.」で始める。「.」を指定しないと、WebLogic Server<br>MIB ではなく、標準の MIB(.1.3.6.1.2.1) への相対参照と見なさ<br>れる。 |

上の表に示したコマンド引数の詳細については、D-3ページの表 D-1「共通のコ マンドライン引数」を参照してください。

## 例

次の例では、管理サーバにデプロイされているアプリケーションの名前を取得し ます。サンプル コマンドで指定した OID は applicationRuntimeName オブジェ クト タイプの OID で、applicationRuntime MBean の Name 属性を表します。

java snmpgetnext localhost .1.3.6.1.4.1.140.625.105.1.15

このコマンドを呼び出すと、次のような出力が返されます。

Response PDU received from /127.0.0.1, community: public Object ID: .1.3.6.1.4.1.140.625.105.1.15.32.49.102.98.97.100.97.102.99.57.48 .50.102.48.98.53.54.100.100.49.54.50.54.99.54.99.49.97.97.98.53. 100.97

STRING: MyServer\_uddiexplorer

管理サーバにデプロイされているアプリケーションが他にもあるかどうかを識別 するには、最初の snmpgetnext コマンドの出力を次の snmpgetnext コマンドの 入力として使用します。

java snmpgetnext localhost .1.3.6.1.4.1.140.625.105.1.15.32.49.102.98.97.100.97.102.99.57.48 .50.102.48.98.53.54.100.100.49.54.50.54.99.54.99.49.97.97.98.53. 100.97

このコマンドを呼び出すと、次のような出力が返されます。

Response PDU received from /127.0.0.1, community: public Object ID: .1.3.6.1.4.1.140.625.105.1.15.32.54.98.49.101.57.56.54.98.98.50. 57.100.54.55.48.100.56.98.101.101.97.55.48.53.57.99.49.51.56.98. 97.99 STRING: MyServer\_StartupEAR

次の例では、2 つの OID を指定して、管理サーバにデプロイされているアプリ ケーションの名前と JDBC 接続プールの名前を取得します。サンプル コマンドで 指定した OID は、ApplicationRuntime MBean の Name 属性を表す applicationRuntimeName オブジェクト タイプの OID と、 JDBCConnectionPoolRuntimeMBean の Name 属性を表す

jdbcConnectionPoolRuntimeName の OID です。

java snmpgetnext localhost .1.3.6.1.4.1.140.625.105.1.15 .1.3.6.1.4.1.140.625.190.1.15

このコマンドを呼び出すと、次のような出力が返されます。

Response PDU received from /127.0.0.1, community: public Object ID: .1.3.6.1.4.1.140.625.105.1.15.32.49.102.98.97.100.97.102.99.57.48 .50.102.48.98.53.54.100.100.49.54.50.54.99.54.99.49.97.97.98.53. 100.97 STRING: MyServer\_uddiexplorer Object ID: .1.3.6.1.4.1.140.625.190.1.15.32.53.53.49.48.50.55.52.57.57.49.99 .102.55.48.98.53.50.54.100.48.100.53.53.52.56.49.57.49.49.99.99. 99 STRING: MyPool

#### snmpget

1 つまたは複数のオブジェクトインスタンスの値を取得します。このコマンドで は、オブジェクトタイプの **OID** は指定できません。

### 構文

java snmpget [-d] [-c snmpCommunity] [-p snmpPort] [-t timeout] [-r retries] host object-instance-OID [object-instance-OID]...

| 引数                                           | 定義                                                                                                    |
|----------------------------------------------|----------------------------------------------------------------------------------------------------|
| object-instance-OID<br>[object-instance-OID] | オブジェクト インスタンスのオブジェクト ID。このコマンドでは、<br>オブジェクト タイプの OID は指定できない。<br>指定する値は「」 で始める。「」を指定しないと、WebLogic Server |
|                                              | MIB ではなく、標準の MIB への相対参照と見なされる。                                                                           |

## 例

次の例では、管理サーバの serverRuntimeState および serverRuntimeListenPort 属性インスタンスの値を取得します。

java snmpget localhost 1.3.6.1.4.1.140.625.360.1.60.32.102.100.48.98.101.102.100.99.102 52.98.97.48.48.49.102.57.53.51.50.100.102.53.55.97.101.52.56.99 .99.97.99 1.3.6.1.4.1.140.625.360.1.35.32.102.100.48.98.101.102.100.99.102 .52.98.97.48.48.49.102.57.53.51.50.100.102.53.55.97.101.52.56.99. 99.97.99 このコマンドを呼び出すと、次のような出力が返されます。 Response PDU received from /127.0.0.1, community: public Object ID: .1.3.6.1.4.1.140.625.360.1.60.32.102.100.48.98.101.102.100.99.102

.52.98.97.48.48.49.102.57.53.51.50.100.102.53.55.97.101.52.56.99. 99.97.99 STRING: RUNNING Object ID: .1.3.6.1.4.1.140.625.360.1.35.32.102.100.48.98.101.102.100.99.102 .52.98.97.48.48.49.102.57.53.51.50.100.102.53.55.97.101.52.56.99. 99.97.99 INTEGER: 7001

## トラップをテストするためのコマンド

表 D-3 に、テスト用にトラップを生成および受信するコマンドの概要を示します。

表 D-3 WebLogic Server に関する情報を取得するコマンドの概要

| コマンド       | 説明                                                                                                    |
|------------|----------------------------------------------------------------------------------------------------|
| snmpvltrap | SNMPv1 トラップを構築し、指定したホストで実行され、指定したポー<br>ト番号をリスンしている SNMP マネージャまたはトラップ デーモンに配<br>布する。<br>D-12 ページの「snmpv1trap」を参照。 |
| snmptrapd  | トラップを受信するデーモンを開始し、トラップに関する情報を出力す<br>る。<br>D-15 ページの「snmptrapd」を参照。                                               |

#### snmpv1trap

SNMPv1 トラップを構築し、指定したホストで実行され、指定したポート番号 をリスンしている SNMP マネージャまたはトラップ デーモンに配布します。ト ラップ デーモンの詳細については、D-15 ページの「snmptrapd」を参照してくだ さい。

このコマンドを呼び出す際は、送信するトラップパケット内のフィールドの値 を指定します。WebLogic Server MIB 内で定義したトラップに解決される値を指 定する必要があります。WebLogic Server トラップおよびトラップパケットに必 要なフィールドについては、『SNMP 管理ガイド』の「WebLogic トラップ通知 のフォーマット」を参照してください。

## 構文

java snmpvltrap [-d] [-c snmpCommunity] [-p TrapDestinationPort] TrapDestinationHost .1.3.6.1.4.140.625 agent-addr generic-trap specific-trap timestamp [OID {INTEGER | STRING | GAUGE | TIMETICKS | OPAQUE | IPADDRESS | COUNTER} value] ...

| 引数                     | 定義                                                                                          |
|------------------------|---------------------------------------------------------------------------------------------|
| -csnmpCommunity        | トラップ内のデータを保護するパスワード(コミュニティ名)を指定<br>する。<br>この値を指定しない場合は、-c public を指定したものと見なされ<br>る。         |
| -p TrapDestinationPort | SNMP マネージャまたはトラップ デーモンがリスンするポート番号<br>を指定する。<br>この値を指定しない場合は、-p 162 を指定したものと見なされる。           |
| TrapDestinationHost    | SNMP マネージャまたはトラップ デーモンをホストするコンピュー<br>タの DNS 名または IP アドレスを指定する。                              |
| .1.3.6.1.4.140.625     | トラップの enterprise フィールドの値を指定する。このフィール<br>ドには、すべての WebLogic Server トラップの OID の先頭部分が格<br>納される。 |

| 引数                                                                                       | 定義                                                                                                    |
|------------------------------------------------------------------------------------------|----------------------------------------------------------------------------------------------------|
| agent-addr                                                                               | トラップの agent address フィールドの値を指定する。<br>このフィールドは、トラップが生成されたコンピュータを示すため<br>に使用する。<br>snmpvltrap コマンドを使用してトラップを生成する場合は、有効で<br>あればどの DNS 名または IP アドレスでも指定できる。                                                                                                    |
| generic-trap                                                                             | トラップの generic trap type フィールドの値を指定する。<br>指定できる値については、『SNMP 管理ガイド』の「WebLogic ト<br>ラップ通知のフォーマット」を参照。                                                                                                    |
| specific-trap                                                                            | トラップの specific trap type フィールドの値を指定する。<br>指定できる値については、『SNMP 管理ガイド』の「WebLogic ト<br>ラップ通知のフォーマット」を参照。                                                                                                    |
| timestamp                                                                                | トラップのtimestampフィールドの値を指定する。<br>このフィールドは、SNMPエージェントを最後に再初期化した時か<br>らトラップが発行された時までの時間を示すために使用する。<br>snmpvltrapコマンドを使用してトラップを生成する場合は、秒単位<br>であればどのような値でも指定できる。                                                                                                    |
| OID {INTEGER   STRING  <br>GAUGE   TIMETICKS  <br>OPAQUE   IPADDRESS  <br>COUNTER} value | <ul> <li>(省略可能)トラップの variable bindings フィールドの値を指定<br/>する。このフィールドは、トラップ通知をより詳細に示す名前と値<br/>の組み合わせで構成される。</li> <li>それぞれの名前と値の組み合わせには、OID、値タイプ、および値を<br/>指定する。</li> <li>たとえば、ログメッセージトラップには、トラップが生成された時<br/>刻を示す trapTime バインディングが含まれる。生成するテストト<br/>ラップにこの変数バインドを含めるには、次のように trapTime 変<br/>数バインドの OID、STRING キーワード、および時刻を表す文字列を<br/>指定する。</li> <li>.1.3.6.1.4.1.140.625.100.5 STRING "2:00 pm"</li> </ul> |

## 例

次の例では、trapTime および trapServerName 変数バインドを含むログメッ セージトラップを生成します。トラップは、ポート 165 からブロードキャストさ れます。この例で指定する値の意味は以下のとおりです。

- 6 は「他の WebLogic Server トラップ」を指定する generic trap の値
- 60 は WebLogic Server がログメッセージ トラップの識別に使用する specific trap の値
- .1.3.6.1.4.1.140.625.100.5 は trapTime 変数バインドの OID、
   .1.3.6.1.4.1.140.625.100.10 は trapServerName 変数バインドの OID

java snmpvltrap -p 165 localhost .1.3.6.1.4.140.625 localhost 6 60 1000 .1.3.6.1.4.1.140.625.100.5 STRING "2:00 pm" .1.3.6.1.4.1.140.625.100.10 STRING localhost

ポート番号 165 をリスンする SNMP マネージャ (またはトラップ デーモン)が トラップを受信します。トラップ デーモンが 165 をリスンしている場合であれば 以下が返されます。

Trap received from: /127.0.0.1, community: public Enterprise: .1.3.6.1.4.140.625 Agent: /127.0.0.1 TRAP\_TYPE: 6 SPECIFIC NUMBER: 60 Time: 1000 VARBINDS: Object ID: .1.3.6.1.4.1.140.625.100.5 STRING: 2:00 pm Object ID: .1.3.6.1.4.1.140.625.100.10 STRING: localhost

### snmptrapd

トラップを受信するデーモンを開始し、トラップに関する情報を出力します。

## 構文

java snmpvltrap [-d] [-c snmpCommunity] [-p TrapDestinationPort]

| 引数                     | 定義                                                                                                    |
|------------------------|----------------------------------------------------------------------------------------------------|
| -csnmpCommunity        | トラップの生成に使用した SNMP エージェント (または<br>snmpvltrap コマンド)のコミュニティ名を指定する。<br>この値を指定しない場合は、-c publicを指定したものと見なされ<br>る。 |
| -p TrapDestinationPort | トラップ デーモンがトラップを受信するポート番号を指定する。<br>この値を指定しない場合は、-p 162 を指定したものと見なされる。                                        |

## 例

次のコマンドでは、トラップデーモンを開始し、ポート 165 のリクエストをリ スンさせます。デーモンは、プロセスを強制停止するかシェルを終了するまで シェル内で実行されます。

java snmptrapd -p 165

コマンドが正常に実行されると、カーソルとともに空白行が返されます。トラッ プデーモンは、トラップを受信するまでこのままの状態で待機し、受信すると そのトラップを出力します。

## 例:トラップ デーモンへのトラップの送信

WebLogic Server トラップを生成してトラップ デーモンで受信するには次の手順 に従います。

1. コマンドプロンプト(シェル)を開き、次のスクリプトを呼び出します。

WL\_HOME\server\bin\setWLSEnv.sh(Windows の場合は setWLSEnv.cmd) WL\_HOME は WebLogic Server のインストール ディレクトリです。

2. トラップデーモンを開始するには、次のコマンドを入力します。

java snmptrapd

3. 別のシェルを開き、次のスクリプトを呼び出します。

WL\_HOME\server\bin\setWLSEnv.sh(Windows の場合は setWLSEnv.cmd)

4. トラップを生成するには、次のコマンドを入力します。

java snmpvltrap localhost .1.3.6.1.4.140.625 localhost 6 60 1000

snmpvltrap コマンドによって serverStart トラップが生成され、ポート 162 からブロードキャストされます。

トラップデーモンを実行しているシェルに以下が出力されます。

Trap received from: /127.0.0.1, community: public Enterprise: .1.3.6.1.4.140.625 Agent: /127.0.0.1 TRAP\_TYPE: 6 SPECIFIC NUMBER: 60 Time: 1000 VARBINDS: